# Nápověda HP Photosmart C7200 All-in-One series

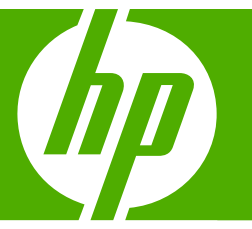

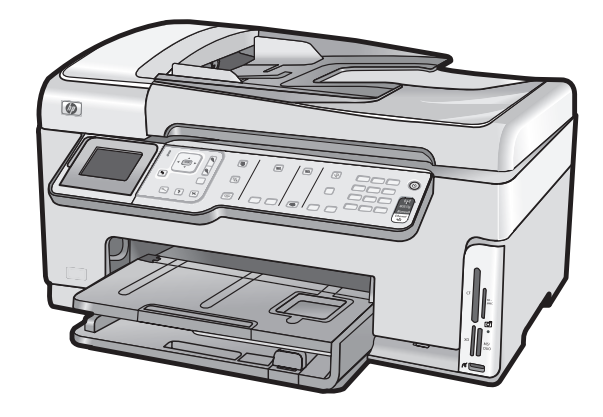

# Obsah

| 1 | Nápověda k zařízení HP Photosmart C7200 All-in-One series                   | 9  |
|---|-----------------------------------------------------------------------------|----|
| 2 | HP All-in-One - přehled                                                     |    |
|   | Zařízení HP All-in-One – stručný přehled                                    | 11 |
|   | Ovládací panel – přehled                                                    | 12 |
|   | Funkce ovládacího panelu                                                    | 13 |
|   | lkonv displeie                                                              | 15 |
|   | Režim spánku displeje                                                       | 15 |
|   | Přehled nabídek                                                             | 16 |
|   | Nabídka aplikace Photosmart Express                                         | 16 |
|   | Nabídka Kopírování                                                          | 16 |
|   | Nabídka Skenovat                                                            | 17 |
|   | Nabídka Faxování                                                            | 17 |
|   | Nabídka Nastavení                                                           | 18 |
|   | Nabídka Nápověda                                                            | 18 |
|   | Text a symboly.                                                             | 19 |
|   | Zadávání textu pomocí klávesnice na ovládacím panelu                        | 19 |
|   | Zadání textu pomocí obrazovkové klávesnice                                  | 20 |
|   | Dostupné symboly pro vytáčení faxových čísel                                | 20 |
|   | Použití softwaru HP Photosmart                                              | 21 |
| 3 | Získání dalších informací                                                   | 23 |
| 4 | Dokončení nastavení zařízení HP All-in-One                                  |    |
|   | Nastavení předvoleb                                                         | 25 |
|   | Obecné předvolby                                                            | 25 |
|   | Nastavení jazyka a země/oblasti                                             | 25 |
|   | Nastavení data a času                                                       | 26 |
|   | Nastavení hlasitosti                                                        | 26 |
|   | Nastavte výchozí zásobník papíru pro tisk PictBridge/DPOF/uPnP              | 27 |
|   | Povolit rychlé procházení fotografiemi                                      | 27 |
|   | Nastavte zásobník na papír pro tisk ze zařízení Bluetooth                   | 28 |
|   | Obnovení výchozích nastavení od výrobce                                     | 28 |
|   | Přehrát prezentaci na displeji                                              | 28 |
|   | Předvolby faxu                                                              | 29 |
|   | Nastavení zařízení HP All-in-One pro automatickou opakovanou volbu faxového |    |
|   | čísla                                                                       | 30 |
|   | Nastavení tónové nebo pulzní volby                                          | 30 |
|   | Nastavení rychlosti faxu                                                    | 31 |

| Informace o připojení počítače                                                | 31       |
|-------------------------------------------------------------------------------|----------|
| Podporované typy připojení                                                    | 32       |
| Připojením prostřednictvím sítě Ethernet                                      | 33       |
| Připojení pomocí integrovaného bezdrátového připojení WLAN 802.11             |          |
| Připojení prostřednictvím adaptéru HP bt450 - adaptéru pro tiskárnu a počítač |          |
| s bezdrátovou technologií Bluetooth <sup>®</sup>                              | 33       |
| Vyhledání adresy a názvu zařízení                                             | 33       |
| Nastavení zabezpečení rozhraní Bluetooth u zařízení HP All-in-One             | 34       |
| Použití připojení Bluetooth <sup>®</sup> při tisku z počítače                 | 36       |
| Použití sdílení tiskárny                                                      | 38       |
| Připojit k síti                                                               | 38       |
| Nastavení sítě propojené kabely                                               |          |
| Komponenty potřebné pro vytvoření pevné sítě                                  |          |
| Připojení zařízení HP All-in-One k síti                                       | 40       |
| Nastavení integrované bezdrátové sítě WLAN 802.11                             | 41       |
| Konfigurace pro integrovanou bezdrátovou síť WLAN 802.11                      | 42       |
| Připojení k integrované bezdrátové síti WLAN 802.11                           |          |
| Nastavení bezdrátové sítě v režimu ad hoc                                     | 45       |
| Konfigurace pro síť ad hoc.                                                   |          |
| Vytvoření síťového profilu pro počítač s Windows XP                           |          |
| Vytvoření síťového profilu pro jiné operační systémy                          |          |
| Připojení k bezdrátové síti ad hoc                                            |          |
| Instalace softwaru pro siťove pripojeni                                       |          |
| Pripojeni k dalsim pocitacum v siti                                           |          |
| Prechod zarizeni HP All-in-One od pripojeni USB k sitovemu pripojeni          |          |
| Sprava nastaveni site                                                         |          |
| Zmena zakladniho nastaveni site z ovladačiho panelu.                          |          |
| Zmena rozsireneno nastaveni site z ovladacino paneiu                          |          |
| Pouzili vestaveneno weboveno serveru                                          |          |
| Definice na strance s koniguraci site                                         |          |
| Slovinicek sitových pojinu                                                    | 02<br>64 |
| Změna pastavaní zařízaní HD All in Opa pro přílom favu                        |          |
| Zinena nastaveni zanzeni HF Ali-II-One pro prijem laku                        | 05       |
| Nastavení režinu oupoveu<br>Nastavení počtu zazvonění před příjmom favu       |          |
| Změna odpovědi podle tvou zvonění pro rozlišující vyzvánění                   | 00<br>66 |
| Kontrola nastavení favu                                                       | 67       |
| Nontrola hastaveni taku                                                       |          |
| Nastavení zdílavi taxu                                                        |          |
| Nastavení položek individuální rychlé volby                                   |          |
| Nastavení položek rvchlé volby skupiny                                        |          |
| Odstranění položek rychlé volby skupiny                                       | 70       |
| Tisk seznamu rychlých voleb                                                   | 71       |
|                                                                               |          |
| Postupy                                                                       | 73       |
| Vložení předloh a papíru                                                      |          |
| Vloženi předloh                                                               | 75       |

| Vložení předloh                                      | 75 |
|------------------------------------------------------|----|
| Vložení předlohy do automatického podavače dokumentů | 75 |
| Vložení předlohy na skleněnou podložku               | 76 |

|    | Výběr papíru pro tisk a kopírování                             | 77  |
|----|----------------------------------------------------------------|-----|
|    | Doporučený typ papíru pro tisk a kopírování                    | 77  |
|    | Doporučené papíry určené pouze pro tisk                        | 78  |
|    | Papíry, jejichž použití není doporučeno                        | 79  |
|    | Vložení papíru                                                 | 80  |
|    | Vložení papíru plného formátu                                  | 80  |
|    | Vložení fotografického papíru formátu 10 × 15 cm (4 x 6 palců) | 82  |
|    | Vložení pohlednic, karet Hagaki, nebo rejstříkových karet      | 83  |
|    | Vložení obálek                                                 | 84  |
|    | Vložení jiných typů papíru                                     | 85  |
|    | Předcházení uvíznutí papíru                                    | 86  |
| 7  | Tisk z počítače                                                |     |
| ÷. | Tisk z aplikace                                                |     |
|    | Nastavení zařízení HP All-in-One jako výchozí tiskárny         |     |
|    | Změna nastavení tisku pro aktuální úlohu                       |     |
|    | Nastavení formátu papíru                                       |     |
|    | Nastavení tvnu papíru pro tisk                                 | 89  |
|    | Zobrazení rozlišení tisku                                      | 90  |
|    | Změna rychlosti a kvality tisku                                |     |
|    | Změna orientace stránky                                        |     |
|    | Změna formátu dokumentu                                        |     |
|    | Změna svtosti, jasu a barevného tónu                           |     |
|    | Zohrazení náhledu tiskové úlohy                                |     |
|    | Změna výchozích nastavení tisku                                |     |
|    | Zkratky pro tisk                                               |     |
|    | Vytvoření zkratek pro tisk                                     |     |
|    | Odstranění zkratek pro tisk                                    |     |
|    | Provádění speciálních tiskových úloh                           |     |
|    | Tisk obrázku bez okraiů                                        |     |
|    | Tisk fotografie na fotografický papír                          |     |
|    | Tisk vlastních štítků disků CD/DVD                             |     |
|    | Tisk s použitím možnosti <b>Maximální rozlišení</b>            |     |
|    | Tisk na obě strany listu                                       |     |
|    | Tisk vícestránkového dokumentu jako brožurv                    |     |
|    | Tisk více stránek na jeden list                                | 99  |
|    | Tisk vícestránkového dokumentu v opačném pořadí                | 99  |
|    | Převrácení obrazu pro nažehlovací obtisky                      | 100 |
|    | Tisk na fólie                                                  | 101 |
|    | Tisk skupiny adres na štítky nebo obálky                       | 101 |
|    | Tisk plakátu                                                   | 102 |
|    | Tisk webové stránky                                            | 102 |
|    | Zastavení tiskové úlohy                                        | 103 |
|    |                                                                |     |

# 8 Použití fotografických funkcí

| Zobrazit a vybrat fotogr  | afie                             |  |
|---------------------------|----------------------------------|--|
| Vytiskněte fotografie     |                                  |  |
| Vytvořte z vašich fotog   | rafií zvláštní tiskové úlohy     |  |
| Sdílení fotografií prostř | ednictvím softwaru HP Photosmart |  |
| Uložení fotografií do po  | očítače                          |  |
|                           |                                  |  |

| Úprava fotografií pomocí ovládacího panelu         |  |
|----------------------------------------------------|--|
| Lupa a procházení při oříznutí fotografie          |  |
| Otočení fotografie                                 |  |
| Nastavení jasu fotografií                          |  |
| Použití speciálních barevných efektů na fotografie |  |
| Odstranění efektu červených očí                    |  |
| Automatické vylepšení fotografií                   |  |
| Automaticke vylepseni fotografii                   |  |

# 9 Použití funkcí skenování

| Vytvoření dotisku fotografií                                      | 119 |
|-------------------------------------------------------------------|-----|
| Skenování obrázku                                                 | 120 |
| Skenování předlohy do počítače                                    | 121 |
| Skenování předlohy na paměťovou kartu nebo do paměťového zařízení | 122 |
| Úprava naskenovaného obrázku                                      | 122 |
| Úprava naskenovaného obrázku v náhledu                            | 122 |
| Úprava naskenované fotografie nebo obrázku                        | 123 |
| Úprava naskenovaného dokumentu                                    | 123 |
| Sdílení naskenovaného obrázku s přáteli a příbuznými              | 123 |
| Zastavení skenování                                               | 124 |

# 10 Použití funkcí kopírování

| Kopírování                                             |     |
|--------------------------------------------------------|-----|
| Zobrazení náhledu úlohy kopírování                     | 125 |
| Změna nastavení tisku pro aktuální úlohu               | 126 |
| Nastavení počtu kopií                                  | 126 |
| Nastavení formátu papíru pro kopírování                | 126 |
| Nastavení typu papíru pro kopírování                   | 127 |
| Změna rychlosti nebo kvality kopírování                | 129 |
| Úpravy světlosti a tmavosti kopie                      | 129 |
| Změna výchozího nastavení kopírování                   | 130 |
| Speciální kopírovací úlohy                             | 130 |
| Vytvoření kopie fotografie bez okrajů                  | 130 |
| Změna formátu předlohy na papír formátu letter nebo A4 | 131 |
| Změna formátu předlohy pomocí vlastních nastavení      | 132 |
| Oříznutí předlohy                                      | 132 |
| Posunutí levého okraje                                 | 133 |
| Vylepšení kvality kopie                                | 133 |
| Zastavení kopírování                                   | 134 |
|                                                        |     |

| 11 | Použití | funkcí | faxu |
|----|---------|--------|------|
|    |         | Turner | IUAU |

|    | Odeslání faxu                                                             | 135 |
|----|---------------------------------------------------------------------------|-----|
|    | Odeslání obyčejného faxu                                                  | 135 |
|    | Odeslání faxu pomocí rychlých voleb                                       | 136 |
|    | Ruční odeslání faxu z telefonu                                            | 137 |
|    | Odeslání faxu pomocí monitorovaného vytáčení                              | 138 |
|    | Naskenování faxu pro odeslání z paměti                                    | 138 |
|    | Naplánování pozdějšího odeslání faxu                                      | 139 |
|    | Hromadné odeslání faxu více příjemcům                                     | 140 |
|    | Odeslání faxu s barevnou předlohou nebo fotografií                        | 140 |
|    | Změna rozlišení faxu a nastavení Lighter/Darker (Světlejší / Tmavší)      | 141 |
|    | Změna rozlišení faxu                                                      | 141 |
|    | Změna nastavení Lighter/Darker (Světlejší / Tmavší)                       | 142 |
|    | Nová výchozí nastavení                                                    | 143 |
|    | Odeslání faxu v režimu opravy chyb                                        | 143 |
|    | Příjem faxu                                                               | 144 |
|    | Ruční příjem faxu                                                         | 145 |
|    | Nastavení záložního příjmu faxů                                           | 145 |
|    | Opakovaný tisk přijatých faxů z paměti                                    | 146 |
|    | Žádost o příjem faxu                                                      | 148 |
|    | Předávání faxů na jiné číslo                                              | 148 |
|    | Nastavení formátu papíru pro přijímané faxy                               | 149 |
|    | Nastavení kontroly typu papíru před tiskem faxů na zařízení HP All-in-One | 149 |
|    | Nastavení automatického zmenšení příchozích faxů                          | 150 |
|    | Blokování nežádoucích faxových čísel                                      | 150 |
|    | Nastavení režimu nežádoucích faxů                                         | 151 |
|    | Přidání čísel do seznamu nežádoucích faxových čísel                       | 151 |
|    | Odstranění čísel ze seznamu nežádoucích faxových čísel                    | 152 |
|    | Faxování po Internetu pomocí telefonu IP                                  | 153 |
|    | Zastavení faxování                                                        | 153 |
|    |                                                                           |     |
| 12 | Tisk protokolů a formulářů                                                |     |
|    | Tisk protokolů                                                            | 155 |
|    | Tisk protokolu autotestu                                                  | 155 |
|    | Tisk protokolů faxu                                                       | 156 |
|    | Tisk protokolů potvrzení faxů                                             | 156 |
|    | Tisk chybových protokolů faxů                                             | 157 |
|    | Tisk protokolu faxu                                                       | 157 |
|    | Tisk jiných protokolů                                                     | 158 |
|    | Tisk formulářů                                                            | 159 |
| 13 | Údržha zařízení HP All-in-One                                             |     |
|    | Čištění zařízení HP All-in-One                                            | 161 |
|    | Čištění skleněné nodložky                                                 | 161 |
|    | Čištění snodní strany víka                                                | 163 |
|    | Čištění vněiších ploch                                                    | 163 |
|    | Kontrola odhadovaných hladin inkoustu                                     | 163 |
|    |                                                                           |     |

|    | Práce s inkoustovými kazetami                                         | 165        |
|----|-----------------------------------------------------------------------|------------|
|    | Výměna inkoustových kazet                                             | 165        |
|    | Zarovnání tiskárny                                                    | 167        |
|    | Čištění tiskové hlavy                                                 | 169        |
|    | Čištění kontaktů inkoustové kazety                                    | 169        |
|    | Odstranění inkoustu z pokožky a oděvu                                 | 171        |
|    | Zvuky automatické údržby                                              | 171        |
|    | Snížení spotřeby energie při vypnutí zařízení HP All-in-One           | 171        |
|    | Vypněte zařízení HP All-in-One                                        | 171        |
|    | Obskad za svetřekvím inkovatovým vzetoviálom                          | 470        |
| 14 | Obchod se spotrebnim inkoustovym materialem                           | 173        |
| 15 | Odstraňování problémů                                                 |            |
|    | Tipy pro odstraňování problémů                                        | 175        |
|    | Potíže s komunikací prostřednictvím připojení USB                     | 175        |
|    | Informace o inkoustových kazetách a tiskové hlavě                     | 176        |
|    | Informace o papíru                                                    | 177        |
|    | Tipy pro použití automatického podavače dokumentů                     | 177        |
|    | Odstraňování uvíznutého papíru                                        | 178        |
|    | Čištění automatického podavače dokumentů                              | 179        |
|    | Odstraňování problémů s nastavením hardwaru                           | 180        |
|    | Řešení problémů s instalací softwaru                                  | 185        |
|    | Odinstalace a opětovná instalace softwaru                             | 187        |
|    | Odstraňování problémů se sítí                                         | 189        |
|    | Odstraňování problémů s nastavením kabelové sítě                      | 190        |
|    | Odstraňování problémů s nastavením bezdrátové sítě                    |            |
|    | Odstraňování problémů s kvalitou tisku.                               |            |
|    | Odstraňování problémů s tiskem.                                       |            |
|    | Odstraňování problémů s paměťovou kartou a předním portem USB         | 215        |
|    | Odstraňování problémů se skenováním                                   | 220        |
|    | Odstraňování problémů s konírováním                                   | 223        |
|    | Odstraňování problémů s faxováním                                     | 226        |
|    | Chyby                                                                 | 267        |
|    | Znrávy zařízení                                                       | 267        |
|    | Ζριανή εαμοριματικά το το το το το το το το το το το το το            |            |
|    | Zpravy souboru<br>Podporované tvov souborů pro zařízení HP All.in.One | 270        |
|    | Ohecné uživatelské znrávy                                             | 212<br>070 |
|    |                                                                       |            |
|    | Ζριανγ ραρίιο                                                         | 270        |
|    | Zprávy napajení a pripojení<br>Zprávy o inkoustových kazetách         | 270        |
|    |                                                                       | 200        |
| 16 | Záruka a podpora HP                                                   |            |
|    | Záruka                                                                | 289        |
|    | Informace o záruce na inkoustové tiskové kazety                       | 289        |
|    | Průběh podpory                                                        | 290        |
|    | Než zavoláte technickou podporu společnosti HP                        | 290        |
|    | Telefonická podpora HP                                                | 291        |
|    | Délka poskytování telefonické podpory                                 | 291        |
|    | Zavolání                                                              | 291        |
|    | Po vypršení lhůty telefonické podpory                                 | 291        |
|    | Další varianty záruky                                                 | 291        |

|    | HP Quick Exchange Service (Japan)                                                   |      |
|----|-------------------------------------------------------------------------------------|------|
|    | Call HP Korea customer support                                                      |      |
|    | Příprava zařízení HP All-in-Öne k odeslání                                          |      |
|    | Zabezpečení inkoustového systému                                                    |      |
|    | Odstrante překryvný segment ovládacího panelu                                       |      |
|    | Zabalení zařízení HP All-in-One                                                     |      |
| 47 | Technickí informace                                                                 |      |
| 17 | Lechnicke Informace                                                                 | 207  |
|    | Specifikace naníru používaného v jednotop pro outomatický oboustranný tick          |      |
|    | Specifikace papiru pouzivaneno v jeunolce pro automaticky oboustranny tisk          | 200  |
|    |                                                                                     |      |
|    |                                                                                     |      |
|    | Plasty                                                                              |      |
|    |                                                                                     |      |
|    | Program recyklace                                                                   |      |
|    | Program recyklace spotrebnino materialu HP inkjet                                   |      |
|    |                                                                                     |      |
|    | Zvlastni zachazeni s materialem                                                     |      |
|    | Upozornění pro uživatele v Kalifornii                                               |      |
|    | NDL battery disposal                                                                |      |
|    | Taiwan battery statement.                                                           | 301  |
|    | Disposal of Waste Equipment by Users in Private Households in the European          |      |
|    | Union                                                                               | 302  |
|    | Zákonná upozornění                                                                  | 302  |
|    | Kontrolní identifikační číslo modelu                                                | 303  |
|    | FCC statement                                                                       |      |
|    | Notice to users of the U.S. telephone network: FCC requirements                     | 304  |
|    | Note à l'attention des utilisateurs du réseau téléphonique canadien/notice to users | s of |
|    | the Canadian telephone network                                                      |      |
|    | Notice to users in the European Economic Area                                       | 307  |
|    | Notice to users of the German telephone network                                     | 307  |
|    | Australia Wired Fax Statement                                                       |      |
|    | Notice to users in Korea                                                            | 307  |
|    | VCCI (Class B) compliance statement for users in Japan                              |      |
|    | Notice to users in Japan about power cord                                           | 308  |
|    | Geräuschemission                                                                    |      |
|    | Prohlášení o předpisech pro bezdrátové sítě                                         |      |
|    | Wireless: Exposure to radio frequency radiation                                     | 308  |
|    | Wireless: Notice to users in Brazil                                                 |      |
|    | Wireless: Notice to users in Canada                                                 |      |
|    | European Union Regulatory Notice                                                    |      |
|    | Wireless: Notice to users in Taiwan                                                 | 310  |
|    | Declaration of conformity (European Economic Area)                                  | 310  |
|    | HP Photosmart C7200 All-in-One series declaration of conformity                     | 311  |
| Re | jstřík                                                                              | 313  |

# 1 Nápověda k zařízení HP Photosmart C7200 All-in-One series

Další informace o zařízení HP All-in-One najdete v:

- "HP All-in-One přehled" na stránce 11
- "Získání dalších informací" na stránce 23
- "Dokončení nastavení zařízení HP All-in-One" na stránce 25
- "Postupy" na stránce 73
- "Vložení předloh a papíru" na stránce 75
- <u>"Tisk z počítače</u>" na stránce 87
- "Použití fotografických funkcí" na stránce 105
- "Použití funkcí skenování" na stránce 119
- "Použití funkcí kopírování" na stránce 125
- "Použití funkcí faxu" na stránce 135
- "Tisk protokolů a formulářů" na stránce 155
- "Údržba zařízení HP All-in-One" na stránce 161
- "Obchod se spotřebním inkoustovým materiálem" na stránce 173
- "Záruka a podpora HP" na stránce 289
- "Technické informace" na stránce 297

# 2 HP All-in-One - přehled

Pomocí zařízení HP All-in-One rychle a jednoduše proveďte úkoly jako vytvoření kopie, skenování dokumentu, odeslání a příjem faxu nebo tisk fotografií z paměťové karty. Celou řadu funkcí zařízení HP All-in-One lze používat přímo z ovládacího panelu bez zapnutí počítače.

Tato část obsahuje následující témata:

- Zařízení HP All-in-One stručný přehled
- Ovládací panel přehled
- Přehled nabídek
- <u>Text a symboly</u>
- Použití softwaru HP Photosmart

# Zařízení HP All-in-One – stručný přehled

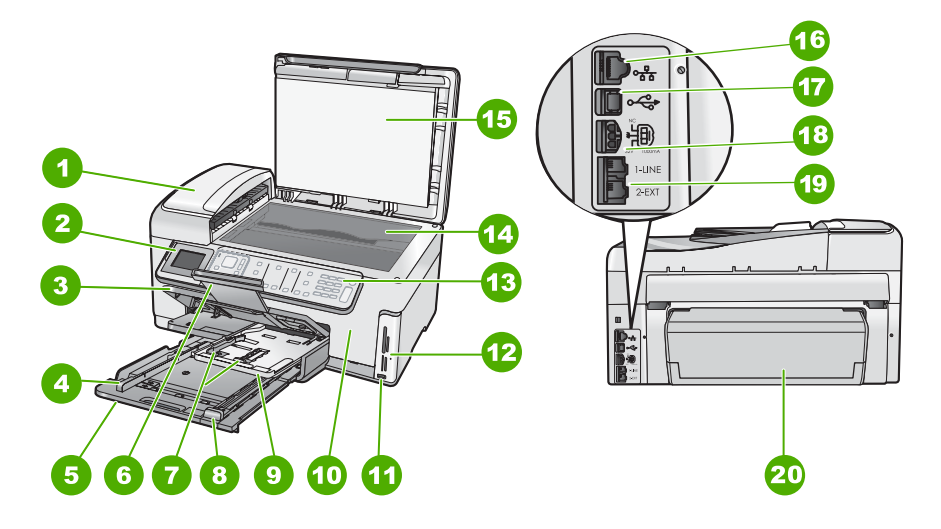

| Číslo | Popis                                                      |
|-------|------------------------------------------------------------|
| 1     | Automatický podavač dokumentů                              |
| 2     | Barevný grafický displej (také jen displej)                |
| 3     | Výstupní zásobník                                          |
| 4     | Vodítko šířky papíru pro hlavní vstupní zásobník           |
| 5     | Hlavní vstupní zásobník (také jen vstupní<br>zásobník)     |
| 6     | Nástavec zásobníku papíru (také jen nástavec<br>zásobníku) |

#### Kapitola 2

(pokračování)

| Číslo | Popis                                                           |
|-------|-----------------------------------------------------------------|
| 7     | Vodítka šířky a délky papíru zásobníku<br>fotografického papíru |
| 8     | Vodítko délky papíru pro hlavní vstupní zásobník                |
| 9     | Fotozásobník                                                    |
| 10    | Dvířka inkoustových kazet                                       |
| 11    | Přední port USB pro fotoaparát nebo jiné<br>paměťové zařízení   |
| 12    | Sloty pro paměťové karty a kontrolka Foto                       |
| 13    | Ovládací panel                                                  |
| 14    | Skleněná podložka                                               |
| 15    | Spodní část víka                                                |
| 16    | Port sítě Ethernet                                              |
| 17    | Zadní port USB                                                  |
| 18    | Připojení ke zdroji *                                           |
| 19    | Porty 1-LINE (fax) a 2-EXT (telefon)                            |
| 20    | Jednotka pro oboustranný tisk                                   |

\* Produkt používejte pouze se síťovým adaptérem od společnosti Hewlett-Packard.

# Ovládací panel – přehled

V této části jsou popsány funkce tlačítek a kontrolek na ovládacím panelu, a také ikony a režim spánku displeje.

Tato část obsahuje následující témata:

- Funkce ovládacího panelu
- Ikony displeje
- Režim spánku displeje

# Funkce ovládacího panelu

Následující schéma a s ním související tabulka poskytují stručný přehled funkcí ovládacího panelu zařízení HP All-in-One.

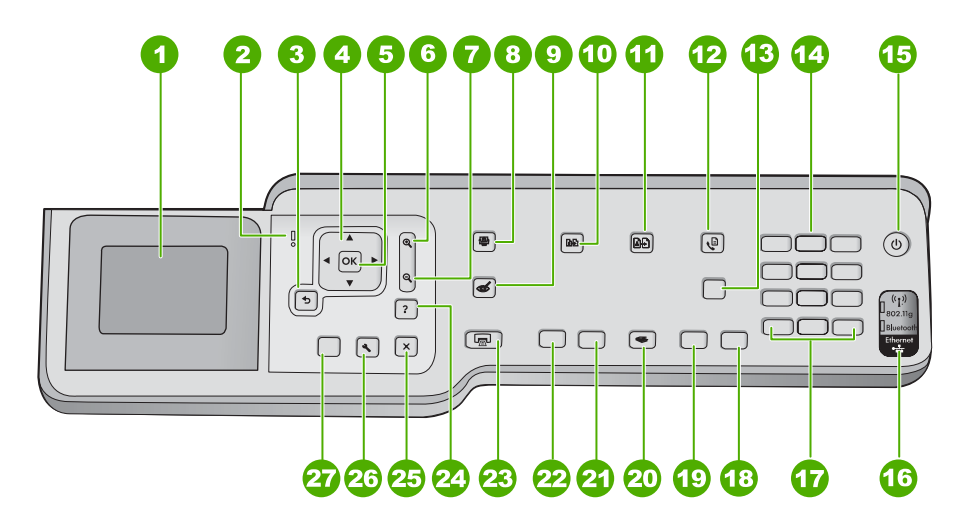

| Číslo | Název a popis                                                                                                    |
|-------|----------------------------------------------------------------------------------------------------|
| 1     | <b>Zobrazit</b> : Zobrazuje nabídky, fotografie a hlášení. Lepšího zobrazení lze dosáhnout změnou úhlu naklopení displeje. Povytáhněte levou stranu displeje prstem.                                                                                                    |
| 2     | Kontrolka Pozor: Oznamuje, že došlo k problému. Další informace jsou uvedeny na displeji.                                                                                                    |
| 3     | Zpět: Slouží k návratu na předchozí obrazovku.                                                                                                    |
| 4     | Směrový ovladač: Slouží k procházení možností nabídky stisknutím šipek nahoru, dolů, doleva a doprava.                                                                                                    |
|       | Pokud přibližujete fotografii, můžete tato tlačítka použít také k označení části fotografie a výběru odlišné oblasti k tisku.                                                                                                    |
| 5     | OK: Vybere nastavení nabídky, hodnotu anebo fotografii na displeji.                                                                                                    |
| 6     | <b>Zmenšit -</b> (ikona lupy): Zmenšení umožní zobrazit větší část fotografie. Stisknete-li toto tlačítko, když je na displeji zobrazena fotografie ve 100% velikosti, použije se automaticky funkce <b>Fit to Page</b> (Přizpůsobit na stránku).                       |
| 7     | <b>Zvětšit -</b> (ikona lupy): Slouží ke zvětšení obrazu na displeji. Toto tlačítko lze použít společně se směrovými tlačítky se šipkami k nastavení ořezu pro tisk.                                                                                                    |
| 8     | Nabídka Fotografie: Spouští menu Photosmart Express pro tisk, ukládání, editaci a sdílení fotografií.                                                                                                    |
| 9     | Korekce červených očí: Zapíná a vypíná zařízení Korekce červených očí. Ve výchozím nastavení je tato funkce vypnuta. Když je tato funkce zapnuta, odstraňuje zařízení HP All-in-One automaticky efekt červených očí u fotografie, která je právě zobrazena na displeji. |
| 10    | Nabídka Kopie: Slouží k otevření nabídky Nabídka Kopie, kde lze provést výběr možností kopírování, jako třeba počtu kopií, formátu a typu papíru.                                                                                                    |
| 11    | Opakovaný tisk: Umožňuje pořídit kopii originální fotografie položené na skleněnou podložku.                                                                                                    |

#### Kapitola 2 (pokračování)

| Číslo | Název a popis                                                                                                    |
|-------|----------------------------------------------------------------------------------------------------|
| 12    | Nabídka Faxování: Představuje obrazovku Zadejte číslo faxu pro vložení čísla faxu. Pokud jej stisknete znovu, zobrazí se menu Nabídka Faxování pro zadání voleb faxu.                                                                                                    |
| 13    | Automatická odpověď: Pokud zapnout kontrolka tohoto tlačítka, zařízení HP All-in-One bude automaticky odpovídat na příchozí telefonická volání. Pokud kontrolka nesvítí, zařízení HP All-in-One nebude odpovídat na žádná příchozí faxová volání.                                                                                                    |
| 14    | Klávesnice: Slouží k zadávání faxových čísel, hodnot a textu.                                                                                                    |
| 15    | <b>Napájení</b> : Zapíná a vypíná zařízení HP All-in-One. Je-li zařízení HP All-in-One vypnuté, nadále spotřebovává minimální množství energie. Stisknutím tlačítka <b>Napájení</b> po dobu 3 sekund lze ještě více snížit spotřebu elektrické energie. Zařízení HP All-in-One je tak v souladu se směrnicí FEMP. Chcete-li úplně vypnout napájení, vypněte zařízení HP All-in-One a odpojte napájecí kabel.                                  |
| 16    | Kontrolka bezdrátového rádiového režimu: Oznamuje, že je zapnutý bezdrátový rádiový režim 802.11 b a g.                                                                                                    |
| 17    | Mezera a #: Slouží k zadávání mezer a znaků libry při zpracovávání úloh souvisejících s faxováním.                                                                                                    |
|       | Symboly a *: Slouží k zadávání symbolů a hvězdiček při zpracování úloh souvisejících s faxováním.                                                                                                    |
| 18    | Faxovat barevně: zahájí barevné faxování.                                                                                                    |
| 19    | Faxovat černobíle: Zahájí černobílé faxování.                                                                                                    |
| 20    | Nabídka Skenovat: Otevře menu Scan Menu (Nabídka Skenovat), ve kterém je možné zvolit<br>cílové umístění skenovaného dokumentu.                                                                                                    |
| 21    | Kopírovat barevně: Spustí barevné kopírování.                                                                                                    |
| 22    | Kopírovat černobíle: Spustí černobílé kopírování.                                                                                                    |
| 23    | Tisk fotografií: V závislosti na tom, jestli k fotografiím přistupujete prostřednictvím nabídky<br>View (Zobrazit), Print (Tisk), nebo Create (Vytvořit), způsobí stisknutí tlačítka Tisk fotografií<br>zobrazení obrazovky Print Preview (Náhled tisku) anebo tisk vybraných fotografií. Nejsou-li<br>vybrány žádné fotografie, zobrazí se dotaz, zda si přejete vytisknout všechny fotografie na<br>paměťové kartě nebo paměťovém zařízení. |
| 24    | Storno: Přeruší probíhající operaci.                                                                                                    |
| 25    | Nastavení: Zobrazí Setup Menu (Nastavení) pro generování zpráv, změnu nastavení sítě a faxu a přístup k nástrojům a volbám.                                                                                                    |
| 26    | Nápověda: Otevře na displeji nabídku Help Menu (Nabídka Nápověda), ve které je možné dozvědět se více o vybraném tématu. V závislosti na vybraném tématu se zobrazí text na displeji zařízení nebo na monitoru počítače.                                                                                                    |
|       | Ve stavu nečinnosti se stisknutím tlačítka <b>Nápověda</b> zobrazí nabídka obsahující položky, pro které může uživatel obdržet nápovědu. Na ostatních obrazovkách (mimo stavu nečinnosti) se po stisknutí tlačítka <b>Nápověda</b> zobrazí přímo kontextová nápověda.                                                                                                    |

# Ikony displeje

Ve spodní části displeje se zobrazují následující ikony, které poskytují důležité informace o zařízení HP All-in-One.

| Ikona | Účel                                                                                                    |
|-------|----------------------------------------------------------------------------------------------------|
|       | Zobrazuje stav inkoustu v kazetě. Barva ikony odpovídá barvě inkoustové kazety a úroveň naplnění ikony odpovídá obsahu inkoustu v kazetě.                                                                                                    |
|       | <b>Poznámka</b> Ikony hladiny inkoustu se zobrazí pouze tehdy, je-li alespoň jedna z kazet prázdná z více než 50 %. Pokud jsou všechny inkoustové kazety plné z více než 50 %, ikony znázorňující hladinu inkoustu se na displeji nezobrazí. |
|       | Upozorňuje, že je inkoustová kazeta téměř prázdná a bude potřeba ji vyměnit.                                                                                                    |
| ?)    | Oznamuje, že byla vložena neznámá inkoustová kazeta. Tato ikona se může zobrazit, pokud kazeta obsahuje inkoust jiné značky než HP.                                                                                                    |
|       | Zobrazuje stav bezdrátového připojení k síti.                                                                                                    |
| -MA   | Je-li na displeji zobrazena ikona <b>Automatická odpověď</b> , bude zařízení<br>HP All-in-One automaticky přijímat faxy. Není-li na displeji tato ikona zobrazena,<br>bude nutné přijímat faxy ručně.                                        |
|       | Znázorňuje existenci a sílu signálu bezdrátového připojení.                                                                                                    |
| ((•)) | Znázorňuje existenci a sílu signálu bezdrátového připojení typu Ad hoc.                                                                                                    |
|       | Udává, že je bezdrátový adaptér HP bt400 pro tiskárnu a počítač podporující technologii Bluetooth <sup>®</sup> připojen k přednímu portu USB.                                                                                                |

# Režim spánku displeje

Za účelem prodloužení své životnosti displej po dvou minutách nečinnosti pohasne. Po 30 minutách nečinnosti přejde displej do režimu spánku a zcela zhasne. Displej se znovu rozsvítí po stisknutí některého tlačítka na ovládacím panelu, vložení paměťové karty, připojení paměťového zařízení, zvednutí víka, anebo pokud zařízení HP All-in-One aktivujete z připojeného počítače.

# Přehled nabídek

Následující témata nabízejí rychlé seznámení s nabídkami na nejvyšší úrovni, které se zobrazují na displeji zařízení HP All-in-One.

- Nabídka aplikace Photosmart Express
- <u>Nabídka Kopírování</u>
- <u>Nabídka Skenovat</u>
- <u>Nabídka Faxování</u>
- <u>Nabídka Nastavení</u>
- <u>Nabídka Nápověda</u>

## Nabídka aplikace Photosmart Express

Následující možnosti jsou dostupné v nabídce **Photosmart Express**, když vložíte paměťovou kartu, paměťové zařízení, nebo když na ovládacím panelu stisknete tlačítko **Nabídka Fotografie**.

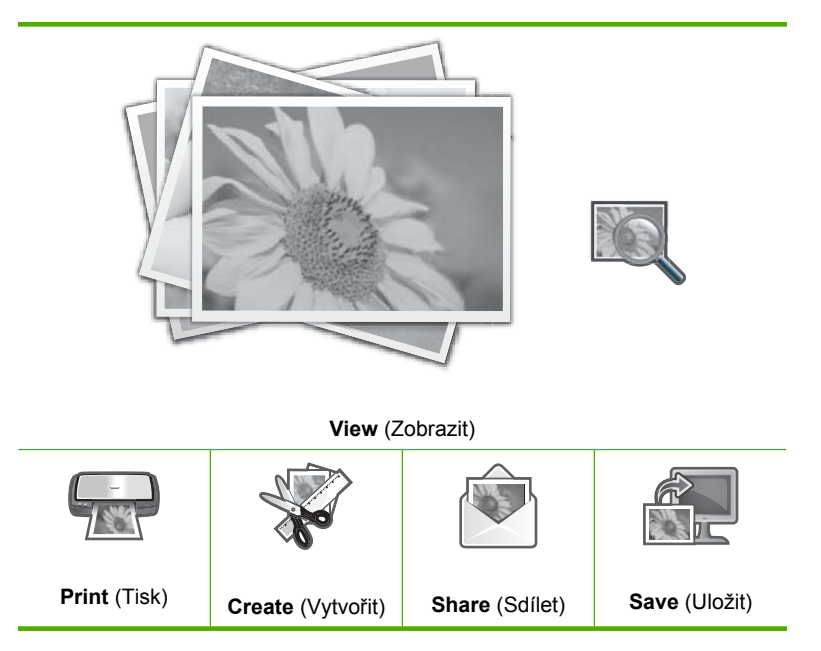

# Nabídka Kopírování

Po stisknutí tlačítka **Nabídka Kopie** na ovládacím panelu jsou dostupné následující možnosti.

Copies (Kopie) Size (Formát) Quality (Kvalita) Lighter/Darker (Světlejší / Tmavší) Preview (Náhled) Crop (Oříznout) Paper Size (Formát papíru) Paper Type (Typ papíru) Margin Shift (Posunout okraje) Enhancements (Vylepšení) Set As New Defaults (Nastavit jako nové výchozí hodnoty)

## Nabídka Skenovat

Po stisknutí tlačítka **Nabídka Skenovat** na ovládacím panelu jsou dostupné následující možnosti.

Poznámka Aplikace, které se zobrazí v nabídce Scan Menu (Nabídka Skenovat) se liší podle toho, jaké aplikace máte v počítači nainstalovány.

Scan and Reprint (Skenovat a dotisk) Scan to Memory Card (Skenovat na paměťovou kartu)

HP Photosmart Premier

Scan to Computer (Skenovat do počítače)

Poznámka Volba Scan to Computer (Skenovat do počítače) se zobrazí pouze v případě, že je zařízení HP All-in-One připojeno k síti.

# Nabídka Faxování

Po stisknutí tlačítka **Nabídka Faxování** se zobrazí obrazovka **Zadejte číslo faxu**, do které můžete zadat číslo faxu.

Stisknete-li tlačítko **Nabídka Faxování** znovu, objeví se nabídka **Nabídka Faxování**, ve které můžete změnit následující volby faxu.

| Rozlišení                                                |
|----------------------------------------------------------|
| <b>Lighter/Darker</b> (Světlejší /<br>Tmavší)            |
| Sejmout a odeslat faxem                                  |
| Rozeslat fax                                             |
| Odeslat fax později                                      |
| Žádost o příjem                                          |
| Set As New Defaults (Nastavit jako nové výchozí hodnoty) |

# Nabídka Nastavení

Po stisknutí tlačítka Nastavení na ovládacím panelu jsou dostupné následující možnosti.

| Printable School Papers<br>(Tisknut. školní papíry) |
|-----------------------------------------------------|
| Print Report (Tisk protokolu)                       |
| Nastavení rychlé volby                              |
| Základní nastavení faxu                             |
| Upřesnit nastavení faxu                             |
| Network (Síť)                                       |
| Tools (Nástroje)                                    |
| Preferences (Předvolby)                             |
| <b>Bluetooth Menu</b> (Nabídka<br>Bluetooth)        |
|                                                     |

Poznámka Možnost Bluetooth Menu (Nabídka Bluetooth) se zobrazí jen tehdy, jeli volitelný adaptér HPbt400 pro tiskárny a počítače s technologií Bluetooth<sup>®</sup> připojen k zařízení HP All-in-One.

#### Nabídka Nápověda

Nabídka **Help Menu** (Nabídka Nápověda) umožňuje rychlý přístup ke klíčovým tématům nápovědy. Po stisknutí tlačítka **Nápověda** je tato nabídka dostupná. Pokud vyberete jedno z prvních šesti témat, na displeji se zobrazí nápověda. Pokud vyberete jedno z posledních šesti témat, nápověda se zobrazí v počítači. Dostupné jsou následující možnosti.

Use Control Panel (Použití ovládacího panelu)

Insert Ink Cartridges (Vložení inkoustových kazet)

Load Paper in Photo Tray (Vložení papíru do fotozásobníku)

Load Paper (Zavést papír)

Load Original on Scanner (Vkládání předloh do skeneru)

Icon Glossary (Přehled ikon)

How Do I (Postupy)

Error Messages (Chybové zprávy)

General Troubleshooting (Odstraňování obecných problémů)

Networking Troubleshooting (Odstraňování problémů se sítí)

Use Memory Card (Použití paměťových karet)

Get Support (Získání podpory)

# Text a symboly

Text a symboly lze zadávat z ovládacího panelu pomocí klávesnice na obrazovce. Ta se automaticky zobrazí na displeji při nastavování kabelové nebo bezdrátové sítě, zadávání informací pro záhlaví faxu nebo položek rychlé volby. K zadání textu a symbolů můžete také použít klávesnici na ovládacím panelu.

Symboly můžete zadávat z klávesnice i při vytáčení faxového nebo telefonního čísla. Při vytáčení čísla zařízení HP All-in-One vyhodnotí symbol a příslušným způsobem zareaguje. Pokud například zadáte ve faxovém čísle pomlčku, zařízení HP All-in-One před vytočením zbývající části čísla chvíli počká. Pauza je užitečná, pokud potřebujete před vytočením faxového čísla zpřístupnit vnější linku.

Poznámka Pokud chcete vložit do faxového čísla symbol, například pomlčku, musíte jej zadat pomocí klávesnice.

Tato část obsahuje následující témata:

- Zadávání textu pomocí klávesnice na ovládacím panelu
- Zadání textu pomocí obrazovkové klávesnice
- Dostupné symboly pro vytáčení faxových čísel

#### Zadávání textu pomocí klávesnice na ovládacím panelu

Text a symboly lze zadávat pomocí klávesnice na ovládacím panelu.

#### Zadávání textu

 Stiskněte čísla na klávesnici, která odpovídají písmenům jména. Písmena a, b, c například odpovídají číslici 2, jak je znázorněno na níže uvedeném tlačítku.

(2 abc)

- Tip Dostupné znaky zobrazíte opakovaným stisknutím tlačítka. V závislosti na nastavení jazyka a země/oblasti mohou být kromě znaků zobrazených na klávesnici k dispozici i další znaky.
- Po zobrazení správného písmena počkejte, až se kurzor automaticky přesune doprava, nebo stiskněte tlačítko ▶. Stiskněte tlačítko, které odpovídá dalšímu písmenu v názvu. Tlačítko stiskněte tolikrát, dokud se neobjeví správné písmeno. První písmeno slova se automaticky nastaví jako velké.

#### Zadání mezery, pauzy nebo symbolu

Chcete-li vložit mezeru, stiskněte tlačítko Mezera. Chcete-li zadat pauzu, opakovaně stiskněte tlačítko Symboly, než se objeví pomlčka.

Chcete-li zadat symbol, například @, opakovaným tisknutím tlačítka **Symboly** procházejte seznam dostupných symbolů: hvězdička (\*), pomlčka (-), ampersand (&), tečka (.), lomítko (/), závorky (), apostrof ('), rovná se (=), znak čísla (#), zavináč (@), podtržítko (\_), plus (+), vykřičník (!), středník (;), otazník (?), čárka (,), dvojtečka (:), procento (%) a tilda (~).

#### Vymazání písmene, čísla nebo symbolu

Pokud zadáte chybný znak, odstraňte jej stisknutím tlačítka a nahraďte jej správným znakem.

Po zadání textu záznam uložte stisknutím tlačítka OK.

# Zadání textu pomocí obrazovkové klávesnice

Text a symboly můžete zadávat pomocí obrazovkové klávesnice, která se automaticky zobrazí na displeji, když potřebujete zadat text. Obrazovková klávesnice se například automaticky zobrazí při nastavování kabelové nebo bezdrátové sítě, zadávání informací pro záhlaví faxu nebo položek rychlé volby.

Tip Text nebo symboly můžete také zadat pomocí obrazovkové klávesnice s využitím klávesnice na ovládacím panelu zařízení HP All-in-One. Další písmena vyberete opakovaným stisknutím odpovídajícího tlačítka. Příklad: trojím stisknutím tlačítka 2 zadáte písmeno C.

#### Zadání textu pomocí obrazovkové klávesnice

 Pokud chcete vybrat písmeno, číslici nebo symbol, zvýrazněte příslušnou volbu stisknutím tlačítek ◀, ▶, ▲ a ▼.

#### Zadání malých písmen, velkých písmen, čísel a symbolů

- Chcete-li zadat malá písmena, vyberte tlačítko abc na obrazovkové klávesnici a stiskněte tlačítko OK.
- Chcete-li zadat velká písmena, vyberte tlačítko ABC na obrazovkové klávesnici a stiskněte tlačítko OK.
- Chcete-li zadat číslice, vyberte na obrazovkové klávesnici tlačítko 123 a poté stiskněte tlačítko OK.
- Chcete-li zadat symboly, vyberte na obrazovkové klávesnici tlačítko .@! a poté stiskněte tlačítko OK.
- Zvýrazněné písmeno, číslici nebo symbol vyberte stisknutím tlačítka OK na ovládacím panelu.

Na displeji se zobrazí nabídka výběru.

- Tip Pokud chcete smazat písmeno, číslici nebo symbol, vyberte na obrazovkové klávesnici tlačítko Clear (Vymazat) a pak stiskněte tlačítko OK.
- Po dokončení zadávání textu, číslic nebo symbolů stiskněte tlačítko Done (Dokončeno) na obrazovkové klávesnici a potom stiskněte tlačítko OK.

# Dostupné symboly pro vytáčení faxových čísel

Chcete-li zadat symbol, jako je například \*, procházejte seznam symbolů opakovaným stisknutím tlačítka **Symboly**. Následující tabulka obsahuje symboly, které je možné

použít jako součást posloupnosti faxových nebo telefonních čísel, informací v záhlaví faxu nebo položek rychlé volby.

| Dostupné<br>symboly | Popis                                                                                                    | Možné použití                                                                                                    |
|---------------------|----------------------------------------------------------------------------------------------------|----------------------------------------------------------------------------------------------------|
| *                   | Při vytáčení zobrazí symbol hvězdičky.                                                                                                    | Název záhlaví faxu, názvy rychlých<br>voleb, čísla rychlých voleb, faxová<br>nebo telefonní čísla a položky<br>monitorovaného vytáčení |
| -                   | Při automatickém vytáčení vloží zařízení<br>HP All-in-One do posloupnosti čísel<br>pauzu.                                                              | Název záhlaví faxu, číslo záhlaví<br>faxu, názvy rychlých voleb, čísla<br>rychlých voleb a faxová nebo<br>telefonní čísla              |
| ()                  | Zobrazením levé nebo pravé závorky se<br>pro usnadnění čtení oddělují čísla (např.<br>národní směrová čísla). Tyto symboly<br>nemají vliv na vytáčení. | Název záhlaví faxu, číslo záhlaví<br>faxu, názvy rychlých voleb, čísla<br>rychlých voleb a faxová nebo<br>telefonní čísla              |
| W                   | Při automatickém vytáčení symbol W<br>způsobí, že zařízení HP All-in-One před<br>pokračováním vytáčení počká na<br>oznamovací tón.                     | Čísla rychlých voleb a faxová nebo<br>telefonní čísla                                                                                  |
| R                   | Při automatickém vytáčení má symbol R<br>stejnou funkci jako tlačítko Přepojit na<br>telefonu.                                                         | Čísla rychlých voleb a faxová nebo telefonní čísla                                                                                     |
| +                   | Zobrazí se symbol plus. Tento symbol nemá vliv na vytáčení.                                                                                            | Název záhlaví faxu, číslo záhlaví<br>faxu, názvy rychlých voleb, čísla<br>rychlých voleb a faxová nebo<br>telefonní čísla              |

# Použití softwaru HP Photosmart

Software HP Photosmart umožňuje rychlý a jednoduchý tisk vašich fotografií. Poskytuje také přístup k dalším základním funkcím softwaru HP pro práci s obrázky, jako je uložení a zobrazení vašich fotografií.

Další informace o používání softwaru HP Photosmart viz:

- Prohlédněte si panel Obsah vlevo. Podívejte se na obsah nápovědy pro HP Photosmart Software nahoře.
- Pokud nevidíte obsah nápovědy pro HP Photosmart Software nahoře v panelu Obsah, otevřete softwarovou nápovědu pomocí Centrum řešení HP.

Kapitola 2

# 3 Získání dalších informací

Informace o nastavení a používání zařízení HP All-in-One naleznete v řadě zdrojů, ať už se jedná o tištěnou dokumentaci nebo elektronické dokumenty.

| Start Here                                       | Instalační příručka                                                                                                    |
|--------------------------------------------------|----------------------------------------------------------------------------------------------------|
|                                                  | Instalační příručka obsahuje pokyny k instalaci zařízení HP All-in-One a<br>softwaru. Postupujte přesně podle pokynů (ve správném pořadí) uvedených<br>v Instalační příručka.                                                                                              |
|                                                  | Pokud máte při instalaci potíže, hledejte v popisu řešení potíží v Instalační<br>příručce, nebo viz " <u>Odstraňování problémů</u> " na stránce 175 v této elektronické<br>nápovědě.                                                                                       |
| HP Phatesman 3300 Alkin-One series<br>User Guide | Základní příručka                                                                                                    |
| The Constant                                     | Základní příručka obsahuje přehled zařízení HP All-in-One včetně pokynů krok<br>za krokem pro základní úlohy, tipy pro odstraňování problémů a technické<br>informace.                                                                                                    |
| 00                                               | Animace HP Photosmart Essential                                                                                                    |
|                                                  | Tento kurz softwaru HP Photosmart Essential představuje zábavný interaktivní<br>způsob získání stručného přehledu o softwaru dodávaném se zařízením<br>HP All-in-One. Seznámíte se s možnostmi, které nabízí software zařízení při<br>úpravách, správě a tisku fotografií. |
|                                                  | Nápověda na obrazovce                                                                                                    |
|                                                  | Tato elektronická nápověda poskytuje podrobné instrukce, jak používat všechny funkce HP All-in-One.                                                                                                    |
| 3                                                | <ul> <li>Jak mohu? obsahuje odkazy, takže můžete rychle najít informace, jak<br/>provést běžné úkoly.</li> </ul>                                                                                                    |
|                                                  | <ul> <li>Přehled HP All-in-One obsahuje obecné informace o hlavních funkcích<br/>HP All-in-One.</li> </ul>                                                                                                    |
|                                                  | <ul> <li>Odstraňování problémů poskytuje informace o řešení problémů, které<br/>mohou nastat s HP All-in-One.</li> </ul>                                                                                                    |
|                                                  | Soubor Readme                                                                                                    |
| HTML                                             | Soubor Readme obsahuje nejnovější informace, které nelze nalézt v jiných<br>publikacích.                                                                                                    |
|                                                  | Soubor Readme je k dispozici po instalaci softwaru.                                                                                                    |
| www.hp.com/support                               | Pokud máte přístup na síť Internet, můžete získat pomoc a podporu na<br>webových stránkách společnosti Hewlett-Packard. Tyto webové stránky<br>nabízejí technickou podporu, ovladače, spotřební materiál a informace o<br>objednávání.                                     |

Kapitola 3

# 4 Dokončení nastavení zařízení HP All-in-One

Po provedení kroků uvedených v Instalační příručce dokončete nastavení zařízení HP All-in-One podle pokynů v této části. Tato část obsahuje důležité informace týkající se nastavení vašeho zařízení včetně informací o předvolbách nastavení.

Tato část obsahuje následující témata:

- Nastavení předvoleb
- Informace o připojení počítače
- Připojit k síti
- Nastavení faxu

# Nastavení předvoleb

Nastavení zařízení HP All-in-One lze upravit tak, aby fungovalo podle vašich požadavků. Můžete například nastavit obecné předvolby zařízení, jako je jazyk používaný k zobrazení zpráv a datum a čas zobrazené na displeji. Nastavení zařízení lze také vrátit do stavu, v jakém se nacházela, když jste zařízení zakoupili. Tímto postupem dojde ke smazání všech nových výchozích nastavení.

Tato část obsahuje následující témata:

- Obecné předvolby
- Předvolby faxu

## Obecné předvolby

Než začnete zařízení HP All-in-One používat, je vhodné zkontrolovat a v případě potřeby opravit obecná nastavení zařízení, která jsou popsána v této části.

Tato část obsahuje následující témata:

- <u>Nastavení jazyka a země/oblasti</u>
- Nastavení data a času
- Nastavení hlasitosti
- Nastavte výchozí zásobník papíru pro tisk PictBridge/DPOF/uPnP
- Povolit rychlé procházení fotografiemi
- Nastavte zásobník na papír pro tisk ze zařízení Bluetooth
- Obnovení výchozích nastavení od výrobce
- Přehrát prezentaci na displeji

#### Nastavení jazyka a země/oblasti

Nastavení jazyka určuje, který jazyk bude zařízení HP All-in-One používat při zobrazování zpráv na displeji. Nastavení země/oblasti určuje výchozí formát papíru a rozvržení při tisku. Toto nastavení je však možné kdykoli změnit pomocí následujícího postupu:

# Nastavení jazyka a země/oblasti

- 1. Stiskněte tlačítko Nastavení.
- Stisknutím tlačítka ▼ zvýrazněte možnost Preferences (Předvolby) a poté stiskněte tlačítko OK.
- Stisknutím tlačítka ▼ zvýrazněte možnost Set Language (Nastavit jazyk) a poté stiskněte tlačítko OK.
- Stisknutím tlačítka ▼ můžete jazyky procházet. Po zobrazení požadovaného jazyka stiskněte tlačítko OK.
- Po zobrazení výzvy zvýrazněte stisknutím tlačítka ▼ možnost Yes (ano) nebo No (Ne) a potom stiskněte tlačítko OK.
- Stisknutím tlačítka ▼ zvýrazněte možnost Set Country/Region (Nastavit zemi/ oblast) a poté stiskněte tlačítko OK.
- Pomocí tlačítka ▼ můžete procházet mezi jednotlivými zeměmi/oblastmi. Po zobrazení požadované země/oblasti stiskněte tlačítko OK.
- Po zobrazení výzvy zvýrazněte stisknutím tlačítka ▼ možnost Yes (ano) nebo No (Ne) a potom stiskněte tlačítko OK.

## Nastavení data a času

Datum a čas můžete nastavit na ovládacím panelu. Formát data a času závisí na používaném jazyku a nastavení země/oblasti. Při odesílání faxu jsou v záhlaví faxu kromě jména a faxového čísla přenášeny také údaje o aktuálním datu a čase.

Poznámka V některých zemích/oblastech uvedení data a času v záhlaví faxu předepisují zákony.

ZařízeníHP All-in-One má hodiny napájené baterií, takže nastavení data a času není ztraceno ani při odpojení napájení zařízení.

## Nastavení data a času

- 1. Stiskněte tlačítko Nastavení.
- Stisknutím tlačítka ▼ zvýrazněte možnost Tools (Nástroje) a poté stiskněte tlačítko OK.
- Stisknutím tlačítka ▼ zvýrazněte možnost Date and Time (Datum a čas) a poté stiskněte tlačítko OK.
- Stisknutím odpovídajících tlačítek na číselné klávesnici zadejte měsíc, den a rok. V závislosti na nastavení země nebo oblasti budete možná zadávat jednotlivé části data v jiném pořadí.
- 5. Zadejte hodiny a minuty.
- Pokud se čas zobrazuje ve 12hodinovém formátu, zvolte stisknutím tlačítka 1 dopoledne (dop.), stisknutím tlačítka 2 odpoledne (odp.). Na displeji se zobrazí nové nastavení data a času.

## Nastavení hlasitosti

Zařízení HP All-in-One umožňuje nastavení mnoha různých aspektů, včetně zvuků přiřazených k událostem týkajícím se zařízení, k chybám a také nastavení faxových tónů.

#### Nastavení hlasitosti zvukových efektů

- 1. Stiskněte tlačítko Nastavení.
- Stisknutím tlačítka ▼ zvýrazněte možnost Preferences (Předvolby) a poté stiskněte tlačítko OK.
- Stisknutím tlačítka ▼ zvýrazněte možnost Sound Effects Volume (Hlasitost efektů) a poté stiskněte tlačítko OK.
- Stisknutím tlačítka ▼ zvýrazněte volbu Soft (Potichu), Loud (Nahlas) nebo Off (Vypnuto) a pak vyberte požadovanou hlasitost stisknutím tlačítka OK.

#### Nastavení hlasitosti faxu

- 1. Stiskněte tlačítko Nastavení.
- Stisknutím tlačítka ▼ zvýrazněte možnost Základní nastavení faxu a poté stiskněte tlačítko OK.
- Stisknutím tlačítka ▼ zvýrazněte možnost Nastavení hlasitosti faxu a poté stiskněte tlačítko OK.
- Stisknutím tlačítka ▼ zvýrazněte jednu z následujících možností: Stiskněte tlačítko Potichu, Nahlas nebo Off (Vypnuto) a pak stiskněte tlačítko OK.
  - Poznámka Pokud vyberete možnost Off (Vypnuto), neuslyšíte oznamovací tón, tóny faxu ani vyzváněcí tóny příchozího volání. Pokud je funkce Nastavení hlasitosti faxu nastavena na volbu Off (Vypnuto), nelze fax odesílat pomocí monitorovaného vytáčení, jako je tomu například při odesílání faxů při použití volací karty.

#### Příbuzná témata

"Odeslání faxu pomocí monitorovaného vytáčení" na stránce 138

#### Nastavte výchozí zásobník papíru pro tisk PictBridge/DPOF/uPnP

Zvolte výchozí zásobník papíru pro použití při tisku fotografií ze zařízení Pictbridge, souboru DPOF nebo zařízení UpnP. Výchozím nastavením je **Photo Tray** (Fotozásobník).

#### Nastavení výchozího zásobníku papíru

- 1. Stiskněte tlačítko Nastavení.
- Stisknutím tlačítka ▼ zvýrazněte možnost Preferences (Předvolby) a poté stiskněte tlačítko OK.
- Stisknutím tlačítka ▼ zvýrazněte možnost PictBridge/DPOF/uPnP Tray Select (Výběr zásobníku PictBridge/DPOF/uPnP) a poté stiskněte tlačítko OK.
- Stisknutím tlačítka nebo ▼ nebo ▲ zvýrazněte položku Main Tray (Hlavní zásobník) anebo Photo Tray (Fotozásobník) a poté stisknutím tlačítka OK vyberte požadovaný zásobník.

#### Povolit rychlé procházení fotografiemi

HP All-in-One můžete nastavit pro povolení rychlého procházení fotografií tím, že zapíše zmenšeniny na paměťovou kartu. Zmenšeniny zabírají relativně málo paměti a používají se ke zrychlení procházení fotografií na kartě.

#### Vypnutí a zapnutí rychlého procházení

- 1. Stiskněte Nastavení.
- Stisknutím tlačítka ▼ zvýrazněte Preferences (Předvolby) a poté stiskněte tlačítko OK.
- Stisknutím tlačítka ▼ zvýrazněte možnost Enable Faster Photo Browsing (Zapnout rychlejší procházení fotografií) a poté stiskněte tlačítko OK.
- Stisknutím tlačítka ▼ nebo ▲ zvýrazněte možnost On (Zapnout) nebo Off (Vypnuto) a potom stiskněte tlačítko OK.

## Nastavte zásobník na papír pro tisk ze zařízení Bluetooth

Zvolte výchozí zásobník papíru pro použití při tisku fotografií ze zařízení Bluetooth.

#### Výběr zásobníku na papír pro tisk ze zařízení Bluetooth

- 1. Stiskněte tlačítko Nastavení.
- 2. Stisknutím tlačítka v zvýrazněte možnost Bluetooth a poté stiskněte tlačítko OK.
- Stisknutím tlačítka ▼ zvýrazněte možnost Bluetooth Tray Select (Výběr zásobníku Bluetooth) a poté stiskněte tlačítko OK.
- Stisknutím tlačítka ▼ zvýrazněte možnost Main Tray (Hlavní zásobník) nebo Photo Tray (Fotozásobník) a potom stiskněte tlačítko OK.

#### Obnovení výchozích nastavení od výrobce

Aktuální nastavení je možné obnovit na hodnoty, které byly nastaveny při zakoupení zařízení HP All-in-One.

Poznámka Obnovením výchozích nastavení od výrobce se nezmění nastavení skenování ani nastavení jazyka a země/oblasti.

Toto obnovení lze provést pouze z ovládacího panelu.

Poznámka Obnovení výchozího továrního nastavení nesmaže zadané informace, jako datum, čas a hlavičku faxu. Nezpůsobí ani výmaz informací uložených v paměti, jako třeba protokolu faxu a historie ID volajícího.

## Obnovení výchozích nastavení výrobce

- 1. Stiskněte tlačítko Nastavení.
- Stisknutím tlačítka ▼ zvýrazněte možnost Tools (Nástroje) a poté stiskněte tlačítko OK.
- Stisknutím tlačítka ▼ zvýrazněte možnost Restore Factory Defaults (Obnovit vých. nast. výrobce) a poté stiskněte tlačítko OK. Budou obnovena výchozí nastavení výrobce.

#### Přehrát prezentaci na displeji

HP All-in-One můžete nastavit, aby přehrávalo prezentace na displeji, podobně jako šetřič na počítači, když zařízení nepoužíváte.

Můžete aktivovat dva typy prezentací:

 Store Demo (Uložit demo): zobrazí se poté, co je HP All-in-One neaktivní po dobu jedné minuty a zobrazí se sada předem definovaných obrázků, které popisují funkce zařízení. Prezentace se přehrává, dokud nestisknete tlačítko nebo nepoužijete zařízení. Pokud HP All-in-One zůstane neaktivní po osm hodin, displej se vypne.

```
Poznámka HP doporučuje ponechat Store Demo (Uložit demo) vypnuté.
```

 Tips Slideshow (Sekvence tipů): zobrazí se pouze po tisku z počítače. HP All-in-One zobrazí sadu předem definovaných snímků s informací o speciálních funkcích, které můžete u zařízení využít. Prezentace se přehraje jednou a poté se displej vrátí do hlavní nabídky.

#### Zapnutí a vypnutí uložení dema

- 1. Stiskněte tlačítko Nastavení.
- Stisknutím tlačítka ▼ zvýrazněte možnost Tools (Nástroje) a poté stiskněte tlačítko OK.
- Stisknutím tlačítka ▼ zvýrazněte možnost Store Demo (Uložit demo) a poté stiskněte tlačítko OK.
- Stisknutím tlačítka ▼ nebo ▲ zvýrazněte možnost On (Zapnout) nebo Off (Vypnuto) a potom stiskněte tlačítko OK.

#### Zapnutí a vypnutí dema

- 1. Stiskněte tlačítko Nastavení.
- Stisknutím tlačítka ▼ zvýrazněte možnost Tools (Nástroje) a poté stiskněte tlačítko OK.
- Stisknutím tlačítka ▼ zvýrazněte možnost Tips Slideshow (Sekvence tipů) a poté stiskněte tlačítko OK.
- Stisknutím tlačítka ▼ nebo ▲ zvýrazněte možnost On (Zapnout) nebo Off (Vypnuto) a potom stiskněte tlačítko OK.

## Předvolby faxu

V části **Nastavení faxu** v tištěné dokumentaci vyhledejte informace o doporučených nastaveních možností popsaných v následujících tématech. Doporučená nastavení závisí na způsobu nastavení zařízení HP All-in-One pro faxování při použití společně s jinými zařízeními a službami, které mohou být připojeny ke stejné telefonní lince jako zařízení HP All-in-One.

Poznámka Než nastavíte předvolby faxu popsané v této části, zkontrolujte, zda jste nastavili předvolby pro jazyk, zemi či oblast, datum a čas.

Tato část obsahuje následující témata:

- Nastavení zařízení HP All-in-One pro automatickou opakovanou volbu faxového čísla
- <u>Nastavení tónové nebo pulzní volby</u>
- Nastavení rychlosti faxu

#### Příbuzná témata

- <u>"Nastavení faxu</u>" na stránce 64
- "<u>Obecné předvolby</u>" na stránce 25

# Nastavení zařízení HP All-in-One pro automatickou opakovanou volbu faxového čísla

Zařízení HP All-in-One můžete nastavit tak, aby automaticky opakovalo vytáčení obsazeného nebo neodpovídajícího čísla. Výchozím nastavením **Opakovaná vol. při** obsaz. lince je hodnota **Opakovaná volba**. Výchozím nastavením **Neodpovídá -** opakovat volbu je hodnota **Neopakovat volbu**.

#### Postup pro nastavení možností opakované volby z ovládacího panelu

- 1. Stiskněte tlačítko Nastavení.
- 2. Proveďte jeden z následujících kroků:

#### Změna nastavení Opakovaná vol. při obsaz. lince

- a. Stisknutím tlačítka ▼ zvýrazněte možnost Upřesnit nastavení faxu a poté stiskněte tlačítko OK.
- b. Stisknutím tlačítka ▼ zvýrazněte možnost Opakovaná vol. při obsaz. lince a poté stiskněte tlačítko OK.

#### Změna nastavení Neodpovídá - opakovat volbu

- a. Stisknutím tlačítka ▼ zvýrazněte možnost Upřesnit nastavení faxu a poté stiskněte tlačítko OK.
- b. Stisknutím tlačítka ▼ zvýrazněte možnost Neodpovídá opakovat volbu a poté stiskněte tlačítko OK.
- Stisknutím tlačítka ▼ zvýrazněte možnost Opakovaná volba nebo Neopakovat volbu a potom stiskněte tlačítko OK.

## Nastavení tónové nebo pulzní volby

Režim vytáčení zařízení HP All-in-One můžete nastavit buď na tónovou, nebo na pulzní volbu.

Většina telefonních systémů pracuje s jedním z těchto typů vytáčení. Pokud telefonní systém nevyžaduje pulzní volbu, společnost HP doporučuje použít tónovou volbu. Jestliže jste připojeni k veřejné telefonní síti nebo telefonní pobočkové ústředně (PBX), bude možná nutné zvolit možnost **Pulzní volba**. Jestliže si nejste jisti, které nastavení použít, obraťte se na místní telekomunikační společnost.

Poznámka Po výběru možnosti Pulzní volba nemusí být některé funkce telefonního systému dostupné. Vytáčení faxového nebo telefonního čísla může trvat déle.

**Poznámka** Tato funkce není podporována ve všech zemích/oblastech. Není-li funkce ve vaší zemi nebo oblasti podporována, nezobrazí se v nabídce **Základní nastavení faxu** položka **Tónová nebo pulzní volba**.

#### Postup pro nastavení tónové nebo pulzní volby z ovládacího panelu

- 1. Stiskněte tlačítko Nastavení.
- Stisknutím tlačítka ▼ zvýrazněte možnost Základní nastavení faxu a poté stiskněte tlačítko OK.
- Stisknutím tlačítka ▼ zvýrazněte možnost Tónová nebo pulzní volba a poté stiskněte tlačítko OK.
- Stisknutím tlačítka ▼ vyberte možnost Tónová volba nebo Pulzní volba a potom stiskněte tlačítko OK.

#### Nastavení rychlosti faxu

Můžete nastavit rychlost, jakou fax používá při komunikaci mezi zařízením HP All-in-One a dalším faxovým přístrojem při odesílání a přijmu faxů. Výchozí rychlost faxu se může lišit podle země či oblasti.

Nižší rychlost faxu bude možná nutné nastavit, pokud jsou použity:

- internetová telefonní služba,
- pobočková ústředna (PBX),
- protokol FoIP (Fax over Internet Protocol),
- služba ISDN (Integrated Services Digital Network).

Máte-li potíže s odesíláním nebo příjímáním faxů, zkuste změnit nastavení **Rychlost** faxu na jednu z hodnot **Střední (14400)** a **Pomalý (9600)**.

#### Postup pro nastavení rychlosti faxu z ovládacího panelu

- 1. Stiskněte tlačítko Nastavení.
- Stisknutím tlačítka ▼ zvýrazněte možnost Upřesnit nastavení faxu a poté stiskněte tlačítko OK.
- Stisknutím tlačítka ▼ zvýrazněte možnost Rychlost faxu a poté stiskněte tlačítko OK.
- Stisknutím tlačítka ▼ vyberte jedno z následujících nastavení a potom stiskněte tlačítko OK.

| Nastavení rychlosti faxu | Rychlost faxu       |
|--------------------------|---------------------|
| Rychlý (33600)           | v.34 (33 600 baudů) |
| Střední (14400)          | v.17 (14 400 baudů) |
| Pomalý (9600)            | v.29 (9 600 baudů)  |

# Informace o připojení počítače

Zařízení HP All-in-One je vybaveno portem USB, který můžete připojit pomocí kabelu USB přímo k počítači. Zařízení HP All-in-One lze také připojit ke kabelové nebo k bezdrátové síti. Pokud vložíte HP bt450, tiskárnu a PC adaptér s bezdrátovou technologií Bluetooth<sup>®</sup> do předního portu USB, zařízení Bluetooth<sup>®</sup> jako jsou PDA a telefony s fotoaparátem mohou tisknout do HP All-in-One.

Poznámka Ve zbývající části této kapitoly je zařízení HP bt450, adaptér PC pro připojení tiskáren bezdrátovou technologií Bluetooth<sup>®</sup>, nazýváno jednoduše HP bt450.

#### Tato část obsahuje následující témata:

- Podporované typy připojení
- Připojením prostřednictvím sítě Ethernet
- Připojení pomocí integrovaného bezdrátového připojení WLAN 802.11
- Připojení prostřednictvím adaptéru HP bt450 adaptéru pro tiskárnu a počítač s bezdrátovou technologií Bluetooth®
- Použití sdílení tiskárny

## Podporované typy připojení

| Popis                                                                                  | Doporučený počet<br>připojených počítačů<br>pro nejlepší výkon                                                                                      | Podporované funkce<br>softwaru                                                                                                    | Pokyny pro nastavení                                                                                                    |
|----------------------------------------------------------------------------------------|----------------------------------------------------------------------------------------------------|----------------------------------------------------------------------------------------------------|----------------------------------------------------------------------------------------------------|
| Připojení USB                                                                          | Jeden počítač připojený<br>kabelem USB k zadnímu<br>portu USB 2.0 High<br>Speed k zařízení<br>HP All-in-One.                                        | Všechny funkce jsou<br>podporovány, kromě<br>funkce Webscan.                                                                            | Postupujte podle<br>podrobného návodu v<br>Průvodci nastavením.                                                                                                    |
| (Kabelové) připojení k síti<br>Ethernet                                                | Až pět počítačů<br>připojených k zařízení<br>HP All-in-One pomocí<br>rozbočovače nebo<br>směrovače.                                                 | Podporovány jsou<br>všechny funkce, včetně<br>aplikace Webscan.                                                                         | Postupujte podle pokynů<br>uvedených v části<br>"Nastavení sítě<br>propojené kabely"<br>na stránce 39.                                                                                                    |
| Bezdrátové připojení<br>WLAN 802.11                                                    | Až pět počítačů<br>připojených pomocí<br>bezdrátového směrovače<br>(režim infrastruktury).                                                          | Podporovány jsou<br>všechny funkce, včetně<br>aplikace Webscan.                                                                         | Postupujte podle pokynů<br>uvedených v tématu<br>"Nastavení integrované<br>bezdrátové sítě WLAN<br>802.11" na stránce 41.                                                                                     |
| HP bt450, adaptér pro<br>tiskárnu a počítač<br>s bezdrátovou<br>technologií Bluetooth® | Jedno zařízení Bluetooth<br>nebo počítač.                                                                                                    | Tisk ze zařízení<br>Bluetooth (např. PDA<br>nebo telefon s<br>fotoaparátem), nebo z<br>počítače podporujícího<br>technologii Bluetooth. | Postupujte podle pokynů<br>uvedených v části<br>" <u>Připojení</u><br>prostřednictvím adaptéru<br>HP bt450 - adaptéru pro<br>tiskárnu a počítač<br>s bezdrátovou<br>technologií Bluetooth®"<br>na stránce 33. |
| Sdílení tiskárny                                                                       | Pět.<br>Hostitelský počítač musí<br>být neustále v provozu,<br>jinak nebude možné na<br>zařízení HP All-in-One<br>tisknout z ostatních<br>počítačů. | Jsou podporovány<br>všechny funkce<br>hostitelského počítače.<br>Z ostatních počítačů je<br>podporován pouze tisk.                      | Postupujte podle pokynů<br>uvedených v části<br>"Použití sdílení tiskárny"<br>na stránce 38.                                                                                                    |

# Připojením prostřednictvím sítě Ethernet

Zařízení HP All-in-One podporuje připojení k síti Ethernet rychlostí 10 Mb/s a 100 Mb/s. Další informace o připojení zařízení HP All-in-One k síti Ethernet (kabelové) naleznete v části <u>"Nastavení sítě propojené kabely</u>" na stránce 39.

#### Připojení pomocí integrovaného bezdrátového připojení WLAN 802.11

Zařízení HP All-in-One využívá vnitřní síťovou komponentu, která podporuje bezdrátovou síť. Další informace o připojení zařízení HP All-in-One k bezdrátové síti (802.11) naleznete v části <u>"Nastavení integrované bezdrátové sítě WLAN 802.11</u>" na stránce 41.

# Připojení prostřednictvím adaptéru HP bt450 - adaptéru pro tiskárnu a počítač s bezdrátovou technologií Bluetooth<sup>®</sup>

HP bt450, tiskárna a PC adaptér s bezdrátovou technologií Bluetooth <sup>®</sup> vám umožňuje tisknout obrázky z většiny zařízení Bluetooth včetně počítačů. Stačí adaptér HP bt450 zasunout do předního portu USB a tisknout ze zařízení Bluetooth, jako jsou například PDA nebo telefon s fotoaparátem.

Tato část obsahuje následující témata:

- Vyhledání adresy a názvu zařízení
- Nastavení zabezpečení rozhraní Bluetooth u zařízení HP All-in-One
- Použití připojení Bluetooth® při tisku z počítače

#### Vyhledání adresy a názvu zařízení

Některá zařízení Bluetooth si při vzájemné komunikaci vyměňují adresy zařízení, takže bude možná potřeba nalézt adresu zařízení HP All-in-One, aby bylo možné provést spojení. Některá zařízení také Bluetooth při připojení zobrazují název tiskárny. Pokud nechcete, aby se jako název zařízení zobrazoval výchozí název zařízení HP All-in-One, můžete název zařízení změnit.

#### Zjištění adresy zařízení HP All-in-One

- 1. Vložte zařízení HP bt450 do předního portu USB.
- 2. Na ovládacím panelu zařízení HP All-in-One stiskněte tlačítko Nastavení.
- Stiskněte tlačítko ▼, dokud se nezvýrazní možnost Bluetooth, a potom stiskněte tlačítko OK.
- Stiskněte tlačítko ▼, dokud se nezvýrazní možnost Device Address (Adresa zaříz.), a potom stiskněte tlačítko OK.
  - Zobrazí se Device Address (Adresa zaříz.), která je pouze pro čtení.
- 5. Při zadávání adresy do svého zařízení postupujte podle pokynů dodaných se zařízením Bluetooth.
- 6. Stisknutím tlačítka OK opusťte nabídku Setup (Nastavení).

#### Chcete-li změnit název zařízení HP All-in-One, postupujte následovně:

- 1. Na ovládacím panelu zařízení HP All-in-One stiskněte tlačítko Nastavení.
- Stiskněte tlačítko ▼, dokud se nezvýrazní možnost Bluetooth, a potom stiskněte tlačítko OK.

- Stiskněte tlačítko ▼, dokud se nezvýrazní možnost Device Name (Název zařízení), a potom stiskněte tlačítko OK.
  - Poznámka Název zařízení HP All-in-One je výrobcem nastaven na Photosmart C7200.
- 4. Pomocí klávesnice zadejte nový název.
- Po zadání názvu pro zařízení HP All-in-One stiskněte tlačítko OK.
   Zadaný název se během připojení k zařízení HP All-in-One za účelem tisku zobrazí v zařízení Bluetooth.
- 6. Stisknutím tlačítka OK opusťte nabídku Setup (Nastavení).

#### Příbuzná témata

"Text a symboly" na stránce 19

## Nastavení zabezpečení rozhraní Bluetooth u zařízení HP All-in-One

Nastavení zabezpečení tiskárny je možné spustit prostřednictvím nabídky **Bluetooth** v zařízení HP All-in-One. Stiskněte tlačítko **Nastavení** na ovládacím panelu a vyberte položku **Bluetooth**. Nabídka **Bluetooth** umožňuje:

- před tiskem na zařízení HP All-in-One vyžadovat od zařízení Bluetooth ověření přístupového kódu,
- nastavit zařízení HP All-in-One tak, aby bylo viditelné či skryté pro ostatní zařízení Bluetooth, která jsou v dosahu.

Tato část obsahuje následující témata:

- Použít k ověřování zařízení Bluetooth přístupový kód.
- Nastavení zařízení HP All-in-One jako skryté pro ostatní zařízení Bluetooth
- Resetování nastavení Bluetooth v zařízení HP All-in-One

## Použít k ověřování zařízení Bluetooth přístupový kód.

Úroveň zabezpečení zařízení HP All-in-One je možné nastavit na hodnotu **Low** (Nízká) nebo **High** (Vysoká): Výchozí úroveň zabezpečení je **Low** (Nízká). Nízká úroveň zabezpečení nevyžaduje ověření.

- Low (Nízká): Toto je výchozí úroveň zabezpečení. Nízká úroveň zabezpečení nevyžaduje použití klíče a nepodporuje ověřování. Na tomto zařízení lze tisknout z kteréhokoliv zařízení Bluetooth, které se nachází v dosahu.
- High (Vysoká): Vysoká úroveň zabezpečení vyžaduje ověření pomocí bezpečnostního klíče. Zařízení HP All-in-One vyžaduje před povolením odeslání tiskové úlohy po zařízení Bluetooth bezpečnostní klíč.
- Poznámka Zařízení HP All-in-One se dodává s předdefinovaným hlavním klíčem, který je nastaven na čtyři nuly ("0000").

## Nastavení zařízení HP All-in-One pro vyžádání ověření hlavního klíče

- 1. Na ovládacím panelu zařízení HP All-in-One stiskněte tlačítko Nastavení.
- Stiskněte tlačítko ▼, dokud se nezvýrazní možnost Bluetooth, a potom stiskněte tlačítko OK.
- Stiskněte tlačítko ▼, dokud se nezvýrazní možnost Passkey (Hlavní klíč), a potom stiskněte tlačítko OK.
- 4. Pomocí klávesnice zadejte nový hlavní klíč.

🕱 Poznámka Heslo musí obsahovat 1 až 4 znaky a může obsahovat pouze číslice.

- Po zadání hlavního klíče stiskněte tlačítko OK. Zobrazí se nabídka Bluetooth.
- Stiskněte tlačítko ▼, dokud se nezvýrazní možnost Security Level (Úroveň zabezpečení), a potom stiskněte tlačítko OK.
- Stisknutím tlačítka OK vyberte možnost High (Vysoká).
   Vysoká úroveň zabezpečení vyžaduje ověření.
   Zařízení HP All-in-One je nyní nastaveno na ověřování hlavního klíče.

#### Příbuzná témata

"Text a symboly" na stránce 19

#### Nastavení zařízení HP All-in-One jako skryté pro ostatní zařízení Bluetooth

Zařízení HP All-in-One můžete nastavit buď jako **Visible to all** (Povolit všem) zařízením Bluetooth (veřejné), nebo jako **Not visible** (Nepovolit) všem (soukromé).

- Možnost Visible to all (Povolit všem): Všechna zařízení Bluetooth v dosahu mohou v zařízení HP All-in-One tisknout.
- Not visible (Nepovolit): Tisknout mohou jen ta zařízení Bluetooth, která mají uloženou adresu zařízení HP All-in-One.
- Poznámka Úroveň přístupnosti zařízení HP All-in-One je výrobcem nastavena na volbu Visible to all (Povolit všem).

#### Nastavení zařízení HP All-in-One jako skryté

- 1. Na ovládacím panelu zařízení HP All-in-One stiskněte tlačítko Nastavení.
- Stiskněte tlačítko ▼, dokud se nezvýrazní možnost Bluetooth, a potom stiskněte tlačítko OK.
- Stiskněte tlačítko ▼, dokud se nezvýrazní možnost Visibility (Viditelnost), a potom stiskněte tlačítko OK.
- Pomocí tlačítka ▼ vyberte možnost Not visible (Nepovolit) a potom stiskněte tlačítko OK.

Zařízení HP All-in-One je nepřístupné pro ta zařízení Bluetooth, která neuložila jeho adresu zařízení.

#### Resetování nastavení Bluetooth v zařízení HP All-in-One

Všechna nastavení Bluetooth zařízení HP All-in-One můžete obnovit na výchozí hodnoty nastavené výrobcem.

Poznámka Chcete-li všechna nastavení Bluetooth zařízení HP All-in-One změnit na výchozí nastavení výrobce, vyberte pouze možnost Reset Bluetooth (Znovu nastavit Bluetooth).

## Obnovení nastavení Bluetooth

- 1. Na ovládacím panelu zařízení HP All-in-One stiskněte tlačítko Nastavení.
- Stiskněte tlačítko ▼, dokud se nezvýrazní možnost Bluetooth, a potom stiskněte tlačítko OK.
- Stiskněte tlačítko ▼, dokud se nezvýrazní možnost Reset Bluetooth (Znovu nastavit Bluetooth), a potom stiskněte tlačítko OK.

# Použití připojení Bluetooth® při tisku z počítače

Připojení Bluetooth nabízí rychlý a jednoduchý způsob, jak tisknout obrázky z počítače podporujícího technologii Bluetooth bez použití kabelu. Připojení Bluetooth umožňuje přístup k mnoha funkcím tisku, které nabízí připojení kabelem USB. Můžete například kontrolovat stav tiskárny a odhadovanou hladinu inkoustu zbývajícího v inkoustových kazetách.

Poznámka Tisk je jediná funkce dostupná při použití připojení Bluetooth. Skenování a softwarové faxování nelze použít při připojení Bluetooth. Funkce samostatného kopírování a faxování jsou stále k dispozici.

Než začnete tisknout, musíte ke svému zařízení HP All-in-One připojit adaptér HP bt400 pro tiskárny a počítače s technologií Bluetooth<sup>®</sup>.

Chcete-li k počítači připojit zařízení HP All-in-One, musí v něm být nainstalován operační systém Windows XP nebo operační systém Windows Vista a buď sada Microsoft Bluetooth® Protocol Stack, nebo sada Widcomm Bluetooth® Protocol Stack. Sady Microsoft Stack a Widcomm Stack mohou být v počítači současně, zařízení HP All-in-One však připojte pouze pomocí jedné z nich.

- Sada Microsoft: Je-li v počítači nainstalován systém Windows XP s aktualizací Service Pack 2, nebo systém Windows Vista, nachází se v něm i sada protokolů Microsoft Bluetooth<sup>®</sup> Protocol Stack. Sada společnosti Microsoft umožňuje automatickou instalaci externího adaptéru Bluetooth<sup>®</sup>. Pokud adaptér Bluetooth<sup>®</sup> podporuje sadu Microsoft, a přitom není nainstalován automaticky, znamená to, že sada Microsoft není v počítači nainstalována. Informace o tom, zda použitý adaptér Bluetooth<sup>®</sup> podporuje sadu společnosti Microsoft, lze najít v dokumentaci dodávané s příslušným adaptérem.
- Sada Widcomm Stack: Má-li počítač HP zabudovanou podporou technologie Bluetooth<sup>®</sup> nebo je-li v něm nainstalován adaptér HP bt400, podporuje tento počítač sadu Widcomm Stack. Používáte-li počítač HP a připojíte k němu adaptér HP bt450, instaluje se automaticky pomocí sady Widcomm Stack.

#### Instalace a tisk pomocí zásobníku Microsoft

- 1. Ujistěte se, že je software HP All-in-One instalován v počítači.
  - Poznámka Cílem instalace softwaru je zajistit dostupnost ovladače tiskárny pro připojení Bluetooth<sup>®</sup>. Pokud jste tedy již software instalovali, není nutné jej instalovat znovu. Chcete-li pro zařízení HP All-in-One instalovat připojení USB i připojení Bluetooth<sup>®</sup>, nainstalujte nejprve připojení USB. Další informace naleznete v Instalační příručce. Pokud však nechcete instalovat připojení USB, vyberte v okně Typ připojení volbu Přímo k počítači. Na obrazovce s pokynem k okamžitému připojení zařízení zaškrtněte políčko vedle položky Pokud zařízení nelze připojit… v dolní části obrazovky.
- 2. Připojte adaptér HP bt400 k přednímu portu USB zařízení HP All-in-One.
- 3. Pokud u vašeho počítače používáte externí adaptér Bluetooth<sup>®</sup>, ujistěte se, že je váš počítač spuštěn a poté připojte adaptér Bluetooth<sup>®</sup> do portu USB na počítači. Pokud máte nainstalované Windows XP se Service Packem 2 nebo Windows Vista, nainstalují se ovladače Bluetooth<sup>®</sup> automaticky. Pokud jste vyzváni, abyste zvolili profil Bluetooth<sup>®</sup>, zvolte HCRP. Pokud používáte počítač s vestavěnou technologií Bluetooth<sup>®</sup>, zkontrolujte pouze, zda je počítač spuštěn.
- 4. V nabídce Windows klepněte na Start a poté na Tiskárny a faxy (nebo klepněte na Ovládací panely a poté na Tiskárny).
- 5. Poklepejte na ikonu Přidat tiskárnu (nebo klepněte na Přidat tiskárnu).
- 6. Klepněte na tlačítko Další a vyberte možnost Tiskárna Bluetooth.
- 7. Dokončete instalaci podle pokynů na obrazovce.
- 8. Tiskněte stejným způsobem jako při použití jakékoli jiné tiskárny.

#### Instalace softwaru Widcomm Stack a tisk z tohoto softwaru

- 1. Zkontrolujte, zda je v počítači nainstalován software HP All-in-One.
  - Poznámka Cílem instalace softwaru je zajistit dostupnost ovladače tiskárny pro připojení Bluetooth<sup>®</sup>. Pokud jste tedy již software instalovali, není nutné jej instalovat znovu. Chcete-li pro zařízení HP All-in-One instalovat připojení USB i připojení Bluetooth<sup>®</sup>, nainstalujte nejprve připojení USB. Další informace naleznete v Instalační příručce. Pokud však nechcete instalovat připojení USB, vyberte v okně Typ připojení volbu Přímo k počítači. Na obrazovce s pokynem k okamžitému připojení zařízení zaškrtněte políčko vedle položky Pokud zařízení nelze připojit… v dolní části obrazovky.
- 2. Připojte adaptér HP bt400 k přednímu portu USB zařízení HP All-in-One.
- Klepněte na ikonu Místa v dosahu Bluetooth na pracovní ploše nebo na hlavním panelu.
- 4. Klepněte na možnost Zobrazit zařízení v dosahu.
- Až budou dostupné tiskárny rozpoznány, dokončete instalaci poklepáním na název zařízení HP All-in-One.
- 6. Tiskněte stejným způsobem jako při použití jakékoli jiné tiskárny.+

# Použití sdílení tiskárny

Pokud je počítač připojen k síti a k jinému počítači ve stejné síti, je pomocí kabelu USB připojeno zařízení HP All-in-One, je možné toto zařízení používat jako tiskárnu prostřednictvím sdílení tiskáren.

Počítač připojený přímo k zařízení HP All-in-One funguje jako **hostitel** tiskárny a podporuje všechny funkce softwaru. Druhý počítač, který je označován jako **klientský**, má přístup pouze k tiskovým funkcím. Ostatní funkce musíte provádět z hostitelského počítače nebo z ovládacího panelu zařízení HP All-in-One.

#### Povolení sdílení tiskárny v počítači se systémem Windows

Pokyny naleznete v uživatelské příručka počítače nebo v elektronické nápovědě systému Windows.

# Připojit k síti

V této části jsou popsány způsoby připojení zařízení HP All-in-One k síti a způsoby zobrazení a správy nastavení sítě.

| Požadovaná operace                                                                                                    | Informace lze najít v části:                                                                            |  |
|----------------------------------------------------------------------------------------------------|----------------------------------------------------------------------------------------------------|--|
| Připojení ke kabelové síti (Ethernet)                                                                                                    | " <u>Nastavení sítě propojené kabely</u> "<br>na stránce 39                                             |  |
| Připojte do bezdrátové sítě pomocí<br>bezdrátového směrovače (režim infrastruktury).                                                                                                    | "Nastavení integrované bezdrátové sítě WLAN<br>802.11" na stránce 41                                    |  |
| Připojte přímo do počítače s funkcí<br>bezdrátového připojení bez bezdrátového<br>směrovače (režim ad hoc).                                                                                                    | " <u>Nastavení bezdrátové sítě v režimu ad hoc</u> "<br>na stránce 45                                   |  |
| Instalace softwaru HP All-in-One pro použití v síťovém prostředí                                                                                                    | "Instalace softwaru pro síťové připojení"<br>na stránce 49                                              |  |
| Přidání připojení k více počítačům v síti                                                                                                    | " <u>Připojení k dalším počítačům v síti</u> "<br>na stránce 49                                         |  |
| Přechod zařízení HP All-in-One od připojení<br>USB k síťovému připojení                                                                                                    | " <u>Přechod zařízení HP All-in-One od připojení</u><br><u>USB k síťovému připojení</u> " na stránce 50 |  |
| <b>Poznámka</b> Pokud bylo pro zařízení<br>HP All-in-One nejprve instalováno připojení<br>USB a nyní chcete přejít k připojení<br>prostřednictvím bezdrátové sítě nebo sítě<br>Ethernet, postupujte podle pokynů v této části. |                                                                                                    |  |
| Zobrazení nebo změna nastavení sítě                                                                                                    | "Správa nastavení sítě" na stránce 50                                                                   |  |
| Vyhledání informací o odstraňování problémů.                                                                                                    | " <u>Odstraňování problémů se sítí</u> "<br>na stránce 189                                              |  |

Poznámka Zařízení HP All-in-One lze připojit k bezdrátové nebo ke kabelové síti, avšak nikoli k oběma zároveň.

# Nastavení sítě propojené kabely

V této části jsou popsány způsoby připojení zařízení HP All-in-One ke směrovači, přepínači nebo rozbočovači pomocí kabelu Ethernet a instalace softwaru HP All-in-One pro síťové připojení. Taková síť se označuje termínem pevná síť nebo síť Ethernet.

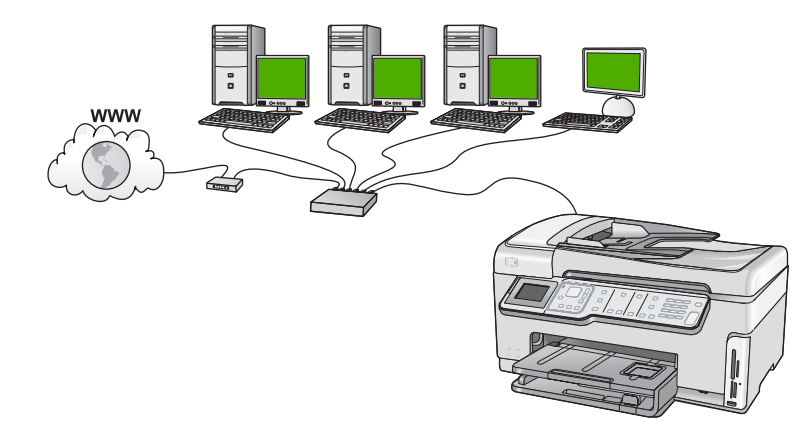

| Chcete-li konfigurovat zařízení<br>HP All-in-One pro připojení k pevné síti, je<br>nutné provést následující kroky: | Informace lze najít v části:                                    |
|----------------------------------------------------------------------------------------------------|-----------------------------------------------------------------|
| Nejprve si opatřete všechny potřebné komponenty.                                                                    | "Komponenty potřebné pro vytvoření pevné<br>sítě" na stránce 39 |
| Poté se připojte ke kabelové síti.                                                                                  | "Připojení zařízení HP All-in-One k síti"<br>na stránce 40      |
| Nakonec nainstalujte software.                                                                                      | "Instalace softwaru pro síťové připojení"<br>na stránce 49      |

#### Komponenty potřebné pro vytvoření pevné sítě

Před připojením zařízení HP All-in-One k síti zkontrolujte, zda jste si opatřili všechen požadovaný materiál.

- Funkční síť Ethernet obsahující směrovač, přepínač nebo rozbočovač s porty připojení Ethernet.
- □ Kabel CAT-5 Ethernet.

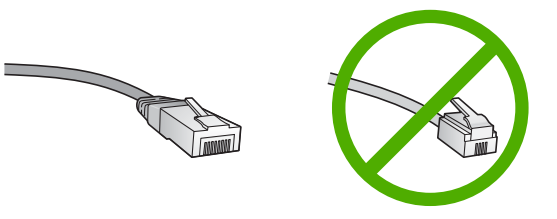

Třebaže standardní kabely Ethernet se vzhledem podobají telefonním kabelům, nelze je navzájem zaměňovat. V obou typech je různý počet kabelů a mají také

odlišné konektory. Konektor kabelu Ethernet (označovaný také jako konektor RJ-45) je širší a tlustší a má vždy na konci 8 kontaktů. Telefonní konektor má 2 až 6 kontaktů.

- Osobní nebo přenosný počítač s připojením k síti Ethernet.
  - Poznámka Zařízení HP All-in-One podporuje sítě Ethernet s přenosovou rychlostí 10 Mb/s i 100 Mb/s. Chcete-li zakoupit nebo jste již zakoupili síťovou kartu, ověřte, zda podporuje některou z těchto rychlostí.

## Připojení zařízení HP All-in-One k síti

Port pro připojení k síti Ethernet se nachází na zadní straně zařízení HP All-in-One.

# Připojení zařízení HP All-in-One k síti

1. Odstraňte žlutou krytku ze zadní části zařízení HP All-in-One.

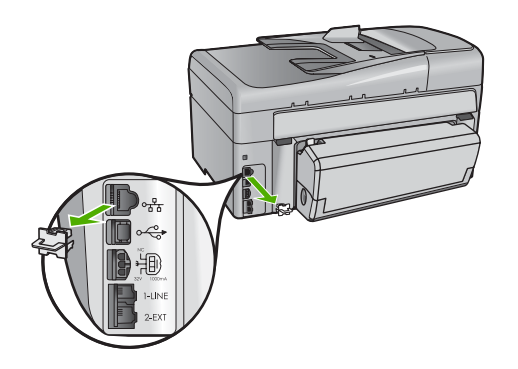

2. Připojte kabel Ethernet k portu Ethernet na zadní straně zařízení HP All-in-One.

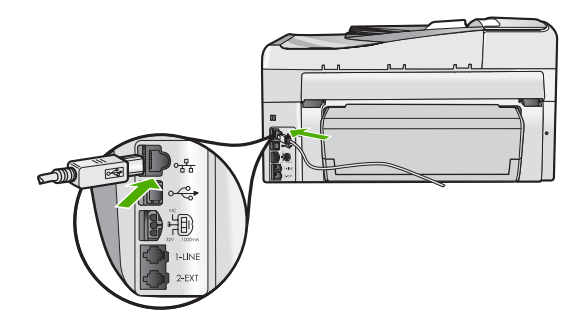

 Připojte druhý konec kabelu Ethernet k volnému portu ve směrovači nebo přepínači sítě Ethernet.

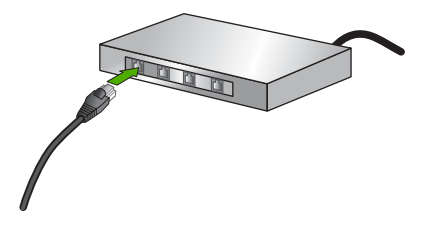

4. Po připojení zařízení HP All-in-One k síti nainstalujte software.

#### Příbuzná témata

"Instalace softwaru pro síťové připojení" na stránce 49

#### Nastavení integrované bezdrátové sítě WLAN 802.11

V zájmu zajištění optimálního výkonu a zabezpečení bezdrátové sítě doporučuje společnost HP, při propojení zařízení HP All-in-One s dalšími síťovými prvky, použít bezdrátový směrovač nebo přístupový bod (802.11). Pokud jsou prvky sítě připojeny prostřednictvím bezdrátového směrovače nebo přístupového bodu, daná síť se označuje termínem síť s infrastrukturou.

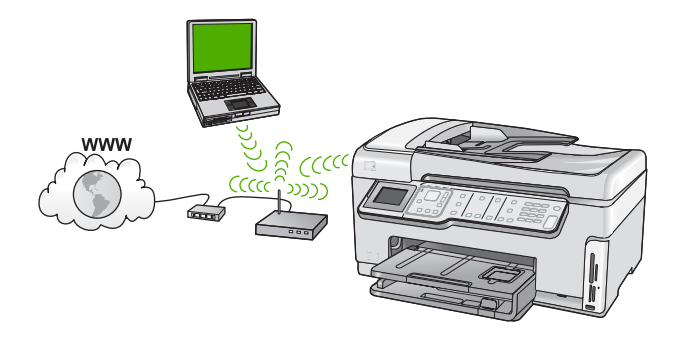

Výhody bezdrátových sítí s infrastrukturou v porovnání se sítěmi ad hoc jsou následující:

- zvýšené zabezpečení sítě,
- vyšší spolehlivost,
- flexibilita sítě,
- vyšší výkon, zejména v režimu 802.11 g,
- širokopásmový přístup k internetu,

| Chcete-li nastavit zařízení HP All-in-One v<br>integrované bezdrátové síti WLAN 802.11, je<br>nutné provést následující úkony: | Informace lze najít v části:                                                |
|----------------------------------------------------------------------------------------------------|-----------------------------------------------------------------------------|
| Nejprve si opatřete všechny potřebné komponenty.                                                                               | "Konfigurace pro integrovanou bezdrátovou síť<br>WLAN 802.11" na stránce 42 |
| Dále připojte zařízení HP All-in-One k<br>bezdrátovému směrovači a spusťte Průvodce<br>nastavením bezdrátového připojení.      | "Připojení k integrované bezdrátové síti WLAN<br>802.11" na stránce 42      |
| Nakonec nainstalujte software.                                                                                                 | "Instalace softwaru pro síťové připojení"<br>na stránce 49                  |

## Konfigurace pro integrovanou bezdrátovou síť WLAN 802.11

Chcete-li připojit zařízení HP All-in-One k integrované bezdrátové síti WLAN 802.11, je nutné vlastnit následující zařízení:

- Bezdrátovou síť 802.11 obsahující bezdrátový směrovač či přístupový bod.
- Osobní nebo přenosný počítač s podporou bezdrátové sítě nebo se síťovou kartou.
   Počítač musí být připojen k bezdrátové síti, ve které chcete používat zařízení
   HP All-in-One.
- Širokopásmové připojení k síti Internet (doporučeno), například pomocí kabelového modemu nebo služby DSL.

Pokud připojíte zařízení HP All-in-One k bezdrátové síti s přístupem k síti Internet, společnost HP doporučuje použít bezdrátový směrovač (přístupový bod nebo základní stanici), který používá protokol DHCP (Dynamic Host Configuration Protocol).

- Název sítě (SSID).
- L Klíč WEP, heslo WPA (je-li potřeba).

# Připojení k integrované bezdrátové síti WLAN 802.11

Zařízení HP All-in-One lze snadno připojit k síti pomocí Průvodce nastavením bezdrátového připojení. Můžete také použít funkci SecureEasySetup, pokud ji bezdrátový směrovač nebo přístupový bod podporuje. Chcete-li zjistit, zda použitý bezdrátový směrovač nebo přístupový bod tuto funkci podporuje a získat další pokyny pro nastavení, pročtěte si dokumentaci dodávanou s tímto bezdrátovým směrovačem nebo přístupovým bodem.

- △ Upozornění Abyste zabránili dalším uživatelům v přístupu do vaší bezdrátové sítě, HP velmi doporučuje použití hesla (WPA nebo WEP) a unikátní název sítě (SSID) pro váš bezdrátový směrovač. Váš bezdrátový směrovač mohl být dodán s výchozím názvem sítě, což je typicky název výrobce. Pokud používáte výchozí název sítě, vaše sít může být snadno přístupná pro ostatní uživatele, kteří používají stejný výchozí název sítě (SSID). To také znamená, že se zařízení HP All-in-One může náhodně připojit do jiné bezdrátové sítě ve vašem okolí, která používá stejný název sítě. Pokud se tak stane, nebudete mít přístup k HP All-in-One. Další informace týkající se změny názvu sítě najdete v dokumentaci dodávané se zařízením bezdrátového směrovače.
- Poznámka Před připojením k bezdrátové síti s infrastrukturou ověřte, že kabel ethernet není připojen k zařízení HP All-in-One.

# Postup při připojení zařízení HP All-in-One pomocí Průvodce nastavením bezdrátového připojení

- Zapište si následující informace týkající se bezdrátového směrovače nebo přístupového bodu:
  - název sítě (rovněž označován jako SSID),
  - klíč WEP, heslo WPA (je-li potřeba).

Pokud nevíte, kde jsou tyto informace uvedeny, přečtěte si dokumentaci dodávanou s bezdrátovým směrovačem nebo přístupovým bodem. Identifikátor sítě (SSID) a klíč WEP či heslo WPA lze najít pomocí implementovaného webového serveru (EWS) pro daný bezdrátový směrovač či přístupový bod.

- 2. Na ovládacím panelu zařízení HP All-in-One stiskněte tlačítko Nastavení.
- Stiskněte tlačítko ▼, dokud se nezvýrazní možnost Network (Síť) a potom stiskněte tlačítko OK.
- Stisknutím tlačítka ▼ zvýrazněte možnost Wireless Setup Wizard (Průvodce bezdrátovým připojením) a poté stiskněte tlačítko OK.

Spustí se program **Wireless Setup Wizard** (Průvodce bezdrátovým připojením). Průvodce vyhledá dostupné sítě a zobrazí seznam rozpoznaných názvů sítí (SSID). Nejprve jsou uvedeny sítě s nejsilnějším signálem, nakonec sítě s nejslabším signálem.

Test bezdrátového připojení provede sérii diagnostických testů a rozhodne, zda bylo nastavení sítě úspěšné. Po dokončení se zobrazí informace o výsledcích testu bezdrátového připojení.

 Stisknutím tlačítka ▼ zvýrazněte název sítě, který jste si zapsali v kroku 1, a potom stiskněte tlačítko OK.

# Není-li název sítě uveden v seznamu

a. Vyberte položku Enter a New Network Name (SSID) (Zadejte nový název sítě (SSID)). V případě potřeby ji zvýrazněte stisknutím tlačítka ▼ a pak stiskněte tlačítko OK.

Zobrazí se obrazovková klávesnice.

- b. Zadejte název SSID. Pomocí tlačítek se šipkami na ovládacím panelu zařízení HP All-in-One zvýrazněte písmeno nebo číslo na obrazovkové klávesnici a potom je vyberte stisknutím tlačítka OK.
  - Poznámka Je nutné přesně rozlišovat malá a velká písmena. V opačném případě se bezdrátové připojení nezdaří.
- c. Po dokončení zadávání nového identifikátoru SSID zvýrazněte pomocí tlačítek se šipkami tlačítko Done (Dokončeno) na obrazovkové klávesnici a potom stiskněte tlačítko OK.
  - Tip Nepodaří-li se zařízení HP All-in-One nalézt dle zadaného názvu sítě příslušnou síť, zobrazí se následující výzva. Umístěte zařízení HP All-in-One blíže k počítači s pokuste se znovu spustit Průvodce nastavením bezdrátové sítě pro automatickou detekci sítě.

- d. Stiskněte opakovaně tlačítko ▼, dokud se nezvýrazní možnost Infrastructure (Infrastruktura), a potom stiskněte tlačítko OK.
- e. Stiskněte opakovaně tlačítko ▼. Po zobrazení možnosti WEP encryption (Šifrování WEP) nebo WPA encryption (Šifrování WPA) stiskněte tlačítko OK. Pokud nechcete používat šifrování WEP, opakovaným stiskem tlačítka ▼ vyberte možnost No, my network does not use encryption (Ne, síť nepoužívá šifrování), a potom stiskněte tlačítko OK. Přejděte ke kroku 7.
- 6. Pokud se zobrazí výzva, zadejte klíč WPA nebo WEP následujícím způsobem:
  - Pomocí tlačítek se šipkami zvýrazněte písmeno nebo číslo na obrazovkové klávesnici a potom je vyberte stisknutím tlačítka OK.
    - Poznámka Je nutné přesně rozlišovat malá a velká písmena. V opačném případě se bezdrátové připojení nezdaří.
  - b. Po dokončení zadávání klíče WPA nebo WEP zvýrazněte pomocí tlačítek se šipkami tlačítko Done (Dokončeno) na obrazovkové klávesnici.
  - c. Stisknutím tlačítka OK potvrďte výběr možnosti. Zařízení HP All-in-One se pokusí připojit k síti. Jestliže se zobrazí zpráva, že jste zadali neplatný klíč WPA nebo WEP, zkontrolujte zapsaný klíč nové sítě, postupujte podle pokynů pro opravu klíče, a poté akci zopakujte.
- Když je zařízení HP All-in-One úspěšně připojeno k síti, nainstalujte příslušný software na každý počítač, který bude zařízení využívat prostřednictvím sítě.

# Postup při připojení zařízení HP All-in-One pomocí funkce SecureEasySetup

- Aktivujte funkci SecureEasySetup na bezdrátovém směrovači nebo v přístupovém bodu.
- 2. Na ovládacím panelu zařízení HP All-in-One stiskněte tlačítko Nastavení.
- Stiskněte tlačítko ▼, dokud se nezvýrazní možnost Network (Síť) a potom stiskněte tlačítko OK.
- Stisknutím tlačítka ▼ zvýrazněte možnost Wireless Setup Wizard (Průvodce bezdrátovým připojením) a poté stiskněte tlačítko OK.
- 5. Podle výzev na obrazovce dokončete připojení.
- Po úspěšném připojení zařízení HP All-in-One k síti přejděte k počítači a nainstalujte příslušný software v každém počítači, který využívá danou síť.
  - Poznámka Pokud se připojení nezdaří, mohlo dojít k vypršení požadavku bezdrátového směrovače nebo přístupového bodu poté, co jste aktivovali funkci SecureEasySetup. Zopakujte předchozí úkon a ihned po stisknutí tlačítka bezdrátového směrovače nebo přístupového bodu se ujistěte, že jsou všechny kroky ovládacího panelu zařízení HP All-in-One dokončeny.

# Příbuzná témata

- "Zadání textu pomocí obrazovkové klávesnice" na stránce 20
- "Instalace softwaru pro síťové připojení" na stránce 49
- "Odstraňování problémů se sítí" na stránce 189

# Nastavení bezdrátové sítě v režimu ad hoc

V této části je popsáno připojení zařízení HP All-in-One k počítači v bezdrátové síti bez použití bezdrátového kódu nebo přístupového bodu.

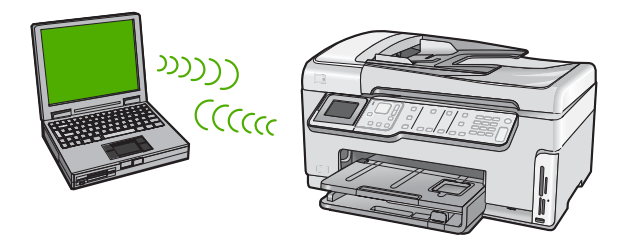

Poznámka Připojení ad hoc lze použít v případech, kdy nepoužíváte bezdrátový směrovač nebo přístupový bod. V porovnání s použitím bezdrátového směrovače nebo přístupového bodu je však tento způsob méně flexibilní, poskytuje nižší zabezpečení sítě a nižší výkon.

Chcete-li připojit zařízení HP All-in-One k počítači (ad hoc), je nutné v počítači vytvořit síťový profil ad hoc. To zahrnuje zvolení názvu sítě (SSID) a WEP (volitelné ale doporučené) pro vaši síť ad hoc.

| Chcete-li konfigurovat zařízení<br>HP All-in-One pro připojení k bezdrátové síti<br>ad hoc, je nutné provést následující kroky: | Informace lze najít v části:                                                                                                    |
|----------------------------------------------------------------------------------------------------|----------------------------------------------------------------------------------------------------|
| Nejprve si opatřete všechny potřebné komponenty.                                                                                | "Konfigurace pro síť ad hoc" na stránce 45                                                                                                    |
| Poté připravte svůj počítač a vytvořte síťový profil.                                                                           | "Vytvoření síťového profilu pro počítač s<br><u>Windows XP</u> " na stránce 45<br>"Vytvoření síťového profilu pro jiné operační<br><u>systémy</u> " na stránce 47 |
| Dále spusťte Průvodce nastavením<br>bezdrátového připojení.                                                                     | " <u>Připojení k bezdrátové síti ad hoc</u> "<br>na stránce 47                                                                                                    |
| Nakonec nainstalujte software.                                                                                                  | " <u>Instalace softwaru pro síťové připojení</u> "<br>na stránce 49                                                                                               |

#### Konfigurace pro síť ad hoc

Pro připojení zařízení HP All-in-One k bezdrátové síti budete potřebovat počítač se systémem Windows s adaptérem bezdrátové sítě.

#### Vytvoření síťového profilu pro počítač s Windows XP

Připravte váš počítač pro připojení ad hoc a vytvořte síťový profil.

# Vytvoření síťového profilu

- Poznámka Zařízení HP All-in-One je dodáváno s konfigurovaným síťovým profilem, jehož název SSID je hpsetup. Avšak z bezpečnostních důvodů a pro zachování soukromí doporučuje HP vytvoření nového síťového profilu na vašem počítači, jak je zde popsáno.
- 1. V Ovládacích panelech poklepejte na panel Síťová připojení.
- 2. V okně Síťová připojení klepněte pravým tlačítkem myši na ikonu Bezdrátové připojení k síti. Pokud je v místní nabídce zobrazen příkaz Povolit, vyberte jej. Pokud je v nabídce zobrazen příkaz Zakázat, je bezdrátové připojení již povoleno.
- Klepněte pravým tlačítkem myši na ikonu Bezdrátové připojení k síti a potom klepněte na příkaz Vlastnosti.
- 4. Klepněte na kartu Bezdrátové sítě.
- Zaškrtněte políčko Konfigurovat nastavení bezdrátové sítě pomocí systému Windows.
- 6. Klepněte na tlačítko Přidat a potom proveďte následující kroky:
  - a. V okně Název sítě (SSID) zadejte unikátní název sítě dle vašeho výběru.
    - Poznámka Název sítě rozlišuje malá a velká písmena, proto je velmi důležité zapamatovat si použití velkých a malých písmen.
  - b. Je-li k dispozici seznam Ověření v síti, vyberte možnost Otevřít. Jinak pokračujte následujícím krokem.
  - c. V seznamu Šifrování dat vyberte možnost WEP.
    - Poznámka Je možné vytvořit síť, která nepoužívá klíč WEP. V zájmu zabezpečení sítě však použití klíče WEP doporučujeme.
  - d. Ujistěte se, že **není** zaškrtnuto políčko **Klíč je poskytován automaticky**. Pokud je políčko zaškrtnuto, klepnutím zaškrtnutí zrušte.
  - e. Do pole Síťový klíč zadejte klíč WEP o velikosti přesně 5 nebo přesně 13 alfanumerických znaků (ASCII). Pokud zadáte 5 znaků, můžete zadat například řetězec ABCDE nebo 12345. Pokud zadáte 13 znaků, můžete zadat například ABCDEF1234567. (12345 a ABCDE jsou pouze příklady. Zvolte si vlastní kombinaci.)

Další možností je použít pro klíč WEP posloupnost hexadecimálních znaků. Délka hexadecimálního klíče WEP musí být 10 znaků v případě 40bitového šifrování nebo 26 znaků při 128bitovém šifrování.

- f. Do pole Potvrzení síťového klíče zadejte stejný klíč WEP, který jste zadali v předchozím kroku.
- g. Zapište si klíč WEP přesně tak, jak jste jej zadali, včetně malých a velkých písmen.
  - Poznámka Je nutné přesně si zapamatovat malá a velká písmena. Pokud do zařízení HP All-in-One zadáte nesprávný klíč WEP, bezdrátové připojení se nezdaří.
- h. Zaškrtněte políčko Toto je síť mezi počítači (ad hoc); nejsou použity bezdrátové přístupové body.

- i. Klepnutím na **OK** zavřete okno **Vlastnosti bezdrátové sítě** a potom znovu klepněte na **OK**.
- j. Opětovným klepnutím na tlačítko **OK** zavřete okno **Vlastnosti bezdrátového** připojení k síti.

#### Příbuzná témata

- "<u>Slovníček síťových pojmů</u>" na stránce 62
- "<u>Připojení k bezdrátové síti ad hoc</u>" na stránce 47

#### Vytvoření síťového profilu pro jiné operační systémy

Používáte-li jiný operační systém než Windows XP, doporučujeme použít konfigurační program dodávaný s kartou pro bezdrátové připojení k síti LAN. Tento program naleznete v seznamu programů nainstalovaných v počítači.

Pomocí konfiguračního programu karty LAN vytvořte síťový profil s následujícími hodnotami:

• Název sítě (SSID): Mynetwork (například)

Poznámka Název sítě byste měli určit tak, aby byl unikátní a snadno zapamatovatelný. Mějte však na paměti, že v názvu sítě je rozlišována velikost znaků. Je proto nutné si zapamatovat, která písmena jsou velká a která malá.

- Režim komunikace: Ad Hoc
- Šifrování: povoleno

#### Připojení k bezdrátové síti ad hoc

Pro připojení zařízení HP All-in-One k bezdrátové síti ad hoc můžete použít Průvodce nastavením bezdrátového připojení.

#### Připojení k bezdrátové síti ad hoc

- 1. Na ovládacím panelu zařízení HP All-in-One stiskněte tlačítko Nastavení.
- Stiskněte tlačítko ▼, dokud se nezvýrazní možnost Network (Síť) a potom stiskněte tlačítko OK.
- Stisknutím tlačítka ▼ zvýrazněte možnost Wireless Setup Wizard (Průvodce bezdrátovým připojením) a poté stiskněte tlačítko OK. Spustí se program Wireless Setup Wizard (Průvodce bezdrátovým připojením). Průvodce vyhledá dostupné sítě a zobrazí seznam rozpoznaných názvů sítí (SSID). V seznamu jsou uvedeny nejprve sítě s infrastrukturou, následují sítě typu ad hoc. Nejprve jsou uvedeny sítě s nejsilnějším signálem, nakonec sítě s nejslabším signálem.
- 4. Na displeji vyhledejte název sítě, kterou jste vytvořili v počítači (například Mynetwork).

 Pomocí tlačítek se šipkami vyberte požadovaný název sítě a poté stiskněte tlačítko OK.

Pokud jste název sítě nalezli a vybrali, přejděte ke kroku 6.

# Pokud jméno sítě není v seznamu uvedeno

 Vyberte možnost Enter a New Network Name (SSID) (Zadat nový název sítě (SSID)).

Zobrazí se obrazovková klávesnice.

- b. Zadejte název SSID. Pomocí tlačítek se šipkami na ovládacím panelu zařízení HP All-in-One zvýrazněte písmeno nebo číslo na obrazovkové klávesnici a potom je vyberte stisknutím tlačítka OK.
  - Poznámka Je nutné přesně rozlišovat malá a velká písmena. V opačném případě se bezdrátové připojení nezdaří.
- c. Po dokončení zadávání nového názvu SSID zvýrazněte pomocí tlačítek se šipkami tlačítko Done (Dokončeno) na obrazovkové klávesnici a potom stiskněte tlačítko OK.
  - Tip Nepodaří-li se zařízení HP All-in-One nalézt dle zadaného názvu sítě příslušnou síť, zobrazí se následující výzva. Umístěte zařízení HP All-in-One blíže k počítači s pokuste se znovu spustit Průvodce nastavením bezdrátové sítě pro automatickou detekci sítě.
- d. Stiskněte opakovaně tlačítko ▼, dokud se nezvýrazní možnost Ad Hoc, a potom stiskněte tlačítko OK.
- e. Stiskněte opakovaně tlačítko ♥, dokud se nezvýrazní možnost Yes, my network uses WEP encryption (Ano, síť používá šifrování WEP), a potom stiskněte tlačítko OK. Zobrazí se obrazovková klávesnice.
  Pokud nechcete používat šifrování WEP, opakovaným stiskem tlačítka ♥ vyberte možnost No, my network does not use encryption (Ne, síť nepoužívá šifrování), a potom stiskněte tlačítko OK. Přejděte ke kroku 7.
- Pokud se zobrazí výzva, zadejte klíč WEP následujícím způsobem. V opačném případě přejděte ke kroku 7.
  - Pomocí tlačítek se šipkami zvýrazněte písmeno nebo číslo na obrazovkové klávesnici a potom je vyberte stisknutím tlačítka OK.
    - Poznámka Je nutné přesně rozlišovat malá a velká písmena. V opačném případě se bezdrátové připojení nezdaří.
  - b. Po dokončení zadávání klíče WEP zvýrazněte pomocí tlačítek se šipkami tlačítko
     Done (Dokončeno) na obrazovkové klávesnici.
- 7. Opakovaným stisknutím tlačítka OK potvrďte výběr. Zařízení HP All-in-One se pokusí připojit k síti s názvem SSID. Jestliže se zobrazí zpráva, že jste zadali neplatný klíč WEP, zkontrolujte zapsaný klíč nové sítě, postupujte podle pokynů pro opravu klíče WEP a poté akci zopakujte.
- Po úspěšném připojení zařízení HP All-in-One k síti přejděte k počítači a nainstalujte software.

#### Příbuzná témata

- "Zadání textu pomocí obrazovkové klávesnice" na stránce 20
- "Instalace softwaru pro síťové připojení" na stránce 49
- "Odstraňování problémů se sítí" na stránce 189

# Instalace softwaru pro síťové připojení

Tato část obsahuje pokyny k instalaci softwaru zařízení HP All-in-One do počítače připojeného k síti. Před instalací softwaru zkontrolujte správné připojení zařízení HP All-in-One k síti.

Poznámka Pokud je počítač nakonfigurován tak, aby se připojil k několika síťovým jednotkám, ověřte před instalací softwaru, zda je k těmto jednotkám připojen. V opačném případě se instalační software zařízení HP All-in-One může pokusit použít některé z vyhrazených písmen jednotek a pak nebude možné příslušnou síťovou jednotku v počítači zpřístupnit.

**Poznámka** Instalace může trvat 20 až 45 minut podle operačního systému, velikosti dostupného místa a rychlosti procesoru počítače.

## Instalace softwaru HP All-in-One v systému Windows

- Ukončete činnost všech aplikací spuštěných v počítači, včetně veškerého antivirového softwaru.
- Vložte disk CD pro systém Windows dodaný se zařízením HP All-in-One do jednotky CD-ROM počítače a postupujte podle pokynů na obrazovce.
- Pokud se zobrazí dialogové okno o firewallech, postupujte dle instrukcí. Při zobrazení místních zpráv brány firewall je nutné tyto zprávy vždy potvrdit nebo povolit.
- Na obrazovce Typ připojení vyberte možnost Prostřednictvím sítě a pak klepněte na tlačítko Další.

Objeví se obrazovka **Vyhledávání** a instalační program vyhledá zařízení HP All-in-One v síti.

 Na obrazovce Tiskárna byla nalezena zkontrolujte, zda je uveden správný popis tiskárny.

Jestliže je v síti nalezeno více tiskáren, zobrazí se okno **Tiskárny byly nalezeny**. Vyberte zařízení HP All-in-One, které chcete připojit.

- Instalujte software podle zobrazovaných pokynů.
   Po nainstalování softwaru je zařízení HP All-in-One připraveno k použití.
- Pokud jste v počítači deaktivovali detekci virů, nezapomeňte tyto služby znovu aktivovat.
- Chcete-li síťové připojení otestovat, přejděte k počítači a vytiskněte na zařízení HP All-in-One protokol autotestu.

# Připojení k dalším počítačům v síti

Zařízení HP All-in-One lze v malé počítačové síti připojit k více počítačům. Je-li již zařízení HP All-in-One připojeno k některému počítači v síti, je nutné nainstalovat software zařízení HP All-in-One na každý další počítač. Software během instalace bezdrátového připojení zjistí název existující sítě (SSID). Po instalaci zařízení HP All-in-One do sítě je po přidání dalších počítačů nebude nutné znovu konfigurovat. Poznámka Zařízení HP All-in-One lze připojit k bezdrátové nebo ke kabelové síti, avšak nikoli k oběma zároveň.

#### Příbuzná témata

"Instalace softwaru pro síťové připojení" na stránce 49

# Přechod zařízení HP All-in-One od připojení USB k síťovému připojení

Pokud jste zařízení HP All-in-One původně instalovali s připojením prostřednictvím rozhraní USB, můžete později přejít k připojení buď prostřednictvím bezdrátové sítě, nebo prostřednictvím sítě Ethernet. Pokud již znáte postup při připojení k síti, můžete postupovat podle následujících obecných pokynů.

Poznámka V zájmu zajištění optimálního výkonu a zabezpečení bezdrátové sítě použijte k připojení zařízení HP All-in-One přístupový bod (jakým je například bezdrátový směrovač).

# Chcete-li změnit připojení kabelem USB na integrované bezdrátové připojení WLAN 802.11, postupujte následovně:

- 1. Odpojte připojení USB ze zadní strany zařízení HP All-in-One.
- 2. Na ovládacím panelu zařízení HP All-in-One stiskněte tlačítko Nastavení.
- Stiskněte tlačítko ▼, dokud se nezvýrazní možnost Network (Síť) a potom stiskněte tlačítko OK.
- Stisknutím tlačítka ▼ zvýrazněte možnost Wireless Setup Wizard (Průvodce bezdrátovým připojením) a poté stiskněte tlačítko OK.
   Spustí se Wireless Setup Wizard (Průvodce nastavením bezdrátového připojení).
- Nainstalujte software pro síťové připojení, vyberte volbu Přidat zařízení a potom volbu Prostřednictvím sítě.
- Po dokončení instalace otevřete panel Tiskárny a faxy (anebo Tiskárny) v Ovládacích panelech a smažte tiskárny vyžadující instalaci s použitím portu USB.

# Přechod od připojení USB ke kabelovému připojení (Ethernet)

- 1. Odpojte připojení USB ze zadní strany zařízení HP All-in-One.
- Kabelem Ethernet propojte port sítě Ethernet umístěný na zadní straně zařízení HP All-in-One a některý dostupný port sítě Ethernet na směrovači nebo přepínači.
- Nainstalujte software pro síťové připojení, vyberte volbu Přidat zařízení a potom volbu Prostřednictvím sítě.
- Po dokončení instalace otevřete Tiskárny a faxy (nebo Tiskárny) v Ovládacích panelech a odstraňte tiskárny z předchozí instalace s připojením přes port USB.

Další informace o připojení zařízení HP All-in-One k síti naleznete v části:

- "Nastavení sítě propojené kabely" na stránce 39
- "Nastavení integrované bezdrátové sítě WLAN 802.11" na stránce 41
- "<u>Nastavení bezdrátové sítě v režimu ad hoc</u>" na stránce 45

# Správa nastavení sítě

Prostřednictvím ovládacího panelu zařízení HP All-in-One můžete spravovat nastavení sítě pro zařízení HP All-in-One. K zadání dalších rozšířených nastavení můžete využít

implementovaného webového serveru. K tomuto nástroji pro konfiguraci a zjišťování stavu lze přistupovat prostřednictvím webového prohlížeče s použitím existujícího síťového připojení zařízení HP All-in-One.

Tato část obsahuje následující témata:

- <u>Změna základního nastavení sítě z ovládacího panelu</u>
- Změna rozšířeného nastavení sítě z ovládacího panelu
- Použití vestavěného webového serveru
- Definice na stránce s konfigurací sítě

#### Změna základního nastavení sítě z ovládacího panelu

Ovládací panel zařízení HP All-in-One umožňuje nastavit a spravovat bezdrátové připojení a nabízí různé formy správy sítě. To zahrnuje zobrazení nastavení sítě, obnovení výchozích nastavení sítě, zapínání a vypínání bezdrátového rádiového režimu a změnu nastavení sítě.

Tato část obsahuje následující témata:

- Použití Průvodce nastavením bezdrátového připojení
- Zobrazení a tisk nastavení sítě
- Obnovení výchozího nastavení sítě
- Zapnutí nebo vypnutí bezdrátového rádiového režimu
- Tisk testu bezdrátového připojení

#### Použití Průvodce nastavením bezdrátového připojení

Průvodce nastavením bezdrátového připojení umožňuje snadné nastavení a správu bezdrátového připojení k zařízení HP All-in-One.

#### Spuštění programu Wireless Setup Wizard (Průvodce bezdrátovým připojením)

- 1. Na ovládacím panelu zařízení HP All-in-One stiskněte tlačítko Nastavení.
- Stiskněte tlačítko ▼, dokud se nezvýrazní možnost Network (Síť) a potom stiskněte tlačítko OK.
- Stisknutím tlačítka ▼ zvýrazněte možnost Wireless Setup Wizard (Průvodce bezdrátovým připojením) a poté stiskněte tlačítko OK.
   Spustí se program Wireless Setup Wizard (Průvodce bezdrátovým připojením).

#### Příbuzná témata

- "Nastavení integrované bezdrátové sítě WLAN 802.11" na stránce 41
- "Nastavení bezdrátové sítě v režimu ad hoc" na stránce 45

#### Zobrazení a tisk nastavení sítě

Souhrn nastavení sítě můžete zobrazit na ovládacím panelu zařízení HP All-in-One nebo můžete vytisknout stránku s podrobnými údaji konfigurace. Na stránce s konfigurací sítě jsou uvedena všechna důležitá nastavení sítě, jako je například adresa IP, rychlost připojení či nastavení služeb DNS a mDNS.

# Zobrazení a tisk nastavení sítě

- 1. Na ovládacím panelu zařízení HP All-in-One stiskněte tlačítko Nastavení.
- Stiskněte tlačítko ▼, dokud se nezvýrazní možnost Network (Síť) a potom stiskněte tlačítko OK.

Zobrazí se nabídka Nabídka Network (Síť).

 Stiskněte tlačítko ▼, dokud se nezvýrazní možnost View Network Settings (Zobraz. nastavení sítě), a potom stiskněte tlačítko OK.

Zobrazí se nabídka Nabídka View Network Settings (Zobrazit nastavení sítě).

- 4. Použijte jeden z následujících postupů:
  - Pro zobrazení nastavení kabelové sítě stiskněte tlačítko V dokud se nezvýrazní volba Display Wired Summary (Zobrazit souhrn kabel. sítě), a poté stiskněte tlačítko OK.

Tím zobrazíte souhrn nastavení kabelové sítě (Ethernet).

Tím zobrazíte souhrn nastavení bezdrátové sítě.

 Pro tisk stránky s konfigurací sítě stiskněte tlačítko ▼ dokud se nezvýrazní volba Print Network Configuration Page (Tisk stránky s konfigurací sítě), a poté stiskněte tlačítko OK.

Vytiskne se stránka s konfigurací sítě.

# Příbuzná témata

"Definice na stránce s konfigurací sítě" na stránce 56

# Obnovení výchozího nastavení sítě

Nastavení síťové konfigurace můžete resetovat na hodnoty, které byly nastaveny při zakoupení zařízení HP All-in-One.

△ Upozornění Tímto postupem dojde k vymazání všech zadaných informací o nastavení bezdrátového připojení. K jejich obnovení bude nutné znovu spustit Průvodce nastavením bezdrátového připojení.

# Obnovení výchozích nastavení sítě

- 1. Na ovládacím panelu zařízení HP All-in-One stiskněte tlačítko Nastavení.
- Stiskněte tlačítko ▼, dokud se nezvýrazní možnost Network (Síť) a potom stiskněte tlačítko OK.
- Stiskněte tlačítko ▼, dokud se nezvýrazní možnost Restore Network Defaults (Obnovit vých. hodnoty sítě), a potom stiskněte tlačítko OK.
- 4. Stisknutím tlačítka OK potvrďte, že chcete obnovit výchozí nastavení sítě.

# Zapnutí nebo vypnutí bezdrátového rádiového režimu

Ve výchozím nastavení je bezdrátový rádiový režim vypnutý. Zařízení může být připojeno k bezdrátové síti pouze tehdy, pokud je rádiový režim zapnutý. Když je rádiový režim zapnut, rozsvítí se modrá kontrolka na přední části zařízení HP All-in-One. Pokud je však zařízení HP All-in-One připojeno k pevné síti nebo používáte připojení USB, není rádiový režim využíván. V takovém případě můžete rádiový režim vypnout.

## Zapnutí a vypnutí bezdrátového rádiového režimu

- 1. Na ovládacím panelu zařízení HP All-in-One stiskněte tlačítko Nastavení.
- Stiskněte tlačítko ▼, dokud se nezvýrazní možnost Network (Síť) a potom stiskněte tlačítko OK.
- Stiskněte tlačítko ▼, dokud se nezvýrazní možnost Wireless Radio (bezdrátový vysílač), a potom stiskněte tlačítko OK.
- Stisknutím tlačítka ▼ zvýrazněte možnost On (Zapnout) nebo Off (Vypnuto) a potom stiskněte tlačítko OK.

#### Tisk testu bezdrátového připojení

Test bezdrátového připojení provede sérii diagnostik a rozhodne, zda bylo nastavení sítě úspěšné. Je-li spuštěn software Wireless Setup Wizard, test bezdrátového připojení je automaticky vytištěn. Test je ale možné vytisknout kdykoliv.

#### Tisk protokolu testu bezdrátového připojení

- 1. Na ovládacím panelu zařízení HP All-in-One stiskněte tlačítko Nastavení.
- Stiskněte tlačítko ▼, dokud se nezvýrazní možnost Network (Síť) a potom stiskněte tlačítko OK.
- Stiskněte tlačítko ▼, dokud se nezvýrazní možnost Wireless Network Test (Test bezdrátové sítě), a potom stiskněte tlačítko OK.
   Tisk protokolu Wireless Network Test (Test bezdrátové sítě).

#### Příbuzná témata

"Odstraňování problémů se sítí" na stránce 189

#### Změna rozšířeného nastavení sítě z ovládacího panelu

Rozšířená nastavení sítě zpříjemňují použití zařízení. Pokud ovšem nejste zkušenými uživateli, nedoporučujeme žádné z těchto nastavení měnit.

Tato část obsahuje následující témata:

- Nastavení rychlosti připojení
- Změna nastavení IP

#### Nastavení rychlosti připojení

Rychlost přenosu dat v síti můžete změnit. Výchozím nastavením je hodnota **Automatic.**.

#### Nastavení rychlosti připojení

- 1. Stiskněte tlačítko Nastavení.
- Stiskněte tlačítko ▼, dokud se nezvýrazní možnost Network (Síť), a potom stiskněte tlačítko OK.

Zobrazí se nabídka Nabídka Network (Síť).

- Stiskněte tlačítko ▼, dokud se nezvýrazní možnost Advanced Setup (Rozšířené nastavení), a potom stiskněte tlačítko OK.
   Stiskněte tlačítko ▼, dokud se nezvýrazní možnost Set Link Speed (Nastavit rychlost spojení), a potom stiskněte tlačítko OK.
- Stisknutím tlačítka ▼ vyberte rychlost připojení, která odpovídá použitému síťovému hardwaru, a potom potvrďte výběr stisknutím tlačítka OK.
  - Automatic.
  - 10-Full (10-maximální)
  - 10-Half (10-poloviční)
  - 100-Full (100-maximální)
  - **100-Half** (100-poloviční)

# Změna nastavení IP

Výchozím nastavením adres IP je hodnota **Automatic.**, což znamená, že nastavení adres IP bude prováděno automaticky. Zkušení uživatelé však mohou chtít adresu IP, masku podsítě nebo výchozí bránu měnit ručně. Adresu IP a masku podsítě zařízení HP All-in-One můžete zjistit vytištěním stránky s konfigurací sítě v zařízení HP All-in-One.

- Poznámka Pokud zadáváte nastavení IP ručně, musíte být již připojeni k aktivní síti, jinak se nastavení po ukončení nabídky nezachová.
- △ Upozornění Při ručním přidělování adresy IP buďte obezřetní. Pokud bude při instalaci zadána neplatná adresa IP, nebude možné vytvořit připojení mezi síťovými komponentami a zařízením HP All-in-One.

# Změna nastavení IP

- 1. Stiskněte tlačítko Nastavení.
- Stiskněte tlačítko ▼, dokud se nezvýrazní možnost Network (Síť), a potom stiskněte tlačítko OK.

Zobrazí se nabídka Nabídka Network (Síť).

- Stiskněte tlačítko ▼, dokud se nezvýrazní možnost Advanced Setup (Rozšířené nastavení), a potom stiskněte tlačítko OK.
- Stiskněte tlačítko ▼, dokud se nezvýrazní možnost IP Settings (Nastavení IP), a
  potom stiskněte tlačítko OK.
   Pokud je již zařízení HP All-in-One připojeno k síti propojené kabely, zobrazí se výzva
  k potvrzení změny nastavení IP. Stiskněte tlačítko OK.
- Stiskněte tlačítko ▼, dokud se nezvýrazní možnost Manual (Ručně), a potom stiskněte tlačítko OK.
- Stisknutím tlačítka ▼ zvýrazněte jedno z následujících nastavení IP a potom stiskněte tlačítko OK.
  - IP Address (Adresa IP)
  - Subnet Mask (Maska podsítě)
  - Default Gateway (Výchozí brána)
- 7. Proveďte požadované změny a potvrďte nastavení stisknutím tlačítka OK.

#### Příbuzná témata

- "Zobrazení a tisk nastavení sítě" na stránce 51
- "Definice na stránce s konfigurací sítě" na stránce 56

#### Použití vestavěného webového serveru

Je-li počítač připojen k zařízení HP All-in-One v síti, můžete přistupovat k vestavěnému webovému serveru umístěnému v tomto zařízení HP All-in-One. Vestavěný webový server je webové uživatelské rozhraní, které poskytuje některé možnosti, které nejsou k dispozici na ovládacím panelu HP All-in-One, včetně funkce Webscan, která vám umožňuje skenovat fotografie a dokumenty ze zařízení HP All-in-One do vašeho počítače pomocí webového prohlížeče a dalších možností zabezpečení sítě. Vestavěný webový server rovněž umožňuje sledovat stav zařízení a zajistit objednání spotřebního materiálu pro tiskárnu.

Informace o používání funkcí vestavěného webového serveru, včetně Webscan, vyhledejte v nápovědě na obrazovce vestavěného webového serveru. Chcete-li zobrazit nápovědu k vestavěnému webovému serveru, otevřete jeho stránky a na kartě **Domovská stránka** v části **Další odkazy** klepněte na odkaz **Nápověda**.

Poznámka Pomocí vestavěného webového serveru měníte síťová nastavení, která nejsou dostupná na ovládacím panelu.

Tato část obsahuje následující témata:

- <u>Přístup k vestavěnému webovému serveru</u>
- Použití Průvodce nastavením vestavěného webového serveru

#### Přístup k vestavěnému webovému serveru

Počítač, který používáte pro přístup na integrovaný webový server u HP All-in-One, musí být připojen do stejné sítě jako HP All-in-One.

#### Přístup k zabudovanému webovému serveru

- 1. Adresu IP zařízení HP All-in-One zjistíte vytištěním konfigurační stránky sítě.
- Do pole Adresa webového prohlížeče v počítači zadejte adresu IP zařízení HP All-in-One, která je uvedena na stránce s nastavením sítě. Např. http:// 192.168.1.101.

Zobrazí se **domovská stránka** vestavěného webového serveru s informacemi o zařízení HP All-in-One.

- Poznámka Pokud v prohlížeči používáte server proxy, pravděpodobně jej bude nutné před přístupem k vestavěnému webovému serveru zakázat.
- Chcete-li změnit jazyk, kterým jsou zobrazeny stránky vestavěného webového serveru, postupujte následujícím způsobem:
  - a. Klepněte na kartu Nastavení.
  - b. V navigační nabídce Nastavení klepněte na možnost Volba jazyka.
  - c. V seznamu Vybrat jazyk vyberte klepnutím požadovaný jazyk.
  - d. Klepněte na volbu Použít.

- Klepnutím na kartu Domů lze přejít k informacím o zařízení a síti. Chcete-li zobrazit další informace týkající se sítě nebo je upravit, klepněte na kartu Sít'.
- 5. Proveďte požadované změny konfigurace.
- 6. Zavřete okno vestavěného webového serveru.

## Příbuzná témata

"Zobrazení a tisk nastavení sítě" na stránce 51

#### Použití Průvodce nastavením vestavěného webového serveru

Průvodce nastavením sítě, který je k dispozici v rámci vestavěného webového serveru, poskytuje intuitivní rozhraní pro práci s parametry síťového připojení.

#### Spuštění průvodce nastavením implementovaného webového serveru

- 1. Adresu IP zařízení HP All-in-One zjistíte vytištěním konfigurační stránky sítě.
- Do pole Adresa webového prohlížeče v počítači zadejte adresu IP zařízení HP All-in-One, která je uvedena na stránce s nastavením sítě. Např. http:// 192.168.1.101.

Zobrazí se **domovská stránka** vestavěného webového serveru s informacemi o zařízení HP All-in-One.

- Poznámka Pokud v prohlížeči používáte server proxy, pravděpodobně jej bude nutné před přístupem k vestavěnému webovému serveru zakázat.
- 3. Klepněte na kartu Vytvoření sítě.
- V navigační nabídce Připojení klepněte na možnost Wired (802.3) nebo Wireless (802.11).
- 5. Klepněte na možnost Spustit průvodce a poté postupujte podle pokynů v průvodci.

# Příbuzná témata

"Zobrazení a tisk nastavení sítě" na stránce 51

#### Definice na stránce s konfigurací sítě

Na stránce s nastavením sítě jsou uvedena nastavení sítě pro zařízení HP All-in-One. Jsou zde uvedeny obecné údaje a údaje týkající se kabelového připojení 802.3 (Ethernet), bezdrátového připojení 802.11 a připojení s použitím technologie Bluetooth<sup>®</sup>.

Tato část obsahuje následující témata:

- <u>Obecná síťová nastavení</u>
- Nastavení kabelové sítě (802.3)
- <u>Nastavení bezdrátové sítě (802.11)</u>
- Nastavení připojení Bluetooth

#### Příbuzná témata

- "Zobrazení a tisk nastavení sítě" na stránce 51
- <u>"Slovníček síťových pojmů</u>" na stránce 62

# Obecná síťová nastavení

Následující tabulka popisuje obecná nastavení sítě zobrazená na konfigurační stránce sítě.

| Parametr                | Popis                                                                                                    |
|-------------------------|----------------------------------------------------------------------------------------------------|
| Stav sítě               | <ul> <li>Stav zařízení HP All-in-One:</li> <li>Připraveno: Zařízení HP All-in-One je připraveno k příjmu nebo odesílání dat.</li> <li>Offline: Zařízení HP All-in-One není připojeno k síti.</li> </ul>                                                                                                    |
| Typ aktiv.<br>připojení | <ul> <li>Síťový režim pro zařízení HP All-in-One:</li> <li>Kabelové: Zařízení HP All-in-One je připojeno pomocí kabelu Ethernet k síti IEEE 802.3.</li> <li>Bezdrátové: Zařízení HP All-in-One je připojeno k bezdrátové síti (802.11).</li> <li>Žádné: Neexistuje připojení k síti.</li> </ul>                                                      |
| URL                     | Adresa IP vestavěného webového serveru.<br>Poznámka Tuto adresu URL je nutné znát při pokusu o přístup<br>k vestavěnému webovému serveru.                                                                                                    |
| Revize firmwaru         | Kód interní síťové komponenty a revize firmwaru zařízení.<br>Poznámka Pokud se telefonicky obrátíte na podporu společnosti HP,<br>můžete být dotázáni na kód verze firmwaru.                                                                                                    |
| Jméno hostitele         | Název TCP/IP, který zařízení přiřadil instalační software. Ve výchozím<br>nastavení se jedná o řetězec HP následovaný posledními šesti číslicemi<br>adresy MAC.                                                                                                    |
| Heslo správce           | <ul> <li>Stav hesla správce pro vestavěný webový server:</li> <li>Nastaveno: Heslo bylo určeno. Musíte zadat heslo, aby bylo možné provést změny parametrů vestavěného webového serveru.</li> <li>Nenastaveno: Nebylo nastaveno žádné heslo. Heslo není nutné k provedení změn parametrů vestavěného webového serveru.</li> </ul>                    |
| mDNS                    | Některé místní sítě a sítě ad hoc nepoužívají centrální servery DNS. Používají však alternativu k serveru DNS zvanou mDNS.<br>Pomocí služby mDNS může počítač najít a používat jakékoli zařízení<br>HP All-in-One, které je připojeno k místní síti. Rovněž může pracovat<br>s kterýmkoli zařízením v síti, pro které je aktivována služba Ethernet. |

# Nastavení kabelové sítě (802.3)

Následující tabulka popisuje nastavení kabelové sítě 802.3, která jsou zobrazena na konfigurační stránce sítě.

| Parametr                   | Popis                                                                                                    |
|----------------------------|----------------------------------------------------------------------------------------------------|
| Hardwarová<br>adresa (MAC) | Adresa MAC (Media Access Control), která identifikuje zařízení<br>HP All-in-One. Jedná se o jedinečné dvanáctimístné identifikační číslo<br>přiřazené síťovému hardwaru pro účely jeho identifikace, včetně směrovačů,<br>přepínačů a dalších takových zařízení. Žádné dva hardwarové prvky nemají<br>stejnou adresu MAC. |

| Parametr                 | Popis                                                                                                    |
|--------------------------|----------------------------------------------------------------------------------------------------|
|                          | Poznámka Někteří poskytovatelé služeb internetu (ISP) požadují registraci adresy MAC u síťové karty nebo adaptéru LAN, které byly ke kabelu nebo modemu DSL připojeny v průběhu instalace.                                                                                                    |
| Adresa IP                | Tato adresa jednoznačně identifikuje zařízení v síti. Adresy IP se přiřazují<br>dynamicky pomocí protokolů DHCP nebo AutoIP. Je také možné nastavit<br>statickou adresu IP, toto řešení se však nedoporučuje.                                                                                                    |
|                          | <b>Upozornění</b> Při ručním přidělování adresy IP buďte obezřetní. Přiřazení neplatné adresy IP během instalace způsobí, že pro síťové komponenty nebude zařízení HP All-in-One viditelné.                                                                                                    |
| Maska podsítě            | Podsíť je adresa IP, kterou přiřazuje instalační software za účelem vytvoření další sítě jako součásti větší sítě. Podsítě jsou specifikovány pomocí masky podsítě. Tato maska určuje, které bity adresy IP zařízení HP All-in-One identifikují síť a podsíť a které bity identifikují samotné zařízení.                                                                                                    |
|                          | <b>Poznámka</b> Doporučuje se, aby zařízení HP All-in-One a počítače, které toto zařízení využívají, byly umístěny ve stejné podsíti.                                                                                                    |
| Výchozí brána            | Uzel v síti, který slouží jako vstup do další sítě. Uzel může být v tomto případě počítač nebo nějaké jiné zařízení.                                                                                                    |
|                          | Poznámka Adresa výchozí brány je přiřazena instalačním softwarem, pokud jste již nenastavili adresu IP ručně.                                                                                                    |
| Zdroj konfigurace        | <ul> <li>Protokol, který se používá k přiřazení adresy IP zařízení HP All-in-One:</li> <li>AutoIP: Instalační software automaticky určí konfigurační parametry.</li> <li>DHCP: Konfigurační parametry dodává server DHCP v síti. V malých sítích to může být směrovač.</li> <li>Ručně: Konfigurační parametry, například statická adresa IP, se nastavují ručně.</li> <li>Neurčeno: Režim použitý při inicializaci zařízení HP All-in-One.</li> </ul> |
| Server DNS               | Adresa IP služby DNS (služba pro pojmenování domén) pro danou síť. Při<br>práci s webem nebo zasílání zprávy elektronickou poštou se používá název<br>domény. Příklad: adresa URL http://www.hp.com obsahuje název domény<br>hp.com. Služba DNS na Internetu přeloží název domény jako adresu IP.<br>Zařízení používají adresy IP pro vzájemné odkazování.                                                                                            |
|                          | <ul> <li>Adresa IP: Adresa IP serveru DNS.</li> <li>Neurčeno: Adresa IP není zadána nebo probíhá inicializace zařízení.</li> </ul>                                                                                                    |
|                          | <b>Poznámka</b> Zkontrolujte, zda je na stránce s konfigurací sítě uvedena adresa IP pro službu DNS. Pokud není uvedena žádná adresa, zjistěte adresu IP pro službu DNS u poskytovatele internetových služeb (ISP).                                                                                                    |
| Konfigurace<br>připojení | Rychlost, kterou jsou přenášena data v síti. K dispozici jsou rychlosti <b>10TX-<br/>Full, 10TX-Half, 100TX-Full</b> a <b>100TX-Half</b> . Pokud je nastavena možnost<br><b>Žád.</b> , připojení k síti je deaktivováno.                                                                                                    |
| Celk. odesláno<br>paketů | Počet paketů vyslaných zařízením HP All-in-One bez chyby od okamžiku<br>zapnutí. Čítač se vynuluje po vypnutí zařízení HP All-in-One. Při zasílání<br>zprávy prostřednictvím sítě s přepínáním paketů se zpráva rozčlení na<br>pakety. Každý paket obsahuje cílovou adresu a data.                                                                                                    |

| Parametr       | Popis                                                                |
|----------------|----------------------------------------------------------------------|
| Celkem přijato | Počet paketů přijatých zařízením HP All-in-One bez chyby od okamžiku |
| paketů         | zapnutí. Čítač se vynuluje po vypnutí zařízení HP All-in-One.        |

# Nastavení bezdrátové sítě (802.11)

Následující tabulka popisuje údaje nastavení bezdrátové sítě 802.11, jak jsou uvedeny na stránce s konfigurací sítě.

| Parametr                   | Popis                                                                                                    |
|----------------------------|----------------------------------------------------------------------------------------------------|
| Hardwarová<br>adresa (MAC) | Adresa MAC (Media Access Control), která identifikuje zařízení<br>HP All-in-One. Jedná se o jedinečné dvanáctimístné identifikační číslo<br>přiřazené síťovému hardwaru pro účely jeho identifikace, včetně<br>bezdrátových přístupových bodů, směrovačů a dalších takových zařízení.<br>Žádné dva hardwarové prvky nemají stejnou adresu MAC. Jsou přiřazeny<br>dvě adresy MAC: jedna pro kabelové připojení k síti Ethernet a jedna pro<br>bezdrátovou síť 802.11. |
|                            | <b>Poznámka</b> Někteří poskytovatelé služeb internetu (ISP) požadují registraci adresy MAC síťové karty nebo adaptéru LAN, které byly ke kabelu nebo modemu DSL připojeny během instalace.                                                                                                    |
| Adresa IP                  | Tato adresa jednoznačně identifikuje zařízení v síti. Adresy IP se přiřazují<br>dynamicky pomocí protokolů DHCP nebo AutoIP. Je také možné nastavit<br>statickou adresu IP, toto řešení se však nedoporučuje.                                                                                                    |
|                            | <b>Poznámka</b> Ruční přiřazení neplatné adresy IP během instalace způsobí, že pro síťové komponenty nebude zařízení HP All-in-One viditelné.                                                                                                    |
| Maska podsítě              | Podsíť je adresa IP, kterou přiřazuje instalační software za účelem vytvoření další sítě jako součásti větší sítě. Podsítě jsou specifikovány pomocí masky podsítě. Tato maska určuje, které bity adresy IP zařízení HP All-in-One identifikují síť a podsíť a které bity identifikují samotné zařízení.                                                                                                    |
|                            | <b>Poznámka</b> Doporučuje se, aby zařízení HP All-in-One a počítače, které toto zařízení využívají, byly umístěny ve stejné podsíti.                                                                                                    |
| Výchozí brána              | Uzel v síti, který slouží jako vstup do další sítě. Uzel může být v tomto případě počítač nebo nějaké jiné zařízení.                                                                                                    |
|                            | Poznámka Adresu výchozí brány přiřazuje instalační software.                                                                                                    |
| Zdroj konfigurace          | <ul> <li>Protokol, který se používá k přiřazení adresy IP zařízení HP All-in-One:</li> <li>AutoIP: Instalační software automaticky určí konfigurační parametry.</li> <li>DHCP: Konfigurační parametry dodává server DHCP v síti. V malých sítích to může být směrovač.</li> <li>Ručně: Konfigurační parametry, například statická adresa IP, se nastavují ručně.</li> <li>Neurčeno: Režim použitý při inicializaci zařízení HP All-in-One.</li> </ul>                |
| Server DNS                 | Adresa IP služby DNS (služba pro pojmenování domén) pro danou síť. Při<br>práci s webem nebo zasílání zprávy elektronickou poštou se používá název<br>domény. Příklad: adresa URL http://www.hp.com obsahuje název domény                                                                                                    |

| Parametr                  | Popis                                                                                                    |
|---------------------------|----------------------------------------------------------------------------------------------------|
|                           | hp.com. Služba DNS na Internetu přeloží název domény jako adresu IP.<br>Zařízení používají adresy IP pro vzájemné odkazování.                                                                                                    |
|                           | Adresa IP: Adresa IP serveru DNS.                                                                                                    |
|                           | • <b>Neurčeno</b> : Adresa IP není zadána nebo probíhá inicializace zařízení.                                                                                                    |
|                           | <b>Poznámka</b> Zkontrolujte, zda je na stránce s konfigurací sítě uvedena adresa IP pro službu DNS. Pokud není uvedena žádná adresa, zjistěte adresu IP pro službu DNS u poskytovatele internetových služeb (ISP).                                                              |
| Stav                      | Stav bezdrátové sítě:                                                                                                    |
| bezdrátového<br>připojení | <ul> <li>Připojeno: Zařízení HP All-in-One je připojeno k bezdrátové síti LAN a<br/>připojení je funkční.</li> </ul>                                                                                                    |
|                           | <ul> <li>Odpojeno: Zařízení HP All-in-One není připojeno k bezdrátové síti LAN<br/>kvůli nesprávnému nastavení (například nesprávný klíč WEP), zařízení<br/>HP All-in-One je mimo dosah nebo je k němu připojen kabel Ethernet,<br/>který je připojen k aktivní síti.</li> </ul> |
|                           | Vypnuto: Rádiový režim je vypnut.                                                                                                    |
|                           | Nelze použít: Tento parametr neplatí pro tento typ sítě.                                                                                                    |
| Režim<br>komunikace       | Síťová struktura IEEE 802.11, kde zařízení nebo stanice navzájem komunikují:                                                                                                    |
| Komunikade                | <ul> <li>Infrastruktura: Zařízení HP All-in-One komunikuje s dalšími síťovými<br/>zařízeními přes bezdrátový přístupový bod, jako je například bezdrátový<br/>směrovač nebo základní stanice.</li> </ul>                                                                         |
|                           | <ul> <li>Ad hoc: Zařízení HP All-in-One komunikuje přímo s každým zařízením<br/>v síti. Není použit žádný bezdrátový směrovač či přístupový bod. Tato síť<br/>se nazývá také peer-to-peer.</li> </ul>                                                                            |
|                           | Nelze použít: Tento parametr neplatí pro tento typ sítě.                                                                                                    |
| Název sítě<br>(SSID)      | Identifikátor servisní sady. Jednoznačný identifikátor (nejvýše 32 znaků),<br>který vzájemně odlišuje různé bezdrátové místní sítě (WLAN). Identifikátor<br>SSID se označuje také termínem "název sítě". Jedná se o název sítě, k níž<br>je připojeno zařízení HP All-in-One.    |
| Síla signálu (1-5)        | Přenosový nebo návratový signál odstupňovaný od 1 do 5:                                                                                                    |
|                           | • 5: Výborný                                                                                                    |
|                           | 4: Dobrý                                                                                                    |
|                           | 3: Dostatečný                                                                                                    |
|                           | 2: Špatný                                                                                                    |
|                           | 1: Kritický                                                                                                    |
|                           | <ul> <li>Žádný signál: V síti nebyl zjištěn žádný signál.</li> </ul>                                                                                                    |
|                           | Nelze použít: Tento parametr neplatí pro tento typ sítě.                                                                                                    |
| Kanál                     | Číslo kanálu, který se právě používá pro bezdrátovou komunikaci. Toto číslo<br>záleží na používané síti a může se lišit od požadovaného čísla kanálu. Tato<br>hodnota leží v rozmezí od 1 do 14; jednotlivé země a oblasti mohou rozsah<br>schválených kanálů omezovat.          |
|                           | (číslo): Hodnota od 1 do 14, podle země/oblasti.                                                                                                    |
|                           | Žádné: Nepoužívá se žádný kanál.                                                                                                    |
|                           | Nelze použít: Síť WLAN je neaktivní nebo se tento parametr na tento typ<br>sítě nevztahuje.                                                                                                    |

## (pokračování)

| Parametr      | Popis                                                                                                    |
|---------------|----------------------------------------------------------------------------------------------------|
|               | <b>Poznámka</b> Pokud není v režimu ad hoc možné přijímat nebo odesílat data mezi počítačem a zařízením HP All-in-One, zkontrolujte, zda používáte v počítači a na zařízení HP All-in-One stejný komunikační kanál. V režimu infrastruktury je kanál určen přístupovým bodem.                                                                                                    |
| Typ ověřování | Použitý typ ověřování:                                                                                                    |
|               | Žádné: Není použito žádné ověřování.                                                                                                    |
|               | Otevřený systém (režim ad hoc a infrastruktura): Bez ověřování                                                                                                    |
|               | Sdílený klíč: Vyžaduje se klíč WEP.                                                                                                    |
|               | WPA-PSK (pouze infrastruktura): WPA s předběžně sdíleným klíčem                                                                                                    |
|               | Nelze použít: Tento parametr neplatí pro tento typ sítě.                                                                                                    |
|               | V procesu ověřování se ověřuje identita uživatele nebo zařízení před<br>udělením přístupu do sítě, aby pro neoprávněné uživatele bylo obtížnější<br>dostat se k síťovým zdrojům. Tato metoda zabezpečení je v bezdrátových<br>sítích obvyklá.                                                                                                    |
|               | Síť používající ověřování typu <b>Otevřený systém</b> nekontroluje uživatele sítě<br>podle jejich identity. Přístup ze sítě může mít kterýkoliv uživatel pracující v<br>bezdrátovém režimu. Tato síť však může používat kódování WEP (Wired<br>Equivalent Privacy), které zajišťuje první úroveň zabezpečení proti náhodným<br>nežádoucím uživatelům.                                                                                  |
|               | Síť používající ověřování typu <b>Shared Key (Sdílený klíč)</b> poskytuje vyšší úroveň zabezpečení tím, že požaduje, aby se uživatelé nebo zařízení identifikovali pomocí statického klíče (hexadecimální nebo alfanumerický řetězec). Každý uživatel nebo zařízení v síti používá stejný klíč. Kódování WEP se používá spolu s ověřováním pomocí sdíleného klíče, přičemž stejný klíč se používá jak pro ověřování, tak pro kódování. |
|               | Síť používající ověřování na základě serveru ( <b>WPA-PSK</b> ) poskytuje výrazně větší zabezpečení. Podporuje ji většina bezdrátových přístupových bodů a bezdrátových směrovačů. Přístupový bod nebo směrovač před povolením přístupu na síť ověřuje identitu uživatele nebo zařízení, které o tento přístup žádá. Ověřovací server může používat několik různých ověřovacích protokolů.                                             |
| Kódování      | Typ šifrování používaný v síti:                                                                                                    |
|               | Žádné: Nepoužívá se žádné šifrování.                                                                                                    |
|               | 64bitové WEP: Používá se klíč WEP s 5 znaky nebo 10 hexadecimálními<br>číslicemi.                                                                                                    |
|               | <ul> <li>128bitové WEP: Používá se klíč WEP s 13 znaky nebo 26<br/>hexadecimálními číslicemi.</li> </ul>                                                                                                    |
|               | <ul> <li>WPA-AES: Používá se šifrování AES (Advanced Encryption Standard).<br/>Jedná se o šifrovací algoritmus používaný americkými vládními<br/>agenturami k zabezpečení citlivých, ale neutajovaných materiálů.</li> <li>WPA-TKIP: Používá se pokročilý šifrovací protokol TKIP (Temporal Key<br/>Integrity Protocol)</li> </ul>                                                                                                    |
|               | Automaticky: Používá se šifrování AES nebo TKIP.                                                                                                    |
|               | Nelze použít: Tento parametr neplatí pro tento typ sítě.                                                                                                    |
|               | WEP poskytuje zabezpečení pomocí šifrování dat na rádiových vlnách tak,<br>že data jsou chráněna a vysílána z jednoho koncového bodu na druhý. Tato<br>metoda zabezpečení je v bezdrátových sítích obvyklá.                                                                                                    |

## (pokračování)

| Parametr                                     | Popis                                                                                                    |
|----------------------------------------------|----------------------------------------------------------------------------------------------------|
| Hardwarová<br>adresa<br>přístupového<br>bodu | Hardwarová adresa bezdrátového směrovače či přístupového bodu v síti,<br>kam je zařízení HP All-in-One připojeno:                                                                                                    |
|                                              | <ul> <li>(Adresa MAC): Jednoznačná hardwarová adresa MAC (Media Access<br/>Control) přístupového bodu.</li> <li>Nales neužítí Tento porometr poplatí pro tento tup cítă</li> </ul>                                                                                                 |
|                                              | • <b>Neize pouzit</b> : Tento parametr neplati pro tento typ site.                                                                                                    |
| Celkem vysláno<br>paketů                     | Počet paketů vyslaných zařízením HP All-in-One bez chyby od okamžiku<br>zapnutí. Čítač se vynuluje po vypnutí zařízení HP All-in-One. Při zasílání<br>zprávy prostřednictvím sítě s přepínáním paketů se zpráva rozčlení na<br>pakety. Každý paket obsahuje cílovou adresu a data. |
| Celkem přijato<br>paketů                     | Počet paketů přijatých zařízením HP All-in-One bez chyby od okamžiku zapnutí. Čítač se vynuluje po vypnutí zařízení HP All-in-One.                                                                                                    |

# Nastavení připojení Bluetooth

Následující tabulka popisuje nastavení rozhraní Bluetooth uvedená na konfigurační stránce sítě.

| Parametr        | Popis                                                                                                    |
|-----------------|----------------------------------------------------------------------------------------------------|
| Adresa zařízení | Hardwarová adresa zařízení Bluetooth.                                                                                                    |
| Název zařízení  | Název zařízení přiřazený tiskárně, který ji může identifikovat pro zařízení<br>Bluetooth.                                                                                                    |
| Hlavní klíč     | Hodnota, kterou musí uživatel zadat, pokud chce tisknout prostřednictvím připojení Bluetooth.                                                                                                    |
| ViditeInost     | Tato hodnota určuje, zda je zařízení HP All-in-One viditelné pro zařízení<br>Bluetooth, která se nacházejí v dosahu.                                                                                                    |
|                 | <ul> <li>Viditelné pro všechny: Tisk do zařízení HP All-in-One je povolen<br/>libovolnému zařízení Bluetooth v dosahu.</li> <li>Neviditelné: Na zařízení HP All-in-One mohou tisknout pouze zařízení<br/>Bluetooth v nichž je uložena adresa tohoto zařízení</li> </ul>                                       |
| Zabeznečení     | Úroveň zaheznečení nastavená pro zařízení HP All-in-One s nřipojením                                                                                                    |
| Zabezpeceni     | Bluetooth.                                                                                                    |
|                 | <ul> <li>Nízká: Zařízení HP All-in-One nevyžaduje hlavní klíč. Na tomto zařízení lze tisknout z kteréhokoliv zařízení Bluetooth, které se nachází v dosahu.</li> <li>Vysoká: Zařízení HP All-in-One vyžaduje od zařízení Bluetooth hlavní klíč, než tomuto zařízení povolí odeslat tiskovou úlohu.</li> </ul> |

# Slovníček síťových pojmů

| přístupový bod | Směrovač sítě, který funguje bezdrátově.                                                                                                    |
|----------------|----------------------------------------------------------------------------------------------------|
| ASCII          | American Standard Code for Information Interchange (Americký normalizovaný kód pro výměnu informací). Norma pro čísla používaná počítači k reprezentaci všech malých a velkých písmen latinky, čísel, interpunkce atd. |
| AutoIP:        | Funkce instalačního softwaru, která určuje konfigurační parametry zařízení v síti.                                                                                                    |

| (pokračování)          |                                                                                                    |
|------------------------|----------------------------------------------------------------------------------------------------|
| DHCP                   | Protokol DHCP (Dynamic Host Configuration Protocol). Server v síti, který<br>poskytuje konfigurační parametry zařízením v síti. V malých sítích to může<br>být směrovač.                                                                                                    |
| DNS                    | Služba názvů domén (Domain Name Service). Při práci s webem nebo<br>zasílání zprávy elektronickou poštou se používá název domény. Příklad:<br>adresa URL http://www.hp.com obsahuje název domény hp.com. Služba<br>DNS na Internetu přeloží název domény jako adresu IP. Zařízení používají<br>adresy IP pro vzájemné odkazování.               |
| DNS-SD                 | Viz DNS. Zkratka SD znamená Service Discovery (zjišťování služeb). Jedná se o součást protokolu vyvinutého společností Apple, který umožňuje automatické zjišťování počítačů, zařízení a služeb v sítích IP.                                                                                                    |
| DSL                    | Linka DSL (Digital Subscriber Line). Vysokorychlostní připojení k Internetu.                                                                                                    |
| Ethernet               | Nejrozšířenější technologie místních sítí umožňující propojit počítače<br>pomocí měděných kabelů.                                                                                                    |
| Kabel Ethernet         | Kabel používaný k propojení prvků sítě v kabelové síti. Kabel CAT-5 Ethernet<br>se také označuje jako hladký kabel. Při použití kabelu Ethernet musí být prvky<br>sítě připojeny ke směrovači. Kabel Ethernet používá konektor RJ-45.                                                                                                    |
| EWS                    | Zabudovaný webový server. Nástroj založený na prohlížeči, který nabízí<br>jednoduchou možnost správy zařízení HP All-in-One. Můžete sledovat stav<br>zařízení HP All-in-One, konfigurovat síťové parametry tohoto zařízení a<br>používat jeho funkce.                                                                                           |
| Brána                  | Počítač nebo jiné zařízení, například směrovač, který slouží jako "vchod" do sítě Internetem nebo jiné sítě.                                                                                                    |
| HEX                    | Hexadecimální. Šestnáctková číselná soustava, která používá číslice 0-9 a<br>písmena A-F.                                                                                                    |
| Hostitelský<br>počítač | Počítač ve středu sítě.                                                                                                    |
| Jméno hostitele        | Název TCP/IP, který zařízení přiřadil instalační software. Ve výchozím<br>nastavení se jedná o řetězec HP následovaný posledními šesti číslicemi<br>adresy MAC.                                                                                                    |
| Rozbočovač             | Rozbočovač, který se již v moderních domácích sítích běžně nepoužívá,<br>přijímá signály z jednotlivých počítačů a zasílá je všem ostatním počítačům,<br>které jsou k rozbočovači připojeny. Rozbočovače jsou pasivní; ostatní<br>zařízení v síti se připojují k rozbočovači, aby spolu mohla komunikovat.<br>Rozbočovač neprovádí správu sítě. |
| Adresa IP              | Číslo, které jednoznačně identifikuje zařízení v síti. Adresy IP se přiřazují<br>dynamicky pomocí protokolů DHCP a AutoIP. Je také možné nastavit<br>statickou adresu IP, toto řešení se však nedoporučuje.                                                                                                    |
| Adresa MAC             | Adresa MAC (Media Access Control), která jednoznačně identifikuje zařízení<br>HP All-in-One. Jedná se o jedinečné dvanáctimístné identifikační číslo<br>přiřazené síťovému hardwaru za účelem identifikace. Žádné dva hardwarové<br>prvky nemají stejnou adresu MAC.                                                                            |
| Název sítě             | SSID nebo název sítě identifikuje bezdrátovou síť.                                                                                                    |
| NIC                    | Síťová karta. Karta v počítači, která zajišťuje připojení k síti Ethernet a<br>umožňuje tak připojení počítače k síti.                                                                                                    |
| Konektor RJ-45         | Konektor na obou koncích kabelu Ethernet. I když se standardní konektory kabelů Ethernet (konektory RJ-45) vzhledem podobají konektorům telefonních kabelů, nelze je navzájem zaměňovat. Konektor RJ-45 je širší a                                                                                                    |

| (pokračování) |                                                                                                    |  |
|---------------|----------------------------------------------------------------------------------------------------|--|
|               | tlustší a má vždy na konci 8 kontaktů. Telefonní konektor má 2 až 6<br>kontaktů.                                                                                                    |  |
| Směrovač      | Směrovač představuje most mezi dvěma nebo více sítěmi. Směrovač může připojit síť k Internetu, umožňuje propojit dvě sítě a obě připojit k Internetu a umožňuje také zabezpečit sítě pomocí serverů firewall a přiřazovat dynamické adresy. Směrovač může rovněž převzít funkci brány, zatímco přepínač tuto funkci zastoupit nemůže. |  |
| SSID          | SSID nebo název sítě identifikuje bezdrátovou síť.                                                                                                    |  |
| Přepínač      | Přepínač umožňuje současně několika uživatelům posílat informace po síti,<br>aniž by jeden druhého zpomalovali. Přepínače rovněž umožňují různým<br>uzlům v síti (propojovací bod sítě, obvykle počítač) komunikovat navzájem<br>přímo.                                                                                               |  |
| WEP           | Wired Equivalent Privacy (WEP) je typ šifrování, který se používá pro<br>zabezpečení bezdrátové sítě.                                                                                                    |  |
| WPA           | Wi-Fi Protected Access (WPA) je typ šifrování, který se používá pro<br>zabezpečení bezdrátové sítě. Šifrování WPA nabízí lepší zabezpečení, než<br>šifrování WEP.                                                                                                    |  |

# Nastavení faxu

Po provedení všech kroků uvedených v Průvodci nastavením dokončete nastavení faxu podle pokynů v této části. Průvodce nastavením uschovejte pro další potřebu.

V této části se dozvíte, jak nastavit zařízení HP All-in-One tak, aby odesílání faxů bylo úspěšné s jakýmkoli vybavením a službami připojenými na stejné telefonní lince jako zařízení HP All-in-One.

Poznámka Podrobné pokyny pro nastavení a konfiguraci zařízení HP All-in-One pro faxování při použití dalšího telefonu nebo kancelářského vybavení a služeb naleznete uvedené v jednotlivých krocích v tištěné dokumentaci.

Další informace o nastavení faxu v konkrétních zemích a oblastech naleznete na následujících webových stránkách pro konfiguraci faxu.

| Rakousko                  | www.hp.com/at/faxconfig    |
|---------------------------|----------------------------|
| Německo                   | www.hp.com/de/faxconfig    |
| Švýcarsko (francouzština) | www.hp.com/ch/fr/faxconfig |
| Švýcarsko (němčina)       | www.hp.com/ch/de/faxconfig |
| Velká Británie            | www.hp.com/uk/faxconfig    |
| Španělsko                 | www.hp.es/faxconfig        |
| Nizozemsko                | www.hp.nl/faxconfig        |
| Belgie (francouzsky)      | www.hp.be/fr/faxconfig     |
| Belgie (holandsky)        | www.hp.be/nl/faxconfig     |
| Portugalsko               | www.hp.pt/faxconfig        |
| Švédsko                   | www.hp.se/faxconfig        |

| (pokračování) |
|---------------|
|---------------|

| Finsko  | www.hp.fi/faxconfig     |
|---------|-------------------------|
| Dánsko  | www.hp.dk/faxconfig     |
| Norsko  | www.hp.no/faxconfig     |
| Irsko   | www.hp.com/ie/faxconfig |
| Francie | www.hp.com/fr/faxconfig |
| Itálie  | www.hp.com/it/faxconfig |

Tato část obsahuje následující témata:

- Změna nastavení zařízení HP All-in-One pro příjem faxu
- Kontrola nastavení faxu
- Nastavení záhlaví faxu
- Nastavení rychlých voleb

#### Příbuzná témata

"Použití funkcí faxu" na stránce 135

# Změna nastavení zařízení HP All-in-One pro příjem faxu

Chcete-li úspěšně přijímat faxy, možná budete muset změnit některá nastavení zařízení HP All-in-One. Pokud si nejste jisti volbou nastavení určité možnosti faxu, vyhledejte podrobné pokyny k nastavení faxu v tištěné dokumentaci.

Tato část obsahuje následující témata:

- Nastavení režimu odpovědi
- Nastavení počtu zazvonění před příjmem faxu
- Změna odpovědi podle typu zvonění pro rozlišující vyzvánění

#### Nastavení režimu odpovědi

Režim odpovědi určuje, zda zařízení HP All-in-One odpoví či neodpoví na příchozí volání.

- Zapněte nastavení Automatická odpověď, chcete-li, aby zařízení HP All-in-One odpovídalo na faxy automaticky. Zařízení HP All-in-One bude automaticky odpovídat na všechna příchozí volání a faxy.
- Vypněte nastavení Automatická odpověď, chcete-li, aby přijímat faxy ručně. Při přijímání příchozích faxových volání pak musíte být osobně přítomni, jinak zařízení HP All-in-One fax nepřijme.

#### Nastavení režimu odpovědi

Stiknutím tlačítka Automatická odpověď rozsviťte nebo zhasněte kontrolku a vyberte tak příslušné nastavení. Pokud zapnout kontrolka Automatická odpověď, zařízení HP All-in-One bude automaticky odpovídat na volání. Pokud kontrolka nesvítí, zařízení HP All-in-One nebude na volání odpovídat.

# Nastavení počtu zazvonění před příjmem faxu

Zapnete-li nastavení **Automatická odpověď**, můžete zadat počet zazvonění, po kterém zařízení HP All-in-One automaticky odpoví na příchozí volání.

Nastavení **Zvon. před odpov.** je důležité, je-li záznamník připojen ke stejné telefonní lince jako zařízení HP All-in-One, protože chcete, aby záznamník přijal hovor dříve než zařízení HP All-in-One. Počet zazvonění před odpovědí zařízení HP All-in-One by měl být vyšší než počet zazvonění před odpovědí záznamníku.

Nastavte například záznamník na malý počet zazvonění před odpovědí a zařízení HP All-in-One na maximální počet zazvonění před odpovědí. (Maximální počet zazvonění se v jednotlivých zemích a oblastech liší.) Při tomto nastavení odpoví záznamník na volání a zařízení HP All-in-One bude sledovat linku. Pokud zařízení HP All-in-One rozpozná signál faxu, přijme zařízení HP All-in-One fax. Pokud se jedná o hlasové volání, telefonní záznamník zaznamená příchozí hlášení.

# Postup pro nastavení počtu zazvonění před odpovědí z ovládacího panelu

- 1. Stiskněte tlačítko Nastavení.
- Stisknutím tlačítka ▼ zvýrazněte možnost Základní nastavení faxu a stiskněte tlačítko OK.
- Stisknutím tlačítka ▼ zvýrazněte možnost Zvon. před odpov. a potom stiskněte tlačítko OK.
- Pomocí klávesnice zadejte odpovídající počet vyzvánění nebo počet vyzvánění změňte tlačítkem ▼ nebo ▲.
- 5. Vybrané nastavení potvrďte stisknutím tlačítka OK.

# Změna odpovědi podle typu zvonění pro rozlišující vyzvánění

Mnoho telekomunikačních společností nabízí funkci rozlišovacího vyzvánění, která umožňuje sdílet na jedné telefonní lince několik telefonních čísel. Jestliže se přihlásíte k odběru této služby, bude každému z čísel přidělen jiný druh vyzvánění. Zařízení HP All-in-One můžete nastavit tak, aby odpovídalo na příchozí volání, která mají určitý typ vyzvánění.

Jestliže jste připojili zařízení HP All-in-One k lince s rozlišovacím vyzváněním, požádejte telekomunikační společnost o přidělení jednoho typu vyzvánění pro hlasová volání a jiného typu pro faxová volání. Společnost HO doporučuje zvolit pro faxová volání dvojité nebo trojité zazvonění. Jakmile zařízení HP All-in-One rozpozná zadaný typ zvonění, odpoví na volání a přijme fax.

Jestliže službu rozlišovacího vyzvánění nevyužíváte, použijte výchozí druh vyzvánění, tedy možnost **Všechna zvonění**.

# Postup pro změnu rozlišovacího vyzvánění pomocí ovládacího panelu

- 1. Ověřte, že je zařízení HP All-in-One nastaveno tak, aby na faxová volání odpovídalo automaticky.
- 2. Stiskněte tlačítko Nastavení.
- Stisknutím tlačítka ▼ zvýrazněte možnost Odpověď na typ zvonění a poté stiskněte tlačítko OK.

- Stisknutím tlačítka ▼ zvýrazněte možnost Upřesnit nastavení faxu a poté stiskněte tlačítko OK.
- Stisknutím tlačítka ▼ zvýrazněte volbu a pak stiskněte tlačítko OK. Pokud telefon zazvoní s typem zvonění přiřazeným k faxové lince, zařízení HP All-in-One odpoví na volání a pak přijme fax.

## Kontrola nastavení faxu

Nastavení faxu můžete otestovat. Tento test také umožní prověřit stav zařízení HP All-in-One a zkontrolovat, zda je v něm faxování nastaveno správně. Tento test provádějte, až dokončíte nastavení faxování v zařízení HP All-in-One. Test provede následující akce:

- Testuje hardware faxu.
- Ověří, zda je k zařízení HP All-in-One připojen správný typ telefonního kabelu.
- Zkontroluje, zda je telefonní kabel připojen ke správnému portu.
- · Zkontroluje vytáčecí tón.
- Zkontroluje, zda je telefonní linka aktivní.
- Ověří stav připojení telefonní linky.

Zařízení HP All-in-One vytiskne protokol s výsledky testu. Pokud při testu dojde k chybě, vyhledejte v protokolu návod, jak problém vyřešit, a potom spusťe test znovu.

#### Testování nastavení faxu z ovládacího panelu

- 1. Nastavte zařízení HP All-in-One pro faxování podle konkrétních pokynů pro nastavení doma nebo v kanceláři.
- Před spuštěním testu nainstalujte inkoustové kazety a vložte do vstupního zásobníku papír plného formátu.
- 3. Stiskněte tlačítko Nastavení.
- Stisknutím tlačítka ▼ zvýrazněte možnost Tools (Nástroje) a poté stiskněte tlačítko OK.
- Stisknutím tlačítka ▼ zvýrazněte možnost Spustit test faxu a poté stiskněte tlačítko OK.

Zařízení HP All-in-One zobrazí na displeji stav testu a vytiskne protokol.

- 6. Přečtěte si protokol.
  - Pokud test proběhl úspěšně a potíže s faxováním přetrvávají, zkontrolujte nastavení faxu uvedené v protokolu a ověřte jeho správnost. Žádné nebo nesprávné nastavení faxu může při faxování způsobit problémy.
  - Pokud při testu dojde k chybě, vyhledejte v protokolu informace o tom, jak potíže odstranit.
- Po vyjmutí protokolu faxu ze zařízení HP All-in-One stiskněte tlačítko OK. V případě potřeby potíže odstraňte a test zopakujte.

# Nastavení záhlaví faxu

Záhlaví faxu obsahuje jméno a číslo odesilatele faxu a bude vytištěno na začátku každého faxu, který odešlete. Společnost HP doporučuje, aby bylo nastavení záhlaví faxu prováděno v softwaru, který jste nainstalovali spoulu se zařízením HP All-in-One. Záhlaví faxu můžete také nastavit pomocí ovládacího panelu.

Poznámka V některých zemích/oblastech je záhlaví faxu zákonem předepsaným požadavkem.

#### Postup pro nastavení výchozího záhlaví faxu z ovládacího panelu

- 1. Stiskněte tlačítko Nastavení.
- Stisknutím tlačítka ▼ zvýrazněte možnost Základní nastavení faxu a stiskněte tlačítko OK.
- Stisknutím tlačítka ▼ zvýrazněte možnost Záhlaví faxu a poté stiskněte tlačítko OK.

Na displeji se zobrazí obrazovková klávesnice.

- Použijte obrazovkovou klávesnici pro zadání svého jména nebo názvu společnosti. Po dokončení zvýrazněte volbu Done (Dokončeno) na obrazovkové klávesnici a stiskněte tlačítko OK.
- 5. Pomocí číselné klávesnice zadejte faxové číslo a pak stiskněte tlačítko OK.

## Příbuzná témata

"Zadání textu pomocí obrazovkové klávesnice" na stránce 20

# Nastavení rychlých voleb

Často používaným faxovým číslům je možné přiřadit položky rychlé volby. Díky tomu můžete rychle vytáčet tato čísla pomocí ovládacího panelu.

Tato část obsahuje následující témata:

- Nastavení položek individuální rychlé volby
- Nastavení položek rychlé volby skupiny
- Odstranění položek rychlé volby
- <u>Tisk seznamu rychlých voleb</u>

# Nastavení položek individuální rychlé volby

Pro často používaná faxová čísla je možné vytvořit položky rychlé volby. V případě potřeby můžete také upravit název nebo faxové číslo již vytvořené položky rychlé volby.

Tip Položky individuální rychlé volby můžete seskupit do položky rychlé volby skupiny. Díky této funkci můžete odeslat fax skupině několika osob najednou. (Maximální povolený počet položek individuální rychlé volby, které lze zahrnout do skupiny rychlých voleb, se u jednotlivých modelů liší.)

Tato část obsahuje následující témata:

- Vytvoření položek individuální rychlé volby
- <u>Aktualizace jednotlivých položek rychlé volby</u>

# Vytvoření položek individuální rychlé volby

Položky rychlé volby můžete vytvořit pomocí ovládacího panelu nebo v počítači pomocí softwaru, který byl nainstalován spolu se zařízením HP All-in-One.

## Vytvoření položky rychlé volby pomocí ovládacího panelu

- 1. Stiskněte tlačítko Nastavení.
- Stisknutím tlačítka v zvýrazněte možnost Nastavení rychlé volby a poté stiskněte tlačítko OK.
- Stisknutím tlačítka ▼ zvýrazněte možnost Individuální rychlá volba a poté stiskněte tlačítko OK.

První nepřiřazená položka rychlé volby se zobrazí na displeji.

- Stisknutím tlačítka OK vyberte zobrazenou položku rychlé volby. Jinou nepřiřazenou položku lze zvýraznit také pomocí tlačítka ▼ a následně potvrdit stisknutím tlačítka OK.
- Pomocí číselné klávesnice zadejte faxové číslo pro položku rychlé volby a pak stiskněte tlačítko OK.
  - Tip Chcete-li do zadávaného faxového čísla přidat mezeru, stiskněte tlačítko Symbols (\*) (Symboly (\*)), dokud se na displeji ovládacího panelu nezobrazí pomlčka (-).

Na displeji se zobrazí obrazovková klávesnice.

- Pomocí obrazovkové klávesnice zadejte název. Po dokončení zvýrazněte volbu Done (Dokončeno) na obrazovkové klávesnici a stiskněte tlačítko OK.
- 7. Chcete-li nastavit další číslo, stiskněte tlačítko OK.

#### Příbuzná témata

"Zadání textu pomocí obrazovkové klávesnice" na stránce 20

#### Aktualizace jednotlivých položek rychlé volby

Jméno nebo faxové číslo položky rychlé volby můžete upravit pomocí ovládacího panelu nebo z počítače pomocí softwaru, který jste nainstalovali spolu se zařízením HP All-in-One.

#### Aktualizace položky rychlé volby pomocí ovládacího panelu

- 1. Stiskněte tlačítko Nastavení.
- Stisknutím tlačítka v zvýrazněte možnost Nastavení rychlé volby a poté stiskněte tlačítko OK.
- Stisknutím tlačítka ▼ zvýrazněte možnost Individuální rychlá volba a poté stiskněte tlačítko OK.

První nepřiřazená položka rychlé volby se zobrazí na displeji.

- Pomocí tlačítek ▼ a ▲ procházejte položkami rychlé volby a požadovanou položku vyberte stisknutím tlačítka OK.
- Pokud se zobrazí aktuální faxové číslo, smažte je stisknutím tlačítka 4.
- 6. Pomocí číselné klávesnice zadejte nové faxové číslo a pak stiskněte tlačítko OK.
  - 行 Tip Chcete-li do zadávaného faxového čísla přidat mezeru, stiskněte tlačítko Symbols (\*) (Symboly (\*)), dokud se na displeji ovládacího panelu nezobrazí pomlčka (-).

Na displeji se zobrazí obrazovková klávesnice.

- Použijte obrazovkovou klávesnici pro zadání nového jména. Po dokončení zvýrazněte volbu Done (Dokončeno) na obrazovkové klávesnici a stiskněte tlačítko OK.
- 8. Chcete-li aktualizovat další číslo, stiskněte tlačítko OK.

# Příbuzná témata

- "<u>Text a symboly</u>" na stránce 19
- "Zadání textu pomocí obrazovkové klávesnice" na stránce 20

# Nastavení položek rychlé volby skupiny

Jednotlivé položky rychlé volby můžete zařadit do skupin. Můžete potom faxovat stejný dokument více příjemcům současně. (Maximální povolený počet položek individuální rychlé volby, které lze zahrnout do skupiny rychlých voleb, se u jednotlivých modelů liší.)

- Poznámka Čísla, která jsou součástí položky rychlé volby skupiny, již musí být v zařízení HP All-in-One nastavena jako položky individuální rychlé volby.
- Tip Pomocí funkce Rozeslat fax můžete více příjemcům odeslat jednorázový fax. Seznam příjemců Rozeslat fax se neuloží a funguje pouze pro odesílání černobílých faxů.

# Vytvoření položek rychlé volby skupiny pomocí ovládacího panelu

- 1. Stiskněte tlačítko Nastavení.
- Stisknutím tlačítka ▼ zvýrazněte možnost Nastavení rychlé volby a poté stiskněte tlačítko OK.
- Stisknutím tlačítka ▼ zvýrazněte možnost Rychlá volba skupiny a poté stiskněte tlačítko OK.

První nepřiřazená položka rychlé volby se zobrazí na displeji.

- Stisknutím tlačítka OK vyberte zobrazenou položku rychlé volby. Jinou nepřiřazenou položku lze zvýraznit také pomocí tlačítka ▼ a následně potvrdit stisknutím tlačítka OK.
- 5. Stisknutím tlačítek ▼ a ▲ lze procházet mezi nastavenými položkami individuální rychlé volby a následným stisknutím tlačítka OK vyberete příslušnou položku. Tento postup opakujte u každého čísla, které chcete přidat ke skupinové rychlé volbě.
- Po dokončení zvýrazněte stisknutím tlačítka ▲ možnost Výběr dokončen a potom stiskněte tlačítko OK.

Na displeji se zobrazí obrazovková klávesnice.

- Pomocí obrazovkové klávesnice zadejte název skupinové rychlé volby. Po dokončení zvýrazněte volbu Done (Dokončeno) na obrazovkové klávesnici a stiskněte tlačítko OK.
- 8. Pro přidání další skupiny stiskněte tlačítko OK.

# Příbuzná témata

- "Zadání textu pomocí obrazovkové klávesnice" na stránce 20
- "Hromadné odeslání faxu více příjemcům" na stránce 140
#### Odstranění položek rychlé volby

Jednotlivé položky rychlé volby nebo položky skupinové rychlé volby můžete odstranit. Při odstraňování položek rychlé volby je třeba vzít v úvahu následující skutečnosti:

- Odstraníte-li jednotlivou položku rychlé volby, odstraníte ji také ze všech skupin, ke kterým je přiřazena.
- Odstraníte-li skupinovou položku rychlé volby, neodstraníte jednotlivé položky rychlé volby, které jsou k ní přiřazeny. Jednotlivé položky rychlé volby můžete nadále používat při odesílání faxů.

#### Postup pro odstranění položky rychlé volby z ovládacího panelu

- 1. Stiskněte tlačítko Nastavení.
- Stisknutím tlačítka ▼ zvýrazněte možnost Nastavení rychlé volby a poté stiskněte tlačítko OK.
- Stisknutím tlačítka ▼ zvýrazněte možnost Odstranit rychlou volbu a poté stiskněte tlačítko OK.
- Stisknutím tlačítka ▼ zvýrazněte položku rychlé volby, kterou chcete odstranit, a pak stiskněte tlačítko OK.

#### Tisk seznamu rychlých voleb

V zařízení HP All-in-One můžete vytisknout seznam všech naprogramovaných položek rychlé volby.

#### Postup při tisku seznamu rychlých voleb

- 1. Stiskněte tlačítko Nastavení.
- Stisknutím tlačítka ▼ zvýrazněte možnost Nastavení rychlé volby a poté stiskněte tlačítko OK.
- Stisknutím tlačítka ▼ zvýrazněte možnost Tisk seznamu rychlých voleb a poté stiskněte tlačítko OK.
  - Tip Seznam lze také vytisknout výběrem možnosti Seznam rychlé volby v nabídce Print Report (Tisk protokolu).

Dokončení nastavení zařízení HP All-in-One

72

Dokončení nastavení

# 5 Postupy

V této části jsou uvedeny odkazy na často prováděné úlohy, jako například tisk fotografií, skenování, kopírování a faxování.

- "Postup při tisku fotografií 10 x 15 cm (4 x 6 palců) bez okrajů z paměťové karty" na stránce 108
- "Postup při dotisku fotografií v různých velikostech" na stránce 119
- "Postup při zhotovení černobílé nebo barevné kopie dokumentu" na stránce 125
- "Postup při tisku fotografií 13 x 18 cm (5 x 7 palců) nebo většího formátu z paměťové karty" na stránce 108
- "Postup pro uložení fotografií do počítače" na stránce 113
- "Postup při sdílení fotografií s rodinnými příslušníky a přáteli" na stránce 111
- "Postup při skenování fotografie nebo dokumentu do počítače" na stránce 121
- "Postup při tisku na obě strany papíru" na stránce 97
- "Postup při tisku domácích úloh dětí na listy z kroužkového bloku a milimetrový papír" na stránce 159
- "Postup při testování nastavení faxu" na stránce 67
- "Postup pro zaslání faxu" na stránce 135
- "Postup při manuálním odesílání faxů" na stránce 137
- "Postup při použití kreditní karty při odeslání faxu" na stránce 138
- "Postup při hromadném odesílání faxu více příjemcům" na stránce 140
- "Postup při manuálním přijímání faxu" na stránce 145
- "Postup při tisku potvrzení faxu" na stránce 156

Kapitola 5

# 6 Vložení předloh a papíru

Do zařízení HP All-in-One můžete vložit řadu typů papíru různých formátů, včetně formátu Letter nebo A4, formátu Legal, fotografického papíru, průhledných fólií, obálek a tetovacího papíru HP na disky CD a DVD. Ve výchozím nastavení zjistí zařízení HP All-in-One automaticky formát a typ papíru vloženého do vstupního zásobníku a přizpůsobí nastavení tisku tak, aby byla kvalita tisku pro daný typ papíru co nejvyšší.

Pokud používáte speciální papíry, například fotografický papír, průhledné fólie, obálky či štítky nebo pokud nejste spokojeni s kvalitou tisku při automatickém nastavení, můžete nastavit formát a typ papíru pro tiskové a kopírovací úlohy ručně.

Tato část obsahuje následující témata:

- Vložení předloh
- Výběr papíru pro tisk a kopírování
- Vložení papíru
- Předcházení uvíznutí papíru

## Vložení předloh

Předlohy určené ke kopírování, faxování či skenování lze vložit do automatického podavače nebo položit na skleněnou podložku. Předlohy, které jsou vloženy do automatického podavače, budou automaticky zavedeny do zařízení HP All-in-One.

Tato část obsahuje následující témata:

- Vložení předlohy do automatického podavače dokumentů
- Vložení předlohy na skleněnou podložku

#### Vložení předlohy do automatického podavače dokumentů

Po vložení předloh do zásobníku automatického podavače lze kopírovat, skenovat nebo faxovat jednostránkové nebo vícestránkové dokumenty formátu Letter, A4 nebo Legal.

Do zásobníku automatického podavače dokumentů je možno vložit až 50 listů papíru formátu Letter nebo A4 nebo až 35 listů papíru formátu Legal.

- Poznámka Některé funkce, například funkce kopírování Fit to Page (Přizpůsobit na stránku), nebudou fungovat, vložíte-li předlohy do automatického podavače dokumentů. Předlohy musíte pokládat na sklo.
- △ **Upozornění** Do automatického podavače nevkládejte fotografie, mohlo by dojít k jejich poškození.

#### Vložení předlohy do zásobníku podavače dokumentů

 Vložte předlohu do zásobníku podavače dokumentů potištěnou stranou nahoru. Zasouvejte papír do automatického podavače dokumentů, dokud neuslyšíte pípnutí nebo dokud se na displeji nezobrazí zpráva, která oznamuje, že zařízení HP All-in-One rozpoznalo vložené stránky.

Vkládáte-li papír formátu Legal, otevřete před vložením papíru nástavec podavače dokumentů.

Tip Další nápovědu poskytuje při vkládání předlohy do automatického podavače schéma vytlačené na automatickém podavači.

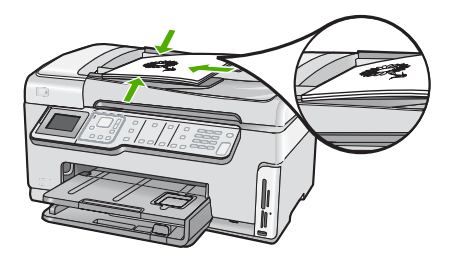

- Vodítka papíru posouvejte ke středu, dokud se nezarazí o pravou a levou stranu papíru.
- Poznámka Před zvednutím víka zařízení HP All-in-One nejprve odeberte všechny předlohy ze zásobníku podavače dokumentů.

#### Vložení předlohy na skleněnou podložku

Můžete kopírovat, skenovat a faxovat předlohy až do formátu Letter nebo A4, stačí je vložit na skleněnou podložku. Pokud má předloha formát Legal nebo obsahuje více stránek plného formátu, vložte ji do automatického podavače dokumentů.

Poznámka Pokud nejsou skleněná podložka a spodní strana víka čisté, nebude celá řada speciálních funkcí pracovat správně.

#### Vložení předlohy na skleněnou podložku

- Vyjměte všechny předlohy ze zásobníku automatického podavače a zvedněte víko zařízení HP All-in-One.
- 2. Vložte předlohu do pravého předního rohu skleněné plochy potištěnou stranou dolů.
  - Tip Při vkládání předloh vám pomohou vodítka vyrytá podél hrany skleněné podložky.

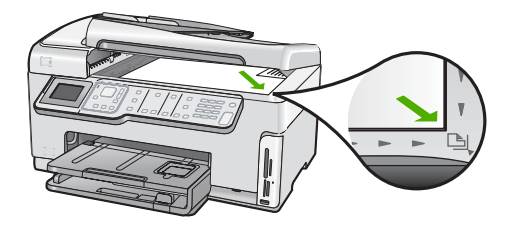

3. Zavřete víko.

# Výběr papíru pro tisk a kopírování

V zařízení HP All-in-One lze používat množství typů a formátů papíru. Nejlepší kvality tisku a kopírování dosáhnete, budete-li se řídit následujícími doporučeními. Při každé změně typu nebo formátu papíru nezapomeňte upravit příslušná nastavení.

Tato část obsahuje následující témata:

- Doporučený typ papíru pro tisk a kopírování
- Doporučené papíry určené pouze pro tisk
- Papíry, jejichž použití není doporučeno

#### Doporučený typ papíru pro tisk a kopírování

Chcete-li dosáhnout nejvyšší kvality tisku, doporučuje společnost HP použití papírů HP, které jsou navrženy přímo pro typ tištěného projektu. Například při tisku fotografií vložte do vstupního zásobníku fotografický papír HP Premium nebo HP Premium Plus.

#### Fotografický papír HP Premium Plus Photo Paper

Fotografický papír HP Premium Plus Photo Paper je nejlepší fotografický papír HP, který zajišťuje vyšší kvalitu obrázku a odolnost vůči vyblednutí než běžné fotografie zpracované v laboratořích. Dokonale se hodí pro tisk snímků s vysokým rozlišením, které mají být zarámovány nebo vloženy do alba. Tyto papíry jsou k dispozici v několika formátech, včetně formátu 10 × 15 cm (s chlopněmi nebo bez chlopní), A4 a 8,5 × 11 palců pro tisk nebo kopírování fotografií v zařízení HP All-in-One.

#### Fotografický papír HP Premium Photo Paper

Fotografický papír HP Premium Photo Paper je fotografický papír vysoké kvality s lesklým povrchem nebo jemným lesklým povrchem. Na pohled i na dotek připomíná fotografie zpracované v laboratořích, je vhodný pro fotografie, které chcete vložit pod sklo nebo do alba. Tyto papíry jsou k dispozici v několika formátech, včetně formátu 10 × 15 cm (s chlopněmi nebo bez chlopní), A4 a 8,5 × 11 palců pro tisk nebo kopírování fotografií v zařízení HP All-in-One.

#### Fotografický papír HP Advanced Photo Paper a fotografický papír HP Photo Paper

Fotografický papír HP Advanced Photo Paper a HP Photo Paper je odolný lesklý fotografický papír, který se vyznačuje rychle schnoucím povrchem a tedy i snadnou manipulaci bez rozmazávání. Odolává vodě, šmouhám, otiskům prstů a vlhkosti. Vzhled i struktura vytištěných fotografií je srovnatelná s fotografiemi vyvolanými ve fotografických laboratořích. Tyto papíry jsou k dispozici v několika formátech, včetně formátů A4, 8,5 × 11 palců a 10 × 15 cm (s chlopněmi nebo bez chlopní) pro tisk nebo kopírování fotografií v zařízení HP All-in-One. Fotografický papír HP Advanced Photo Paper je na nepotišťovaných okrajích označen tímto symbolem:

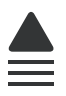

# Průhledné fólie do inkoustových tiskáren HP Premium Inkjet Transparency Film a průhledné fólie do inkoustových tiskáren HP Premium Plus Inkjet Transparency Film

Průhledné fólie pro inkoustové tiskárny HP Premium Inkjet Transparency Film a HP Premium Plus Inkjet Transparency Film osvěží vaši barevnou prezentaci a zvýší její působivost. Tyto průhledné fólie se snadno používají, lze s nimi lehce manipulovat, rychle schnou a nerozmazává se na nich inkoust.

#### Papír HP Premium do inkoustových tiskáren

Papír HP Premium do inkoustových tiskáren je nejlepší potažený papír pro použití při vysokém rozlišení. Hladká matová povrchová úprava jej předurčuje pro vysoce kvalitní dokumenty.

#### Jasně bílý papír do inkoustových tiskáren HP Bright White Inkjet Paper

Jasně bílý papír HP Bright White Inkjet Paper dává vysoký stupeň barevného kontrastu a ostrý text. Je dostatečně neprůhledný pro oboustranné barevné použití a nedochází u něj k propíjení, takže je ideální pro tisk bulletinů, zpráv a letáků.

#### Papíry HP All-in-One Paper a HP Printing Paper

- Papír HP All-in-One Paper je určen pro zařízení HP All-in-One. Má mimořádně jasný modrobílý odstín, který vytváří ostřejší text a bohatší barvy než obyčejný víceúčelový papír.
- Papír HP Printing Paper je víceúčelový papír s vysokou kvalitou. Vytváří dokumenty, které vzbuzují solidnější dojem, než dokumenty vytištěné na standardní víceúčelový papír nebo papír do kopírek, ať již jde o vzhled, či hmatový dojem.

Chcete-li objednat originální spotřební materiál HP pro zařízení HP All-in-One, přejděte na stránku <u>www.hp.com/buy/supplies</u>. Po zobrazení výzvy vyberte zemi/oblast, dále vyberte podle pokynů používaný produkt a potom klepněte na některý z odkazů na možnosti zakoupení na stránce.

#### Doporučené papíry určené pouze pro tisk

Některé papíry jsou podporovány pouze při spuštění tiskové úlohy z počítače. Následující seznam uvádí informace o těchto papírech.

Chcete-li dosáhnout nejvyšší kvality tisku, společnost HP doporučuje používat papíry HP. Použití příliš tenkého či silného papíru, papíru s hladkou strukturou nebo papíru, který lze snadno natáhnout, může způsobit uvíznutí papíru. Použití papíru s těžkou texturou nebo takového, který špatně přijímá inkoust, může při tisku způsobit šmouhy, skvrny nebo neúplné vyplnění barvou.

V závislosti na zemi a oblasti nemusejí být některé z těchto papírů k dispozici.

Vložení předloh a papíru

#### Nažehlovací fólie HP Iron-on Transfer

Nažehlovací fólie HP Iron-on Transfer (pro barevné textilie nebo pro světlé či bílé textilie) jsou ideálním řešením pro vytváření vlastních návrhů triček z digitálních fotografií.

#### Fotografické pohlednice HP Premium Photo Cards

Fotografické pohlednice HP Premium Photo Cards vám umožňují vytvářet vlastní pohlednice.

#### Papír na brožury a letáky HP Brochure & Flyer Paper

Papír na brožury a letáky HP Brochure & Flyer Paper (lesklý nebo matný) je leskle nebo matně potažený na obou stranách, je určen pro oboustranný tisk. Tyto papíry jsou velmi vhodné pro reprodukce v kvalitě srovnatelné s fotografiemi a pro obchodní grafiku používanou na desky výkazů, zvláštní prezentace, brožury, poštovní zásilky a kalendáře.

#### Papír na prezentace HP Premium Presentation Paper

Papír na prezentace HP Premium Presentation Paper dává vytištěným prezentacím kvalitu z hlediska vzhledu i hmatového dotyku.

#### Nátisk HP na disky CD/DVD

Nátisky HP na disky CD/DVD umožňují vylepšit si disky CD a DVD tiskem kvalitních a levných štítků na disky CD a DVD.

Chcete-li objednat originální spotřební materiál HP pro zařízení HP All-in-One, přejděte na stránku <u>www.hp.com/buy/supplies</u>. Po zobrazení výzvy vyberte zemi/oblast, dále vyberte podle pokynů používaný produkt a potom klepněte na některý z odkazů na možnosti zakoupení na stránce.

#### Papíry, jejichž použití není doporučeno

Použijete-li příliš tenký nebo příliš silný papír, papír s hladkou strukturou nebo papír, který lze snadno vytáhnout, může uvíznout. Použití papíru s výraznou texturou nebo takového papíru, na němž špatně zasychá inkoust, může při tisku způsobit šmouhy, skvrny nebo neúplné vyplnění barvou.

#### Papír nevhodný k použití pro tisk a kopírování

- Papír libovolné velikosti, který není uveden v softwaru tiskárny HP All-in-One.
- Papír s výřezy nebo perforací (pokud není přímo určen k použití s inkoustovými tiskárnami HP Inkjet).
- Materiál s výraznou texturou, jako například plátno. Tisk na nich může být nerovnoměrný a rozpitý.
- Mimořádně hladké, lesklé nebo křídové papíry, které nejsou určené pro zařízení HP All-in-One. Mohou v zařízení HP All-in-One uvíznout nebo odpuzovat inkoust.
- Vícedílné formuláře, například dvojité nebo trojité. Mohou se pomačkat nebo uvíznout v zařízení a je větší riziko rozmazání inkoustu.
- Obálky se sponami nebo s okénky. Mohou uvíznout mezi válci a vést k uvíznutí papíru.
- Skládaný papír.

#### Papíry nevhodné k použití pro kopírování

- Obálky.
- Jiné průhledné fólie než transparentní fólie HP premium do inkoustových tiskáren nebo transparentní fólie HP premium plus do inkoustových tiskáren.
- Nažehlovací fólie
- Papír pro blahopřání
- Štítky pro inkoustové tiskárny
- Tetovací papír na disky CD/DVD HP

# Vložení papíru

V této části je popsán postup vkládání různých typů a formátů papíru do zařízení HP All-in-One pro účely kopírování nebo tisku.

Tip Uchovávejte papír v uzavíratelném obalu na rovné podložce, zabráníte tak roztrhání a zmačkání papíru a zkroucení a ohnutí okrajů. Při nesprávném uskladnění mohou extrémní změny teploty a vlhkosti papír deformovat tak, že ho nebude možné v zařízení HP All-in-One použít.

Tato část obsahuje následující témata:

- Vložení papíru plného formátu
- Vložení fotografického papíru formátu 10 × 15 cm (4 x 6 palců)
- Vložení pohlednic, karet Hagaki, nebo rejstříkových karet
- <u>Vložení obálek</u>
- Vložení jiných typů papíru

#### Vložení papíru plného formátu

Do hlavního vstupního zásobníku zařízení HP All-in-One lze vložit řadu typů papíru formátu Letter, A4 nebo Legal.

#### Vložení papíru skutečné velikosti

1. Vysuňte hlavní vstupní zásobník a posuňte vodítko šířky a délky do krajní polohy.

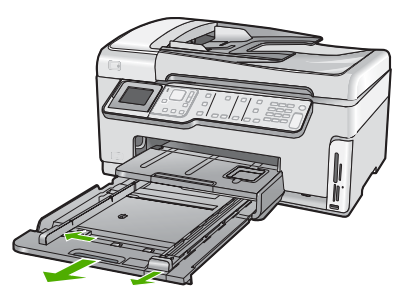

- Poklepáním balíku papírů o rovnou plochu zarovnejte okraje papírů a proveďte následující kontrolu:
  - Zkontrolujte, zda papír není potrhaný nebo zaprášený a nemá záhyby a pokroucené či ohnuté okraje.
  - Ujistěte se, že všechny papíry v balíku jsou stejného formátu a typu.
- Balík papírů vložte do zásobníku kratší stranou dopředu a tiskovou stranou dolů. Zasuňte balík papírů až na doraz.

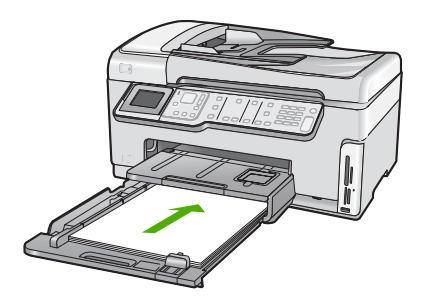

- Upozornění S vkládáním papíru do hlavního vstupního zásobníku vyčkejte, až bude zařízení HP All-in-One v klidu a nebude vydávat žádné zvukové signály. Pokud zařízení HP All-in-One právě provádí údržbu tiskových kazet nebo pokud je jinak zaneprázdněno, zarážka papíru uvnitř zařízení zřejmě nebude na správném místě. Mohlo by dojít k tomu, že byste papír zatlačili příliš dopředu, což by vedlo k vysouvání prázdných stránek ze zařízení HP All-in-One.
- Tip Používáte-li hlavičkový papír, zasuňte nejprve horní okraj stránky. Tisková strana musí směřovat dolů. Další pokyny pro vkládání papírů plného formátu a hlavičkových papírů naleznete na obrázku vyrytém na základně vstupního zásobníku.
- Posuňte vodítko délky a vodítko šířky papíru směrem dovnitř, dokud se nezarazí o hrany papíru.

Hlavní vstupní zásobník nepřeplňujte, zkontrolujte, zda balík papírů v hlavním vstupním zásobníku nepřesahuje zásobník ani horní okraj vodítka šířky papíru.

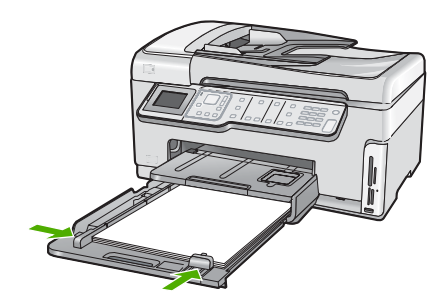

- 5. Zasuňte hlavní vstupní zásobník zpět do zařízení HP All-in-One.
- 6. Podpěru výstupního zásobníku vysuňte až na doraz směrem k sobě.

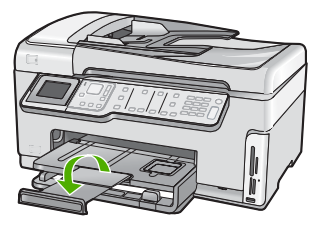

Poznámka Při použití papíru formátu Legal ponechte podpěru zásobníku zasunutou.

#### Příbuzná témata

- "Doporučený typ papíru pro tisk a kopírování" na stránce 77
- "Změna nastavení tisku pro aktuální úlohu" na stránce 88

#### Vložení fotografického papíru formátu 10 × 15 cm (4 x 6 palců)

Do tohoto zásobníku zařízení HP All-in-One můžete vložit fotopapír do formátu 10 x 15 cm. Nejlepších výsledků dosáhnete při použití Fotografického papíru HP Premium Plus nebo fotografického papíru HP Premium formátu 10 × 15 cm.

# Postup při vložení fotografického papíru formátu 10 × 15 cm do zásobníku na fotopapír

1. Zdvihněte výstupní zásobník a poté vytáhněte zásobník fotopapíru.

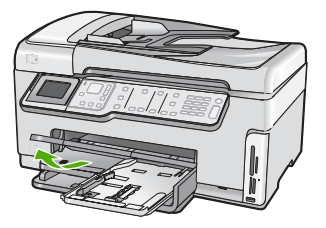

 Vložte do zásobníku na fotopapír balík papírů kratší stranou dopředu a lesklou stranou dolů. Zasuňte balík fotografického papíru až na doraz. Jestliže fotografický papír, který používáte, má perforované chlopně, vložte jej tak, aby chlopně byly otočeny směrem k vám.  Posuňte vodítko délky a vodítko šířky papíru směrem dovnitř až k balíku fotografického papíru.

Fotografický zásobník nepřeplňujte. Zkontrolujte, zda svazek fotografických papírů v hlavním zásobníku nepřesahuje zásobník ani horní okraj vodítka šířky papíru.

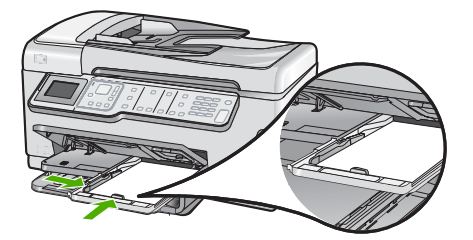

4. Zasuňte zásobník fotografického papíru a sklopte výstupní zásobník.

#### Příbuzná témata

- "Doporučené papíry určené pouze pro tisk" na stránce 78
- "<u>Vytiskněte fotografie</u>" na stránce 108
- "Tisk obrázku bez okrajů" na stránce 94
- "Tisk fotografie na fotografický papír" na stránce 95

#### Vložení pohlednic, karet Hagaki, nebo rejstříkových karet

Do zásobníku fotografického papíru můžete vkládat pohlednice a karty Hagaki a rejstříkové karty.

Nejlepších výsledků dosáhnete, pokud před kopírováním nebo tiskem nastavíte typ a formát papíru.

# Vložení pohlednic, karet Hagaki, nebo rejstříkových karet do zásobníku fotografického papíru

1. Zdvihněte výstupní zásobník a vysuňte zásobník fotografického papíru.

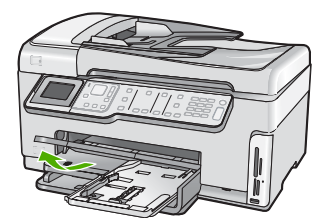

2. Svazek karet vložte do zásobníku fotografického papíru kratší stranou dopředu a tiskovou stranou dolů. Zasuňte balík dopředu až na doraz.

 Posouvejte vodítko délky a vodítko šířky papíru směrem dovnitř až k balíku pohlednic. Fotografický zásobník nepřeplňujte. Zkontrolujte, zda svazek karet v zásobníku fotografického papíru nepřesahuje zásobník ani horní okraj vodítka šířky papíru.

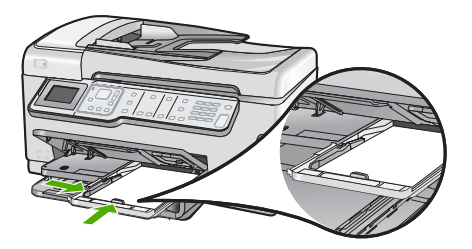

4. Zasuňte zásobník fotografického papíru a sklopte výstupní zásobník.

#### Příbuzná témata

"Změna nastavení tisku pro aktuální úlohu" na stránce 88

#### Vložení obálek

Do hlavního vstupního zásobníku zařízení HP All-in-One je možné vložit jednu nebo více obálek. Nepoužívejte lesklé nebo reliéfní obálky ani obálky se sponami či průhlednými okénky.

Poznámka O zvláštnostech formátování textu, který má být vytištěn na obálky, si přečtěte v nápovědě k používanému textovému editoru. Chcete-li dosáhnout nejlepších výsledků, použijte jako zpáteční adresy štítky, které pak nalepíte na obálky.

#### Vložení obálek

- 1. Vytáhněte hlavní vstupní zásobník pro vložení obálek.
- 2. Vyjměte veškerý papír z hlavního vstupního zásobníku.
- Vložte jednu nebo více obálek až k pravé straně hlavního vstupního zásobníku chlopněmi nahoru a doleva. Posouvejte balík obálek vpřed, dokud se nezastaví.

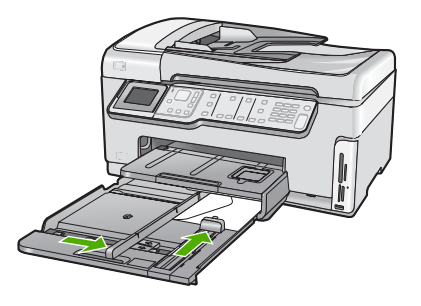

4. Posuňte vodítko šířky papíru ke středu, dokud se nezarazí o okraje sloupku obálek. Hlavní vstupní zásobník nepřeplňujte, zkontrolujte, zda se balík obálek vejde do hlavního vstupního zásobníku a nepřevyšuje horní hranu vodítka šířky papíru.

- 5. Zasuňte hlavní vstupní zásobník zpět do zařízení HP All-in-One.
- 6. Podpěru výstupního zásobníku vysuňte až na doraz směrem k sobě.

#### Příbuzná témata

"Změna nastavení tisku pro aktuální úlohu" na stránce 88

#### Vložení jiných typů papíru

Následující typy papíru jsou určeny pro speciální projekty. Vytvořte projekt v aplikaci HP Photosmart nebo jiné, nastavte typ a formát papíru a poté vytiskněte.

#### Průhledné fólie HP Premium do inkoustových tiskáren a průhledné fólie HP Premium Plus do inkoustových tiskáren

- Vložte fólii tak, aby byl bílý průsvitný proužek (s šipkami a logem HP) umístěn nahoře a vstupoval do vstupního zásobníku nejdříve.
  - Poznámka Nejlepších výsledků dosáhnete, pokud před tiskem na průhlednou fólii vyberete v nastavení typu papíru průhlednou fólii.

#### Nažehlovací fólie HP Iron-On Transfers

- 1. Fólie před použitím důkladně vyrovnejte; nevkládejte pokroucené listy.
  - Tip Pokroucení zabráníte tak, že ponecháte nažehlovací fólii až do jejího použití v originálním balení.
- Na rubové straně fólie vyhledejte modrý proužek a pak do vstupního zásobníku vkládejte ručně listy modrým proužkem nahoru vždy po jednom.

# HP Greeting Cards (pohlednicový papír), HP Photo Greeting Cards (fotografický pohlednicový papír), nebo HP Textured Greeting Cards (dekorativní pohlednicový papír)

- Vložte balíček pohlednicového papíru HP do vstupního zásobníku tiskovou stranou dolů. Zasouvejte ho, dokud se nezastaví.
  - Tip Stránku vkládejte do vstupního zásobníku oblastí tisku napřed, potiskovanou stanou směrem dolů.

#### Štítky pro inkoustové tiskárny

- Vždy používejte listy se štítky formátu Letter nebo A4 určené pro použití v inkoustových tiskárnách a zkontrolujte, zda štítky nejsou starší než dva roky. Starší štítky by se při průchodu zařízením HP All-in-One mohly odlepit a mohlo by pak dojít k jejich uvíznutí.
- 2. Prolistujte balík štítků, aby žádné listy nezůstaly slepeny k sobě.
- Vložte balík listů se štítky do vstupního zásobníku na papír plného formátu tak, aby strana se štítky směřovala dolů. Nevkládejte štítky po jednom listu.

Pro nejlepší výsledky nastavte před tiskem typ a formát papíru.

#### Štítky HP pro potisky disků CD a DVD

- Vložte list papíru na potisky disků CD a DVD do vstupního zásobníku tiskovou stranou dolů. Zasunujte papír pro potisky disků CD a DVD, dokud se nezarazí.
  - Poznámka Při použití štítků pro potisk disků CD a DVD ponechte podpěru zásobníku zasunutou.

#### Příbuzná témata

- "Změna nastavení tisku pro aktuální úlohu" na stránce 88
- "Doporučené papíry určené pouze pro tisk" na stránce 78

# Předcházení uvíznutí papíru

Chcete-li předcházet uvíznutí papíru, postupujte takto:

- Často odebírejte potištěné papíry z výstupního zásobníku.
- Nenechávejte předlohy na skleněné podložce. Pokud vložíte předlohu do automatického podavače dokumentů a jiná předloha je umístěna na skleněné podložce, může dojít k uvíznutí předlohy v automatickém podavači dokumentů.
- Uchováváním papíru v uzavíratelném obalu na rovné podložce zabráníte svraštění nebo zkroucení papíru.
- Ujistěte se, zda papír vložený do vstupního zásobníku leží rovně a jeho okraje nejsou ohnuté ani potrhané.
- Tisknete-li štítky, ujistěte se, že papíry štítků nejsou starší, než dva roky. Starší štítky by se při průchodu zařízením HP All-in-One mohly odlepit a mohlo by pak dojít k jejich uvíznutí.
- Ve vstupním zásobníku nekombinujte papíry různých typů a formátů. Celý balík musí obsahovat papíry stejného formátu a typu.
- Posuňte vodítko šířky papíru, dokud se pevně neopře o všechen papír. Zkontrolujte, zda vodítka šířky papíru papír vložený ve vstupním zásobníku neprohýbají.
- Nezasouvejte papír do vstupního zásobníku násilím a příliš hluboko.
- Používejte typy papírů doporučené pro zařízení HP All-in-One.

#### Příbuzná témata

- "Doporučený typ papíru pro tisk a kopírování" na stránce 77
- "Papíry, jejichž použití není doporučeno" na stránce 79
- "Odstraňování uvíznutého papíru" na stránce 178

# 7 Tisk z počítače

Zařízení HP All-in-One lze použít s libovolnou aplikací, která umožňuje tisk. Můžete tisknout řadu projektů, jako jsou obrázky bez okrajů, bulletiny, blahopřání, nažehlovací fólie nebo plakáty.

Tato část obsahuje následující témata:

- <u>Tisk z aplikace</u>
- Nastavení zařízení HP All-in-One jako výchozí tiskárny
- Změna nastavení tisku pro aktuální úlohu
- Změna výchozích nastavení tisku
- Zkratky pro tisk
- Provádění speciálních tiskových úloh
- Zastavení tiskové úlohy

### Tisk z aplikace

Většina nastavení tisku je automaticky nastavena aplikací. Tato nastavení je třeba změnit ručně pouze při změně kvality tisku, tisku na určité typy papíru nebo průhledné fólie nebo při použití speciálních funkcí.

#### Tisk ze softwarové aplikace

- 1. Zkontrolujte, zda je ve vstupním zásobníku vložen papír.
- 2. V používané aplikaci klepněte v nabídce Soubor na příkaz Tisk.
- Jako tiskárnu vyberte zařízení HP All-in-One. Jestliže zařízení HP All-in-One nastavíte jako výchozí tiskárnu, můžete tento krok vynechat. Zařízení HP All-in-One bude již vybráno.
- Pokud potřebujete změnit některá nastavení, klepněte na tlačítko, které otevře dialogové okno Vlastnosti.

V závislosti na softwarové aplikaci může být toto tlačítko označeno Vlastnosti, Možnosti, Nastavení tiskárny, Tiskárna nebo Předvolby.

- Poznámka Při tisku fotografií musíte vybrat možnosti pro specifický fotografický papír a zvýraznění.
- Vyberte vhodné možnosti pro tiskovou úlohu pomocí funkcí, které jsou k dispozici na kartách Rozšířené, Zástupci pro tisk, Funkce a Barva.
  - Tip Možnosti, které nejlépe odpovídají vaší tiskové úloze, lze snadno zvolit pomocí předdefinovaných tiskových úloh, a to prostřednictvím karty Zástupci pro tisk. V seznamu Zástupci pro tisk klepněte na typ tiskové úlohy. Výchozí nastavení pro tento typ tiskové úlohy jsou určena a shrnuta na kartě Zástupci pro tisk. V případě potřeby můžete upravit místní nastavení a uložit vlastní nastavení jako nového zástupce tisku. Chcete-li uložit vlastního zástupce odstranit, vyberte jej a klepněte na tlačítko Odstranit.

- 6. Klepnutím na tlačítko OK zavřete dialogové okno Vlastnosti.
- 7. Klepnutím na tlačítko Tisk nebo OK zahájíte tisk.

# Nastavení zařízení HP All-in-One jako výchozí tiskárny

Zařízení HP All-in-One můžete nastavit jako výchozí tiskárnu pro použití ze všech aplikací. To znamená, že když v aplikaci zvolíte v nabídce **Soubor** možnost **Tisk**, bude v seznamu tiskáren automaticky vybráno zařízení HP All-in-One. Výchozí tiskárna je také automaticky vybrána, když klepnete na tlačítko **Tisk** na liště většiny softwarových aplikací. Další informace naleznete v nápovědě Windows.

# Změna nastavení tisku pro aktuální úlohu

Nastavení tisku pomocí zařízení HP All-in-One lze přizpůsobit vlastním potřebám a téměř jakékoli tiskové úloze.

Tato část obsahuje následující témata:

- Nastavení formátu papíru
- Nastavení typu papíru pro tisk
- Zobrazení rozlišení tisku
- Změna rychlosti a kvality tisku
- Změna orientace stránky
- Změna formátu dokumentu
- Změna sytosti, jasu a barevného tónu
- Zobrazení náhledu tiskové úlohy

#### Nastavení formátu papíru

Nastavení **Formát** pomáhá zařízení HP All-in-One určit tiskovou oblast na stránce. Některé formáty papíru mají ekvivalent bez okrajů, který umožňuje tisknout na horní, dolní i oba postranní okraje papíru.

Formát stránky se obvykle nastavuje v aplikaci, ve které byl dokument nebo projekt vytvořen. Pokud však používáte papír vlastního formátu nebo pokud nemůžete nastavit formát stránky v používané aplikaci, můžete jej změnit před tiskem v dialogovém okně **Vlastnosti**.

#### Postup nastavení formátu papíru

- 1. Zkontrolujte, zda je ve vstupním zásobníku vložen papír.
- 2. V používané aplikaci klepněte v nabídce **Soubor** na příkaz **Tisk**.
- 3. Zkontrolujte, zda je vybrána tiskárna HP All-in-One.
- Klepněte na tlačítko, kterým se otevře dialogové okno Vlastnosti.
   V závislosti na softwarové aplikaci může být toto tlačítko označeno Vlastnosti, Možnosti, Nastavení tiskárny, Tiskárna nebo Předvolby.

- 5. Klepněte na kartu Funkce.
- V oblasti Možnosti změny velikosti klepněte na vhodný formát papíru v seznamu Formát.

V následující tabulce jsou uvedena doporučená nastavení formátu papíru pro různé typy papíru, které můžete vložit do vstupního zásobníku. Zjistěte, zda je v rozsáhlé nabídce možností v seznamu **Formát** uveden formát papíru, který používáte.

| Typ papíru                                                | Doporučená nastavení formátu papíru                                                                           |
|-----------------------------------------------------------|----------------------------------------------------------------------------------------------------|
| Papír na potisky disků CD a<br>DVD                        | 5 x 7 palců                                                                                                   |
| Papíry do kopírky,<br>univerzální nebo obyčejné<br>papíry | Letter nebo A4                                                                                                |
| Obálky                                                    | Vhodný uvedený formát obálek                                                                                  |
| Blahopřání                                                | Letter nebo A4                                                                                                |
| Kartotéční lístky                                         | Vhodný uvedený formát karet (pokud nejsou uvedené formáty vhodné, můžete určit vlastní formát papíru)         |
| Papíry pro inkoustové<br>tiskárny                         | Letter nebo A4                                                                                                |
| Nažehlovací obtisky na textil                             | Letter nebo A4                                                                                                |
| Štítky                                                    | Letter nebo A4                                                                                                |
| Legal                                                     | Legal                                                                                                    |
| Hlavičkový papír                                          | Letter nebo A4                                                                                                |
| Panoramatický fotografický<br>papír                       | Vhodný uvedený panoramatický formát (pokud nejsou uvedené formáty vhodné, můžete určit vlastní formát papíru) |
| Fotografické papíry                                       | 10 × 15 cm (s nebo bez chlopně), 4 × 6 palců (s nebo<br>bez chlopně), Letter, A4 nebo vhodný uvedený formát   |
| Průhledné fólie                                           | Letter nebo A4                                                                                                |
| Vlastní formáty papíru                                    | Vlastní formát papíru                                                                                         |

#### Nastavení typu papíru pro tisk

Tisknete-li na speciální papíry, jako jsou fotografický papír, průhledné fólie, obálky či štítky, nebo pokud máte potíže se špatnou kvalitou tisku, můžete nastavit typ papíru ručně.

#### Nastavení typu papíru pro tisk

- 1. Zkontrolujte, zda je ve vstupním zásobníku vložen papír.
- 2. V používané aplikaci klepněte v nabídce Soubor na příkaz Tisk.
- 3. Zkontrolujte, zda je vybrána tiskárna HP All-in-One.

- Klepněte na tlačítko, kterým se otevře dialogové okno Vlastnosti.
   V závislosti na softwarové aplikaci může být toto tlačítko označeno Vlastnosti, Možnosti, Nastavení tiskárny, Tiskárna nebo Předvolby.
- 5. Klepněte na kartu Funkce.
- V oblasti Základní možnosti klepněte na vhodný typ papíru v seznamu Typ papíru.

#### Zobrazení rozlišení tisku

Software tiskárny zobrazí rozlišení tisku v bodech na palec (dpi). Rozlišení se různí podle nastavení typu papíru a kvality tisku v softwaru tiskárny.

#### Zobrazení rozlišení tisku

- 1. Zkontrolujte, zda je ve vstupním zásobníku vložen papír.
- 2. V používané aplikaci klepněte v nabídce Soubor na příkaz Tisk.
- 3. Zkontrolujte, zda je vybrána tiskárna HP All-in-One.
- Klepněte na tlačítko, kterým se otevře dialogové okno Vlastnosti.
   V závislosti na softwarové aplikaci může být toto tlačítko označeno Vlastnosti, Možnosti, Nastavení tiskárny, Tiskárna nebo Předvolby.
- 5. Klepněte na kartu Funkce.
- V rozevíracím seznamu Kvalita tisku zvolte nastavení kvality tisku vhodné pro projekt.
- 7. V rozevíracím seznamu Typ papíru vyberte typ papíru vložený do tiskárny.
- 8. Klepnutím na tlačítko Rozlišení zobrazíte rozlišení tisku v bodech na palec (dpi).

#### Změna rychlosti a kvality tisku

Zařízení HP All-in-One automaticky vybere nastavení kvality a rychlosti tisku podle nastaveného typu papíru. Nastavení kvality tisku můžete změnit a upravit tak rychlost a kvalitu tiskového procesu.

#### Výběr rychlosti nebo kvality tisku

- 1. Zkontrolujte, zda je ve vstupním zásobníku vložen papír.
- 2. V používané aplikaci klepněte v nabídce Soubor na příkaz Tisk.
- 3. Zkontrolujte, zda je vybrána tiskárna HP All-in-One.
- Klepněte na tlačítko, kterým se otevře dialogové okno Vlastnosti.
   V závislosti na softwarové aplikaci může být toto tlačítko označeno Vlastnosti, Možnosti, Nastavení tiskárny, Tiskárna nebo Předvolby.
- 5. Klepněte na kartu Funkce.
- 6. V rozevíracím seznamu Kvalita tisku zvolte nastavení kvality vhodné pro projekt.
  - Poznámka Chcete-li zobrazit maximální rozlišení, v jakém bude tiskárna HP All-in-One tisknout, klepněte na tlačítko Rozlišení.
- 7. V rozevíracím seznamu **Typ papíru** vyberte typ papíru vložený do tiskárny.

#### Změna orientace stránky

Nastavení orientace stránky umožňuje tisknout dokument na stránku na výšku nebo na šířku.

Obvykle se orientace stránky nastavuje v aplikaci, ve které byl dokument nebo projekt vytvořen. Pokud však používáte papír vlastního formátu či speciální papír HP nebo pokud nemůžete nastavit orientaci stránky v aplikaci, můžete ji změnit před tiskem v dialogovém okně **Vlastnosti**.

#### Postup změny orientace stránky

- 1. Zkontrolujte, zda je ve vstupním zásobníku vložen papír.
- 2. V používané aplikaci klepněte v nabídce Soubor na příkaz Tisk.
- 3. Zkontrolujte, zda je vybrána tiskárna HP All-in-One.
- Klepněte na tlačítko, kterým se otevře dialogové okno Vlastnosti.
   V závislosti na softwarové aplikaci může být toto tlačítko označeno Vlastnosti, Možnosti, Nastavení tiskárny, Tiskárna nebo Předvolby.
- 5. Klepněte na kartu Funkce.
- 6. V oblasti Základní možnosti klepněte na jednu z následujících možností:
  - Chcete-li dokument vytisknout na stránku svisle, klepněte na možnost Na výšku.
  - Chcete-li dokument vytisknout na stránku vodorovně, klepněte na možnost Na šířku.

#### Změna formátu dokumentu

Zařízení HP All-in-One umožňuje tisknout dokument v jiném formátu, než jaký má předloha.

#### Změna formátu dokumentu

- 1. Zkontrolujte, zda je ve vstupním zásobníku vložen papír.
- 2. V používané aplikaci klepněte v nabídce Soubor na příkaz Tisk.
- 3. Zkontrolujte, zda je vybrána tiskárna HP All-in-One.
- Klepněte na tlačítko, kterým se otevře dialogové okno Vlastnosti.
   V závislosti na softwarové aplikaci může být toto tlačítko označeno Vlastnosti, Možnosti, Nastavení tiskárny, Tiskárna nebo Předvolby.
- 5. Klepněte na kartu Funkce.
- V oblasti Možnosti změny velikosti klepněte na možnost Přizpůsobit formátu papíru a vyberte vhodný formát papíru v rozevíracím seznamu.

#### Změna sytosti, jasu a barevného tónu

Intenzitu barev a úroveň tmavosti na výtiscích můžete změnit úpravou možností Sytost, Jas nebo Barevný tón.

#### Změna sytosti, jasu nebo odstínu barev

- 1. Zkontrolujte, zda je ve vstupním zásobníku vložen papír.
- 2. V používané aplikaci klepněte v nabídce Soubor na příkaz Tisk.

- 3. Zkontrolujte, zda je vybrána tiskárna HP All-in-One.
- Klepněte na tlačítko, kterým se otevře dialogové okno Vlastnosti.
   V závislosti na softwarové aplikaci může být toto tlačítko označeno Vlastnosti,
   Možnosti, Nastavení tiskárny, Tiskárna nebo Předvolby.
- 5. Klepněte na kartu Barva.

#### Zobrazení náhledu tiskové úlohy

Než odešlete tiskovou úlohu do zařízení HP All-in-One, můžete zobrazit její náhled. To pomáhá předcházet plýtvání papírem a inkoustem na projekty, které se nevytisknou podle očekávání.

#### Zobrazení náhledu tiskové úlohy

- 1. Zkontrolujte, zda je ve vstupním zásobníku vložen papír.
- 2. V používané aplikaci klepněte v nabídce **Soubor** na příkaz **Tisk**.
- 3. Zkontrolujte, zda je vybrána tiskárna HP All-in-One.
- Klepněte na tlačítko, kterým se otevře dialogové okno Vlastnosti.
   V závislosti na softwarové aplikaci může být toto tlačítko označeno Vlastnosti, Možnosti, Nastavení tiskárny, Tiskárna nebo Předvolby.
- 5. Na jednotlivých kartách v dialogovém okně zvolte nastavení tisku vhodná pro projekt.
- 6. Klepněte na kartu Funkce.
- 7. Zaškrtněte políčko Před tiskem zobrazit náhled.
- Klepněte na tlačítko OK a potom na tlačítko Tisk nebo OK v dialogovém okně Tisk. Tisková úloha se zobrazí v okně náhledu.
- 9. V okně Náhled HP proveďte jeden z následujících kroků:
  - · Vytiskněte tiskovou úlohu klepnutím na tlačítko Spustit tisk.
  - Zrušte tiskovou úlohu klepnutím na tlačítko Zrušit tisk.

## Změna výchozích nastavení tisku

Často používaná nastavení tisku můžete zvolit jako výchozí nastavení tisku. Otevřete-li pak dialogové okno **Tisk** v používané aplikaci, budou již nastavena.

#### Změna výchozího nastavení tisku

- V programu Centrum řešení HP klepněte na položku Nastavení, přejděte na možnost Nastavení tisku a potom klepněte na položku Nastavení tiskárny.
- 2. Změňte nastavení tisku a klepněte na tlačítko OK.

### **Zkratky pro tisk**

Zkratky pro tisk lze použít k tisku pomocí často používaných nastavení tisku. Software tiskárny obsahuje několik speciálně navržených zkratek pro tisk, které jsou dostupné v seznamu Zkratky pro tisk.

Poznámka Když vyberete zkratku pro tisk, automaticky se zobrazí příslušné možnosti tisku. Můžete je nechat tak, jak jsou, změnit je nebo vytvořit vlastní zkratky pro běžně prováděné úkoly.

Karta Zkratky pro tisk slouží k provádění následujících tiskových úloh:

- Běžný tisk: Rychlý tisk dokumentů.
- **Tisk fotografií bez okrajů**: Tisk až k horním, dolním a bočním hranám fotografického papíru HP Photo Plus s odtrhovací chlopní nebo bez ve formátu 10 x 15 cm.
- Tisk fotografií s bílými okraji: Tisk fotografií s bílým ohraničením na okrajích.
- Rychlý nebo ekonomický tisk: Rychlé vytváření tisků v kvalitě návrhu.
- Tisk prezentace: Vysoce kvalitní tisk dokumentů včetně dopisů a fólií.
- **Oboustranný (duplexní) tisk**: Tisk na obě strany papíru na zařízení HP All-in-One.

Tato část obsahuje následující témata:

- <u>Vytvoření zkratek pro tisk</u>
- Odstranění zkratek pro tisk

#### Příbuzná témata

- "Tisk obrázku bez okrajů" na stránce 94
- "Tisk fotografie na fotografický papír" na stránce 95
- "Tisk na fólie" na stránce 101
- "<u>Tisk na obě strany listu</u>" na stránce 97

#### Vytvoření zkratek pro tisk

Kromě zkratek pro tisk, které jsou dostupné v seznamu **Zkratky pro tisk**, můžete vytvořit také vlastní zkratky pro tisk.

Tisknete-li například často na průhledné fólie, můžete vytvořit zkratku pro tisk tak, že vyberete zkratku **Tisk prezentace**, změníte nastavení typu papíru na průhledné fólie **HP Premium Inkjet Transparency Film** do inkoustových tiskáren a potom změněnou zkratku uložíte pod novým názvem; například: **Prezentace na průhledných fóliích**. Při tisku na průhlednou fólii můžete po vytvoření zkratky pro tisk tuto zkratku jednoduše vybrat místo toho, abyste pokaždé měnili nastavení.

#### Vytvoření zkratky pro tisk

- 1. V používané aplikaci klepněte v nabídce **Soubor** na příkaz **Tisk**.
- 2. Zkontrolujte, zda je vybrána tiskárna HP All-in-One.
- Klepněte na tlačítko, kterým se otevře dialogové okno Vlastnosti.
   V závislosti na softwarové aplikaci může být toto tlačítko označeno Vlastnosti, Možnosti, Nastavení tiskárny, Tiskárna nebo Předvolby.
- 4. Klepněte na kartu Zkratky pro tisk.
- V seznamu Zkratky pro tisk klepněte na některou ze zkratek pro tisk. Zobrazí se nastavení tisku vybrané zkratky pro tisk.

- 6. Změňte nastavení tisku na požadované hodnoty nové zkratky pro tisk.
- Do pole Zde zadejte název nové zkratky zadejte název nové zkratky pro tisk a poté klepněte na tlačítko Uložit.

Zkratka pro tisk bude přidána do seznamu.

#### Odstranění zkratek pro tisk

Možná byste chtěli vymazat ty zkratky pro tisk, které už nepoužíváte.

#### Odstranění zkratky pro tisk

- 1. V používané aplikaci klepněte v nabídce **Soubor** na příkaz **Tisk**.
- 2. Zkontrolujte, zda je vybrána tiskárna HP All-in-One.
- Klepněte na tlačítko, kterým se otevře dialogové okno Vlastnosti.
   V závislosti na softwarové aplikaci může být toto tlačítko označeno Vlastnosti, Možnosti, Nastavení tiskárny, Tiskárna nebo Předvolby.
- 4. Klepněte na kartu Zkratky pro tisk.
- 5. V seznamu Zkratky pro tisk klepněte na tu zkratku pro tisk, kterou chcete odstranit.
- Klepněte na tlačítko Odstranit. Zkratka pro tisk bude odstraněna ze seznamu.
- Poznámka Odstranit lze pouze uživatelem vytvořené zkratky. Původní zkratky HP nelze odstranit.

# Provádění speciálních tiskových úloh

Kromě podporovaných standardních úloh může zařízení HP All-in-One provádět speciální úlohy, jako je tisk obrázků bez okrajů, nažehlovacích fólií a plakátů.

Tato část obsahuje následující témata:

- Tisk obrázku bez okrajů
- <u>Tisk fotografie na fotografický papír</u>
- <u>Tisk vlastních štítků disků CD/DVD</u>
- <u>Tisk s použitím možnosti Maximální rozlišení</u>
- <u>Tisk na obě strany listu</u>
- <u>Tisk vícestránkového dokumentu jako brožury</u>
- <u>Tisk více stránek na jeden list</u>
- <u>Tisk vícestránkového dokumentu v opačném pořadí</u>
- <u>Převrácení obrazu pro nažehlovací obtisky</u>
- <u>Tisk na fólie</u>
- <u>Tisk skupiny adres na štítky nebo obálky</u>
- <u>Tisk plakátu</u>
- <u>Tisk webové stránky</u>

#### Tisk obrázku bez okrajů

Tisk bez okrajů umožňuje tisknout na horní, dolní a boční okraje stránek formátu 10 × 15 cm fotografického papíru.

Tip Nejlepších výsledků dosáhnete používáním papírů HP Premium Photo nebo HP Premium Plus Photo při tisku vašich fotografií.

#### Tisk obrázků bez okrajů

- 1. Vložte až 10 x 15 cm papíru do zásobníku fotografického papíru nebo fotografického papíru do hlavního zásobníku.
- 2. V používané aplikaci klepněte v nabídce Soubor na příkaz Tisk.
- 3. Zkontrolujte, zda je vybrána tiskárna HP All-in-One.
- Klepněte na tlačítko, kterým se otevře dialogové okno Vlastnosti.
   V závislosti na softwarové aplikaci může být toto tlačítko označeno Vlastnosti, Možnosti, Nastavení tiskárny, Tiskárna nebo Předvolby.
- 5. Klepněte na kartu Funkce.
- V seznamu Formát klepněte na formát fotografického papíru vloženého v zásobníku fotografického papíru.
   Pokud lze na zvolený formát tisknout obrázek bez okrajů, bude zaškrtávací políčko
- Tisk bez okrajů aktivní.
  7. V rozevíracím seznamu Typ papíru klepněte na možnost Další a poté vyberte příslušný typ papíru.
  - Poznámka Pokud je pro typ papíru nastavena možnost Běžný papír nebo je zvolen jiný typ než fotografický papír, nemůžete tisknout obrázky bez okrajů.
- Není-li políčko Tisk bez okrajů zaškrtnuté, zaškrtněte je. Jestliže formát papíru bez okrajů a typ papíru nejsou kompatibilní, software zařízení HP All-in-One zobrazí výstrahu a umožní vybrat jiný typ nebo formát papíru.
- 9. Klepněte na tlačítko OK a potom na tlačítko Tisk nebo OK v dialogovém okně Tisk.

#### Tisk fotografie na fotografický papír

Pro dosažení velmi kvalitního fotografického tisku společnost HP doporučuje používat v zařízení HP All-in-One fotografické papíry HP Premium Plus.

#### Tisk fotografie na fotografický papír

- Ze vstupního zásobníku vyjměte veškerý papír a potom do něj vložte fotografický papír tiskovou stranou směrem dolů.
- 2. V používané aplikaci klepněte v nabídce Soubor na příkaz Tisk.
- 3. Zkontrolujte, zda je vybrána tiskárna HP All-in-One.
- Klepněte na tlačítko, kterým se otevře dialogové okno Vlastnosti.
   V závislosti na softwarové aplikaci může být toto tlačítko označeno Vlastnosti, Možnosti, Nastavení tiskárny, Tiskárna nebo Předvolby.
- 5. Klepněte na kartu Funkce.
- V oblasti Základní možnosti v rozevíracím seznamu Typ papíru, vyberte odpovídající typ fotografického papíru.
- V oblasti Možnosti změny velikosti klepněte na vhodný formát papíru v seznamu Formát.

Pokud není velikost papíru kompatibilní s typem papíru, software zařízení HP All-in-One zobrazí upozornění a umožní výběr jiného typu nebo velikosti.

- V oblasti Základní možnosti vyberte v seznamu Kvalita tisku některou z možností vysoké kvality tisku, například Nejlepší nebo Maximální rozlišení.
- V oblasti Technologie HP Real Life klepněte na rozbalovací seznam Oprava fotografie a vyberte z následujících možností:
  - Vypnuto: na obrázek se nepoužijí žádné Technologie HP Real Life.
  - Základní: automatické zaostření obrázku, mírná úprava ostrosti obrázku.
  - Úplná: automatické zesvětlení tmavých obrázků, automaticky upraví ostrost, kontrast a zaostření obrázků a automaticky odstraní červené oči.
- 10. Klepnutím na tlačítko OK se vraťte do dialogového okna Vlastnosti.
- Chcete-li tisknout fotografie černobíle, klepněte na kartu Barva a zaškrtněte políčko Tisknout ve stupních šedé.
- 12. Klepněte na tlačítko OK a potom na tlačítko Tisk nebo OK v dialogovém okně Tisk.
- Poznámka Nepoužitý fotografický papír nenechávejte ve vstupním zásobníku. Papír by se mohl zkroutit, což by mohlo snížit kvalitu výtisku. Fotografický papír by měl být před zahájením tisku rovný.

#### Tisk vlastních štítků disků CD/DVD

Software HP Photosmart nebo online šablony z webu HP můžete použít pro tvorbu a tisk vlastních šítků pro CD nebo DVD na papír na potisk. Tyto papíry pak můžete připevnit na jakékoliv CD/DVD.

#### Tisk štítku na CD/DVD na papír na potisk

- 1. Použijte software HP Photosmart nebo jděte na <u>www.hp.com</u> pro přístup k šablonám pro štítky na CD/DVD.
- 2. Do hlavního vstupního zásobníku vložte papír na potisk 13 x 18 cm.
- 3. V používané aplikaci klepněte v nabídce Soubor na příkaz Tisk.
- 4. Zkontrolujte, zda je vybrána tiskárna HP All-in-One.
- Klepněte na tlačítko, kterým se otevře dialogové okno Vlastnosti.
   V závislosti na softwarové aplikaci může být toto tlačítko označeno Vlastnosti, Možnosti, Nastavení tiskárny, Tiskárna nebo Předvolby.
- 6. Klepněte na kartu Funkce.
- V rozevíracím seznamu Typ papíru klepněte na možnost Další, a poté vyberte HP papír na potisk CD/DVD ze seznamu.
- 8. Klepněte na tlačítko OK a potom na tlačítko Tisk nebo OK v dialogovém okně Tisk.

#### Tisk s použitím možnosti Maximální rozlišení

Režim Maximální rozlišení slouží k tisku ostrých obrázků ve vysoké kvalitě.

Režim **Maximální rozlišení** bude nejpřínosnější, jestliže jej použijete k tisku obrázků vysoké kvality, jako jsou například digitální fotografie. Když vyberete nastavení **Maximální rozlišení**, software tiskárny zobrazí hodnotu optimalizovaného rozlišení v bodech na palec (dpi), ve kterém bude zařízení HP All-in-One tisknout.

Tisk v režimu **Maximální rozlišení** trvá déle než tisk s jiným nastavením a vyžaduje hodně volného místa na disku.

#### Tisk v režimu maximálního rozlišení

- 1. Zkontrolujte, zda je ve vstupním zásobníku vložen papír.
- 2. V používané aplikaci klepněte v nabídce Soubor na příkaz Tisk.
- 3. Zkontrolujte, zda je vybrána tiskárna HP All-in-One.
- Klepněte na tlačítko, kterým se otevře dialogové okno Vlastnosti.
   V závislosti na softwarové aplikaci může být toto tlačítko označeno Vlastnosti,
   Možnosti, Nastavení tiskárny, Tiskárna nebo Předvolby.
- 5. Klepněte na kartu Funkce.
- V rozevíracím seznamu Typ papíru klepněte na možnost Další a poté vyberte příslušný typ papíru.
- 7. V rozevíracím seznamu Kvalita tisku klepněte na možnost Maximální rozlišení.
  - Poznámka Chcete-li zobrazit maximální rozlišení, v jakém bude tiskárna HP All-in-One tisknout, klepněte na tlačítko Rozlišení.
- 8. Nastavte všechny další požadované možnosti tisku a klepněte na tlačítko OK.

#### Tisk na obě strany listu

V zařízení HP All-in-One můžete tisknout oboustranné výtisky. Při oboustranném tisku nejprve zkontrolujte, zda je papír dostatečně silný, aby obrázky neprosvítaly na druhou stranu.

#### Tisk na obě strany listu

- 1. Vložte papír do vstupního zásobníku.
- 2. V používané aplikaci klepněte v nabídce Soubor na příkaz Tisk.
- 3. Zkontrolujte, zda je vybrána tiskárna HP All-in-One.
- Klepněte na tlačítko, kterým se otevře dialogové okno Vlastnosti.
   V závislosti na softwarové aplikaci může být toto tlačítko označeno Vlastnosti, Možnosti, Nastavení tiskárny, Tiskárna nebo Předvolby.
- 5. Klepněte na kartu Funkce.
- 6. V oblasti Možnosti úspory papíru vyberte možnost Oboustranný tisk.
- 7. Klepněte na tlačítko OK a potom na tlačítko Tisk nebo OK v dialogovém okně Tisk.

#### Příbuzná témata

"Doporučený typ papíru pro tisk a kopírování" na stránce 77

#### Tisk vícestránkového dokumentu jako brožury

Zařízení HP All-in-One umožňuje tisknout dokumenty jako brožurky, které můžete přehnout a potom sešít.

Chcete-li dosáhnout nejlepších výsledků, vytvořte dokument tak, aby počet jeho stránek byl násobkem čtyř, například 8, 12 nebo 16stránkový program pro dětskou školní hru nebo pro svatbu.

#### Tisk vícestránkového dokumentu jako brožury

- Vložte papír do vstupního zásobníku. Papír by měl být dostatečně silný, aby tisk obrázků neprosvítal na druhou stranu.
- 2. V používané aplikaci klepněte v nabídce Soubor na příkaz Tisk.
- 3. Zkontrolujte, zda je vybrána tiskárna HP All-in-One.
- Klepněte na tlačítko, kterým se otevře dialogové okno Vlastnosti.
   V závislosti na softwarové aplikaci může být toto tlačítko označeno Vlastnosti, Možnosti, Nastavení tiskárny, Tiskárna nebo Předvolby.
- 5. Klepněte na kartu Funkce.
- 6. V oblasti Možnosti úspory papíru vyberte možnost Oboustranný tisk.
- V seznamu Rozvržení brožury vyberte okraj pro vazbu, který je vhodný pro daný jazyk.
  - Pokud se text v daném jazyce čte zleva doprava, klepněte na možnost Vazba podél levého okraje.
  - Pokud se text v daném jazyce čte zprava doleva, klepněte na možnost Vazba podél pravého okraje.

Hodnota v poli Počet stránek na list se automaticky nastaví na dvě stránky na list.

- Klepněte na tlačítko OK a potom na tlačítko Tisk nebo OK v dialogovém okně Tisk. Zařízení HP All-in-One zahájí tisk.
- Před vyjmutím jakékoli vytištěné stránky z výstupního zásobníku počkejte, dokud zařízení HP All-in-One na několik sekund nezastaví tisk.
   Pokud stránky vyjmete během tisku dokumentu, mohou se přeházet.
- Po ukončení tisku celého dokumentu přehněte balík papírů napůl tak, aby první stránka byla nahoře, a potom sešijte dokument podél ohybu.
  - Tip Pro sešívání brožury je nejlepší použít klasickou sešívačku nebo velkokapacitní sešívačku s dlouhým dosahem.

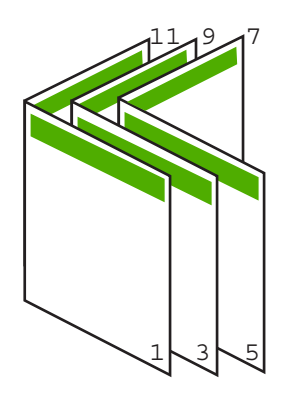

Obrázek 7-1 Vazba podél levého okraje pro jazyky čtené zleva doprava

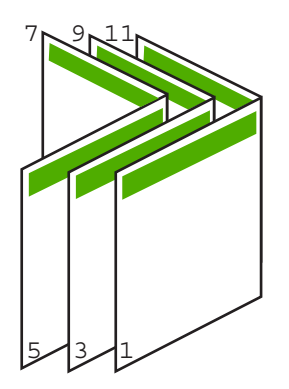

#### Obrázek 7-2 Vazba podél pravého okraje pro jazyky čtené zprava doleva

#### Tisk více stránek na jeden list

Na jeden list papíru můžete vytisknout až 16 stránek.

#### Tisk více stránek na jeden list

- 1. Zkontrolujte, zda je ve vstupním zásobníku vložen papír.
- 2. V používané aplikaci klepněte v nabídce Soubor na příkaz Tisk.
- 3. Zkontrolujte, zda je vybrána tiskárna HP All-in-One.
- Klepněte na tlačítko, kterým se otevře dialogové okno Vlastnosti.
   V závislosti na softwarové aplikaci může být toto tlačítko označeno Vlastnosti, Možnosti, Nastavení tiskárny, Tiskárna nebo Předvolby.
- 5. Klepněte na kartu Funkce.
- 6. V seznamu Počet stránek na list klepněte na možnost 2, 4, 6, 8, 9, nebo 16.
- 7. Chcete-li, aby se kolem každého obrazu stránky vytištěného na listu papíru objevil rámeček, zaškrtněte políčko **Tisknout rámeček**.
- V seznamu Pořadí stránek klepněte na požadovanou možnost pro uspořádání stránek.
  - Pro každou vybranou možnost zobrazuje obrázek s ukázkou výstupu pořadí stránek.
- 9. Klepněte na tlačítko OK a potom na tlačítko Tisk nebo OK v dialogovém okně Tisk.

#### Tisk vícestránkového dokumentu v opačném pořadí

Vzhledem ke způsobu podávání papíru v zařízení HP All-in-One bude první vytištěná stránka na dně balíku papíru otočená tiskovou stranou nahoru. Obvykle to znamená, že vytištěné stránky je třeba uspořádat.

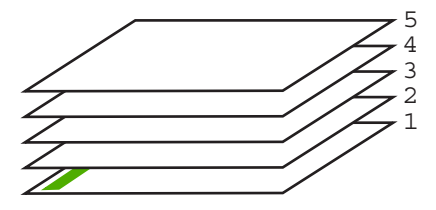

Nejlepším řešením je tisknout dokument v opačném pořadí, takže stránky ve výstupním zásobníku budou mít správné pořadí.

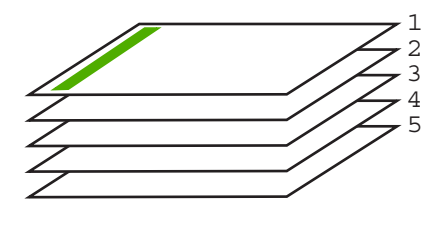

Tip Zvolte tuto volbu jako výchozí nastavení, abyste ji nemuseli znovu nastavovat při každém tisku vícestránkového dokumentu.

#### Tisk vícestránkového dokumentu v opačném pořadí

- 1. Zkontrolujte, zda je ve vstupním zásobníku vložen papír.
- 2. V používané aplikaci klepněte v nabídce Soubor na příkaz Tisk.
- 3. Zkontrolujte, zda je vybrána tiskárna HP All-in-One.
- Klepněte na tlačítko, kterým se otevře dialogové okno Vlastnosti.
   V závislosti na softwarové aplikaci může být toto tlačítko označeno Vlastnosti,
   Možnosti, Nastavení tiskárny, Tiskárna nebo Předvolby.
- 5. Klepněte na kartu Upřesnit.
- V Možnostech rozvržení vyberte Od první do poslední ve volbě Uspořádání stránek.
  - Poznámka Jestliže nastavíte oboustranný tisk dokumentu, možnost Zepředu dozadu nebude k dispozici. Dokument bude automaticky vytištěn ve správném pořadí.
- 7. Klepněte na tlačítko OK a potom na tlačítko Tisk nebo OK v dialogovém okně Tisk.
  - Poznámka Pokud tisknete více kopií, celá sada se dotiskne před zahájením tisku další sady.

#### Převrácení obrazu pro nažehlovací obtisky

Tato funkce zrcadlově převrací obrázek, abyste ho mohli použít při tisku nažehlovacích fólií. Tato funkce je také užitečná, chcete-li psát poznámky na rub průhledných fólií, aniž byste poškrábali předlohu.

#### Převrácení obrazu pro nažehlovací fólie

- 1. V používané aplikaci klepněte v nabídce **Soubor** na příkaz **Tisk**.
- 2. Zkontrolujte, zda je vybrána tiskárna HP All-in-One.
- Klepněte na tlačítko, kterým se otevře dialogové okno Vlastnosti.
   V závislosti na softwarové aplikaci může být toto tlačítko označeno Vlastnosti, Možnosti, Nastavení tiskárny, Tiskárna nebo Předvolby.
- 4. Klepněte na kartu Funkce.

- 5. V rozevíracím seznamu **Typ papíru** klepněte na možnost **Další** a poté ze seznamu vyberte **Nažehlovací fólie HP**.
- Pokud vybraná velikost není dle vašeho přání, klepněte na příslušnou velikost v seznamu Formát.
- 7. Klepněte na kartu Upřesnit.
- 8. Ve Vlastnosti tiskárny zvolte Zapnout z rozevíracího seznamu Zrcadlový obraz.
- 9. Klepněte na tlačítko OK a potom na tlačítko Tisk nebo OK v dialogovém okně Tisk.

Poznámka Nažehlovací obtisky vkládejte ručně do vstupního zásobníku po jednom, abyste zabránili jejich uvíznutí.

#### Tisk na fólie

Podle doporučení společnosti HP dosáhnete nejlepších výsledků, použijete-li v zařízení HP All-in-One průhledné fólie HP.

#### Tisk na fólie

- 1. Do vstupního zásobníku vložte fólii.
- 2. V používané aplikaci klepněte v nabídce Soubor na příkaz Tisk.
- 3. Zkontrolujte, zda je vybrána tiskárna HP All-in-One.
- Klepněte na tlačítko, kterým se otevře dialogové okno Vlastnosti.
   V závislosti na softwarové aplikaci může být toto tlačítko označeno Vlastnosti, Možnosti, Nastavení tiskárny, Tiskárna nebo Předvolby.
- 5. Klepněte na kartu Funkce.
- V rozevíracím seznamu Typ papíru klepněte na možnost Další a poté vyberte příslušný typ papíru.
  - Tip Pokud chcete na rub průhledné fólie napsat poznámky a později je vymazat bez poškrábání originálu, klepněte na kartu Rozšířené a zaškrtněte políčko Převrácený obraz.
- V oblasti Možnosti změny velikosti klepněte na vhodný formát v seznamu Formát.
- 8. Klepněte na tlačítko OK a potom na tlačítko Tisk nebo OK v dialogovém okně Tisk.
  - Poznámka Zařízení HP All-in-One automaticky počká, až průhledné fólie uschnou, a teprve pak je uvolní. Na fóliích schne inkoust pomaleji než na papíru. Před manipulací s fólií proto nechejte inkoust na fólii dostatečně zaschnout.

#### Tisk skupiny adres na štítky nebo obálky

Zařízení HP All-in-One může tisknout na jednu obálku, sadu obálek nebo na listy se štítky určené pro inkoustové tiskárny.

#### Tisk skupiny adres na štítky nebo obálky

- 1. Nejprve vytiskněte zkušební stránku na běžný papír.
- Položte zkušební stránku na list se štítkem nebo na obálku a podržte obě stránky proti světlu. Zkontrolujte rozestupy mezi jednotlivými bloky textu. Proveďte potřebné úpravy.
- 3. Vložte štítky nebo obálky do hlavního vstupního zásobníku.

△ Upozornění Nepoužívejte obálky se sponami ani s okénky. Mohou uvíznout mezi válci a způsobit uvíznutí papíru.

- Posuňte vodítko délky a vodítko šířky papíru směrem dovnitř, až k balíku štítků nebo obálek, dokud se vodítka nezastaví.
- 5. Pokud tisknete na obálky, postupujte takto:
  - a. Zobrazte nastavení tisku a klepněte na kartu Funkce.
  - V oblasti Možnosti změny velikosti klepněte na vhodný formát obálky v seznamu Formát.
- 6. Klepněte na tlačítko OK a potom na tlačítko Tisk nebo OK v dialogovém okně Tisk.

#### Tisk plakátu

Vytištěním dokumentu na více stránek můžete vytvořit plakát. Zařízení HP All-in-One vytiskne na některých stránkách tečkované čáry označující místa, ve kterých je třeba stránky před slepením oříznout.

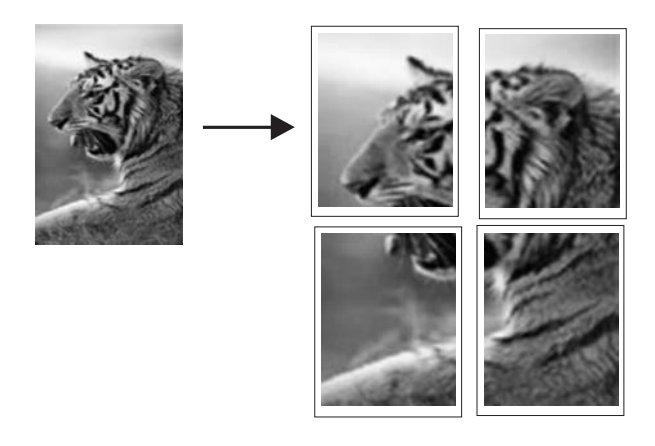

#### Tisk plakátu

- 1. Zkontrolujte, zda je ve vstupním zásobníku vložen papír.
- 2. V používané aplikaci klepněte v nabídce Soubor na příkaz Tisk.
- 3. Zkontrolujte, zda je vybrána tiskárna HP All-in-One.
- Klepněte na tlačítko, kterým se otevře dialogové okno Vlastnosti.
   V závislosti na softwarové aplikaci může být toto tlačítko označeno Vlastnosti, Možnosti, Nastavení tiskárny, Tiskárna nebo Předvolby.
- 5. Klepněte na kartu **Upřesnit**.

- Rozviňte seznam Možnosti dokumentu a potom rozviňte seznam Funkce tiskárny.
- 7. V rozevíracím seznamu Tisk plakátu klepněte na možnost 2x2 (4 listy), 3×3 (9 listů), 4×4 (16 listů) nebo 5×5 (25 listů). Tímto výběrem je zařízení HP All-in-One informováno, že má zvětšit dokument tak, aby se vytiskl na 4, 9, 16 nebo 25 stránek. Pokud se původní dokument skládá z několika stránek, každá z nich bude vytištěna na 4, 9, 16 nebo 25 stránek. Pokud například použijete jednostránkovou předlohu a zvolíte možnost 3×3, obdržíte 9 stránek. Jestliže zvolíte možnost 3×3 pro dvoustránkovou předlohu, vytiskne se 18 stránek.
  8. Klapněte na tlačítka OK a potem po tlačítka Tiek poho OK v dialogovém ekně Tiek.
- 8. Klepněte na tlačítko OK a potom na tlačítko Tisk nebo OK v dialogovém okně Tisk.
- 9. Po vytištění plakátu ořízněte okraje listů a slepte listy dohromady.

#### Tisk webové stránky

Webovou stránku je možné vytisknout z webového prohlížeče na zařízení HP All-in-One.

#### Postup pro tisk webové stránky

- 1. Zkontrolujte, zda je v hlavním vstupním zásobníku vložen papír.
- V nabídce Soubor webového prohlížeče klepněte na příkaz Tisk. Prohlížeč zobrazí dialogové okno Tisk.
- 3. Zkontrolujte, zda je vybrána tiskárna HP All-in-One.
- Pokud prohlížeč tuto možnost podporuje, vyberte položky, které chcete z webové stránky vytisknout.

Například v aplikaci Internet Explorer, klepněte na kartu **Možnosti** pro výběr voleb jako jsou **Jak jsou na obrazovce**, **Jen vybraný rámec**, a **Vytisknout všechny odkazované dokumenty**.

- 5. Klepnutím na tlačítko Tisk nebo OK vytiskněte webovou stránku.
- Tip Aby se webové stránky tiskly správně, budete možná muset nastavit orientaci Na šířku.

# Zastavení tiskové úlohy

I když je možné tiskové úlohy zastavit buď ze zařízení HP All-in-One, nebo z počítače, doporučuje společnost HP zastavovat úlohy ze zařízení HP All-in-One.

Poznámka I když většina aplikací určených pro systém Windows používá službu zařazování tisku systému Windows, používaná aplikace možná tuto službu nepoužívá. Příkladem aplikace, která nepoužívá službu zařazování tisku systému Windows, je PowerPoint v sadě Microsoft Office 97.

Pokud nemůžete zrušit tiskovou úlohu jedním z následujících postupů, prostudujte si pokyny pro zrušení tisku na pozadí v nápovědě online používané aplikace.

#### Postup pro zastavení tiskové úlohy ze zařízení HP All-in-One

Stiskněte tlačítko Storno na ovládacím panelu. Pokud se tisková úloha nezastaví. stiskněte znovu tlačítko Storno. Zrušení tiskové úlohv může chvíli trvat.

#### Postup pro zastavení tiskové úlohy z počítače (uživatelé Windows 2000)

- 1. Na hlavním panelu systému Windows klepněte na tlačítko Start, přejděte na příkaz Nastavení a potom klepněte na položku Tiskárny.
- 2. Poklepejte na ikonu HP All-in-One.

Tip Můžete také poklepat na ikonu tiskárny na hlavním panelu systému Windows.

- 3. Vyberte tiskovou úlohu, kterou chcete zrušit.
- V nabídce Dokument klepněte na příkaz Zrušit tisk nebo Storno nebo stiskněte klávesu Delete na klávesnici.

Zrušení tiskové úlohy může chvíli trvat.

#### Postup pro zastavení tiskové úlohy z počítače (Windows XP)

- 1. Na hlavním panelu systému Windows klepněte na tlačítko Start a potom na příkaz Ovládací panely.
- Otevřete ovládací panel Tiskárny a faxy.
- 3. Poklepejte na ikonu HP All-in-One.
  - Tip Můžete také poklepat na ikonu tiskárny na hlavním panelu systému Windows.
- Vyberte tiskovou úlohu, kterou chcete zrušit.
- 5. V nabídce Dokument klepněte na příkaz Zrušit tisk nebo Storno nebo stiskněte klávesu Delete na klávesnici.

Zrušení tiskové úlohv může chvíli trvat.

#### Postup pro zastavení tiskové úlohy z počítače (uživatelé Windows Vista)

- 1. Na hlavním panelu systému Windows klepněte na tlačítko Start a potom na příkaz Ovládací panely.
- 2. Klepněte na Tiskárny.
- 3. Poklepejte na ikonu HP All-in-One.
  - ☆ Tip Můžete také poklepat na ikonu tiskárny na hlavním panelu systému Windows.
- 4. Vyberte tiskovou úlohu, kterou chcete zrušit.
- 5. V nabídce Dokument klepněte na příkaz Zrušit tisk nebo Storno nebo stiskněte klávesu Delete na klávesnici. Zrušení tiskové úlohy může chvíli trvat.

# 8 Použití fotografických funkcí

Zařízení HP All-in-One je vybaveno zásuvkami na paměťové karty i čelním portem USB a umožňuje tak tisk a editaci fotografií z paměťové karty a paměťového zařízení (jako je třeba flash disk USB, přenosný pevný disk anebo digitální fotoaparát v režimu ukládání dat) bez nutnosti nahrát nejprve fotografie do počítače. Navíc v případě, že je zařízení HP All-in-One k počítači připojeno prostřednictvím počítačové sítě nebo kabelu USB, lze přenášet fotografie i do počítače za účelem jejich tisku, úprav nebo sdílení.

Zařízení HP All-in-One podporuje následující typy paměťových karet. Každý typ paměťové karty lze zasunout jen do odpovídající zásuvky zařízení, která je určena pro danou kartu, a vždy smí být vložena pouze jedna paměťová karta.

△ **Upozornění** Nikdy nevkládejte více než jednu paměťovou kartu najednou. Pokud tak učiníte, může dojít k nezvratitelné ztrátě dat.

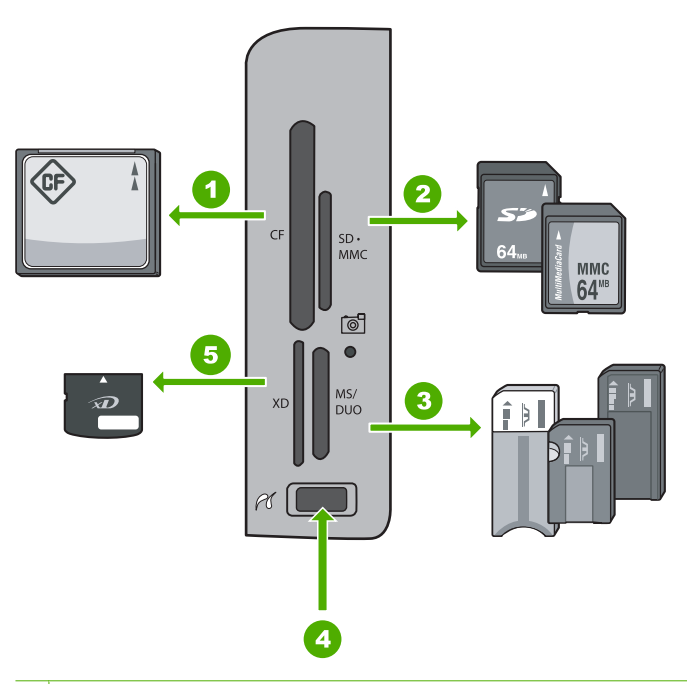

- 1 CompactFlash (CF) typy I a II
- 2 Secure Digital (SD), Secure Digital Mini (je nutné použít adaptér), Secure Digital High Capacity (SDHC), MultiMediaCard (MMC), MMC Plus, MMC Mobile (RS-MMC; je nutné použít adaptér), TransFlash MicroSD Card, nebo Secure MultiMedia Card
- 3 Memory Stick, Memory Stick Pro, Memory Stick Select, Memory Stick Magic Gate, Memory Stick Duo nebo Duo Pro (volitelně s adaptérem), anebo Memory Stick Micro (je nutné použít adaptér)
- 4 Přední port USB (pro paměťová zařízení)
- 5 xD-Picture Card

V oblasti paměťové karty se také nachází kontrolka Foto. Kontrolka bliká zeleně, pokud probíhá čtení paměťové karty nebo pokud je obrázek z karty tisknut, a zůstane svítit zeleně, když je obrázek připraven k prohlédnutí. Kontrolka Foto je umístněna u zásuvek pro paměťové karty a je označena ikonou fotoaparátu.

△ Upozornění Nevytahujte paměťovou kartu nebo paměťové zařízení, pokud bliká kontrolka Foto. Blikající kontrolka signalizuje, že zařízení HP All-in-One komunikuje s kartou. Čekejte, dokud kontrolka nezačne svítit trvale. V průběhu přístupu k paměťové kartě nebo paměťovému zařízení může jeho vytažení způsobit poškození informací na paměťovém zařízení nebo poškodit zařízení HP All-in-One, paměťovou kartu nebo paměťové zařízení.

Tato část obsahuje následující témata:

- Zobrazit a vybrat fotografie
- <u>Vytiskněte fotografie</u>
- <u>Vytvořte z vašich fotografií zvláštní tiskové úlohy</u>
- <u>Sdílení fotografií prostřednictvím softwaru HP Photosmart</u>
- Uložení fotografií do počítače
- Úprava fotografií pomocí ovládacího panelu

# Zobrazit a vybrat fotografie

Fotografie na paměťové kartě nebo paměťovém zařízení můžete prohlížet a vybírat před nebo při tisku.
### Postup pro zobrazení a výběr fotografií

 Zasuňte paměťovou kartu do odpovídající zásuvky zařízení HP All-in-One, nebo připojte paměťové zařízení do předního portu USB. Na displeji se objeví nabídka Photosmart Express se zobrazením poslední fotografie.

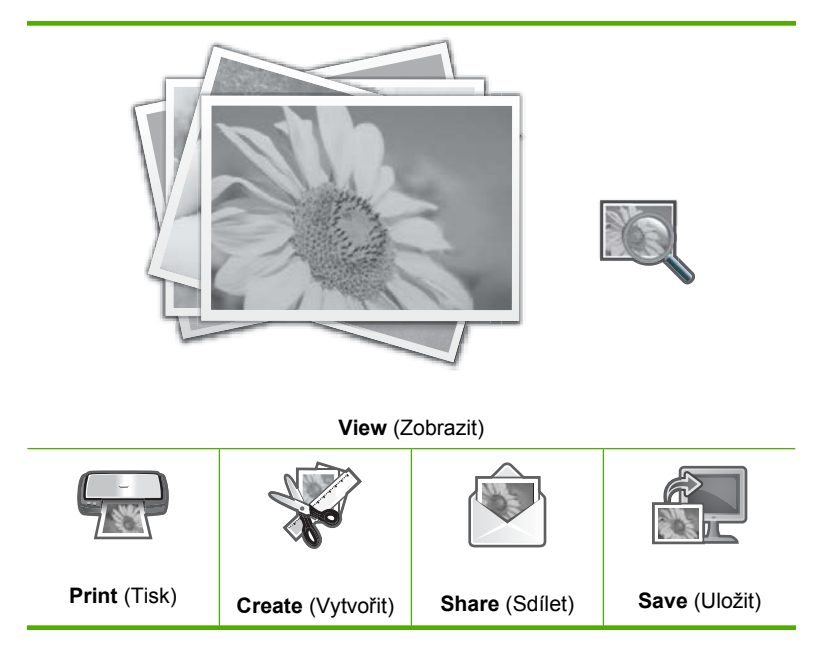

- 2. Do zásobníku fotografického papíru vložte papír do velikosti 10 x 15 cm, anebo vložte do hlavního vstupního zásobníku fotografický papír maximálního formátu.
- Když je zvýrazněna položka View (Zobrazit), stiskněte tlačítko OK. Objeví se obrazovka View Photos (Zobrazit fotografie).
- 4. Miniaturami fotografií můžete procházet pomocí tlačítek ◀ anebo ►.
- Když je zvýrazněna miniatura fotografie, kterou si přejete zobrazit, stiskněte tlačítko OK.
- Když se na obrazovce objeví příslušná fotografie, stiskněte znovu tlačítko OK. Objeví se obrazovka Photo Options (Možnosti fotografií).
- Když je zvýrazněna položka Print Preview (Náhled tisku), stiskněte tlačítko OK. Objeví se obrazovka Print Preview (Náhled tisku) zobrazující jak bude vypadat vytištěná fotografie.

8. Chcete-li vybrat další fotografie, které se mají zobrazit a vytisknout, stiskněte tlačítko
 ▼ a po zvýraznění položky Add More (Přidat další), stiskněte tlačítko OK a zopakujte kroky 4–6.

Alternativně lze na obrazovce **Add Photos** (Přidat fotografie) provést rychlý výběr více fotografií (pokud je není potřeba upravovat) stisknutím tlačítka ▲ pro výběr fotografie, s následným stisknutím šipek ◄ a ▶ pro posun při výběru více fotografií.

- ☆ Tip Objeví se zatržení označující každou vybranou fotografii. Tlačítky ▲ a ▼ lze měnit počet kopií. V horní části displeje se zobrazí celkový počet počet fotografií určených k tisku.
- (Volitelně) Chcete-li zkontrolovat anebo upravit jakékoliv z tiskových nastavení, stiskněte tlačítko ▼ pro zvýraznění položky Settings (Nastavení) a poté stiskněte tlačítko OK.
- Pro tisk jedné či více fotografií použijte tlačítko ▲ nebo ▼ ke zvýraznění položky Print Now (Okamžitý tisk) a poté stiskněte tlačítko OK (nebo na ovládacím panelu stiskněte tlačítko Tisk fotografií).

Na obrazovce uvádějící stav tisku se zobrazí počet stran k tisku a odhadovaný čas potřebný k dokončení tiskové úlohy.

Tip Během tisku lze zvýraznit položku Add more photos (Přidat další fotografie) a stisknutím OK přidat k tiskové úloze další fotografie.

# Vytiskněte fotografie

Fotografie na paměťové kartě nebo paměťovém zařízení můžete tisknout v několika velikostech od 10 x 15 cm až do formátu papíru A4 včetně několika malých fotografií na jedné stránce.

#### Postup při tisku fotografií

Tip Chcete-li tisknout jen jednotlivou fotografii 10 x 15 cm bez okrajů na papír formátu 10 x 15 cm lze to jednoduše provést dvojím stisknutím tlačítka Tisk fotografií na ovládacím panelu (po prvním stisknutí se objeví obrazovka Print Preview (Náhled tisku) a po druhém se spustí tisková úloha).  Zasuňte paměťovou kartu do odpovídající zásuvky zařízení HP All-in-One, nebo připojte paměťové zařízení do předního portu USB. Na displeji se objeví nabídka Photosmart Express se zobrazením poslední

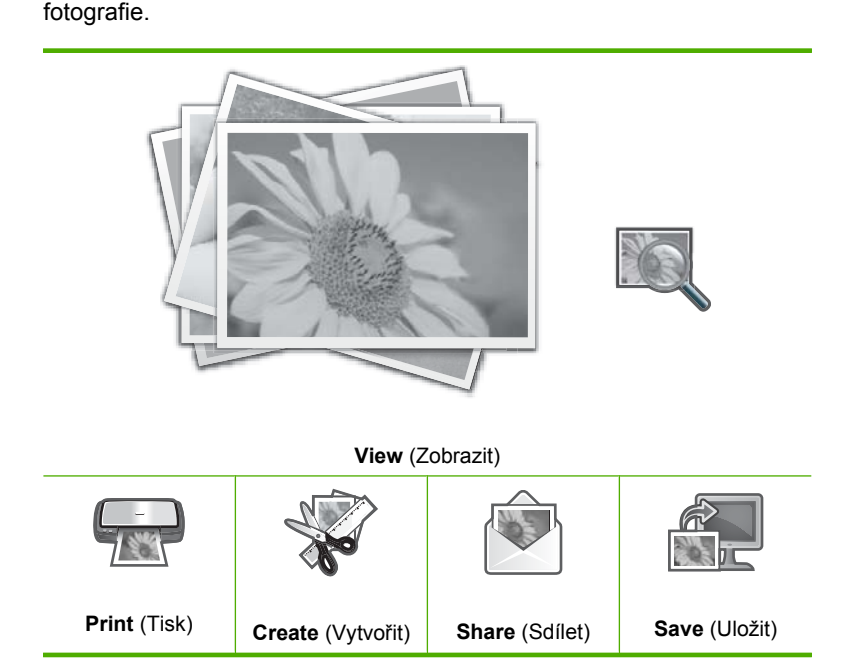

- 2. Do zásobníku fotografického papíru vložte papír do velikosti 10 x 15 cm anebo vložte do hlavního zásobníku papír maximálního formátu.
- Tiskněte tlačítko ▶, dokud se nezvýrazní možnost Print (Tisk), a potom stiskněte tlačítko OK.

Objeví se obrazovka Layout (Rozvržení).

 Stisknutím šipek ◀ a ▶ můžete procházet možnosti rozvržení, po zvýraznění požadované možnosti stiskněte tlačítko OK.

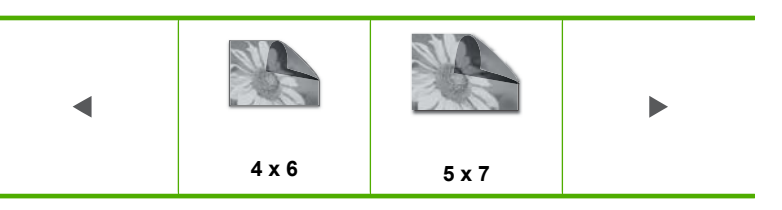

Objeví se obrazovka Select Photos (Vybrat fotografie).

- 5. Miniaturami fotografií můžete procházet pomocí tlačítek < anebo >.
- Když jste zvýraznili miniaturu fotografie, kterou chcete vytisknout, stiskněte tlačítko OK.
- 7. Když se na obrazovce objeví zvolená fotografie, vyberte ji stisknutím tlačítka ▲. Objeví se zatržení označující výběr příslušného obrázku. Tlačítky ▲ a ▼ lze měnit počet kopií. V horní části displeje se zobrazí celkový počet počet fotografií určených k tisku.

 Tlačítky ◀ a ► můžete dále procházet a vybírat fotografie, poté stiskněte tlačítko OK.

Zobrazí se nabídka Photo Options (Možnosti fotografií).

- Když je zvýrazněna položka Print Preview (Náhled tisku), stiskněte tlačítko OK. Objeví se obrazovka Print Preview (Náhled tisku) ukazující, jak budou vypadat vytištěné fotografie.
- (Volitelně) Chcete-li zkontrolovat anebo upravit jakékoliv z tiskových nastavení, stisknutím tlačítka ▲ nebo ▼ zvýrazněte položku Settings (Nastavení) a poté stiskněte tlačítko OK.
- 11. Stisknutím tlačítka ▲ nebo ▼ zvýrazněte položku Print Now (Okamžitý tisk) a poté stiskněte tlačítko OK (nebo na ovládacím panelu stiskněte tlačítko Tisk fotografií). Na obrazovce uvádějící stav tisku se zobrazí počet stran k tisku a odhadovaný čas potřebný k dokončení tiskové úlohy.

# Vytvořte z vašich fotografií zvláštní tiskové úlohy

Zařízení HP All-in-One vám umožňuje, abyste ze svých fotek vytvářeli zvláštní projekty, zahrnující:

- Fotografická alba
- Výtisky panoramatických fotografií
- Fotografie peněženkového formátu
- Fotografie pasového formátu

### Postup vytváření zvláštních projektů

 Zasuňte paměťovou kartu do odpovídající zásuvky zařízení HP All-in-One, nebo připojte paměťové zařízení do předního portu USB. Na displeji se objeví nabídka Photosmart Express se zobrazením poslední fotografie.

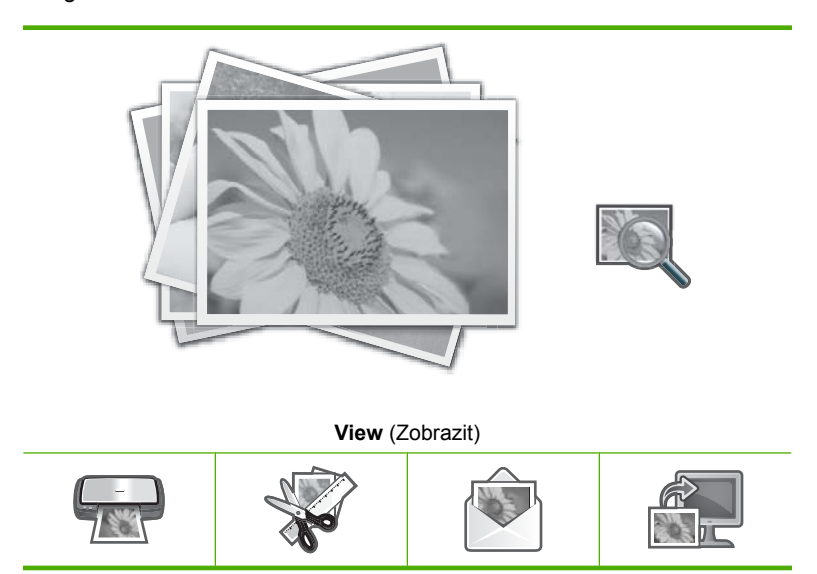

| Print (Tisk) | Create (Vytvořit) | Share (Sdílet) | Save (Uložit) |
|--------------|-------------------|----------------|---------------|
|--------------|-------------------|----------------|---------------|

- 2. Ujistěte se, že je v zásobníku fotografického papíru, nebo v hlavním vstupním zásobníku vložen takový typ papíru, který je vhodný pro vytvářený projekt.

Objeví se obrazovka Create (Vytvořit).

- Stisknutím tlačítka ◀ anebo ► procházejte projekty a poté vyberte stisknutím tlačítka OK požadovaný projekt:
  - Album Pages (Stránky alba): Slouží k výběru více fotografií a jejich skupinovému tisku u tematicky zaměřených stran alba, které poté můžete spojit a vytvořit tak fotografické album. Fotografie na stranách alba mají kvůli vizuálně přitažlivé prezentaci jednotnou orientaci.
  - Panorama Prints (Tisk panoramatické fotografie): Umožňuje vybrat několik fotografií, které se spojí dohromady a vytvoří tak jediný snímek se širokým záběrem (panoramatickou fotografii). Zařízení HP All-in-One automaticky zarovnává okraje vybraných fotografií a vytváří nejhladší přechod jedné fotografie na druhou.
  - **Wallets** (Peněženkové fotografie): Umožňuje tisk fotografií peněženkového formátu, které lze nosit u sebe, nebo je darovat přátelům či příbuzným.
  - Passport Photos (Pasové fotografie): Umožňuje tisk fotografií pasového formátu. (Máte-li otázky ohledně směrnic a omezení pro pasové fotografie, kontaktujte místního vydavatele pasů.)
- 5. Reagujte na pokyny týkající se vytvářeného projektu.
- Na obrazovce Print Preview (Náhled tisku) zvýrazněte položku Print Now (Okamžitý tisk) a poté stiskněte tlačítko OK.
   Na obrazovce uvádějící stav tisku se zobrazí počet stran k tisku a odhadovaný čas potřebný k dokončení tiskové úlohy.

# Sdílení fotografií prostřednictvím softwaru HP Photosmart

K přesunu fotografií z paměťové karty nebo paměťového zařízení do počítače pro sdílení fotografií online a tisk z počítače můžete použít software HP Photosmart, který je nainstalovaný v počítači.

Chcete-li fotografie přesunout do počítače, je nutné nejprve vyjmout paměťovou kartu z digitálního fotoaparátu a vložit ji do příslušné zásuvky v zařízení HP All-in-One nebo připojit paměťové zařízení do předního portu USB.

## Odeslání fotografií z paměťové karty nebo paměťového zařízení

1. Zasuňte paměťovou kartu do odpovídající zásuvky zařízení HP All-in-One, nebo připojte paměťové zařízení do předního portu USB. Zobrazí se nabídka Photosmart Express a na displeji bude poslední fotografie.

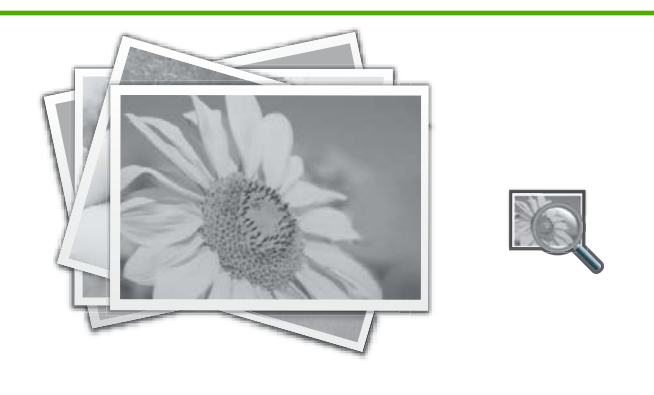

View (Zobrazit)

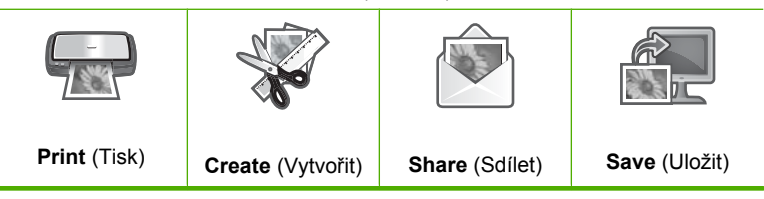

 Stiskněte tlačítko , dokud se nezvýrazní možnost Share (Sdílet), a potom stiskněte tlačítko OK.

Objeví se obrazovka Share Photos (Sdílení fotografií).

- 4. Když jste zvýraznili miniaturu fotografie, kterou chcete sdílet, stiskněte tlačítko OK.
- 5. Kdvž se na obrazovce objeví zvolená fotografie, vyberte ji stisknutím tlačítka 🔺. Objeví se zatržení označující výběr příslušného obrázku.
- 6. Tlačítky ◀ a ▶ můžete dále procházet a vybírat fotografie, poté stiskněte tlačítko OK.

Objeví se obrazovka Share Options (Možnosti sdílení).

7. Stisknutím tlačítka ▲ nebo ▼ zvýrazněte možnost Share (Sdílet) a potom stiskněte tlačítko OK.

Pokud je zařízení HP All-in-One připojeno k síti, zobrazí se seznam dostupných počítačů. Vyberte počítač, který chcete použít k odeslání fotografií, poté přejděte k dalšímu kroku.

8. Když se objeví zpráva Share Not Finished (Sdílení nebylo dokončeno), stiskněte tlačítko **OK** a postupujte podle pokynů na obrazovce počítače.

# Uložení fotografií do počítače

K přesunu fotografií z paměťové karty nebo paměťového zařízení do počítače pro sdílení fotografií online a tisk z počítače můžete použít software HP Photosmart, který je nainstalovaný v počítači.

Chcete-li fotografie přesunout do počítače, je nutné nejprve vyjmout paměťovou kartu z digitálního fotoaparátu a vložit ji do příslušné zásuvky v zařízení HP All-in-One nebo připojit paměťové zařízení do předního portu USB.

#### Postup při ukládání fotografií

1. Zasuňte paměťovou kartu do odpovídající zásuvky zařízení HP All-in-One, nebo připojte paměťové zařízení do předního portu USB. Zobrazí se nabídka Photosmart Express a na displeji bude poslední fotografie.

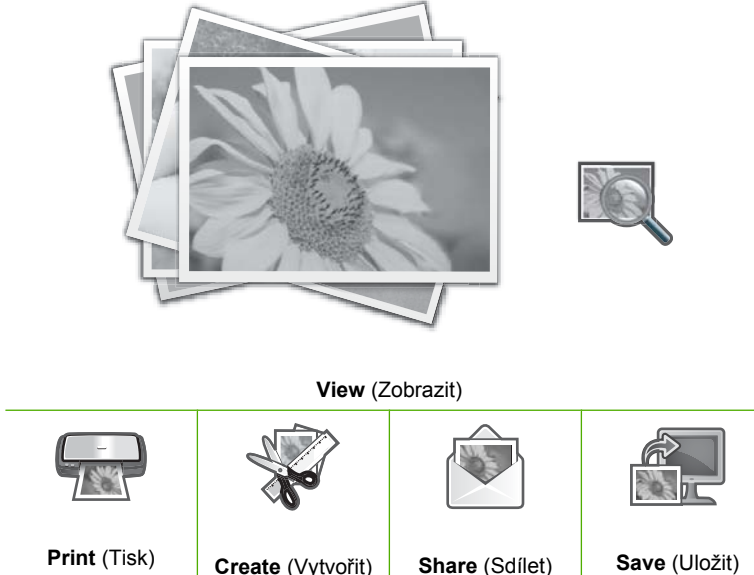

2. Tiskněte tlačítko >, dokud se nezvýrazní možnost Save (Uložit), a potom stiskněte tlačítko OK.

Pokud je zařízení HP All-in-One připojeno k síti, zobrazí se seznam dostupných počítačů. Vyberte počítač, do kterého chcete přenést fotografie, poté přejděte k dalšímu kroku.

3. Když se na obrazovce Save to Computer (Uložení do počítače) objeví výzva, abyste na počítači nastavili možnosti Importu fotografií, postupujte podle pokynů na obrazovce týkajících se uložení fotografií do vašeho počítače.

Do počítače se zkopírují jen ty obrázky, které nebyly již dříve uloženy.

# Úprava fotografií pomocí ovládacího panelu

Zařízení HP All-in-One nabízí několik základních funkcí pro úpravu, které můžete použít k manuální úpravě fotografií před jejich tiskem, stejně jako funkci, která vám umožňuje automaticky vylepšovat vaše fotografie.

Tato část obsahuje následující témata:

- Lupa a procházení při oříznutí fotografie
- Otočení fotografie
- Nastavení jasu fotografií
- Použití speciálních barevných efektů na fotografie
- Odstranění efektu červených očí
- Automatické vylepšení fotografií

# Lupa a procházení při oříznutí fotografie

Zařízení HP All-in-One umožňuje přibližovat a vzdalovat konkrétní oblasti fotografie. Při tisku je fotografie oříznuta tak, aby byla vytištěna pouze oblast zobrazená na displeji.

Poznámka Změny, které na fotografii uděláte, se uplatní pouze při jejím zobrazení a tisku. Tyto změny se na paměťovou kartu nebo paměťové zařízení neuloží.

## Postup při oříznutí fotografie

- Zasuňte paměťovou kartu do odpovídající zásuvky zařízení HP All-in-One, nebo připojte paměťové zařízení do předního portu USB. Zobrazí se nabídka Photosmart Express a na displeji bude poslední fotografie.
- Když je zvýrazněna položka View (Zobrazit), stiskněte tlačítko OK. Pro zvýraznění příslušných možností lze použít tlačítko ◀ anebo ►. Objeví se obrazovka View Photos (Zobrazit fotografie).
- 3. Miniaturami fotografií můžete procházet pomocí tlačítek ◀ anebo ►.
- Když je zvýrazněna miniatura fotografie, kterou chcete upravit, stiskněte tlačítko OK.
- Když se na obrazovce objeví zvolená fotografie, stiskněte znovu tlačítko OK, aby se zobrazila nabídka Photo Options (Možnosti fotografií).
- 6. V nabídce Photo Options (Možnosti fotografií) použijte tlačítko ▲ anebo ▼ pro zvýraznění Edit Photo (Úpravy fotografií) a potom stiskněte tlačítko OK. Zobrazí se nabídka Edit Photo (Úpravy fotografií).
- Stisknutím tlačítka ▲ nebo ▼ zvýrazněte možnost Crop (Oříznout) a potom stiskněte tlačítko OK.

Objeví se obrazovka Crop (Oříznout).

 Stisknutím tlačítek Zvětšit nebo Zmenšit se provádí přiblížení anebo oddálení obsahu fotografie.

Na předloze se objeví obrys, který zobrazuje přibližný náhled oblasti určené k tisku.

- Pomocí směrových tlačítek se šipkami se můžete posunovat po fotografii a vybrat tak konkrétní oblast pro tisk.
- 10. Stisknutím tlačítka OK proveďte oříznutí fotografie.

# Otočení fotografie

V závislosti na tom, jak byla uložena, se fotografie může na displeji objevit otočená na stranu nebo hlavou dolů. Pro správný tisk nebo zobrazení bude fotografii možná potřeba otočit.

Poznámka Při tisku více fotografií na stránku zařízení HP All-in-One automaticky nastaví orientaci fotografií tak, aby na stránku mohl být umístěn co největší počet fotografií. Použité otočení je zde ignorováno, aby na stránku mohl být umístěn vybraný počet fotografií.

#### Postup při otáčení fotografie

- Zasuňte paměťovou kartu do odpovídající zásuvky zařízení HP All-in-One, nebo připojte paměťové zařízení do předního portu USB. Zobrazí se nabídka Photosmart Express a na displeji bude poslední fotografie.
- Když je zvýrazněna položka View (Zobrazit), stiskněte tlačítko OK. Pro zvýraznění příslušných možností lze použít tlačítko ◄ anebo ►. Objeví se obrazovka View Photos (Zobrazit fotografie).
- 3. Miniaturami fotografií můžete procházet pomocí tlačítek ◀ anebo ►.
- Když je zvýrazněna miniatura fotografie, kterou chcete upravit, stiskněte tlačítko OK.
- Když se na obrazovce objeví zvolená fotografie, stiskněte znovu tlačítko OK, aby se zobrazila nabídka Photo Options (Možnosti fotografií).
- 6. V nabídce Photo Options (Možnosti fotografií) použijte tlačítko ▲ anebo ▼ pro zvýraznění Edit Photo (Úpravy fotografií) a potom stiskněte tlačítko OK. Zobrazí se nabídka Edit Photo (Úpravy fotografií).
- Stisknutím tlačítka ▲ nebo ▼ zvýrazněte možnost Rotate (Otočit) a potom stiskněte tlačítko OK.

Objeví se obrazovka Rotate (Otočit).

- Pro překlopení obrázku o 90 stupňů po směru, nebo proti směru otáčení hodinových ručiček použijte tlačítka ◀ a ▶.
- 9. Když jste s otočením obrázku hotovi, stiskněte tlačítko OK.

## Nastavení jasu fotografií

Jas fotografie můžete upravovat tak, aby byla vytištěná fotografie světlejší nebo tmavší, než původní fotografie, kterou jste pořídili digitálním fotoaparátem.

#### Úprava jasu

- Zasuňte paměťovou kartu do odpovídající zásuvky zařízení HP All-in-One, nebo připojte paměťové zařízení do předního portu USB. Zobrazí se nabídka Photosmart Express a na displeji bude poslední fotografie.
- Když je zvýrazněna položka View (Zobrazit), stiskněte tlačítko OK. Pro zvýraznění příslušných možností lze použít tlačítko ◀ anebo ►. Objeví se obrazovka View Photos (Zobrazit fotografie).

Poznámka Změny, které na fotografii uděláte, se uplatní pouze při jejím zobrazení a tisku. Tyto změny se na paměťovou kartu nebo paměťové zařízení neuloží.

- Miniaturami fotografií můžete procházet pomocí tlačítek ◀ anebo ►.
- Když je zvýrazněna miniatura fotografie, kterou chcete upravit, stiskněte tlačítko OK.
- Když se na obrazovce objeví zvolená fotografie, stiskněte znovu tlačítko OK, aby se zobrazila nabídka Photo Options (Možnosti fotografií).
- 6. V nabídce Photo Options (Možnosti fotografií) použijte tlačítko ▲ anebo ▼ pro zvýraznění Edit Photo (Úpravy fotografií) a potom stiskněte tlačítko OK. Zobrazí se nabídka Edit Photo (Úpravy fotografií).
- Stisknutím tlačítka ▲ nebo ▼ zvýrazněte možnost Brightness (Jas) a potom stiskněte tlačítko OK.

Objeví se obrazovka Brightness (Jas).

- 9. Když jste s úpravou jasu hotovi, stiskněte tlačítko OK.

# Použití speciálních barevných efektů na fotografie

Můžete k fotografii přidat speciální barevné efekty tak, že se vytiskne se sépiovým odstínem, s ručním tónováním nebo černobíle.

Poznámka Změny, které na fotografii uděláte, se uplatní pouze při jejím zobrazení a tisku. Tyto změny se na paměťovou kartu nebo paměťové zařízení neuloží.

## Změna barevných efektů

- Zasuňte paměťovou kartu do odpovídající zásuvky zařízení HP All-in-One, nebo připojte paměťové zařízení do předního portu USB. Zobrazí se nabídka Photosmart Express a na displeji bude poslední fotografie.
- Když je zvýrazněna položka View (Zobrazit), stiskněte tlačítko OK. Pro zvýraznění příslušných možností lze použít tlačítko ◀ anebo ►. Objeví se obrazovka View Photos (Zobrazit fotografie).
- Miniaturami fotografií můžete procházet pomocí tlačítek ◀ anebo ►.
- Když je zvýrazněna miniatura fotografie, kterou chcete upravit, stiskněte tlačítko OK.
- Když se na obrazovce objeví zvolená fotografie, stiskněte znovu tlačítko OK, aby se zobrazila nabídka Photo Options (Možnosti fotografií).
- 6. V nabídce Photo Options (Možnosti fotografií) použijte tlačítko ▲ anebo ▼ pro zvýraznění Edit Photo (Úpravy fotografií) a potom stiskněte tlačítko OK. Zobrazí se nabídka Edit Photo (Úpravy fotografií).

 Stisknutím tlačítka ▲ nebo ▼ zvýrazněte možnost Color Effect (Barevný efekt) a potom stiskněte tlačítko OK.

Zobrazí se nabídka Color Effect (Barevný efekt).

 Pomocí tlačítka ▲ anebo ▼ zvolte jednu z následujících možností barevných efektů a potom stiskněte tlačítko OK:

| No Effect (Bez<br>efektu)    | Nepoužije na fotografii žádné speciální barevné efekty.                                                                                   |
|------------------------------|----------------------------------------------------------------------------------------------------|
| Black & White<br>(Černobíle) | Vytisknout fotografii černobíle.                                                                                                    |
| Sepia (Sépiová)              | Použije na fotografii tóny hnědé, podobné fotografiím vytvářeným na začátku dvacátého století.                                            |
| Antique (Patina)             | Použije na fotografii tóny hnědé společně s vybledlými barvami. S tímto nastavením bude fotografie vypadat, jako by byla vytvořena ručně. |

Zvolený barevný efekt se použije u fotografie a tento snímek se zobrazí na displeji.

# Odstranění efektu červených očí

Blesk fotoaparátu (především u starších fotoaparátů) může způsobit, že oči objektů na fotografii budou červené. Červenou barvu můžete odstranit tak, aby měly oči na fotografiích správný odstín.

#### Postup pro odstranění efektu červených očí z fotografií

- Zasuňte paměťovou kartu do odpovídající zásuvky zařízení HP All-in-One, nebo připojte paměťové zařízení do předního portu USB. Zobrazí se nabídka Photosmart Express a na displeji bude poslední fotografie.
- Když je zvýrazněna položka View (Zobrazit), stiskněte tlačítko OK. Pro zvýraznění příslušných možností lze použít tlačítko ◀ anebo ►. Objeví se obrazovka View Photos (Zobrazit fotografie).
- 3. Miniaturami fotografií můžete procházet pomocí tlačítek ◀ anebo ►.
- Když je zvýrazněna miniatura fotografie, kterou chcete upravit, stiskněte tlačítko OK.
- Když se na displeji objeví zvolená fotografie, stiskněte na ovládacím panelu tlačítko Korekce červených očí.
  - ☆ Tip Jinou metodu představuje výběr položky Red Eye Removal (Odstranění efektu červených očí) v nabídce Edit Photo (Úpravy fotografií).

V levém horním rohu fotografie bliká ikona efektu červených očí, který se aplikuje na fotografii a tento snímek se zobrazí na displeji.

## Automatické vylepšení fotografií

HP All-in-One je ve výchozí podobě nastaveno tak, aby při tisku automaticky vylepšovalo fotografie. Změny jsou viditelné pouze na výtiscích; neuvidíte je na displeji.

Po zapnutí této funkce použije zařízení HP All-in-One technologii **HP Real Life Technologies** (Technologie HP Real Life) k následujícím akcím:

- Nastavení jasu nebo tmavosti fotografií.
- Úprava světlosti k zesvětlení tmavých obrázků.
- Zostření rozmazaných obrázků.

Automatické vylepšení fotografií můžete vypnout pro individuální fotografie, pro daný obrázek.

#### Postup pro vypnutí automatického vylepšování fotografií

- Zasuňte paměťovou kartu do odpovídající zásuvky zařízení HP All-in-One, nebo připojte paměťové zařízení do předního portu USB. Zobrazí se nabídka Photosmart Express a na displeji bude poslední fotografie.
- Když je zvýrazněna položka View (Zobrazit), stiskněte tlačítko OK. Pro zvýraznění příslušných možností lze použít tlačítko ◀ anebo ►. Objeví se obrazovka View Photos (Zobrazit fotografie).
- 3. Miniaturami fotografií můžete procházet pomocí tlačítek ◀ anebo ►.
- Když je zvýrazněna miniatura fotografie, kterou chcete upravit, stiskněte tlačítko OK.
- Když se na obrazovce objeví zvolená fotografie, stiskněte znovu tlačítko OK, aby se zobrazila nabídka Photo Options (Možnosti fotografií).
- 6. V nabídce Photo Options (Možnosti fotografií) použijte tlačítko ▲ anebo ▼ pro zvýraznění Edit Photo (Úpravy fotografií) a potom stiskněte tlačítko OK. Zobrazí se nabídka Edit Photo (Úpravy fotografií).
- Stisknutím tlačítka ▲ nebo ▼ zvýrazněte možnost Photo Fix (Fotokorekce) a potom stiskněte tlačítko OK.
   Zobrazí se nabídka Photo Fix (Fotokorekce).
- Chcete-li automatické vylepšování fotografií vypnout, stiskněte šipku ▲ anebo ▼, abyste vybrali položku Off (Vypnuto) a poté stiskněte tlačítko OK.

# 9 Použití funkcí skenování

Skenování (snímání) je proces převodu textu a obrázků do elektronického formátu vhodného pro počítačové zpracování. Pomocí zařízení HP All-in-One můžete skenovat téměř cokoliv (fotografie, články z časopisů, filmové negativy nebo textové dokumenty).

Skenovací funkce zařízení HP All-in-One můžete využít následujícími způsoby:

- Vytvoření dotisku vašich oblíbených fotografií
- Můžete naskenovat text novinového článku do textového editoru a poté jej citovat ve vlastním textu.
- Můžete naskenovat logo své společnosti a pomocí publikačního softwaru pak tisknout vizitky nebo brožury.
- Můžete naskenovat své oblíbené fotografie a poslat je přátelům a příbuzným jako součást zprávy elektronické pošty.
- Můžete vytvořit fotografický inventář svého domu nebo kanceláře.
- Můžete archivovat cenné fotografie v elektronickém albu.

Tato část obsahuje následující témata:

- Vytvoření dotisku fotografií
- <u>Skenování obrázku</u>
- Úprava naskenovaného obrázku
- Sdílení naskenovaného obrázku s přáteli a příbuznými
- Zastavení skenování

# Vytvoření dotisku fotografií

Můžete skenovat vytištěné kopie fotografií a následně vytvořit dotisky v řadě velikostí, maximálně na formát papíru Letter (8,5 x 11 palců) nebo A4 (210 x 297 mm).

Ve výchozím nastavení zařízení HP All-in-One automaticky rozpoznává typ papíru, který používáte. Pro nejlepší výsledky při dotisku fotografií ponechte nastavení **Paper Type** (Typ papíru) na hodnotě **Automatic.** a vložte fotografický papír do zařízení HP All-in-One. Nastavení **Paper Type** (Typ papíru) byste měli měnit pouze v případě, že nejste spokojeni s kvalitou tisku s nastavením **Automatic.**.

# Opakovaný tisk originální fotografie

- 1. Stiskněte Opakovaný tisk pro možnost Scan and Reprint (Skenovat a dotisk).
  - Poznámka Můžete také stisknout Nabídka Skenovat na ovládacím panelu pro možnost Scan and Reprint (Skenovat a dotisk).

**Poznámka** V závislosti na vybraném formátu papíru můžete umístit fotografický papír do zásobníku fotografického papíru nebo do hlavního vstupního zásobníku.

 Po výzvě vložte originální výtisk fotografie obrazem dolů do pravého předního rohu skleněné podložky a poté proveďte jeden z následujících úkonů:

### Opakovaný tisk originální fotografie s použitím výchozího nastavení tisku

▲ Na ovládacím panelu stiskněte tlačítko Tisk fotografií.

## Změna parametrů tisku před opakovaným tiskem originální fotografie

- a. Stiskněte OK pro změnu nastavení tisku.
   Zobrazí se dialogové okno Source of Original (Zdroj originál).
- b. Stisknutím ▲ nebo ▼ zvýrazněte jakoukoliv možnost a stiskněte OK. Zobrazí se dialogové okno Print Layout (Rozvržení tisku).
- c. Pomocí tlačítka ▲ nebo ▼ zvýrazněte schéma rozvržení stránky a stiskněte OK.
  - Poznámka V závislosti na vybraném formátu papíru můžete být vyzváni k výběru rozvržení fotografií na stránky.

Zobrazí se nabídka Scan Preview (Skenovat náhled).

- d. Stiskněte ▲ nebo ▼ pro úpravu počtu kopií a stiskněte OK.
   Zobrazí se dialogové okno Reprint Options (Možnosti opětovného vytisknutí).
  - Poznámka Zařízení HP All-in-One naskenuje originální fotografii a zobrazí její náhled na displeji.
- e. Stisknutím OK vyberte Print Preview (Náhled tisku).
  - Poznámka Zvolte Edit Photo (Úpravy fotografií) pro úpravu fotografií před tiskem.

Zobrazí se dialogové okno Print Preview (Náhled tisku).

f. Stiskněte ▲ nebo ▼ ke zvýraznění Print Now (Okamžitý tisk) a stiskněte OK (nebo stiskněte Tisk fotografií na ovládacím panelu).

# Skenování obrázku

Skenování můžete spustit z počítače nebo z ovládacího panelu zařízení HP All-in-One. V této části je popsáno pouze skenování z ovládacího panelu zařízení HP All-in-One.

Poznámka Ke skenování obrázků můžete také použít software nainstalovaný v zařízení HP All-in-One. Pomocí tohoto softwaru lze naskenovaný obrázek upravit a vytvořit z něj speciální projekty.

Chcete-li využívat zařízení jako skener, musí být zařízení HP All-in-One připojeno k počítači a počítač musí být zapnutý. Před skenováním je také třeba do počítače

nainstalovat a spustit software HP All-in-One. Chcete-li ověřit, zda je v počítači se systémem Windows spuštěn software zařízení HP All-in-One, vyhledejte ikonu zařízení HP All-in-One na hlavním panelu systému vpravo dole na obrazovce vedle zobrazení času.

Poznámka Pokud zavřete ikonu HP Digital Imaging Monitor na hlavním panelu Windows, mohou být některé funkce skenování zařízení HP All-in-One nedostupné. Pokud k tomu dojde, můžete funkčnost zařízení plně obnovit restartováním počítače nebo spuštěním softwaru HP Photosmart.

Tato část obsahuje následující témata:

- Skenování předlohy do počítače
- Skenování předlohy na paměťovou kartu nebo do paměťového zařízení

#### Skenování předlohy do počítače

Předlohy položené na skleněnou podložku můžete naskenovat pomocí ovládacího panelu.

#### Skenování do počítače

- 1. Vložte předlohu do pravého předního rohu skleněné plochy potištěnou stranou dolů.
- 2. Stiskněte tlačítko Nabídka Skenovat.
- Stisknutím tlačítka vzvýrazněte možnost Scan to Computer (Skenovat do počítače) a poté stiskněte tlačítko OK.
- Je-li zařízení HP All-in-One připojeno k jednomu nebo více počítačům v síti, postupujte takto:
  - a. Stisknutím tlačítka OK vyberte možnost Select Computer (Vybrat počítač).
     Na displeji se zobrazí seznam počítačů připojených k zařízení HP All-in-One.
    - Poznámka V nabídce Select Computer (Vybrat počítač) mohou být kromě počítačů připojených prostřednictvím sítě uvedeny také počítače připojené pomocí rozhraní USB.
  - b. Stisknutím tlačítka OK vyberte výchozí počítač, nebo stisknutím tlačítka
     ▼ vyberte jiný počítač a pak stiskněte tlačítko OK.

     Na displeji se zobrazí nabídka Scan To (Skenovat do), ve které jsou uvedeny aplikace dostupné ve zvoleném počítači.

Pokud je zařízení HP All-in-One připojeno přímo k počítači prostřednictvím kabelu USB, přejděte na krok 5.

- Stisknutím tlačítka OK vyberte výchozí aplikaci pro příjem naskenovaného obrazu, nebo stisknutím tlačítka ▼ vyberte jinou aplikaci a pak stiskněte tlačítko OK. Náhled skenovaného obrazu se zobrazí na obrazovce počítače, kde jej můžete upravit.
- 6. Upravte náhled podle potřeby a potom klepněte na tlačítko Přijmout.

#### Příbuzná témata

- "Funkce ovládacího panelu" na stránce 13
- "Nabídka Skenovat" na stránce 17

# Skenování předlohy na paměťovou kartu nebo do paměťového zařízení

Naskenovaný obrázek můžete odeslat ve formátu JPEG do vložené paměťové karty nebo do paměťového zařízení připojeného k přednímu portu USB. Tato funkce spolu s možnostmi tisku fotografií umožňuje tisknout z naskenovaného obrázku snímky bez okrajů nebo stránky alba.

Poznámka Pokud je zařízení HP All-in-One připojeno k síti, máte k naskenovaným obrazům přístup pouze tehdy, když je karta nebo zařízení nasdíleno v síti.

#### Uložení naskenovaného obrazu na paměťovou kartu nebo paměťové zařízení

- Ujistěte se, že paměťová karta je zasunuta do odpovídajícího slotu v zařízení HP All-in-One nebo že paměťové zařízení je připojeno k přednímu portu USB.
- 2. Vložte předlohu do pravého předního rohu skleněné plochy potištěnou stranou dolů.
- 3. Stiskněte tlačítko Nabídka Skenovat.
- 4. Stisknutím tlačítka ▼ zvýrazněte možnost Scan to Memory Card (Skenovat na paměťovou kartu) a poté stiskněte tlačítko OK. Zařízení HP All-in-One naskenuje obraz a uloží soubor ve formátu JPEG na paměťovou kartu nebo do paměťového zařízení.

# Úprava naskenovaného obrázku

Naskenovaný obraz lze upravit pomocí softwaru nainstalovaného společně se zařízením HP All-in-One. Naskenovaný dokument lze také upravit pomocí softwaru pro optické rozpoznávání znaků (OCR).

Poznámka Pokud používáte aplikaci HP Photosmart Essential, ve vašem počítači nemusí být nainstalovaný software pro optické rozpoznávání znaků (OCR). Chceteli nainstalovat software OCR, vložte znovu disk se softwarem, vyberte typ instalace Vlastní a vyberte možnost OCR.

Tato část obsahuje následující témata:

- Úprava naskenovaného obrázku v náhledu
- Úprava naskenované fotografie nebo obrázku
- Úprava naskenovaného dokumentu

## Úprava naskenovaného obrázku v náhledu

Obrázek v náhledu lze upravit pomocí nástrojů v aplikaci **Skenování HP**. Veškeré provedené změny, například jas, typ obrázku, rozlišení a další, budou platit pouze pro tuto relaci skenování.

Až bude obrázek naskenován, můžete ho dále upravovat v aplikaci HP Photosmart.

# Úprava naskenované fotografie nebo obrázku

Naskenovanou fotografii nebo obrázek lze upravit pomocí softwaru nainstalovaného společně se zařízením HP All-in-One. Pomocí tohoto softwaru můžete obraz otočit nebo oříznout a zároveň upravit jas, kontrast a sytost barev.

#### Úprava naskenovaného dokumentu

Skenování textu (označované také jako optické rozpoznávání znaků neboli OCR) můžete použít k přenesení obsahu novinových článků, knih a jiných tištěných materiálů do oblíbeného textového procesoru a mnoha dalších programů ve formě plně upravitelného textu. Chcete-li dosáhnout co nejlepších výsledků, je důležité naučit se správnému používání OCR. Nelze očekávat, že při prvním použití softwaru OCR budou naskenované textové dokumenty bez jediné chyby. Používání softwaru OCR je dovednost, jejíž zvládnutí vyžaduje určitý čas a zkušenosti.

Poznámka Pokud používáte aplikaci HP Photosmart Essential, ve vašem počítači nemusí být nainstalovaný software pro optické rozpoznávání znaků (OCR). Chceteli nainstalovat software OCR, vložte znovu disk se softwarem, vyberte typ instalace Vlastní a vyberte možnost OCR.

# Sdílení naskenovaného obrázku s přáteli a příbuznými

Naskenované obrázky můžete snadno sdílet s přáteli a rodinou pomocí bezplatné služby online HP Photosmart Share. Služba HP Photosmart Shareumožňuje odesílat obrázky elektronickou poštou nebo odesílat obrázky do fotoalb online, případně službě online pro zpracování fotografií.

Poznámka Dostupnost uvedených služeb se liší podle země/oblasti. Některé z těchto služeb nemusí být ve vaší zemi/oblasti k dispozici.

#### Postup při odesílání naskenované fotografie nebo dokumentu

- 1. Vložte předlohu do pravého předního rohu skleněné plochy potištěnou stranou dolů.
- 2. Stiskněte tlačítko Nabídka Skenovat.
- Stisknutím tlačítka OK vyberte HP Photosmart Share a odešlete naskenovaný obrázek do svého počítače. Pokud je zařízení HP All-in-One připojeno k jednomu nebo více počítačům v síti, zobrazí se nabídka Select Computer (Vybrat počítač). Zvolte název cílového počítače.
- 4. K odesílání naskenovaných obrázků jako miniaturních náhledů příjemci elektronické pošty (soubory v plné velikosti si příjemce může stáhnout později při vhodné příležitosti), do online alba, do služby pro úpravu fotografií nebo na zařízení HP připojené k síti využijte službu HP Photosmart Share v počítači.
- Zařízení HP All-in-One odešle naskenovanou fotografii nebo dokument příslušnému počítači, nebo na všechna místa vybraná ke sdílení.

#### Příbuzná témata

"Sdílení fotografií prostřednictvím softwaru HP Photosmart" na stránce 111

# Zastavení skenování

# Zastavení skenování

▲ Na ovládacím panelu stiskněte tlačítko **Storno**.

# 10 Použití funkcí kopírování

Zařízení HP All-in-One umožňuje vytvářet vysoce kvalitní barevné a černobílé fotografie na různých typech papírů včetně průhledných fólií. Předlohu můžete zvětšit nebo zmenšit tak, aby se vešla na určitý formát papíru, nastavit jas kopie a používat zvláštní funkce pro vytvoření vysoce kvalitních kopií fotografií včetně kopií bez okrajů.

 Tip U standardních tiskových projektů dosáhnete nejvyšších výkonů kopírování nastavením formátu papíru na možnost Letter nebo A4, typu papíru na možnost Plain Paper (Obyčejný papír) a kvality kopírování na možnost Fast (Rychlá).

Tato část obsahuje následující témata:

- Kopírování
- Zobrazení náhledu úlohy kopírování
- Změna nastavení tisku pro aktuální úlohu
- Změna výchozího nastavení kopírování
- <u>Speciální kopírovací úlohy</u>
- Zastavení kopírování

# Kopírování

Kvalitní kopie lze vytvořit pomocí ovládacího panelu.

#### Vytvoření kopie z ovládacího panelu

- 1. Zkontrolujte, zda je ve vstupním zásobníku vložen papír.
- Vložte předlohu do pravého předního rohu skleněné plochy potištěnou stranou dolů nebo do zásobníku podavače dokumentů potištěnou stranou nahoru.
- Spusťte kopírování stisknutím tlačítka Kopírovat černobíle nebo Kopírovat barevně.

#### Příbuzná témata

"Vložení předlohy do automatického podavače dokumentů" na stránce 75

# Zobrazení náhledu úlohy kopírování

Po provedení změn v nastaveních zařízení HP All-in-One pro vytvoření kopie můžete před kopírováním na displeji zobrazit náhled obrazu očekávaného výstupu.

Poznámka Přesnost náhledu zajistíte jasným výběrem nastavení kopie. Formát a typ vloženého papíru se v automatických nastaveních neprojeví, místo toho budou použity výchozí hodnoty.

Náhled se zobrazí po vybrání **Náhled** na **Copy Menu** (Nabídka Kopie) nebo při použití funkce oříznutí k určení konkrétní oblasti kopírované předlohy.

## Postup při vytvoření náhledu úlohy kopírování pomocí ovládacího panelu

- Stiskněte tlačítko Nabídka Kopie. Zobrazí se nabídka Copy Menu (Nabídka Kopie).
- Změňte nastavení kopírování v zařízení HP All-in-One tak, aby přesně odpovídala požadované kopii.
- Stisknutím tlačítka ▼ zvýrazněte možnost Náhled a poté stiskněte tlačítko OK. Obraz na displeji znázorňuje, jak se kopie vytiskne.
- Stisknutím tlačítka Kopírovat černobíle nebo Kopírovat barevně potvrďte náhled a zahajte kopírování.

# Změna nastavení tisku pro aktuální úlohu

Nastavení kopírování na zařízení HP All-in-One je možné přizpůsobit téměř pro jakoukoli úlohu.

Tato část obsahuje následující témata:

- Nastavení počtu kopií
- <u>Nastavení formátu papíru pro kopírování</u>
- Nastavení typu papíru pro kopírování
- Změna rychlosti nebo kvality kopírování
- <u>Úpravy světlosti a tmavosti kopie</u>

# Nastavení počtu kopií

Můžete nastavit počet kopií, které mají být vytištěny buď pomocí tlačítka **Nabídka Kopie** na ovládacím panelu, nebo výběrem příslušných voleb v softwarové aplikaci.

#### Nastavení počtu kopií pomocí ovládacího panelu

- 1. Zkontrolujte, zda je ve vstupním zásobníku vložen papír.
- 2. Vložte předlohu do pravého předního rohu skleněné plochy potištěnou stranou dolů.
- Stiskněte tlačítko Nabídka Kopie. Zobrazí se nabídka Copy Menu (Nabídka Kopie).
- Stisknutím tlačítka ▼ zvýrazněte možnost Copies (Kopie) a potom stiskněte tlačítko OK.

Zobrazí se nabídka Copies (Kopie).

 Pomocí tlačítka ▲ nebo klávesnice vyberte počet kopií. Počet kopií nesmí překročit maximální možný počet kopií.

(Maximální počet kopií se liší v závislosti na modelu.)

- Tip Jestliže stisknete a podržíte některé z tlačítek se šipkou, počet kopií se zvýší vždy o 5. Snadněji tak nastavíte velký počet kopií.
- 6. Stiskněte tlačítko Kopírovat černobíle nebo Kopírovat barevně.

# Nastavení formátu papíru pro kopírování

Na zařízení HP All-in-One můžete nastavit formát papíru. Vybraný formát papíru by měl odpovídat papíru vloženému do vstupního zásobníku.

#### Nastavení formátu papíru z ovládacího panelu

- Stiskněte tlačítko Nabídka Kopie. Zobrazí se nabídka Copy Menu (Nabídka Kopie).
- Stisknutím tlačítka ▼ zvýrazněte možnost Paper Size (Formát papíru) a potom stiskněte tlačítko OK.
  - Zobrazí se nabídka Paper Size (Formát papíru).
- Stisknutím tlačítka ▼ zvýrazněte odpovídající velikost papíru a stiskněte tlačítko OK.

Podle následující tabulky můžete určit, jaké nastavení velikosti papíru má být vybráno na základě papíru vloženého ve vstupním zásobníku.

| Typ papíru                                             | Doporučená nastavení formátu papíru                                                                                                    |
|--------------------------------------------------------|----------------------------------------------------------------------------------------------------|
| Papíry do kopírky, víceúčelové nebo<br>obyčejné papíry | 8.5x11 inch (8,5 x 11 palců) nebo A4                                                                                                    |
| Papíry pro inkoustové tiskárny                         | 8.5x11 inch (8,5 x 11 palců) nebo A4                                                                                                    |
| Hlavičkový papír                                       | 8.5x11 inch (8,5 x 11 palců) nebo A4                                                                                                    |
| Fotografické papíry                                    | 10 x 15 cm<br>4x6 inch (4 x 6 palců)<br>13 x 18 cm                                                                                              |
|                                                        | 5x7 inch (5 x 7 palců)<br>8.5x11 inch (8,5 x 11 palců)<br>A4<br>L (pouze pro Japonsko)<br>2L (pouze pro Japonsko)<br>20 x 25 cm (pouze Německo) |
|                                                        | Mutsugiri (pouze pro Japonsko)                                                                                                    |
| Hagaki                                                 | Hagaki (pouze pro Japonsko)                                                                                                    |
| Průhledné fólie                                        | 8.5x11 inch (8,5 x 11 palců) nebo A4                                                                                                    |

## Nastavení typu papíru pro kopírování

V zařízení HP All-in-One můžete nastavit typ papíru. Výchozím nastavením typu papíru učeného pro tisk je nastavení **Automatic.**. Toto nastavení zajistí, aby zařízení HP All-in-One automaticky rozpoznalo typ papíru ve vstupním zásobníku.

#### Nastavení typu papíru pro kopírování

- Stiskněte tlačítko Nabídka Kopie. Zobrazí se nabídka Copy Menu (Nabídka Kopie).
- Stisknutím tlačítka ▼ zvýrazněte možnost Paper Type (Typ papíru) a poté stiskněte tlačítko OK.

Zobrazí se nabídka Paper Type (Typ papíru).

 Stiskněte tlačítko ▼, dokud se nezobrazí příslušný typ papíru. Pomocí následující tabulky určete nastavení typu papíru podle papíru vloženého ve vstupním zásobníku.

| Typ papíru                                                                                               | Nastavení na ovládacím panelu                              |
|----------------------------------------------------------------------------------------------------|------------------------------------------------------------|
| Papír určený pro kopírování nebo hlavičkový<br>papír                                                     | Plain Paper (Obyčejný papír)                               |
| Jasně bílý papír HP Bright White Paper                                                                   | Plain Paper (Obyčejný papír)                               |
| Fotografický papír HP Premium Plus Photo<br>Paper, lesklý                                                | <b>Premium Photo</b> (Fotografický papír<br>Premium Photo) |
| Fotografický papír HP Premium Plus Photo<br>Paper, matný                                                 | <b>Premium Photo</b> (Fotografický papír<br>Premium Photo) |
| Fotografický papír HP Premium Plus 10 × 15<br>cm (4 × 6 palců)                                           | <b>Premium Photo</b> (Fotografický papír<br>Premium Photo) |
| Fotografický papír HP Premium Plus 13 × 18<br>cm (5 × 7 palců)                                           | <b>Premium Photo</b> (Fotografický papír<br>Premium Photo) |
| Fotografický papír HP Photo Paper                                                                        | Photo Paper (Fotografický papír)                           |
| Fotografický papír pro každodenní použití HP<br>Everyday Photo Paper                                     | Everyday Photo (Fotografický pro každodenní použití)       |
| Pololesklý fotografický papír pro každodenní<br>použití HP Everyday Photo Paper Semi Gloss               | Everyday Matte (Matný papír pro každodenní použití)        |
| Papír HP Premium Paper                                                                                   | Premium Inkjet                                             |
| Jiný papír do inkoustové tiskárny                                                                        | Premium Inkjet                                             |
| Lesklý papír na brožury a letáky<br>HP Professional Brochure & Flyer Paper<br>(Glossy)                   | Brochure Glossy (Lesklý papír na brožury)                  |
| Matný papír na brožury a letáky<br>HP Professional Brochure & Flyer Paper<br>(Matte)                     | Brochure Matte (Matný papír na brožury)                    |
| Transparentní fólie HP Premium nebo<br>Premium Plus Inkjet Transparency Film do<br>inkoustových tiskáren | Transparency (Průhledná fólie)                             |
| Jiná průhledná fólie                                                                                     | Transparency (Průhledná fólie)                             |
| Obyčejný papír Hagaki                                                                                    | Plain Paper (Obyčejný papír)                               |
| Lesklý papír Hagaki                                                                                      | <b>Premium Photo</b> (Fotografický papír<br>Premium Photo) |
| L (pouze Japonsko)                                                                                       | <b>Premium Photo</b> (Fotografický papír<br>Premium Photo) |
|                                                                                                    |                                                            |

# 4. Stiskněte tlačítko OK.

# Změna rychlosti nebo kvality kopírování

Zařízení HP All-in-One umožňuje volbu ze čtyř možností, které ovlivňují rychlost a kvalitu kopírování:

- Nastavení Maximum dpi (Maximální rozlišení (dpi)) zajišťuje nejvyšší kvalitu tisku pro všechny druhy papíru. Nastavení Maximum dpi (Maximální rozlišení (dpi)) způsobuje pomalejší kopírování, než při ostatních nastaveních kvality.
- Nastavení Best (Nejlepší) zajišťuje vysokou kvalitu pro všechny typy papíru a zamezuje výskytu vad (pruhů), které se někdy objevují na souvislých plochách. Kopírování s nastavením Best (Nejlepší) je pomalejší než kopírování s nastaveními kvality Normal (Normální) nebo Fast (Rychlá).
- Nastavení Normal (Normální) dodává výtisky s vysokou kvalitou a je doporučovaným nastavením pro většinu kopírování. Kopírování s nastavením Normal (Normální) je rychlejší než kopírování s nastavením Best (Nejlepší) a je výchozím nastavením.
- Kopírování s nastavením Fast (Rychlá) je rychlejší než kopírování s nastavením Normal (Normální). Kvalita textu je srovnatelná s kvalitou při nastavení Normal (Normální), ale kvalita grafiky může být nižší. Nastavení Fast (Rychlá) spotřebovává méně inkoustu a prodlužuje životnost inkoustových kazet.

#### Změna kvality kopírování z ovládacího panelu

- 1. Zkontrolujte, zda je ve vstupním zásobníku vložen papír.
- 2. Vložte předlohu do pravého předního rohu skleněné plochy potištěnou stranou dolů.
- Stiskněte tlačítko Nabídka Kopie. Zobrazí se nabídka Copy Menu (Nabídka Kopie).
- Stisknutím tlačítka ▼ zvýrazněte možnost Quality (Kvalita) a potom stiskněte tlačítko OK.

Zobrazí se nabídka Quality (Kvalita).

- Chcete-li zvolit kvalitu kopie, stiskněte tlačítko ▼.
- 6. Stiskněte tlačítko OK.

## Úpravy světlosti a tmavosti kopie

Kontrast vytvářených kopií můžete upravit pomocí možnosti Lighter/Darker (Světlejší / Tmavší).

#### Úprava kontrastu kopírování z ovládacího panelu

- 1. Zkontrolujte, zda je ve vstupním zásobníku vložen papír.
- 2. Vložte předlohu do pravého předního rohu skleněné plochy potištěnou stranou dolů.
- Stiskněte tlačítko Nabídka Kopie. Zobrazí se nabídka Copy Menu (Nabídka Kopie).
- Stisknutím tlačítka ▼ zvýrazněte možnost Lighter/Darker (Světlejší / Tmavší) a poté stiskněte tlačítko OK.

Zobrazí se nabídka Lighter/Darker (Světlejší / Tmavší).

- 5. Proveďte jeden z následujících kroků:
  - Ztmavte kopii stisknutím tlačítka >.
  - Zesvětlete kopii stisknutím tlačítka
- 6. Stiskněte tlačítko OK.

# Změna výchozího nastavení kopírování

Změníte-li nastavení kopírování z ovládacího panelu, bude toto nastavení použito pouze pro aktuální úlohu kopírování. Chcete-li použít nastavení pro všechny budoucí úlohy kopírování, můžete toto nastavení uložit jako výchozí.

#### Nastavení výchozích hodnot kopírování z ovládacího panelu

- 1. Proveďte požadované změny v nastavení kopie.
- Stiskněte tlačítko Nabídka Kopie. Zobrazí se nabídka Copy Menu (Nabídka Kopie).
- Stisknutím tlačítka ▼ zvýrazněte možnost Set As New Defaults (Nastavit jako nové výchozí hodnoty) a poté stiskněte tlačítko OK.
- Stisknutím tlačítka ▼ zvýrazněte možnost Yes, change defaults (Ano, změnit výchozí nastavení.) a poté stiskněte tlačítko OK.

Poznámka Nastavení, která zde byla zadána, budou uložena pouze v zařízení HP All-in-One. Nebudou provedeny žádné úpravy nastavení v softwaru. Nejčastěji používaná nastavení můžete uložit pomocí softwaru nainstalovaného společně se zařízením HP All-in-One.

# Speciální kopírovací úlohy

Kromě podporovaného standardního kopírování může zařízení HP All-in-One provádět speciální úlohy, jako je tisk obrázků bez okrajů a změna velikosti předloh.

Tato část obsahuje následující témata:

- Vytvoření kopie fotografie bez okrajů
- Změna formátu předlohy na papír formátu letter nebo A4
- Změna formátu předlohy pomocí vlastních nastavení
- Oříznutí předlohy
- Posunutí levého okraje
- Vylepšení kvality kopie

# Vytvoření kopie fotografie bez okrajů

Pro dosažení nejlepší kvality kopírované fotografie vložte do zásobníku na fotopapír fotografický papír s rozměry 10 x 15 cm a nastavte správný typ papíru a zvýraznění fotografie.

### Vytvoření kopie fotografie bez okrajů z ovládacího panelu

1. Vložte papíru formátu 10 × 15 cm do zásobníku na fotopapír.

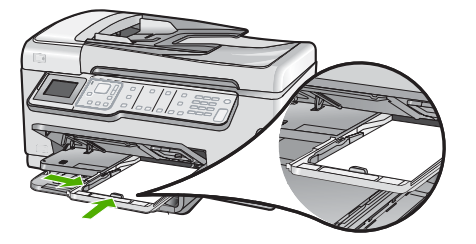

 Vložte předlohu do pravého předního rohu skleněné podložky stranou s obrázkem dolů.

Umístěte fotografii na skleněnou podložku tak, aby byla delší strana fotografie opřena o přední hranu skleněné podložky, jak znázorňují vodítka vyrytá podél hrany skleněné podložky.

- Stiskněte tlačítko Kopírovat černobíle nebo Kopírovat barevně. Zařízení HP All-in-One vytvoří kopii původní fotografie ve formátu 10 × 15 cm bez okrajů.
  - Poznámka Pokud jste do zásobníku fotografického papíru vložili papír s okraji, můžete okraj z kopie fotografie po zaschnutí inkoustu odstranit.
  - Tip Pokud výstup není vytištěn bez okrajů, nastavte typ papíru na Premium
     Photo (Fotografický papír Premium Photo) a potom vytvořte novou kopii.

#### Příbuzná témata

- "<u>Vložení fotografického papíru formátu 10 × 15 cm (4 x 6 palců)</u>" na stránce 82
- "Nastavení typu papíru pro kopírování" na stránce 127

# Změna formátu předlohy na papír formátu letter nebo A4

Můžete použít funkci **Fit to Page** (Přizpůsobit na stránku) ke kopírování předlohy tak, aby se vše vešlo do tiskové plochy stránky bez rizika, že bude cokoliv z předlohy oříznuto. Je to užitečné pro zmenšování nebo zvětšování předlohy. Příklad:

- Pokud zvětšíte fotografii 10 x 15 cm, abyste z ní udělali velkou kopii bez okrajů na papír formátu letter nebo A4, některé části fotografie budou oříznuty. Pomocí funkce Fit to Page (Přizpůsobit na stránku) se fotografie zvětší co nejvíce to bude možné, aby se zároveň vešla na stránku bez oříznutí fotografie.
- Pokud obrázek nebo text předlohy vyplní celý list a neponechá žádné okraje, použijte funkci Fit to Page (Přizpůsobit na stránku). Tím předlohu zmenšíte a vyhnete se nechtěnému oříznutí textu nebo obrázků na okrajích listu.
- Poznámka Aby bylo možné provést změnu velikosti předlohy beze změny proporcí nebo bez oříznutí hran, zařízení HP All-in-One může na okrajích papíru ponechat různé množství bílého místa.

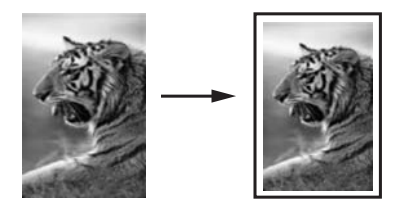

#### Změna formátu dokumentu z ovládacího panelu

- 1. Zkontrolujte, zda je ve vstupním zásobníku vložen papír.
- 2. Vložte předlohu do pravého předního rohu skleněné plochy potištěnou stranou dolů.
- Stiskněte tlačítko Nabídka Kopie. Zobrazí se nabídka Copy Menu (Nabídka Kopie).
- Stisknutím tlačítka ▼ zvýrazněte možnost Size (Formát) a poté stiskněte tlačítko OK.

Zobrazí se nabídka Size (Formát).

 Stisknutím tlačítka ▼ zvýrazněte možnost Fit to Page (Přizpůsobit na stránku) a poté stiskněte tlačítko OK.

# Změna formátu předlohy pomocí vlastních nastavení

Kopii dokumentu můžete zmenšit nebo zvětšit pomocí vlastního nastavení.

#### Nastavení vlastního formátu z ovládacího panelu

- 1. Zkontrolujte, zda je ve vstupním zásobníku vložen papír.
- 2. Vložte předlohu do pravého předního rohu skleněné plochy potištěnou stranou dolů.
- Stiskněte tlačítko Nabídka Kopie. Zobrazí se nabídka Copy Menu (Nabídka Kopie).
- Stisknutím tlačítka ▼ zvýrazněte možnost Size (Formát) a potom stiskněte tlačítko OK.

Zobrazí se nabídka Size (Formát).

 Stisknutím tlačítka ▼ zvýrazněte možnost Custom 100% (Vlastní 100 %) a potom stiskněte tlačítko OK.

Zobrazí se nabídka Custom 100% (Vlastní 100%).

- Stiskněte tlačítko ▼, ▲ nebo pomocí klávesnice vyberte procentuální hodnotu zmenšení nebo zvětšení kopie. (Minimální a maximální procentuální hodnota změny formátu kopie se u jednotlivých modelů liší.)
- 7. Stiskněte tlačítko OK.

# Oříznutí předlohy

Po změně nastavení u HP All-in-One pro tvorbu kopií můžete funkci oříznutí použít pro specifikaci určité oblasti originálu, která je určena ke kopírování.

#### Postup při oříznutí kopie pomocí ovládacího panelu

- Stiskněte tlačítko Nabídka Kopie. Zobrazí se nabídka Copy Menu (Nabídka Kopie).
- Změňte nastavení kopírování v zařízení HP All-in-One tak, aby přesně odpovídala požadované kopii.
- Stisknutím tlačítka ▼ zvýrazněte Crop (Oříznout) a poté stiskněte tlačítko OK. Zobrazí se dialogové okno Crop (Oříznout).
- Tiskněte šipky na směrové ploše pro pohyb kurzorem do levého horního rohu, kde chcete začít s oříznutím a poté stiskněte OK.
- Stiskněte ▼ a ▶ pro pohyb kurzoru do pravého dolního rohu oblasti oříznutí a poté stiskněte OK.

HP All-in-One na displeji zobrazí náhled obrázku očekávaného výstupu.

 Stisknutím tlačítka Kopírovat černobíle nebo Kopírovat barevně potvrďte náhled a zahajte kopírování.

# Posunutí levého okraje

Pomocí možnosti **Margin Shift** (Posunout okraje) můžete posunout levý okraj kopií. To pomáhá při spojování nebo děrování kopií. HP All-in-One posune obrázek u kopie o 0,95 cm doprava.

Poznámka Když je aktivována funkce Margin Shift (Posunout okraje), pravá strana kopie může být oříznuta.

## Posunutí okraje vaší kopie z ovládacího panelu

- Stiskněte tlačítko Nabídka Kopie. Zobrazí se nabídka Copy Menu (Nabídka Kopie).
- Změňte nastavení kopírování v zařízení HP All-in-One tak, aby přesně odpovídala požadované kopii.
- Stisknutím tlačítka ▼ zvýrazněte možnost Margin Shift (Posunout okraje) a poté stiskněte tlačítko OK.

Zobrazí se nabídka Margin Shift (Posunout okraje).

- Stisknutím tlačítka ▼ zvýrazněte možnost On (Zapnout) a poté stiskněte tlačítko OK.
- Spusťte kopírování stisknutím tlačítka Kopírovat černobíle nebo Kopírovat barevně.

# Vylepšení kvality kopie

Pomocí funkce **Enhancements** (Vylepšení) můžete zvýšit kvalitu textových dokumentů tím, že zvýrazníte okraje černého textu, a kvalitu fotografií tím, že zvýrazníte světlé barvy, které by se jinak mohly jevit jako bílé.

Výchozí možností je hodnota **Mixed** (Smíš.). Pomocí vylepšení **Mixed** (Smíš.) můžete zvýraznit okraje většiny předloh. Pomocí možnosti vylepšení **Photo** (Fotografie) můžete zvýraznit světlé barvy, které se mohou jinak jevit jako bílé.

Následující potíže lze možná vyřešit změnou nastavení **Enhancements** (Vylepšení) na **Photo** (Fotografie) nebo **None** (Žádné):

- V okolí některých částí textu jsou na kopiích vytištěny náhodně rozmístěné barevné body
- Velká černá písmena se zobrazují se skvrnami (nestejnoměrně)
- Tenké barevné objekty nebo čáry obsahují černé úseky
- Ve světle a středně šedých oblastech jsou zobrazeny zrnité nebo bílé vodorovné pruhy

#### Postup kopírování neostrých dokumentů z ovládacího panelu

- 1. Zkontrolujte, zda je ve vstupním zásobníku vložen papír.
- 2. Vložte předlohu do pravého předního rohu skleněné plochy potištěnou stranou dolů.
- Stiskněte tlačítko Nabídka Kopie. Zobrazí se nabídka Copy Menu (Nabídka Kopie).
- Stisknutím tlačítka ▼ zvýrazněte možnost Enhancements (Vylepšení) a poté stiskněte tlačítko OK.
   Zobrazí se nabídka Enhancements (Vylepšení).
- 5. Stisknutím tlačítka ▼ zvýrazněte možnost Text a poté stiskněte tlačítko OK.
- 6. Stiskněte tlačítko Kopírovat černobíle nebo Kopírovat barevně.

## Kopírování přeexponované fotografie

- 1. Zkontrolujte, zda je ve vstupním zásobníku vložen papír.
- Upravte polohu fotografie na skleněné podložce tak, aby byla delší strana fotografie umístěna podél předního okraje skleněné podložky.
   Vložte předlohu do pravého předního rohu skleněné plochy potištěnou stranou dolů.
- Stiskněte tlačítko Nabídka Kopie. Zobrazí se nabídka Copy Menu (Nabídka Kopie).
- Stisknutím tlačítka ▼ zvýrazněte možnost Enhancements (Vylepšení) a poté stiskněte tlačítko OK.

Zobrazí se nabídka Enhancements (Vylepšení).

- Stisknutím tlačítka ▼ zvýrazněte možnost Photo (Fotografie) a poté stiskněte tlačítko OK.
- 6. Stiskněte tlačítko Kopírovat černobíle nebo Kopírovat barevně.

# Zastavení kopírování

## Zastavení kopírování

Na ovládacím panelu stiskněte tlačítko Storno.

# 11 Použití funkcí faxu

Zařízení HP All-in-One můžete používat pro odesílání a příjem černobílých i barevných faxů. Pro často používaná čísla můžete nastavit položky rychlé volby, které umožní rychlé a snadné odesílání faxů. Na ovládacím panelu můžete také nastavit řadu vlastností faxování, například rozlišení nebo kontrast mezi tmavými a světlými oblastmi na odesílaných faxech.

Poznámka Před začátkem faxování se přesvědčte, že jste zařízení HP All-in-One nastavili správně pro faxování. Toto nastavení jste již mohli provést jako součást úvodního nastavení pomocí ovládacího panelu nebo pomocí softwaru, který je dodáván se zařízením HP All-in-One.

Správnost nastavení faxu můžete ověřit spuštěním testu nastavení faxu pomocí ovládacího panelu. Tento test je dostupný také v nabídce Nastavení.

Tato část obsahuje následující témata:

- Odeslání faxu
- Příjem faxu
- Faxování po Internetu pomocí telefonu IP
- Zastavení faxování

# Odeslání faxu

Fax lze odeslat různými způsoby. Pomocí ovládacího panelu je možné ze zařízení HP All-in-One odeslat černobílý nebo barevný fax. Fax můžete také odeslat ručně z připojeného telefonu. To umožňuje hovořit s příjemcem faxu před jeho odesláním.

Tato část obsahuje následující témata:

- Odeslání obyčejného faxu
- Odeslání faxu pomocí rychlých voleb
- Ruční odeslání faxu z telefonu
- Odeslání faxu pomocí monitorovaného vytáčení
- Naskenování faxu pro odeslání z paměti
- Naplánování pozdějšího odeslání faxu
- Hromadné odeslání faxu více příjemcům
- Odeslání faxu s barevnou předlohou nebo fotografií
- Změna rozlišení faxu a nastavení Lighter/Darker (Světlejší / Tmavší)
- Odeslání faxu v režimu opravy chyb

#### Odeslání obyčejného faxu

Z ovládacího panelu můžete snadno odeslat jednostránkový či vícestránkový černobílý fax podle zde uvedeného popisu.

Poznámka Pokud potřebujete vytisknout potvrzení o úspěšném odeslání faxů, aktivujte funkci potvrzení faxu před odesíláním faxů.

Tip Fax lze též odeslat ručně z telefonu nebo pomocí monitorování vytáčení. Tyto funkce umožňují ovládat rychlost vytáčení. Jsou také užitečné, pokud chcete poplatek za volání uhradit pomocí telefonní karty a potřebujete odpovídat na tónové výzvy během vytáčení.

#### Odeslání obyčejného faxu z ovládacího panelu

- Vložte předlohy do zásobníku podavače dokumentů potištěnou stranou nahoru. Pokud odesíláte jednostránkový fax, například fotografii, můžete předlohu také vložit na skleněnou podložku potištěnou stranou dolů.
  - Poznámka Pokud odesíláte vícestránkový fax, musíte vložit předlohy do zásobníku podavače dokumentů. Vícestránkové dokumenty nelze faxovat ze skleněné podložky.

#### Stiskněte tlačítko Nabídka Faxování. Zadejte faxové číslo pomocí klávesnice nebo stiskněte , a znovu tak vytočte

zadejte faxove císlo pomoci klavesnice nebo stiskněte ▲, a znovu tak vytočte poslední vytáčené číslo, nebo stiskněte ▼ pro umožnění rychlých voleb.

Tip Chcete-li do zadávaného faxového čísla přidat mezeru, stiskněte tlačítko Symbols (\*) (Symboly (\*)), dokud se na displeji ovládacího panelu nezobrazí pomlčka (-).

#### 3. Stiskněte tlačítko Faxovat černobíle.

- Pokud zařízení zjistí, že v automatickém podavači dokumentů je vložena předloha, zařízení HP All-in-One odešle dokument na zadané číslo.
- Pokud zařízení nezjistí předlohu v automatickém podavači dokumentů, zobrazí se výzva Prázdný podavač. Zkontrolujte, zda je předloha vložena na skleněnou podložku, a pak stisknutím tlačítka ▼ zvýrazněte možnost Faxovat předlohu ze skleněné podložky skeneru a stiskněte tlačítko OK.
- Tip Pokud příjemce upozorní na nedostatečnou kvalitu faxu, který jste odeslali, můžete změnit rozlišení nebo kontrast faxu.

#### Příbuzná témata

- "<u>Ruční odeslání faxu z telefonu</u>" na stránce 137
- "Odeslání faxu pomocí monitorovaného vytáčení" na stránce 138
- "Změna rozlišení faxu a nastavení Lighter/Darker (Světlejší / Tmavší)" na stránce 141
- <u>"Tisk protokolů potvrzení faxů</u>" na stránce 156
- "Odeslání faxu s barevnou předlohou nebo fotografií" na stránce 140

## Odeslání faxu pomocí rychlých voleb

Pomocí rychlé volby můžete ze zařízení HP All-in-One rychle odeslat černobílý nebo barevný fax. Následující část uvádí pokyny pro odesílání černobílého faxu.

#### Postup pro odeslání faxu z ovládacího panelu pomocí rychlých voleb

- Vložte předlohy do zásobníku podavače dokumentů potištěnou stranou nahoru. Pokud odesíláte jednostránkový fax, například fotografii, můžete předlohu také vložit na skleněnou podložku potištěnou stranou dolů.
  - Poznámka Pokud odesíláte vícestránkový fax, musíte vložit předlohy do zásobníku podavače dokumentů. Vícestránkové dokumenty nelze faxovat ze skleněné podložky.
- 2. Stiskněte tlačítko Nabídka Faxování.
- Stisknutím tlačítka ▼ zpřístupněte rychlé volby.
- Stiskněte opakovaně tlačítko ▼, dokud se nezvýrazní požadovaná položka rychlé volby, nebo zadejte kód rychlé volby pomocí klávesnice na ovládacím panelu. Stiskněte tlačítko OK.
- 5. Stiskněte tlačítko Faxovat černobíle.
  - Pokud zařízení zjistí, že v automatickém podavači dokumentů je vložena předloha, zařízení HP All-in-One odešle dokument na zadané číslo.
  - Pokud zařízení nezjistí předlohu v automatickém podavači dokumentů, zobrazí se výzva Prázdný podavač. Zkontrolujte, zda je předloha vložena na skleněnou podložku, a pak stisknutím tlačítka ▼ zvýrazněte možnost Faxovat předlohu ze skleněné podložky skeneru a stiskněte tlačítko OK.
  - Tip Pokud příjemce upozorní na nedostatečnou kvalitu faxu, který jste odeslali, můžete změnit rozlišení nebo kontrast faxu.

## Příbuzná témata

"Nastavení rychlých voleb" na stránce 68

# Ruční odeslání faxu z telefonu

Při ručním odeslání faxu je možné zatelefonovat příjemci a před odesláním faxu s ním hovořit. Tato možnost je užitečná tehdy, když chcete před odesláním faxu informovat příjemce o vašem záměru. Při ručním odeslání faxu můžete prostřednictvím telefonního sluchátka slyšet vytáčecí tóny, telefonické výzvy nebo jiné zvuky. Můžete tak snadno odeslat fax pomocí telefonní karty.

V závislosti na nastavení faxového přístroje může volání přijmout buď příjemce nebo přímo faxový přístroj. Pokud hovor přijme osoba, můžete s ní ještě před odesláním faxu hovořit. Jestliže hovor přijme faxový přístroj, můžete mu odeslat fax přímo ihned po zaznění faxového tónu zařízení příjemce.

#### Postup pro ruční odeslání faxu z připojeného telefonu

- 1. Vložte předlohy potištěnou stranou nahoru do zásobníku podavače dokumentů.
  - Poznámka Tato funkce není podporována, pokud vložíte předlohy na skleněnou podložku. Předlohy musíte vložit do zásobníku podavače dokumentů.
- 2. Vytočte číslo pomocí klávesnice na telefonu připojeném k zařízení HP All-in-One.
  - Poznámka Nepoužívejte klávesnici na ovládacím panelu zařízení HP All-in-One. K vytočení čísla příjemce použijte klávesnici telefonu.
- 3. Pokud příjemce přijme hovor, můžete s ním před odesláním faxu mluvit.
  - Poznámka Pokud hovor přijme faxový přístroj, uslyšíte faxový tón zařízení příjemce. Nyní je třeba provést další krok pro přenos faxu.
- Jakmile budete připraveni odeslat fax, stiskněte tlačítko Faxovat černobíle nebo Faxovat barevně.

Pokud jste s osobou, které chcete fax zaslat, hovořili ještě před odesláním faxu, sdělte jí, aby po zaslechnutí faxových tónů stiskla na svém faxovém přístroji tlačítko Start. Během přenosu faxu je telefonní linka tichá. V této době můžete telefon zavěsit. Pokud chcete pokračovat v hovoru s příjemcem, nezavěšujte, dokud se přenos faxu neukončí.

#### Odeslání faxu pomocí monitorovaného vytáčení

Monitor vytáčení umožňuje vytočit číslo z ovládacího panelu stejným způsobem, jakým byste je vytáčeli na běžném telefonním přístroji. Při odesílání faxů pomocí monitoru vytáčení je slyšet vytáčecí tóny, telefonické výzvy nebo další zvuky z reproduktorů zařízení HP All-in-One. Můžete tak reagovat na výzvy během vytáčení a ovládat rychlost vytáčení.

Poznámka Hlasitost faxu musí být zapnuta, jinak vytáčecí tón neuslyšíte.

#### Odeslání faxu z ovládacího panelu pomocí monitorování vytáčení

- Vložte předlohy do zásobníku podavače dokumentů potištěnou stranou nahoru. Pokud odesíláte jednostránkový fax, například fotografii, můžete předlohu také vložit na skleněnou podložku potištěnou stranou dolů.
- 2. Stiskněte tlačítko Faxovat černobíle nebo Faxovat barevně.
- Jakmile uslyšíte oznamovací tón, zadejte číslo pomocí klávesnice na ovládacím panelu.
- Postupujte podle pokynů, které se zobrazí.
   Fax se odešle, když přijímající faxový přístroj odpoví.

#### Příbuzná témata

- "<u>Nastavení hlasitosti</u>" na stránce 26
- "Nastavení rychlých voleb" na stránce 68

# Naskenování faxu pro odeslání z paměti

Černobílý fax lze naskenovat do paměti a potom jej odeslat z paměti. Tato funkce je užitečná, je-li volané faxové číslo obsazené nebo dočasně nedostupné. Zařízení

HP All-in-One naskenuje předlohy do paměti a odešle je ihned, jakmile se mu povede připojit k přijímajícímu faxu. Po naskenování stránek do paměti zařízení HP All-in-One můžete předlohy z podavače dokumentů vyjmout.

#### Naskenování faxu pro odeslání z paměti

- Vložte předlohy do zásobníku podavače dokumentů potištěnou stranou nahoru. Pokud odesíláte jednostránkový fax, například fotografii, můžete předlohu také vložit na skleněnou podložku potištěnou stranou dolů.
- 2. Poklepejte na tlačítko Nabídka Faxování pro přechod na nabídku Nabídka Faxování.
- Stiskněte tlačítko ▼, dokud se nezvýrazní možnost Sejmout a odeslat faxem, a potom stiskněte tlačítko OK.
- 4. Pomocí klávesnice zadejte číslo faxu.
- 5. Stiskněte tlačítko Faxovat černobíle.
  - Poznámka Po stisknutí tlačítka Faxovat barevně se odešle fax černobíle a na displeji se zobrazí zpráva.

Zařízení HP All-in-One naskenuje předlohy do paměti a odešle fax, jakmile bude faxový přístroj příjemce dostupný.

## Naplánování pozdějšího odeslání faxu

Můžete naplánovat, aby byl černobílý fax odeslán během dalších 24 hodin. To umožňuje odeslat černobílý fax pozdě večer, kdy nejsou telefonní linky tak obsazené nebo je volání levnější. Zařízení HP All-in-One fax automaticky odešle ve stanovený čas.

K pozdějšímu odeslání lze nastavit pouze jeden fax. I po nastavení faxu na pozdější odeslání však lze faxy dál odesílat běžným způsobem.

Poznámka Vzhledem k omezené kapacitě paměti nelze naplánovat odeslání barevného faxu.

#### Nastavení faxu na pozdější odeslání z ovládacího panelu

- 1. Vložte předlohy potištěnou stranou nahoru do zásobníku podavače dokumentů.
- Poklepejte na tlačítko Nabídka Faxování pro přechod na nabídku Nabídka Faxování.
- Stiskněte tlačítko ▼, dokud se nezvýrazní možnost Odeslat fax později, a potom stiskněte tlačítko OK.
- Pomocí číselné klávesnice zadejte zvolený čas odeslání faxu a stiskněte tlačítko OK. Jestliže budete vyzváni, vyberte stisknutím tlačítka 1 hodnotu AM nebo stisknutím tlačítka 2 hodnotu PM.
- 5. Pomocí klávesnice zadejte číslo faxu.
- 6. Stiskněte tlačítko Faxovat černobíle.

Zařízení HP All-in-One naskenuje všechny stránky a na displeji se zobrazí čas pozdějšího odeslání. Zařízení HP All-in-One odešle fax v plánovanou dobu.

#### Zrušení naplánovaného faxu

- Poklepejte na tlačítko Nabídka Faxování pro přechod na nabídku Nabídka Faxování.
- Stisknutím tlačítka ▼ zvýrazněte možnost Odeslat fax později a potom stiskněte tlačítko OK.
  - Objeví se obrazovka Odeslání faxu je naplánováno.
- Stisknutím tlačítka ▼ zvýrazněte možnost Zrušit naplánované odeslání faxu a stiskněte tlačítko OK.
  - Poznámka Když je na displeji zobrazena zpráva Odeslat fax později, můžete plánovaný fax zrušit stisknutím tlačítka Storno na ovládacím panelu.

## Hromadné odeslání faxu více příjemcům

Můžete odeslat fax více příjemcům, aniž byste nastavili skupinu rychlé volby.

Poznámka Zadaný seznam příjemců faxu není uložen a funguje pouze pro odesílání černobílých faxů. Pokud plánujete stejnému seznamu příjemců odesílat další faxy, měli byste si vytvořit skupinu rychlé volby.

#### Hromadné rozesílání faxu více příjemcům pomocí ovládacího panelu

- Dvojitým stisknutím tlačítka Nabídka Faxování přejdete na obrazovku Nabídka Faxování.
- Stisknutím tlačítka ▼ zvýrazněte možnost Rozeslat fax a stiskněte tlačítko OK. Objeví se obrazovka Zadejte číslo faxu.
- Zadejte faxové číslo pomocí číselné klávesnice nebo stiskněte tlačítko ▼ pro umožnění rychlé volby.

Poznámka Můžete zadat až 20 individuálních faxových čísel.

- 4. Stiskněte tlačítko Faxovat černobíle.
- Při zobrazení výzvy vložte předlohy doprostřed zásobníku podavače dokumentů tiskovou stranou nahoru a horním okrajem směrem dovnitř.
- 6. Stiskněte znovu tlačítko Faxovat černobíle.

#### Příbuzná témata

"Nastavení položek rychlé volby skupiny" na stránce 70

# Odeslání faxu s barevnou předlohou nebo fotografií

Ze zařízení HP All-in-One lze odeslat faxem barevnou předlohu nebo fotografii. Pokud zařízení HP All-in-One zjistí, že faxový přístroj příjemce podporuje pouze černobílé faxy, odešle fax černobíle.

Při odesílání barevných faxů doporučujeme používat pouze barevné předlohy.

#### Odeslání barevného faxu z ovládacího panelu

- Vložte předlohy do zásobníku podavače dokumentů potištěnou stranou nahoru. Pokud odesíláte jednostránkový fax, například fotografii, můžete předlohu také vložit na skleněnou podložku potištěnou stranou dolů.
  - Poznámka Pokud odesíláte vícestránkový fax, musíte vložit předlohy do zásobníku podavače dokumentů. Vícestránkové dokumenty nelze faxovat ze skleněné podložky.
- 2. Pomocí klávesnice zadejte číslo faxu.
  - Tip Chcete-li do zadávaného faxového čísla přidat mezeru, stiskněte tlačítko Symbols (\*) (Symboly (\*)), dokud se na displeji ovládacího panelu nezobrazí pomlčka (-).
- 3. Stiskněte tlačítko Faxovat barevně.
  - Pokud zařízení zjistí, že v automatickém podavači dokumentů je vložena předloha, zařízení HP All-in-One odešle dokument na zadané číslo.
  - Pokud zařízení nezjistí předlohu v automatickém podavači dokumentů, zobrazí se výzva Prázdný podavač. Zkontrolujte, zda je předloha vložena na skleněnou podložku, a pak stisknutím tlačítka ▼ zvýrazněte možnost Faxovat předlohu ze skleněné podložky skeneru a stiskněte tlačítko OK.
- Poznámka Pokud faxové zařízení příjemce podporuje pouze černobílé faxy, zařízení HP All-in-One automaticky odešle fax černobíle. Po odeslání faxu se zobrazí hlášení informující, že fax byl odeslán černobíle. Hlášení vymažete stisknutím tlačítka OK.

# Změna rozlišení faxu a nastavení Lighter/Darker (Světlejší / Tmavší)

Můžete změnit nastavení **Rozlišení** a **Lighter/Darker** (Světlejší / Tmavší) pro faxované dokumenty.

Poznámka Tato nastavení nemají vliv na nastavení kopírování. Rozlišení a světlost nebo tmavost pro kopírování se nastavují nezávisle na rozlišení a světlosti nebo tmavosti pro faxování. Změny nastavení provedené prostřednictvím ovládacího panelu nemají vliv na faxy odesílané z počítače.

Tato část obsahuje následující témata:

- Změna rozlišení faxu
- Změna nastavení Lighter/Darker (Světlejší / Tmavší)
- Nová výchozí nastavení

#### Změna rozlišení faxu

Nastavení **Rozlišení** ovlivňuje přenosovou rychlost a kvalitu faxovaných černobílých dokumentů. Nepodporuje-li přijímací faxový přístroj rozlišení, které jste vybrali, odesílá zařízení HP All-in-One faxy s nejvyšším rozlišením podporovaným přijímacím faxovým přístrojem.

Poznámka Rozlišení je možné změnit pouze pro faxy odesílané černobíle. Zařízení HP All-in-One odesílá všechny barevné faxy s rozlišením Jemné.

Pro odesílání faxů jsou k dispozici následující nastavení rozlišení: **Jemné**, **Velmi jemné**, **Photo** (Fotografie) a **Standardní**.

- Jemné: Zajišťuje text vysoké kvality vhodný pro faxování většiny dokumentů. Toto je výchozí nastavení. Při odesílání barevných faxů zařízení HP All-in-One používá vždy nastavení Jemné.
- Velmi jemné: Zajišťuje nejlepší možnou kvalitu faxů při faxování dokumentů s velmi jemnými detaily. Vyberete-li možnost Velmi jemné, uvědomte si, že dokončení procesu faxování trvá déle a že s tímto rozlišením lze odesílat pouze černobílé faxy. Pokud odešlete barevný fax, bude odeslán s rozlišením Jemné.
- Photo (Fotografie): Zajišťuje nejlepší kvalitu faxu při odesílání černobílých fotografií. Vyberete-li možnost Photo (Fotografie), uvědomte si, že dokončení procesu faxování bude trvat déle. Při faxování černobílých fotografií doporučujeme vybrat nastavení Photo (Fotografie).
- Standardní: poskytuje nižší faxovou kvalitu, čímž zrychlí celý proces přenosu faxu.

Až opustíte nabídku Fax, vrátí se tato možnost na výchozí nastavení, pokud jste provedené změny nenastavili jako výchozí.

#### Postup pro změnu rozlišení z ovládacího panelu

- Stiskněte tlačítko Nabídka Faxování. Objeví se obrazovka Zadejte číslo faxu.
- Zadejte faxové číslo pomocí číselné klávesnice nebo stiskněte tlačítko ▲ a znovu tak vytočte poslední vytáčené číslo, nebo stiskněte tlačítko ▼ pro umožnění rychlých voleb.
- Stiskněte tlačítko Nabídka Faxování znovu. Zobrazí se nabídka Nabídka Faxování.
- Stisknutím tlačítka ▼ zvýrazněte možnost Rozlišení a poté stiskněte tlačítko OK. Stisknutím tlačítka ▼ zvýrazněte nastavení rozlišení a pak stiskněte tlačítko OK.
- 5. Stiskněte tlačítko Faxovat černobíle.
  - Poznámka Pokud stisknete tlačítko Faxovat barevně, fax bude odeslán s nastavením Jemné.
- Při zobrazení výzvy vložte předlohy doprostřed zásobníku podavače dokumentů tiskovou stranou nahoru a horním okrajem směrem dovnitř.
- 7. Stiskněte tlačítko Faxovat černobíle znovu.

#### Příbuzná témata

"Nová výchozí nastavení" na stránce 143

#### Změna nastavení Lighter/Darker (Světlejší / Tmavší)

Kontrast faxu můžete změnit na tmavší nebo světlejší, než má předloha. Použití této funkce je užitečné, faxujete-li dokument, který je vybledlý, rozpitý nebo psaný rukou. Předlohu můžete ztmavit nastavením kontrastu.
Poznámka Nastavení Lighter/Darker (Světlejší / Tmavší) je určeno pouze pro černobílé faxy, ne pro barevné.

Až opustíte nabídku Fax, vrátí se tato možnost na výchozí nastavení, pokud jste provedené změny nenastavili jako výchozí.

#### Změna nastavení Lighter/Darker (Světlejší / Tmavší) pomocí ovládacího panelu

- Stiskněte tlačítko Nabídka Faxování. Objeví se obrazovka Zadejte číslo faxu.
- Zadejte faxové číslo pomocí číselné klávesnice nebo stiskněte tlačítko ▲ a znovu tak vytočte poslední vytáčené číslo, nebo stiskněte tlačítko ▼ pro umožnění rychlých voleb.
- Stiskněte tlačítko Nabídka Faxování znovu. Zobrazí se nabídka Nabídka Faxování.
- Stisknutím tlačítka ▼ zvýrazněte možnost Lighter/Darker (Světlejší / Tmavší) a poté stiskněte tlačítko OK.
  Zobrazí se nabídka Lighter/Darker (Světlejší / Tmavší).
- Stisknutím tlačítka ◄ fax zesvětlete nebo stisknutím tlačítka ► ztmavte. Ukazatel se přesune doleva nebo doprava v závislosti na tom, které tlačítko se šipkou stisknete.
- 6. Stiskněte tlačítko Faxovat černobíle.
- Při zobrazení výzvy vložte předlohy doprostřed zásobníku podavače dokumentů tiskovou stranou nahoru a horním okrajem směrem dovnitř.
- 8. Stiskněte tlačítko Faxovat černobíle znovu.

#### Příbuzná témata

"Nová výchozí nastavení" na stránce 143

#### Nová výchozí nastavení

Výchozí hodnotu nastavení **Rozlišení** a **Lighter/Darker** (Světlejší / Tmavší) můžete změnit pomocí ovládacího panelu.

#### Postup uložení nových výchozích nastavení z ovládacího panelu

 Podržte stisknuté tlačítko Nabídka Faxování, dokud se nezobrazí nastavení Nabídka Faxování.

Možná bude pro zobrazení této nabídky nutné stisknout tlačítko **Nabídka Faxování** vícekrát.

- Proveďte požadované změny v nabídkách Rozlišení a Lighter/Darker (Světlejší / Tmavší).
- Stisknutím tlačítka ▼ zvýrazněte možnost Set As New Defaults (Nastavit jako nové výchozí hodnoty) a potom stiskněte tlačítko OK.

#### Odeslání faxu v režimu opravy chyb

**Režim opravy chyb** (ECM) zabraňuje ztrátě dat způsobené špatnou kvalitou přenosu po telefonních linkách tím, že zjišťuje chyby, ke kterým dojde během přenosu, a automaticky požaduje opakování přenosu chybných bloků dat. U telefonních linek s kvalitním spojením nemá použití této funkce vliv na výši poplatků za spojení, dokonce

může tyto poplatky snížit. U telefonních linek s méně kvalitním spojením může dojít při použití této funkce k prodloužení doby faxových přenosů a tím i ke zvýšení poplatků za ně, avšak data jsou přenášena mnohem spolehlivěji. Výchozím nastavením je hodnota **On** (Zapnout). Režim opravy chyb vypněte pouze v případě podstatného nárůstu poplatků za telefonní spojení, pokud lze připustit sníženou kvalitu přenosu dat výměnou za nižší poplatky.

Než režim opravy chyb vypnete, zvažte následující fakta. Vypnete-li režim opravy chyb,

- změní se kvalita a rychlost přenosu odesílaných i přijímaných faxů,
- položka Rychlost faxu bude automaticky nastavena na hodnotu Střední (14400),
- nebudete již moci odesílat ani přijímat barevné faxy.

#### Postup pro změnu nastavení režimu opravy chyb z ovládacího panelu

- 1. Stiskněte tlačítko Nastavení.
- Stisknutím tlačítka ▼ zvýrazněte možnost Upřesnit nastavení faxu a potom stiskněte tlačítko OK.

Zobrazí se nabídka Upřesnit nastavení faxu.

 Stisknutím tlačítka ▼ zvýrazněte možnost Režim opravy chyb a potom stiskněte tlačítko OK.

Zobrazí se nabídka **Režim opravy chyb**.

- 4. Stisknutím tlačítka ▼ zvýrazněte volbu Off (Vypnuto) nebo On (Zapnout).
- 5. Stiskněte tlačítko OK.

## Příjem faxu

Zařízení HP All-in-One umožňuje přijímat faxy automaticky i ručně. Pokud vypnete možnost **Automatická odpověď**, bude nutné přijímat faxy ručně. Pokud zapnete možnost **Automatická odpověď** (výchozí nastavení), zařízení HP All-in-One po určitém počtu zvonění automaticky odpovídá na příchozí volání a přijímá faxy. Počet zvonění je zadán v nastavení **Zvon. před odpov.**. (Výchozí hodnotou nastavení **Zvon. před odpov.** je pět zazvonění.)

K ručnímu příjmu faxů z telefonního přístroje můžete použít:

- je připojen přímo k zařízení HP All-in-One (na portu 2-EXT),
- telefonní přístroj připojený ke stejné telefonní lince, který není připojen přímo k zařízení HP All-in-One.

Jestliže přijímáte fax formátu Legal a zařízení HP All-in-One právě není nastaveno pro tento formát papíru, bude přijímaný fax automaticky zmenšen tak, aby se vešel na papír vložený v zařízení HP All-in-One. Pokud je vypnutá funkce **Automatické zmenšení**, zařízení HP All-in-One může vytisknout fax na více stránek.

Tato část obsahuje následující témata:

- Ruční příjem faxu
- Nastavení záložního příjmu faxů
- <u>Opakovaný tisk přijatých faxů z paměti</u>
- <u>Žádost o příjem faxu</u>
- <u>Předávání faxů na jiné číslo</u>
- Nastavení formátu papíru pro přijímané faxy

- Nastavení kontroly typu papíru před tiskem faxů na zařízení HP All-in-One
- Nastavení automatického zmenšení příchozích faxů
- Blokování nežádoucích faxových čísel

#### Ruční příjem faxu

Pokud právě telefonujete, může vám osoba, se kterou mluvíte, poslat fax, aniž by se přerušilo telefonické spojení. Tento způsob odesílání faxů se nazývá ruční faxování. Chcete-li přijmout fax ručně, postupujte podle pokynů v této části.

K ručnímu příjmu faxů z telefonního přístroje můžete použít:

- je připojen přímo k zařízení HP All-in-One (na portu 2-EXT),
- je připojen ke stejné telefonní lince, ale není přímo připojen k zařízení HP All-in-One.

#### Postup při ručním příjmu faxu

- 1. Zkontrolujte, zda je zařízení HP All-in-One zapnuto a zda je ve vstupním zásobníku vložen papír.
- 2. Ze zásobníku automatického podavače vyjměte všechny předlohy.
- Nastavte pro parametr Zvon. před odpov. vyšší hodnotu, která vám umožní odpovědět na příchozí volání dříve, než odpoví zařízení HP All-in-One. Případně vypněte funkci Automatická odpověď, takže zařízení HP All-in-One nebude automaticky odpovídat na příchozí volání.
- Pokud právě hovoříte s příjemcem faxu, sdělte mu, aby na svém faxovém přístroji stiskl tlačítko Start.
- Pokud uslyšíte faxové tóny vysílané odesílajícím faxovým přístrojem, proveďte následující krok:
  - a. Stiskněte tlačítko Faxovat černobíle nebo Faxovat barevně na ovládacím panelu zařízení HP All-in-One.
  - b. Po zobrazení výzvy zvýrazněte stisknutím tlačítka ▼ možnost Přijmout fax ručně a potom stiskněte tlačítko OK.
- 6. Stiskněte tlačítko Faxovat černobíle znovu.
- Když začne zařízení HP All-in-One fax přijímat, můžete telefon zavěsit nebo můžete zůstat na příjmu. Telefonní linka je během přenosu faxu tichá.

#### Příbuzná témata

- <u>"Nastavení počtu zazvonění před příjmem faxu</u>" na stránce 66
- "Nastavení režimu odpovědi" na stránce 65

#### Nastavení záložního příjmu faxů

V závislosti na předvolbách a požadavcích na zabezpečení můžete zařízení HP All-in-One nastavit tak, aby ukládalo buď všechny přijaté faxy, nebo faxy přijaté při chybovém stavu zařízení, nebo aby neukládalo žádné přijaté faxy.

K dispozici jsou následující režimy funkce Záložní příjem faxu:

| <b>On</b> (Zapnout) | Výchozí nastavení. Je-li režim funkce Záložní příjem faxu nastaven na    |
|---------------------|--------------------------------------------------------------------------|
|                     | hodnotu On (Zapnout), ukládá zařízení HP All-in-One všechny přijaté faxy |

| (pokračování)   |                                                                                                    |
|-----------------|----------------------------------------------------------------------------------------------------|
|                 | do paměti. Tento režim umožňuje znovu vytisknout libovolný z naposledy<br>přijatých faxů, pokud je ještě uložen v paměti.                                                                                                    |
|                 | <b>Poznámka</b> Pokud se sníží volná kapacita paměti, zařízení HP All-in-One při příjmu nových faxů přepíše nejstarší vytištěné faxy. Pokud se paměť naplní nevytištěnými faxy, zařízení HP All-in-One přestane odpovídat na příchozí faxová volání.                                                                                                    |
|                 | Poznámka Přijmete-li příliš velký fax, například velmi podrobnou<br>barevnou fotografii, nelze jej kvůli paměťovým omezením uložit do paměti.                                                                                                    |
| Pouze při chybě | V důsledku toho bude zařízení HP All-in-One ukládat faxy do paměti pouze v případě, že se dostane do chybového stavu, který mu nedovolí faxy vytisknout (například když v zařízení HP All-in-One dojde papír). Zařízení HP All-in-One bude pokračovat v ukládání příchozích faxů tak dlouho, dokud bude k dispozici volná paměť. (Pokud se paměť naplní, zařízení HP All-in-One přestane vyřizovat příchozí faxová volání.) Po odstranění chyby se automaticky vytisknou faxy uložené v paměti a poté se z ní odstraní. |
| Off (Vypnuto)   | Znamená, že se faxy do paměti neukládají. (Funkci <b>Záložní příjem faxu</b><br>může být vhodné vypnout, například z bezpečnostních důvodů.) Pokud se<br>vyskytne chyba, která brání zařízení HP All-in-One v tisku (například když<br>v zařízení HP All-in-One dojde papír), zařízení HP All-in-One přestane<br>odpovídat na příchozí faxová volání.                                                                                                    |

Poznámka Pokud vypnete zařízení HP All-in-One a funkci Záložní příjem faxu přitom necháte zapnutou, vymažou se všechny faxy uložené v paměti, včetně všech případných nevytištěných faxů, které byly přijaty během výskytu chyby u zařízení HP All-in-One. V takovém případě je nutné požádat odesílatele o nové zaslání všech nevytištěných faxů. Chcete-li vytvořit seznam přijatých faxů, vytiskněte Protokol faxu. Při vypnutí zařízení HP All-in-One nebude smazán Protokol faxu.

#### Postup pro nastavení záložního příjmu faxů z ovládacího panelu

- 1. Stiskněte tlačítko Nastavení.
- Stisknutím tlačítka ▼ zvýrazněte možnost Upřesnit nastavení faxu a potom stiskněte tlačítko OK.
  - Zobrazí se nabídka Upřesnit nastavení faxu.
- Stisknutím tlačítka ▼ zvýrazněte možnost Záložní příjem faxu a potom stiskněte tlačítko OK.

Zobrazí se nabídka Záložní příjem faxu.

- Stisknutím tlačítka ► zvýrazněte volbu On (Zapnout), Pouze při chybě nebo Off (Vypnuto).
- 5. Stiskněte tlačítko OK.

#### Příbuzná témata

"Opakovaný tisk přijatých faxů z paměti" na stránce 146

#### Opakovaný tisk přijatých faxů z paměti

Pokud nastavíte režim **Záložní příjem faxu** na hodnotu **On** (Zapnout), bude zařízení HP All-in-One ukládat všechny přijaté faxy do paměti bez ohledu na stav zařízení.

Poznámka Je-li paměť zaplněna, zařízení HP All-in-One během příjmu nových faxů přepíše nejstarší vytištěné faxy. Pokud všechny uložené faxy dosud nebyly vytištěny, zařízení HP All-in-One další faxová volání nepřijme, dokud nebudou faxy v paměti vytištěny nebo odstraněny. Někdy může být vhodné z bezpečnostních důvodů nebo z důvodů ochrany soukromí všechny faxy z paměti odstranit.

Můžete znovu vytisknout jeden nebo všechny faxy z paměti. Můžete například znovu vytisknout faxy, jejichž výtisky jste ztratili.

#### Postup pro tisk faxů uložených v paměti z ovládacího panelu

- 1. Zkontrolujte, zda je ve vstupním zásobníku vložen papír.
- 2. Stiskněte tlačítko Nastavení.
- Stisknutím tlačítka ▼ zvýrazněte možnost Tools (Nástroje) a potom stiskněte tlačítko OK.

Zobrazí se nabídka Tools (Nástroje).

 Stisknutím tlačítka ▼ zvýrazněte možnost Tisk faxů v paměti a potom stiskněte tlačítko OK.

Zobrazí se nabídka Opakovaný tisk.

5. Proveďte jeden z následujících kroků:

#### Opakovaný tisk faxu z paměti

 a. Stisknutím tlačítka ▼ zvýrazněte možnost Jeden fax a potom stiskněte tlačítko OK.

Zobrazí se nabídka Vybrat fax.

b. Stisknutím tlačítka 🔻 zvýrazněte číslo faxu a pak stiskněte tlačítko OK.

#### Opakovaný tisk všech faxy z paměti

- ▲ Stisknutím tlačítka ▼ zvýrazněte možnost Všechny faxy uložené v paměti a potom stiskněte tlačítko OK.
- Pokud chcete zastavit opakovaný tisk faxů obsažených v paměti, stiskněte tlačítko Storno.

#### Postup odstranění všech faxů z paměti pomocí ovládacího panelu

- 1. Stiskněte tlačítko Nastavení.
- Stisknutím tlačítka ▼ zvýrazněte možnost Tools (Nástroje) a poté stiskněte tlačítko OK.

Zobrazí se nabídka Tools (Nástroje).

- Stisknutím tlačítka ▼ zvýrazněte možnost Vymazat protokol faxu a poté stiskněte tlačítko OK.
- Poznámka Všechny faxy uložené v paměti lze vymazat vypnutím zařízení HP All-in-One. Stisknutím tlačítka Napájení vypněte zařízení HP All-in-One. Po vypnutí zařízení HP All-in-One budou odstraněny všechny faxy uložené v paměti.

#### Příbuzná témata

"Nastavení záložního příjmu faxů" na stránce 145

#### Žádost o příjem faxu

Funkce žádostí umožňuje zařízení HP All-in-One požádat jiný faxový přístroj o odeslání faxu, který je zařazen ve frontě tohoto přístroje. Jestliže použijete funkci **Žádost o příjem**, bude zařízení HP All-in-One volat určený faxový přístroj a požádá ho o fax. Určený faxový přístroj musí být nastaven tak, aby přijímal žádosti, a musí v něm být fax připravený k odeslání.

Poznámka Zařízení HP All-in-One nepodporuje žádosti o přístupové kódy. Tyto kódy jsou funkcí zabezpečení, která vyžaduje, aby přijímající faxový přístroj poskytl před přijetím faxu přístupový kód pro zařízení, které žádá o přijetí faxu. Ujistěte se, že zařízení, do kterého odesíláte žádost, není nastaveno pro vstupní kód, protože zařízení HP All-in-One by nemohlo přijmout fax.

#### Nastavení žádosti o příjem faxu z ovládacího panelu

- 1. Poklepejte na tlačítko Nabídka Faxování pro přechod na nabídku Nabídka Faxování.
- Stisknutím tlačítka ▼ zvýrazněte možnost Žádost o příjem a potom stiskněte tlačítko OK.
- 3. Při zobrazení výzvy zadejte číslo druhého faxu.
- 4. Stiskněte tlačítko Faxovat černobíle nebo Faxovat barevně.
  - Poznámka Pokud stisknete tlačítko Faxovat barevně, a odesílatel poslal černobílý fax, zařízení HP All-in-One jej vytiskne černobíle.

#### Předávání faxů na jiné číslo

Zařízení HP All-in-One lze nastavit tak, aby přijaté faxy předávalo na jiné číslo faxu. Přijaté barevné faxy předá zařízení HP All-in-One jako černobílé.

Společnost HP doporučuje, abyste si ověřili, zda číslo, na které předáváte faxy, je funkční faxovou linkou. Přesvědčte se o funkčnosti přístroje, který má přijímat předávané faxy, odesláním zkušebního faxu.

#### Předávání faxů pomocí ovládacího panelu

- 1. Stiskněte tlačítko Nastavení.
- Stisknutím tlačítka ▼ zvýrazněte možnost Upřesnit nastavení faxu a potom stiskněte tlačítko OK.
  - Zobrazí se nabídka Upřesnit nastavení faxu.
- Stisknutím tlačítka ▼ zvýrazněte možnost Předávání faxů a potom stiskněte tlačítko OK.

Zobrazí se nabídka Předávání faxů.

- Stiskněte tlačítko ▼, dokud se nezobrazí položka Zapnuto předat dál nebo Zapnuto - tisk a předat dál, a potom stiskněte tlačítko OK.
  - Možnost Zapnuto předat dál vyberte, pokud chcete fax předat na jiné číslo bez vytištění záložní kopie na zařízení HP All-in-One.
    - Poznámka Pokud zařízení HP All-in-One nemůže fax předat určenému faxovému přístroji (například pokud není zapnutý), zařízení HP All-in-One tento fax vytiskne. Pokud jste zařízení HP All-in-One nastavili tak, aby k přijatým faxům tisklo chybové protokoly, vytiskne zařízení také chybový protokol.
  - Možnost Zapnuto tisk a předat dál vyberte, pokud chcete při předávání faxu na jiné číslo vytisknout záložní kopii přijatého faxu na zařízení HP All-in-One.
- Po výzvě zadejte číslo faxu, který bude přijímat předávané faxy, a pak stiskněte tlačítko OK.
- 6. Po výzvě zadejte datum a čas zahájení a ukončení, a pak stiskněte tlačítko OK. Pokud u zařízení HP All-in-One dojde ke ztrátě napájení, když je nastaveno Předávání faxů, zařízení HP All-in-One uloží telefonní číslo a nastavení Předávání faxů. Po obnovení napájení bude nastavení Předávání faxů i nadáleOn (Zapnout).
  - Poznámka Předávání faxů můžete zrušit stisknutím tlačítka Storno na ovládacím panelu ve chvíli, kdy se na displeji zobrazí zpráva Předávání faxů, nebo výběrem volby Off (Vypnuto) v nabídce Předávání faxů.

#### Nastavení formátu papíru pro přijímané faxy

Můžete zvolit formát papíru pro přijímané faxy. Vybraný formát papíru by měl odpovídat papíru vloženému do zásobníku. Faxy lze tisknout pouze na papíry formátu Letter, A4 nebo Legal.

Poznámka Pokud je při příjmu faxu ve vstupním zásobníku vložen papír nesprávného formátu, fax se nevytiskne a na displeji se zobrazí chybová zpráva. Vložte papír formátu Letter, A4 nebo Legal a potom vytiskněte fax stisknutím tlačítka OK.

#### Postup pro nastavení formátu papíru pro přijímané faxy z ovládacího panelu

- 1. Stiskněte tlačítko Nastavení.
- Stisknutím tlačítka ▼ zvýrazněte možnost Základní nastavení faxu a potom stiskněte tlačítko OK.

Zobrazí se nabídka Základní nastavení faxu.

 Stisknutím tlačítka ▼ zvýrazněte možnost Formát faxu a potom stiskněte tlačítko OK.

Zobrazí se nabídka Formát faxu.

4. Stisknutím tlačítka ▼ zvýrazněte požadovanou volbu a pak stiskněte tlačítko OK.

#### Nastavení kontroly typu papíru před tiskem faxů na zařízení HP All-in-One

Ve výchozím nastavení zařízení HP All-in-One před zahájením tisku faxu zkontroluje typ papíru a ověří, zda je do vstupního zásobníku vložen obyčejný papír. To pomáhá předcházet plýtvání papírem a inkoustem, k nimž může dojít při tisku faxů na fotografický papír nebo průhledné fólie, které zůstaly ve vstupním zásobníku zapomenuty po předchozí úloze.

Pokud je v zásobníku vložen obyčejný papír a zařízení HP All-in-One chybně zjistí jiný typ papíru než obyčejný, je možné změnit nastavení funkce **Kontrola papíru** tak, aby před tiskem faxů k rozpoznávání papíru nedocházelo.

Poznámka Zařízení HP All-in-One před tiskem faxu vždy zkontroluje velikost papíru bez ohledu na nastavení Kontrola papíru. Cílem je zabránit inkoustu, aby tiskl mimo oblast papíru, pokud se fax velkého formátu vytiskne na malý papír.

#### Vypnutí kontroly papíru z ovládacího panelu

- 1. Stiskněte tlačítko Nastavení.
- Stisknutím tlačítka ▼ zvýrazněte možnost Základní nastavení faxu a poté stiskněte tlačítko OK.
- Stisknutím tlačítka ▼ zvýrazněte možnost Kontrola papíru a poté stiskněte tlačítko OK.
- Stisknutím tlačítka ▼ zvýrazněte možnost Off (Vypnuto) a poté stiskněte tlačítko OK.

#### Nastavení automatického zmenšení příchozích faxů

Nastavení **Automatické zmenšení** určuje činnost zařízení HP All-in-One při příjmu faxu, který je příliš velký pro výchozí formát papíru. Toto nastavení je ve výchozím stavu zapnuto, takže obraz příchozího faxu se zmenší tak, aby se vešel na jednu stránku, pokud je to možné. Je-li tato funkce vypnuta, budou informace, které se nevejdou na první stránku, vytištěny na druhou stránku. Nastavení **Automatické zmenšení** je užitečné, když přijímáte fax formátu Legal a ve vstupním zásobníku je vložen papír formátu Letter.

#### Postup pro nastavení automatického zmenšení z ovládacího panelu

- 1. Stiskněte tlačítko Nastavení.
- Stisknutím tlačítka ▼ zvýrazněte možnost Upřesnit nastavení faxu a poté stiskněte tlačítko OK.

Zobrazí se nabídka Upřesnit nastavení faxu.

 Stisknutím tlačítka v zvýrazněte možnost Automatické zmenšení a poté stiskněte tlačítko OK.

Zobrazí se nabídka Automatické zmenšení.

- 4. Stisknutím tlačítka ▼ zvýrazněte volbu Off (Vypnuto) nebo On (Zapnout).
- 5. Stiskněte tlačítko OK.

#### Blokování nežádoucích faxových čísel

Pokud si u telefonní společnosti objednáte službu zjištění ID volajícího, můžete zablokovat určitá faxová čísla, takže zařízení HP All-in-One nebude tisknout faxové zprávy přijaté z těchto čísel. Během příjmu příchozího faxového volání zařízení HP All-in-One zkontroluje, zda číslo odesílatele není na seznamu nežádoucích faxových čísel a určí, zda bude fax blokován. Pokud se číslo nachází na seznamu nežádoucích faxových čísel, fax nebude vytištěn. (Maximální počet čísel, která lze blokovat, se pro různé modely zařízení liší.) Tato část obsahuje následující témata:

- Nastavení režimu nežádoucích faxů
- Přidání čísel do seznamu nežádoucích faxových čísel
- Odstranění čísel ze seznamu nežádoucích faxových čísel
- Poznámka Tato funkce není podporována ve všech zemích a oblastech. Není-li funkce ve vaší zemi nebo oblasti podporována, nezobrazí se v nabídce Základní nastavení faxu položka Blokování než. faxů nastavení.

#### Nastavení režimu nežádoucích faxů

Ve výchozím nastavení je režim **Blokování nažádoucích faxů** nastaven na hodnotu **On** (Zapnout). Pokud jste si u svého operátora neobjednali službu identifikace volajícího nebo pokud tuto službu nevyužíváte, můžete toto nastavení vypnout.

#### Nastavení režimu nežádoucích faxů

- 1. Stiskněte tlačítko Nastavení.
- Stisknutím tlačítka ▼ zvýrazněte možnost Základní nastavení faxu a poté stiskněte tlačítko OK.

Zobrazí se nabídka Základní nastavení faxu.

 Stisknutím tlačítka ▼ zvýrazněte možnost Blokování než. faxů - nastavení a poté stiskněte tlačítko OK.

Zobrazí se nabídka Blokování než. faxů - nastavení.

- Stisknutím tlačítka ▼ zvýrazněte možnost Blokování nažádoucích faxů a poté stiskněte tlačítko OK.
- Stisknutím tlačítka ▼ zvýrazněte možnost On (Zapnout) nebo Off (Vypnuto) a potom stiskněte tlačítko OK.

#### Přidání čísel do seznamu nežádoucích faxových čísel

Existují dva způsoby, jak přidat číslo do seznamu blokovaných čísel. Můžete buď vybrat čísla z historie ID volajících, nebo zadat nová čísla. Čísla v seznamu blokovaných čísel budou zablokována, až bude režim **Blokování nažádoucích faxů** nastaven na hodnotu **On** (Zapnout).

#### Výběr čísla v seznamu ID volajících

- 1. Stiskněte tlačítko Nastavení.
- Stisknutím tlačítka ▼ zvýrazněte možnost Základní nastavení faxu a potom stiskněte tlačítko OK.
  - Zobrazí se nabídka Základní nastavení faxu.
- Stisknutím tlačítka ▼ zvýrazněte možnost Blokování než. faxů nastavení a potom stiskněte tlačítko OK.

Zobrazí se nabídka Blokování nežád. faxů.

 Stisknutím tlačítka ▼ zvýrazněte možnost Přidejte číslo do seznamu blokovaných čísel a potom stiskněte tlačítko OK. Zobrazí se nabídka Přidání faxu.

- Stisknutím tlačítka ▼ zvýrazněte možnost Vyberte číslo ze seznamu volaných čísel a potom stiskněte tlačítko OK. Zobrazí se nabídka Zadejte čísla.
- Stisknutím tlačítka ▼ procházejte čísla, ze kterých byly odeslány přijaté faxy. Když se zvýrazní číslo, které chcete blokovat, vyberte je stisknutím tlačítka OK.
- 7. Když se zobrazí výzva Blokování nežád. faxů, proveďte jeden z následujících kroků:
  - Chcete-li do seznamu nežádoucích faxových čísel přidat další číslo, zopakujte kroky 4 až 6.
  - Pokud jste s přidáváním hotovi, stiskněte tlačítko Zpět.

#### Ruční zadání blokovaného čísla

- 1. Stiskněte tlačítko Nastavení.
- Stisknutím tlačítka ▼ zvýrazněte možnost Základní nastavení faxu a potom stiskněte tlačítko OK.

Zobrazí se nabídka Základní nastavení faxu.

- Stisknutím tlačítka ▼ zvýrazněte možnost Blokování než. faxů nastavení a potom stiskněte tlačítko OK.
  Zobrazí se nabídka Blokování nežád. faxů.
- Stisknutím tlačítka ▼ zvýrazněte možnost Přidejte číslo do seznamu blokovaných čísel a potom stiskněte tlačítko OK.
  Zekrezí ce pekidka Pěidéní formu

Zobrazí se nabídka **Přidání faxu**.

 Stisknutím tlačítka ▼ zvýrazněte možnost Zadejte nové číslo a potom stiskněte tlačítko OK.

Zobrazí se nabídka Zadejte blokované číslo.

 Pomocí klávesnice zadejte faxové číslo, které chcete blokovat, a potom stiskněte tlačítko OK.

Ujistěte se, že jste správně zadali ID volajícího pro číslo, které chcete blokovat. U mnoha nežádoucích faxů se číslo vytištěné na záhlaví faxu od skutečného čísla ID volajícího liší.

- 7. Když se zobrazí výzva Blokování nežád. faxů, proveďte jeden z následujících kroků:
  - Chcete-li do seznamu nežádoucích faxových čísel přidat další číslo, zopakujte kroky 4 až 6.
  - Pokud jste s přidáváním hotovi, stiskněte tlačítko Zpět.

#### Odstranění čísel ze seznamu nežádoucích faxových čísel

Až již nebudete chtít faxové číslo blokovat, můžete ho ze seznamu blokovaných faxových čísel odebrat.

#### Odstranění čísla ze seznamu nežádoucích faxových čísel

- 1. Stiskněte tlačítko Nastavení.
- Stisknutím tlačítka ▼ zvýrazněte možnost Základní nastavení faxu a potom stiskněte tlačítko OK.

Zobrazí se nabídka Základní nastavení faxu.

 Stisknutím tlačítka ▼ zvýrazněte možnost Blokování než. faxů - nastavení a potom stiskněte tlačítko OK.

Zobrazí se nabídka Blokování nežád. faxů.

 Stisknutím tlačítka ▼ zvýrazněte možnost Odebrat z blok. čísel a potom stiskněte tlačítko OK.

Zobrazí se nabídka Odebrat čísla.

 Stisknutím tlačítka ▼ procházejte blokovaná čísla. Když se zvýrazní číslo, které chcete odstranit, vyberte je stisknutím tlačítka OK.

## Faxování po Internetu pomocí telefonu IP

Můžete si objednat službu levného telefonu, která umožňuje odesílat a přijímat fax pomocí zařízení HP All-in-One s využitím Internetu. Tato metoda se nazývá Protokol FoIP (Fax over Internet Protocol). Službu FoIP (poskytovanou telekomunikační společností) zřejmě využíváte, pokud:

- spolu s faxovým číslem vytáčíte zvláštní přístupový kód, nebo
- máte IP konvertor, kterým se připojujete do sítě Internet a který je vybaven analogovými telefonními porty pro připojení faxu.
- Poznámka Přijímat a odesílat faxy můžete pouze po připojení telefonního kabelu do portu 1-LINE na zadní straně zařízení HP All-in-One, nikoli po připojení telefonního kabelu do portu sítě Ethernet. To znamená, že připojení k Internetu musí být provedeno prostřednictvím konvertoru, na kterém jsou k dispozici standardní analogové telefonní konektory pro faxová připojení, nebo prostřednictvím telekomunikační společnosti.

Služba FoIP nemusí pracovat správně, pokud zařízení HP All-in-One odesílá a přijímá faxy vyšší rychlostí (33 600 b/s). Máte-li problémy při odesílání a přijímání faxů, použijte nižší nastavení rychlosti. K tomu stačí změnit nastavení **Rychlost faxu** z hodnoty **Rychlý** (33600) (výchozí hodnota) na hodnotu **Střední (14400)**.

U telefonního společnosti byste si měli ověřit, že poskytovaná internetová telefonní služba podporuje faxování. V opačném případě můžete mít při pokusu o odesílání a přijímání faxů přes Internet časté problémy.

#### Příbuzná témata

"Nastavení rychlosti faxu" na stránce 31

## Zastavení faxování

Odesílaný nebo přijímaný fax můžete kdykoliv zrušit.

#### Postup pro zastavení faxování z ovládacího panelu

Stisknutím tlačítka Storno na ovládacím panelu zastavíte právě odesílaný nebo přijímaný fax. Pokud zařízení HP All-in-One nezastaví faxování, stiskněte znovu tlačítko Storno.

Zařízení HP All-in-One dotiskne stránky, které již začalo tisknout, a pak zbývající část faxu zruší. To může chvíli trvat.

#### Postup pro zrušení vytáčeného čísla

Pokud chcete zrušit aktuálně vytáčené číslo, stiskněte tlačítko Storno.

Kapitola 11

# 12 Tisk protokolů a formulářů

Zařízení HP All-in-One umožňuje tisk protokolů a kontrolu jejich automatického tisku. Lze také tisknout formuláře jako například seznamy a předpisy.

Tato část obsahuje následující témata:

- <u>Tisk protokolů</u>
- <u>Tisk formulářů</u>

## Tisk protokolů

Zařízení HP All-in-One umožňuje tisk protokolů a kontrolu nad jejich automatickým tiskem. Pomocí funkcí protokolů vytiskněte protokoly autotestu a faxu.

Poznámka Některé protokoly nemusí být ve vaší zemi nebo oblasti dostupné.

Tato část obsahuje následující témata:

- <u>Tisk protokolu autotestu</u>
- <u>Tisk protokolů faxu</u>

#### Tisk protokolu autotestu

Pokud při tisku dochází k problémům, vytiskněte si před výměnou inkoustových kazet protokol autotestu. Tento protokol uvádí užitečné informace k několika aspektům zařízení, včetně inkoustových kazet.

#### Tisk protokolu autotestu

- Vložte do vstupního zásobníku nepoužitý obyčejný bílý papír formátu A4, Letter nebo Legal.
- 2. Stiskněte tlačítko Nastavení.
- Stisknutím tlačítka ▼ zvýrazněte možnost Print Report (Tisk protokolu) a poté stiskněte tlačítko OK.
- Stisknutím tlačítka ▼ zvýrazněte možnost Self-Test Report (Protokol autotestu) a poté stiskněte tlačítko OK.

Zařízení HP All-in-One vytiskne protokol autotestu s následujícími informacemi:

- Informace o produktu: zahrnují číslo modelu, sériové číslo a další informace o produktu.
- Informace o verzi: obsahuje číslo verze firmwaru.
- Informace o zásobování inkoustem obsahují přibližnou hladinu inkoustu v každé nainstalované inkoustové kazetě, stav každé kazety, datum, kdy byla nainstalována, a datum, kdy jí vyprší trvanlivost.
- Vzorek kvality tisku: zobrazuje šest barevných sloupců, které představují šest nainstalovaných inkoustových kazet. Plné a pravidelné sloupce znamenají, že nejsou žádné problémy s kvalitou. Pokud se zobrazí pruhy nebo některé sloupce chybějí, vyčistěte tiskovou hlavu podle návodu v tématu "Čištění tiskové hlavy" na stránce 169. Jestliže barevné sloupce po vyčištění tiskové hlavy stále vykazují potíže s kvalitou tisku, zarovnejte tiskárnu podle pokynů uvedených v části "Zarovnání tiskárny" na stránce 167. Pokud i po vyčištění a zarovnání barevné

| Print Qua                                                                                                    | lity Pattern |                                       |      |             |                                                                                                    |
|----------------------------------------------------------------------------------------------------|--------------|---------------------------------------|------|-------------|----------------------------------------------------------------------------------------------------|
| The following test pattern below should be a set of 6 color bars without any streaks or missing bars. Perform a clean print he routine if the text pattern exhibits while streaks or missine bars. |              |                                       |      |             |                                                                                                    |
| Hlack:                                                                                                    | Yellow:      | Lt Cyair.                             | Cyan | Lt Magenta: | Magenta:                                                                                                    |
|                                                                                                    |              | 1 1 1 1 1 1 1 1 1 1 1 1 1 1 1 1 1 1 1 |      |             |                                                                                                    |
|                                                                                                    |              |                                       |      |             |                                                                                                    |
|                                                                                                    |              |                                       | -    |             |                                                                                                    |
| 100000000000000000000000000000000000000                                                                                                    |              |                                       |      |             | 100000                                                                                                    |
| and the second second                                                                                                    |              |                                       |      |             | the second second second second second second second second second second second second second second second se |

- Informace o zařízení Bluetooth: obsahují informace o nastaveních pro volitelné zařízení Bluetooth.
- Protokol o historii: obsahuje informace, které by mohly být využity k diagnostickým účelům v případě, že se budete muset obrátit na středisko podpory zákazníků HP.

#### Tisk protokolů faxu

Zařízení HP All-in-One lze nastavit tak, aby ke každému přijatému či odeslanému faxu automaticky vytisklo chybový protokol a potvrzovací protokol. Systémové protokoly můžete také kdykoli vytisknout ručně. Tyto protokoly obsahují užitečné systémové informace o zařízení HP All-in-One.

Podle výchozího nastavení vytiskne zařízení HP All-in-One protokol pouze v případě, že nastaly potíže s odesíláním nebo příjmem faxu. Po každé transakci se na displeji krátce zobrazí zpráva, která uvádí, zda byl fax úspěšně odeslán.

Tato část obsahuje následující témata:

- <u>Tisk protokolů potvrzení faxů</u>
- <u>Tisk chybových protokolů faxů</u>
- <u>Tisk protokolu faxu</u>
- <u>Tisk jiných protokolů</u>

#### Tisk protokolů potvrzení faxů

Pokud potřebujete tisknout potvrzení o úspěšném odeslání faxů, postupujte podle následujících pokynů a aktivujte tuto funkci **před** odesíláním těchto faxů. Stiskněte buď tlačítko **Při odeslání faxu**, nebo tlačítko **Odeslat & Přijmout**.

Výchozím nastavením potvrzení faxů je hodnota **Off** (Vypnuto). To znamená, že zařízení HP All-in-One nevytiskne potvrzení pro žádný přijatý ani odeslaný fax. Po každé transakci se na displeji krátce zobrazí zpráva s oznámením, zda byl fax úspěšně odeslán.

#### Aktivace potvrzení faxu pomocí ovládacího panelu

- 1. Stiskněte tlačítko Nastavení.
- Stisknutím tlačítka ▼ zvýrazněte možnost Print Report (Tisk protokolu) a poté stiskněte tlačítko OK.

Zobrazí se nabídka Print Report (Tisk protokolu).

- Stisknutím tlačítka ▼ zvýrazněte možnost Potvrzovací protokol a poté stiskněte tlačítko OK.
- Stisknutím tlačítka ▼ vyberte jednu z následujících možností a pak stiskněte tlačítko OK.

| Off (Vypnuto)         | Netiskne při úspěšném odesílání a přijímání faxů žádné potvrzení. Toto<br>je výchozí nastavení. |
|-----------------------|-------------------------------------------------------------------------------------------------|
| Při odeslání faxu     | Vytiskne potvrzení faxu při každém odeslaném faxu.                                              |
| Při přijetí faxu      | Vytiskne potvrzení faxu při každém přijatém faxu.                                               |
| Odeslat &<br>Přijmout | Vytiskne potvrzení faxu při každém odeslaném a přijatém faxu.                                   |

☆ Tip Pokud vyberete možnost Při odeslání faxu nebo Odeslat & Přijmout a pokud naskenujete fax pro odeslání z paměti, můžete do protokolu Potvrzení odesání faxu vložit obraz první strany faxu. Stisknutím tlačítka ▼ zvýrazněte volbu Obrázek na odesl. pr. faxu. V nabídce Obrázek na odesl. pr. faxu vyberte možnost On (Zapnout).

#### Tisk chybových protokolů faxů

Zařízení HP All-in-One lze konfigurovat tak, aby automaticky vytisklo protokol, dojde-li během přenosu faxu k chybě.

#### Nastavení zařízení HP All-in-One pro automatický tisk zpráv o chybách faxu

- 1. Stiskněte tlačítko Nastavení.
- Stisknutím tlačítka ▼ zvýrazněte možnost Print Report (Tisk protokolu) a poté stiskněte tlačítko OK.

Zobrazí se nabídka Print Report (Tisk protokolu).

- Stisknutím tlačítka ▼ zvýrazněte možnost Protokol chyb faxu a poté stiskněte tlačítko OK.
- Stisknutím tlačítka ▼ vyberte jednu z následujících možností a pak stiskněte tlačítko OK.

| Odeslat &<br>Přijmout | Protokol se vytiskne při jakékoli chybě faxu (výchozí nastavení). Toto je výchozí nastavení. |
|-----------------------|----------------------------------------------------------------------------------------------|
| Off (Vypnuto)         | Nebudou se tisknout žádné chybové protokoly faxování.                                        |
| Při odeslání faxu     | Protokol se vytiskne při každé chybě přenosu.                                                |
| Při přijetí faxu      | Protokol se vytiskne při každé chybě příjmu.                                                 |

#### Tisk protokolu faxu

Protokol faxu umožňuje vytisknout přibližně 30 posledních faxových transakcí. Pokud při faxové transakci došlo k chybě, bude chyba v protokolu indikována kódem chyby.

V případě potřeby (například kvůli zajištění bezpečnosti) můžete celý protokol snadno vymazat z paměti. Tím také odstraníte faxy uložené v paměti.

#### Postup při tisku protokolu faxu z ovládacího panelu

- 1. Stiskněte tlačítko Nastavení.
- Stisknutím tlačítka ▼ zvýrazněte možnost Print Report (Tisk protokolu) a potom stiskněte tlačítko OK.
  - Zobrazí se nabídka Print Report (Tisk protokolu).
- Stisknutím tlačítka ▼ zvýrazněte položku Protokol faxu. Pak stisknutím tlačítka OK protokol Protokol faxu.

#### Vymazání protokolu faxu z paměti

- 1. Stiskněte tlačítko Nastavení.
- Stisknutím tlačítka ▼ zvýrazněte možnost Tools (Nástroje) a poté stiskněte tlačítko OK.

Zobrazí se nabídka Tools (Nástroje).

 Stisknutím tlačítka ▼ zvýrazněte možnost Vymazat protokol faxu a poté stiskněte tlačítko OK.

Dojde k odstranění protokolu faxu a všech faxů uložených v paměti.

Poznámka Vymazáním protokolu faxu nedojde k vymazání historie ID volajícího. Chcete-li vymazat historii ID volajícího, smažte nejprve protokol faxu, poté zařízení HP All-in-One vypněte a zase zapněte.

#### Příbuzná témata

"Protokol faxu uvádí chybu" na stránce 265

#### Tisk jiných protokolů

Protokoly o činnosti zařízení HP All-in-One, například protokol o stavu naposledy odeslaného faxu nebo seznam předem nastavených položek rychlé volby, můžete vytvářet ručně.

#### Postup pro tisk protokolu z ovládacího panelu

- 1. Stiskněte tlačítko Nastavení.
- Stisknutím tlačítka ▼ zvýrazněte možnost Print Report (Tisk protokolu) a potom stiskněte tlačítko OK.

Zobrazí se nabídka Print Report (Tisk protokolu).

 Stisknutím tlačítka ▼ vyberte jednu z následujících možností a pak stiskněte tlačítko OK.

| Potvrzovací           | Umožňuje nastavit automatický tisk potvrzovacích protokolů faxů.                                                                                                    |
|-----------------------|----------------------------------------------------------------------------------------------------|
| protonol              | Tip Pokud vyberete možnost Při odeslání faxu nebo Odeslat &<br>Přijmout a pokud naskenujete fax pro odeslání z paměti, můžete do<br>protokolu Potvrzení odesání faxu vložit obraz první strany faxu.<br>Stisknutím tlačítka ▼ zvýrazněte volbu Obrázek na odesl. pr. faxu. V<br>nabídce Obrázek na odesl. pr. faxu vyberte možnost On (Zapnout). |
| Protokol chyb<br>faxu | Umožňuje nastavit automatický tisk protokolů chyb faxů.                                                                                                    |

| Pokud vyberete možnost <b>Při odeslání faxu</b> nebo <b>Odeslat &amp; Přijmout</b><br>a pokud naskenujete fax pro odeslání z paměti, můžete do protokolu<br><b>Potvrzení odesání faxu</b> vložit obraz první strany faxu. Stisknutím<br>tlačítka ▼ zvýrazněte volbu <b>Obrázek na odesl. pr. faxu</b> . V nabídce<br><b>Obrázek na odesl. pr. faxu</b> vyberte možnost <b>On</b> (Zapnout). |
|----------------------------------------------------------------------------------------------------|
| Vytiskne detaily poslední faxové transakce.                                                                                                    |
| Vytiskne souhrn poslední faxové transakce.                                                                                                    |
| Vytiskne seznam nastavených položek rychlé volby. Tento protokol lze také vytisknout výběrem možnosti <b>Tisk seznamu rychlých voleb</b> v nabídce <b>Nastavení rychlé volby</b> .                                                                                                    |
| Pokud si u telefonní společnosti objednáte službu oznámení ID<br>volajícího, tento protokol vytiskne seznam přibližně 30 posledních<br>přijatých faxových volání. Protokol obsahuje telefonní číslo, datum a čas<br>a případně i jméno odesílatele (v závislosti na formátu, ve kterém je<br>telefonní společností zasílána informace o ID volajícího).                                     |
| <b>Poznámka</b> Tato funkce není podporována ve všech zemích a oblastech. Není-li funkce ve vaší zemi nebo oblasti podporována, nezobrazí se v nabídce <b>Print Report</b> (Tisk protokolu) položka <b>Protokol ID volajícího</b> .                                                                                                    |
| Pokud si u telefonní společnosti objednáte službu oznámení ID<br>volajícího a vyčlenili jste některá čísla jako blokovaná, tento protokol<br>vytiskne seznam blokovaných čísel. (Maximální počet čísel, která lze<br>blokovat, se pro různé modely zařízení liší.)                                                                                                    |
| <b>Poznámka</b> Tato funkce není podporována ve všech zemích a oblastech. Není-li funkce ve vaší zemi nebo oblasti podporována, nezobrazí se v nabídce <b>Print Report</b> (Tisk protokolu) položka <b>Protokol blokování faxových čísel</b> .                                                                                                    |
|                                                                                                    |

#### Příbuzná témata

- "<u>Tisk protokolů potvrzení faxů</u>" na stránce 156
- "Tisk chybových protokolů faxů" na stránce 157
- "Tisk protokolu faxu" na stránce 157
- "Nastavení rychlých voleb" na stránce 68
- "Blokování nežádoucích faxových čísel" na stránce 150

## Tisk formulářů

HP All-in-One obsahuje zabudované šablony, které umožňují tisk běžných formulářů, jako je například úzký nebo široký poznámkový papír, čtverečkovaný papír, kontrolní seznamy úlohy a notový papír na běžný papír formátu Letter nebo A4.

#### Postup pro tisk formulářů z ovládacího panelu

- 1. Zkontrolujte, zda je ve vstupním zásobníku vložen papír.
- Stiskněte tlačítko Nastavení. Zobrazí se nabídka Nastavení.

- Stisknutím tlačítka ▼ zvýrazněte možnost Printable School Papers (Tisknut. školní papíry) a potom stiskněte tlačítko OK.
  - Zobrazí se nabídka Printable School Papers (Tisknut. školní papíry).
- Stisknutím tlačítka ▼ zvýrazněte formulář, který chcete vytisknout, a poté stiskněte tlačítko OK.
- Stiskněte ▲ nebo ▼ pro zadání počtu stránek, které chcete tisknout, a potom stiskněte OK.

# 13 Údržba zařízení HP All-in-One

Zařízení HP All-in-One nevyžaduje náročnou údržbu. Občas je vhodné odstranit prach z povrchu skleněné podložky a spodní strany víka, aby kopie a naskenované obrázky byly čisté. Občas bude potřeba vyměnit inkoustové kazety, vyčistit těleso tiskové hlavy či vyrovnat tiskárnu. Tato část obsahuje pokyny, které umožňují udržet zařízení HP All-in-One v optimálním provozním stavu. Tyto jednoduché postupy údržby zařízení provádějte podle potřeby.

Tato část obsahuje následující témata:

- <u>Čištění zařízení HP All-in-One</u>
- Kontrola odhadovaných hladin inkoustu
- Práce s inkoustovými kazetami
- Zvuky automatické údržby
- Snížení spotřeby energie při vypnutí zařízení HP All-in-One
- Vypněte zařízení HP All-in-One.

## Čištění zařízení HP All-in-One

Aby byly kopie a naskenované obrázky čisté, bude možná nutné vyčistit skleněnou podložku a spodní stranu víka. Možná též bude nutné oprášit vnější plochy zařízení HP All-in-One.

Tip Můžete si zakoupit čistící sadu HP Cleaning Kit pro inkoustové tiskárny a tiskárny All-in-One (Q6260A), která vám poskytne vše, co potřebujete k bezpečnému čištění vašeho zařízení HP. Další informace získáte na: www.hp.com/buy/supplies.

Tato část obsahuje následující témata:

- Čištění skleněné podložky
- <u>Čištění spodní strany víka</u>
- <u>Čištění vnějších ploch</u>

#### Čištění skleněné podložky

Skleněná podložka znečištěná otisky prstů, šmouhami, vlasy a prachem zpomaluje výkon zařízení a má negativní vliv na přesnost některých funkcí, například funkce **Fit to Page** (Přizpůsobit na stránku).

Kromě hlavní skleněné podložky je třeba čistit též malé skleněné okénko uvnitř automatického podavače. Pokud je okénko znečištěné, mohou se na výtiscích vyskytnout pruhy.

#### Čištění skleněné podložky

- 1. Vypněte zařízení HP All-in-One a zdvihněte víko.
- Otřete skleněnou podložku měkkým hadříkem nebo houbou navlhčenou v neabrazivním čisticím prostředku na sklo.
  - Upozornění K čištění skleněné podložky nepoužívejte abrazivní prostředky, aceton, benzen ani tetrachlor, jinak může dojít k jejímu poškození. Kapalinu nelijte ani nestříkejte přímo na skleněnou podložku. Kapalina by mohla proniknout pod skleněnou podložku a poškodit zařízení.
- Abyste zabránili skvrnám, osušte skleněnou podložku suchým, jemným, nezaprášeným hadříkem.
- 4. Zapněte zařízení HP All-in-One.

#### Čištění skleněného okénka uvnitř automatického podavače

- 1. Vypněte zařízení HP All-in-One.
- 2. Zvedněte kryt automatického podavače.

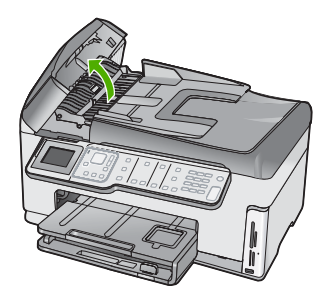

3. Zvedněte mechanismus automatického podavače.

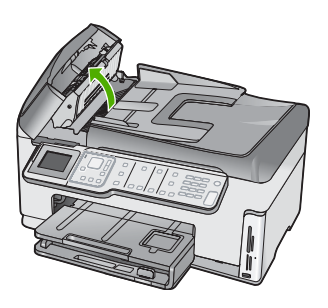

Skleněné okénko se nalézá pod mechanismem automatického podavače.

- Skleněné okénko otřete měkkou tkaninou nebo houbou zvlhčenou neabrazivním čisticím prostředkem na sklo.
  - Upozornění K čištění skleněné podložky nepoužívejte abrazivní prostředky, aceton, benzen ani tetrachlor, jinak může dojít k jejímu poškození. Kapalinu nelijte ani nestříkejte přímo na skleněnou podložku. Kapalina by mohla proniknout pod skleněnou podložku a poškodit zařízení.
- 5. Spusťte mechanismus automatického podavače a zavřete jeho kryt.
- 6. Zapněte zařízení HP All-in-One.

#### Čištění spodní strany víka

Na podložce bílých dokumentů na spodní straně víka zařízení HP All-in-One se mohou hromadit drobné nečistoty.

#### Čištění spodní strany víka

- 1. Vypněte zařízení HP All-in-One a zdvihněte víko.
- Bílé pozadí dokumentů na spodní straně víka otřete měkkým hadříkem nebo houbou navlhčenou v teplé mýdlové vodě.
  - Opatrně smyjte nečistoty ze spodní strany víka. Neseškrabávejte je.
- 3. Osušte spodní stranu víka suchým, jemným, nezaprášeným hadříkem.
  - △ **Upozornění** Nepoužívejte papírové utěrky, mohly by spodní stranu víka poškrábat.
- Pokud je třeba provést důkladnější vyčištění, opakujte předchozí postup s isopropylalkoholem (denaturovaným lihem). Zbytky roztoku ze spodní strany víka otřete vlhkým hadříkem.
  - Upozornění Skleněná deska ani vnější části zařízení HP All-in-One nesmí přijít do kontaktu s alkoholem, protože by mohlo dojít k jejich poškození.

#### Čištění vnějších ploch

K odstranění prachu, šmouh a skvrn ze skříně používejte měkkou látku nebo mírně navlhčenou houbičku. Vnitřní prostor zařízení HP All-in-One nevyžaduje žádné čištění. Chraňte vnitřní prostor a ovládací panel zařízení HP All-in-One před kontaktem s kapalinami.

△ **Upozornění** Aby nedošlo k poškození vnějších částí zařízení HP All-in-One, nepoužívejte alkohol, ani čistící prostředky na bázi alkoholu.

### Kontrola odhadovaných hladin inkoustu

Hladinu inkoustu lze snadno zkontrolovat, a zjistit tak, kdy bude třeba vyměnit inkoustovou kazetu. Hladina zásoby inkoustu ukazuje přibližné množství inkoustu zbývajícího v inkoustových kazetách.

Poznámka Zařízení HP All-in-One může rozpoznat hladiny inkoustu pouze tehdy, je-li používán originální inkoust HP. Hladiny inkoustu v inkoustových kazetách, které byly znovu naplněny nebo byly používány v jiných zařízeních, nemusí být zaznamenány správně.

**Poznámka** Inkoust z tiskových kazet je používán při procesu tisku mnoha různými způsoby, včetně inicializačního procesu, který připravuje zařízení a tiskové kazety pro tisk a při údržbě tiskové hlavy, při které se udržují tiskové trysky čisté, aby mohl inkoust hladce protékat. Navíc zůstává v tiskové kazetě po jejím použití zbytkový inkoust. Více informací viz <u>www.hp.com/go/inkusage</u>.

#### Kontrola hladin inkoustu z ovládacího panelu

- 1. Stiskněte tlačítko Nastavení.
- Stisknutím tlačítka ▼ zvýrazněte možnost Tools (Nástroje) a poté stiskněte tlačítko OK.
- Stisknutím tlačítka ▼ zvýrazněte možnost Display Ink Gauge (Zobrazit hladiny inkoustů) a poté stiskněte tlačítko OK.

Zařízení HP All-in-One zobrazuje hladinu, který odpovídá předpokládané hladině inkoustu ve všech nainstalovaných kazetách.

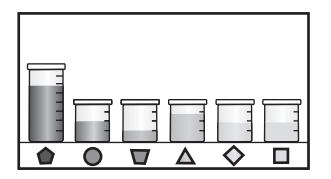

4. Stisknutím libovolného tlačítka se vrátíte do nabídky Tools (Nástroje).

#### Kontrola hladiny inkoustu v softwaru HP Photosmart

- V programu Centrum řešení HP klepněte na položku Nastavení, přejděte na možnost Nastavení tisku a potom klepněte na položku Souprava nástrojů tiskárny.
  - Poznámka Nástroje tiskárny lze také otevřít z dialogového okna Vlastnosti tisku. V dialogovém okně Vlastnosti tisku klepněte na kartu Služby a potom klepněte na možnost Služby pro toto zařízení.

#### Zobrazí se Nástroje tiskárny.

- Klepněte na kartu Odhadovaná hladina inkoustu. Zobrazí se odhadované hladiny inkoustu v inkoustových kazetách.
- Tip Pro zjištění, zda je potřeba vyměnit inkoustové kazety, můžete tisknout také protokoly autotestu.

#### Příbuzná témata

"Tisk protokolu autotestu" na stránce 155

## Práce s inkoustovými kazetami

Chcete-li při tisku v zařízení HP All-in-One dosáhnout co nejlepší kvality, musíte provést některé jednoduché postupy údržby a na výzvu na displeji vyměnit inkoustové kazety.

Tato část obsahuje následující témata:

- Výměna inkoustových kazet
- Zarovnání tiskárny
- <u>Čištění tiskové hlavy</u>
- <u>Čištění kontaktů inkoustové kazety</u>
- Odstranění inkoustu z pokožky a oděvu

#### Výměna inkoustových kazet

Potřebujete-li vyměnit inkoustové kazety, postupujte podle těchto instrukcí:

Poznámka Pokud instalujete inkoustové kazety v zařízení HP All-in-One poprvé, ujistěte se, že používáte inkoustové kazety dodávané se zařízením. Inkoust v těchto kazetách má specifické vlastnosti, které zajistí, aby se smíchal s inkoustem v tiskové hlavě při prvním nastavení.

Pokud ještě nemáte náhradní inkoustové kazety pro zařízení HP All-in-One, můžete je objednat na adrese <u>www.hp.com/buy/supplies</u>. Po zobrazení výzvy vyberte zemi/oblast, dále vyberte podle pokynů používaný produkt a potom klepněte na některý z odkazů na možnosti zakoupení na stránce.

#### Výměna inkoustových kazet

- 1. Zkontrolujte, zda je zařízení HP All-in-One zapnuté.
- Otevřete kryt držáku inkoustových kazet nadzvednutím ve středu přední stěny zařízení. Dvířka zvedejte, dokud nezaklapnou v horní poloze.

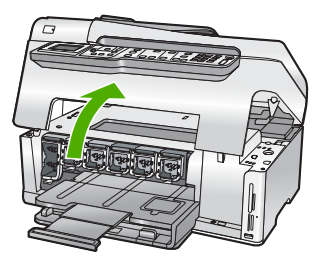

 Stiskněte spodní část západky pod inkoustovou tiskovou kazetou, kterou chcete vyměnit a poté zvedněte západku.
Pokud chcete vyjmout černou inkoustovou kazetu, zvedněte západku úplně vlevo. Pokud chcete vyměnit jednu z barevných inkoustových kazet, například žlutou, světle azurovou (modrou), azurovou, světle purpurovou (fialovou) nebo purpurovou, zvedněte odpovídající západku uprostřed.

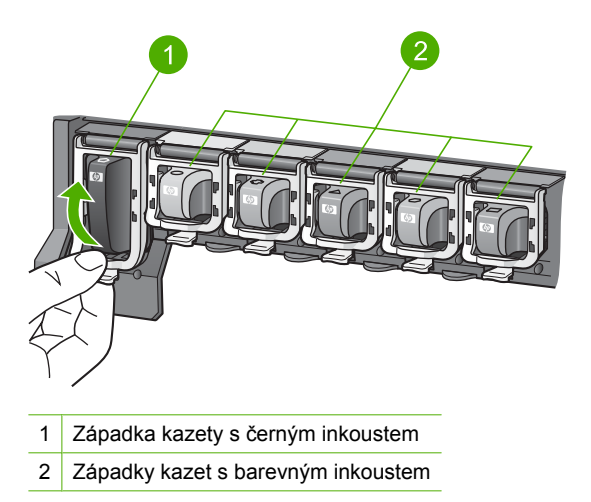

4. Inkoustovou kazetu zatáhněte směrem k sobě a vyjměte ji z otvoru.

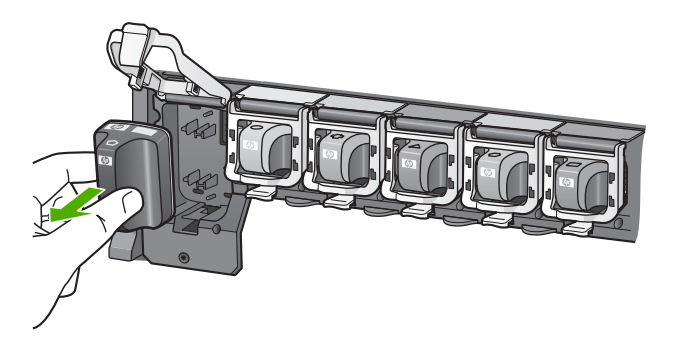

5. Vyjměte novou inkoustovou kazetu z obalu. Uchopte ji za úchyt a vsuňte do prázdné zásuvky.

Barva a vzorek na inkoustové tiskové kazetě se musí shodovat s těmi na držáku tiskových kazet.

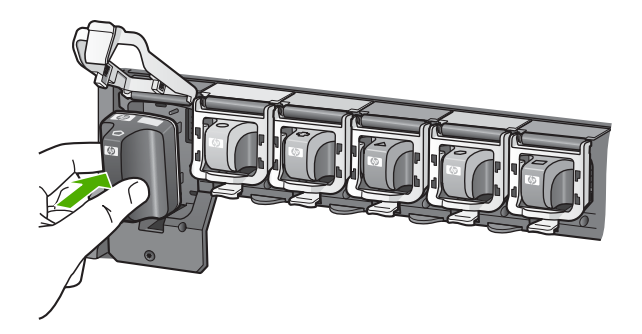

6. Zavřete západku a ujistěte se, že je zabezpečená.

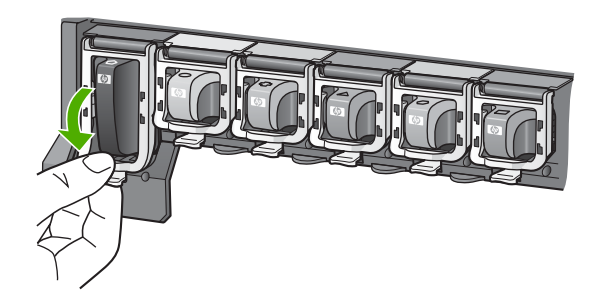

- 7. Kroky 3 až 6 opakujte pro každou inkoustovou kazetu, kterou chcete vyměnit.
- 8. Zavřete dvířka inkoustových kazet.

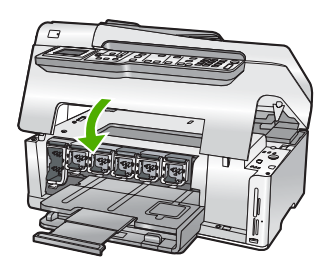

#### Příbuzná témata

"Obchod se spotřebním inkoustovým materiálem" na stránce 173

#### Zarovnání tiskárny

Zařízení HP All-in-One automaticky zarovná tiskovou hlavu, když instalujete inkoustovou tiskovou hlavu během počátečního nastavení. Zařízení HP All-in-One také zarovná

tiskovou hlavu během pravidelné údržby pro zajištění vynikající kvality tisku. Tuto funkci může být výhodné použít v případě, že se na protokolu autotestu vyskytnou v některém ze sloupců znázorňujících barevné kazety proužky nebo bílé čáry.

Pokud problémy s kvalitou tisku přetrvávají i po vyrovnání tiskárny, zkuste vyčistit tiskovou hlavu. Pokud problémy s kvalitou tisku přetrvávají i po zarovnání a vyčištění, obraťte se na Podporu HP.

#### Vyrovnání tiskárny z kontrolního panelu

- Vložte do vstupního zásobníku nepoužitý obyčejný bílý papír formátu A4, Letter nebo Legal.
- Stiskněte tlačítko Nastavení. Zobrazí se nabídka Nastavení.
- Stisknutím tlačítka ▼ zvýrazněte možnost Tools (Nástroje) a stiskněte tlačítko OK. Zobrazí se nabídka Tools (Nástroje).
- Stisknutím tlačítka ▼ zvýrazněte možnost Align Printer (Vyrovnat tiskárnu) a stiskněte tlačítko OK.
- Zařízení HP All-in-One vytiskne zkušební stránku, zarovná tiskovou hlavu a provede kalibraci tiskárny. Vytištěnou stránku recyklujte nebo vyhoďte.
  Objeví se zpráva o úspěchu nebo selhání.
  - Poznámka Je-li při vyrovnání tiskárny do vstupního zásobníku vložen barevný papír, vyrovnání selže. Vložte do vstupního zásobníku nepoužitý bílý papír a potom zkuste znovu spustit vyrovnávání.

Pokud se zarovnávání znovu nezdaří, je možné, že je poškozen senzor nebo tisková kazeta. Obraťte se na Podporu HP. Přejděte k části <u>www.hp.com/</u> <u>support</u>. Jestliže se zobrazí výzva, vyberte svou zemi/oblast a potom klepnutím na odkaz **Kontaktovat společnost HP** zobrazte informace o získání telefonické technické podpory.

6. Pokračujte stisknutím tlačítka OK.

#### Vyrovnávání tiskárny ze softwaru HP Photosmart

- 1. Vložte do vstupního zásobníku nepoužitý obyčejný bílý papír formátu A4, Letter nebo Legal.
- V programu Centrum řešení HP klepněte na položku Nastavení, přejděte na možnost Nastavení tisku a potom klepněte na položku Souprava nástrojů tiskárny.
  - Poznámka Nástroje tiskárny lze také otevřít z dialogového okna Vlastnosti tisku. V dialogovém okně Vlastnosti tisku klepněte na kartu Služby a potom klepněte na možnost Služby pro toto zařízení.

Zobrazí se Nástroje tiskárny.

- 3. Klepněte na kartu Nastavení zařízení.
- 4. Klepněte na možnost Vyrovnat tiskárnu.

Zařízení HP All-in-One vytiskne zkušební stránku, zarovná tiskovou hlavu a provede kalibraci tiskárny. Vytištěnou stránku recyklujte nebo vyhoďte.

#### Příbuzná témata

"Čištění tiskové hlavy" na stránce 169

#### Čištění tiskové hlavy

Tuto funkci použijte, pokud se na protokolu autotestu vyskytnou v některém ze sloupců znázorňujících barevné kazety proužky nebo bílé čáry. Čištění tiskové hlavy neprovádějte, pokud to není nezbytně nutné – v opačném případě dochází k plýtvání inkoustem a zkrácení životnosti trysek pro přenos inkoustu na tiskové hlavě.

#### Čištění tiskové hlavy z ovládacího panelu

- 1. Vložte do vstupního zásobníku nepoužitý obyčejný bílý papír formátu A4 nebo Letter.
- 2. Stiskněte tlačítko Nastavení.
- Stisknutím tlačítka ▼ zvýrazněte možnost Tools (Nástroje) a poté stiskněte tlačítko OK.
- Stisknutím tlačítka ▼ zvýrazněte možnost Clean Printhead (Vyčistit tiskovou hlavu) a poté stiskněte tlačítko OK.

Zařízení HP All-in-One vyčistí tiskovou hlavu a vytiskne stránku, kterou lze vyhodit nebo recyklovat.

#### Čištění tiskové hlavy ze softwaru HP Photosmart

- Vložte do vstupního zásobníku nepoužitý obyčejný bílý papír formátu A4, Letter nebo Legal.
- V programu Centrum řešení HP klepněte na položku Nastavení, přejděte na možnost Nastavení tisku a potom klepněte na položku Souprava nástrojů tiskárny.
  - Poznámka Nástroje tiskárny lze také otevřít z dialogového okna Vlastnosti tisku. V dialogovém okně Vlastnosti tisku klepněte na kartu Služby a potom klepněte na možnost Služby pro toto zařízení.

Zobrazí se Nástroje tiskárny.

- 3. Klepněte na kartu Nastavení zařízení.
- 4. Klepněte na možnost Čištění tiskové hlavy.
- Postupujte podle zobrazených pokynů, dokud nebudete s výsledkem spokojeni. Potom klepněte na tlačítko **Dokončeno**.
  Pokud je kvalita tisku nízká i po vyčištění tiskové hlavy, zkuste vyrovnat tiskárnu.

Pokud problémy s kvalitou tisku přetrvávají i po vyčištění a zarovnání, obraťte se na pracovníky podpory společnosti HP.

#### Příbuzná témata

"Zarovnání tiskárny" na stránce 167

#### Čištění kontaktů inkoustové kazety

Pokud se na displeji tiskárny zobrazí zpráva o tom, že inkoustová kazeta chybí nebo je poškozená, a všechny inkoustové kazety jsou nainstalovány, očistěte měděné kontakty kazet.

Před čištěním kontaktů inkoustovou kazetu vyjměte a zkontrolujte, zda kontakty kazety nebo otvor pro kazetu nejsou něčím zakryté, a potom inkoustovou kazetu vložte zpět. Pokud se i nadále zobrazuje hlášení, že chybí kazeta nebo je poškozená, vyčistěte kontakty inkoustové kazety. Pokud se hlášení zobrazuje i po vyčištění kontaktů, budete potřebovat náhradní inkoustovou kazetu. Vyjměte danou inkoustovou kazetu a zkontrolujte datum konce záruky na spodní straně. Pokud nevypršela platnost záruky,

obraťte se na pracovníky podpory společnosti HP a opatřete si náhradní inkoustovou kazetu.

Před čištěním si opatřete následující pomůcky:

- pěnové houbičky, hadřík nepouštějící chlupy nebo jiný měkký materiál, který se nerozkládá a nepouští vlákna,
- Destilovanou, přefiltrovanou nebo v lahvích balenou vodu (nepoužívejte vodu z vodovodu, může obsahovat příměsi, které mohou poškodit inkoustové kazety).
- Upozornění K čistění kontaktů inkoustových kazet nepoužívejte prostředky na mytí nádobí ani alkohol. Zabráníte tak poškození inkoustové kazety nebo zařízení HP All-in-One.

#### Čištění kontaktů inkoustové kazety

- 1. Zkontrolujte, zda je zařízení HP All-in-One zapnuté.
- 2. Zvedněte dvířka inkoustových kazet.
- Stiskněte spodní část západky pod inkoustovou tiskovou kazetou, kterou chcete čistit a poté zvedněte západku.
  - Poznámka Nevyjímejte více inkoustových kazet současně. Vyjměte a vyčistěte každou inkoustovou kazetu zvlášť. Neponechávejte inkoustovou kazetu mimo zařízení HP All-in-One déle než 30 minut.
- Prohlédněte kontakty inkoustové kazety, zda nejsou znečištěny inkoustem nebo prachem.
- Navlhčete destilovanou vodou čistou houbičku nebo hadřík, který nepouští chlupy, a vyždímejte z nich přebytečnou vodu.
  - Poznámka Uchopte tiskovou kazetu za úchyt. Nedotýkejte se měděně zabarvených kontaktů ničím jiným než houbičkou nebo hadříkem, který nepouští vlákna.
- 6. Očistěte pouze měděně zbarvené kontakty.

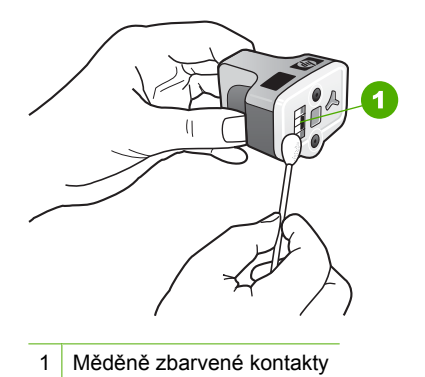

7. Vložte inkoustovou kazetu zpět do prázdného otvoru a zatlačte dolů šedou západku, dokud nezapadne na své místo.

- 8. V případě potřeby opakujte tento postup s dalšími kazetami.
- 9. Opatrně zavřete dvířka inkoustových kazet.

#### Odstranění inkoustu z pokožky a oděvu

Pokožku nebo oděv potřísněný inkoustem ošetřete následujícím způsobem:

| Povrch         | Očistění                                                             |
|----------------|----------------------------------------------------------------------|
| Pokožka        | Omyjte potřísněné místo pískovým mýdlem.                             |
| Bílé prádlo    | Vyperte prádlo ve studené vodě s použitím chlórového bělidla.        |
| Barevné prádlo | Vyperte prádlo ve <i>studené</i> vodě s použitím mýdlového amoniaku. |

△ Upozornění Při odstraňování inkoustu z látky vždy používejte studenou vodu. Při použití teplé nebo horké vody se může inkoust do látky zaprat.

## Zvuky automatické údržby

Zařízení HP All-in-One vydává při opakovaných činnostech údržby mechanické zvuky, například při doplňování množství inkoustu v tělese tiskové hlavy nebo při čištění tiskové hlavy. Jedná se o běžný provozní jev, který je nezbytný pro zajištění nejvyšší kvality výtisků ze zařízení HP All-in-One.

△ **Upozornění** Pokud zařízení HP All-in-One provádí činnosti údržby, zobrazí se na displeji hlášení. Během této doby neodpojujte zařízení od proudu.

## Snížení spotřeby energie při vypnutí zařízení HP All-in-One

Určité množství energie se spotřebovává i tehdy, je-li zařízení HP All-in-One vypnuté. Spotřebu energie lze snížit povolením režimu FEMP (federální program pro řízení energie).

Poznámka Pokud je zařízení HP All-in-One v režimu FEMP, bude mu zapnutí trvat déle než obvykle.

#### Povolení režimu FEMP

Stiskněte a podržte tlačítko Napájení po 3 vteřiny, dokud se zařízení HP All-in-One nevypne.

## Vypněte zařízení HP All-in-One.

Abyste se vyhnuli poničení zařízení HP All-in-One, musíte ho řádně vypnout pomocí tlačítka **Napájení**, které je umístěné na zařízení. Nevypínejte zařízení HP All-in-One odpojením napájecího kabelu nebo pomocí vypínače na prodlužovacím kabelu.

Kapitola 13

## 14 Obchod se spotřebním inkoustovým materiálem

Seznam čísel inkoustových kazet naleznete v tištěné dokumentaci dodané se zařízením HP All-in-One. Objednací čísla všech inkoustových kazet můžete zjistit také pomocí softwaru, který byl dodán společně se zařízením HP All-in-One. Inkoustové kazety můžete objednat online na webových stránkách společnosti HP. Chcete-li zjistit správná objednací čísla inkoustových kazet pro zařízení a zakoupit inkoustové kazety, můžete se také obrátit na místního prodejce výrobků společnosti HP.

Chcete-li objednat originální spotřební materiál HP pro zařízení HP All-in-One, přejděte na stránku <u>www.hp.com/buy/supplies</u>. Po zobrazení výzvy vyberte zemi/oblast, dále vyberte podle pokynů používaný produkt a potom klepněte na některý z odkazů na možnosti zakoupení na stránce.

Poznámka Objednávání inkoustových kazet online není ve všech zemích a oblastech podporováno. Není-li podporováno ve vaší zemi či oblasti, požádejte o informace o zakoupení inkoustových kazet místního prodejce výrobků společnosti HP.

#### Objednání inkoustových tiskových kazet z plochy vašeho počítače

Klepněte na ikonu Obchod se spotřebním materiálem HP na ploše pro připojení se k Program HP SureSupply. Uvidíte seznam originálních spotřebních materiálů HP, které jsou kompatibilní s vaším zařízením, spolu s možnostmi jak pohodlně zakoupit to, co potřebujete (možnosti se liší podle země/regionu). Pokud jste smazali tuto ikonu z vaší plochy, klepněte na nabídku Start, vyhledejte složku HP a poté klepněte na Obchod se spotřebním materiálem.

#### Objednání spotřebního materiálu HP prostřednictvím služby Centrum řešení HP

- V programu Centrum řešení HP klepněte na položku Nastavení, přejděte na možnost Nastavení tisku a potom klepněte na položku Souprava nástrojů tiskárny.
  - Poznámka Nástroje tiskárny lze také otevřít z dialogového okna Vlastnosti tisku. V dialogovém okně Vlastnosti tisku klepněte na kartu Služby a potom klepněte na možnost Služby pro toto zařízení.
- 2. Klepněte na kartu Odhadované hladiny inkoustu.
- Klepněte na položku Informace o objednání tiskových kazet. Zobrazí se objednací čísla inkoustových kazet.
- 4. Klepněte na položku Objednat online. Společnost HP pošle podrobné informace o tiskárně, včetně čísla modelu, sériového čísla a hladin inkoustu, autorizovanému prodejci online. Požadovaný spotřební materiál je předvolen, můžete změnit množství, přidat nebo odebrat položky a pak objednávku odeslat.

Kapitola 14

# 15 Odstraňování problémů

Tato část obsahuje následující témata:

- Tipy pro odstraňování problémů
- Odstraňování problémů s nastavením hardwaru
- Řešení problémů s instalací softwaru
- Odstraňování problémů se sítí
- Odstraňování problémů s kvalitou tisku
- Odstraňování problémů s tiskem
- Odstraňování problémů s paměťovou kartou a předním portem USB
- Odstraňování problémů se skenováním
- Odstraňování problémů s kopírováním
- Odstraňování problémů s faxováním
- <u>Chyby</u>

## Tipy pro odstraňování problémů

Tato část obsahuje následující témata:

- Potíže s komunikací prostřednictvím připojení USB
- Informace o inkoustových kazetách a tiskové hlavě
- Informace o papíru
- Tipy pro použití automatického podavače dokumentů
- Odstraňování uvíznutého papíru
- <u>Čištění automatického podavače dokumentů</u>

#### Potíže s komunikací prostřednictvím připojení USB

Poznámka Informace o potížích s komunikací v síti naleznete v části "Odstraňování problémů se sítí" na stránce 189. Informace o komunikačních potížích s paměťovou kartou, fotoaparátem Pictbridge nebo s paměťovým zařízením naleznete v tématu "Odstraňování problémů s paměťovou kartou a předním portem USB" na stránce 215.

Pokud jsou zařízení HP All-in-One a počítač propojeny kabelem USB a navzájem spolu nekomunikují, postupujte následujícím způsobem:

- Podívejte se na displej zařízení HP All-in-One. Pokud je displej prázdný a tlačítko Napájení nesvítí, je zařízení HP All-in-One vypnuto. Zkontrolujte, zda je napájecí kabel dobře připojený k zařízení HP All-in-One a současně je zapojený do sítě. Stisknutím tlačítka Napájení zapněte zařízení HP All-in-One.
- Zkontrolujte kabel USB. Pokud používáte starší kabel, nemusí zařízení správně pracovat. Pokuste se připojit jiný produkt a zjistit, zda je kabel USB funkční. Pokud narazíte na problémy, bude pravděpodobně nutné kabel USB vyměnit. Ověřte si, že kabel nepřesahuje délku 3 metry.
- Zkontrolujte připojení mezi zařízením HP All-in-One a počítačem. Ověřte, zda je kabel USB pevně připojen do portu USB na zadní straně zařízení HP All-in-One.

Zkontrolujte, zda je druhý konec kabelu USB připojen do portu USB v počítači. Po správném připojení kabelu zařízení HP All-in-One vypněte a znovu zapněte.

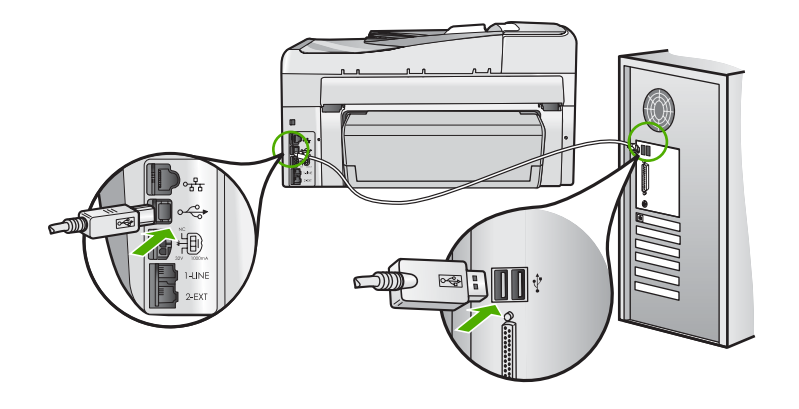

- Jste-li připojeni k zařízení HP All-in-One pomocí rozbočovače USB, zkontrolujte, zda je rozbočovač zapnutý. Je-li rozbočovač zapnutý, pokuste se připojit přímo k počítači.
- Zkontrolujte ostatní tiskárny a skenery. Možná budete muset z počítače odstranit starší produkty.
- Zkuste kabel USB zapojit do jiného portu USB v počítači. Po kontrole připojení zkuste restartovat počítač. Vypněte zařízení HP All-in-One a pak je znovu zapněte.
- V případě potřeby odeberte a pak znovu nainstalujte software, který jste nainstalovali společně se zařízením HP All-in-One.

Další informace naleznete v části:

"Odinstalace a opětovná instalace softwaru" na stránce 187

#### Informace o inkoustových kazetách a tiskové hlavě

Při údržbě inkoustových kazet HP a pro zajištění nejvyšší možné kvality tisku vám pomohou následující tipy.

- Inkousovou kazetu instalujte před datem Instalovat do, které je vytištěno na balíčku s inkoustovou kazetou.
- Inkoustové kazety uchovávejte až do instalace v neporušeném originálním obalu.
- Vypněte zařízení HP All-in-One stiskem tlačítka Napájení na zařízení. Zařízení nevypínejte pomocí vypínače na prodlužovacím kabelu ani odpojením napájecího kabelu od zařízení HP All-in-One. Pokud zařízení HP All-in-One vypnete nesprávně, tisková hlava se nemusí vrátit do správné polohy.
- Inkoustové kazety skladujte při pokojové teplotě (15,6 °C 26,6 °C).
- Společnost HP doporučuje nevyjímat inkoustové kazety ze zařízení HP All-in-One, dokud nejsou k dispozici náhradní kazety pro výměnu.
  Pokud přemisťujete zařízení HP All-in-One, vypněte je předtím pomocí tlačítka
  Napájení, aby byla správně ukončena jeho činnost. Rovněž se ujistěte, že jste nechali inkoustové kazety nainstalované. Provedení těchto činností zabrání unikání inkoustu ze sestavy tiskové hlavy.
- Pokud si všimnete výrazného poklesu kvality tisku, vyčistěte tiskovou hlavu.

- Nečistěte tiskovou hlavu, pokud to není nezbytně nutné. Časté čištění způsobuje plýtvání inkoustem a zkrácení životnosti tiskových kazet.
- S inkoustovými kazetami zacházejte opatrně. Pád, třesení nebo neopatrné zacházení během instalace mohou způsobit dočasné potíže s tiskem.

#### Informace o papíru

Zařízení HP All-in-One pracuje s většinou typů papírů. Než zakoupíte větší množství papíru, vyzkoušejte různé typy. Vyberte papír, se kterým získáte nejlepší výsledky a který je snadno dostupný. Papíry HP Premium zajišťují nejkvalitnější výsledky. Využijte také následující tipy:

- Nepoužívejte příliš tenký papír, papír s hladkou strukturou ani papír, který lze snadno natáhnout. Takový papír může nesprávně procházet dráhou papíru a způsobit uvíznutí.
- Fotografická média skladujte v původním obalu, v uzavíratelném plastovém sáčku na rovném povrchu, na chladném a suchém místě. Před tiskem vyjměte pouze tolik papíru, kolik okamžitě spotřebujete. Po tisku vraťte veškerý nepoužitý papír do plastového sáčku.
- Fotografický papír přidržujte vždy za hrany. Otisky prstů na fotografickém papíře by mohly snížit kvalitu tisku.
- Nepoužívejte výrazně strukturované papíry. Na nich se nemusí text nebo obrázek vytisknout správně.
- Ve vstupním zásobníku nekombinujte různé typy a formáty papíru. Ve vstupním zásobníku musí být pouze papír stejného formátu a typu.
- Vytištěné fotografie uchovávejte pod sklem nebo v albu, abyste zabránili jejich vyblednutí v průběhu času v důsledku vysoké vlhkosti. Nejlepších výsledků dosáhnete s fotografickým papírem HP premium plus.

#### Tipy pro použití automatického podavače dokumentů

Chcete-li zamezit běžným problémům s použitím automatického podavače dokumentů, postupujte podle těchto jednoduchých rad.

- Sejměte veškeré sponky a svorky z dokumentu předlohy.
- Ověřte, zda papír není příliš tlustý nebo tenký pro zpracování zařízením HP All-in-One.
- Do podavače dokumentů nevkládejte příliš mnoho papíru. Do zásobníku automatického podavače dokumentů je možno vložit až 50 listů papíru formátu Letter nebo A4 nebo až 35 listů papíru formátu Legal.
- Nepoužívejte stočený nebo potrhaný papír. Pokud je nutné použít papír z kroužkového pořadače, ořízněte okraje.
- Nevkládejte do automatického podavače dokumentů fotografie. Automatický podavač dokumentů může fotografie poškodit. Chcete-li naskenovat nebo kopírovat fotografie, položte je vždy na skleněnou podložku.
- Ověřte, zda vodítka šířky papíru v zásobníku podavače dokumentů těsně přiléhají k papíru, aniž by jej ohýbala.
- · Vložte předlohy potištěnou stranou nahoru do zásobníku podavače dokumentů.

#### Odstraňování uvíznutého papíru

Pokud byl ve vstupním zásobníku vložen papír, budete muset pravděpodobně odstranit uvíznutý papír ze zadní strany zařízení HP All-in-One.

Papír mohl také uvíznout v automatickém podavači dokumentů. Uvíznutí papíru v automatickém podavači dokumentů může mít několik běžných příčin:

- V zásobníku podavače dokumentů je příliš velké množství papíru. Do zásobníku automatického podavače dokumentů je možno vložit až 50 listů papíru formátu Letter nebo A4 nebo až 35 listů papíru formátu Legal.
- Použití papíru, který je pro zařízení HP All-in-One příliš tlustý nebo tenký.
- Pokusili jste se vložit papír do zásobníku podavače dokumentů ve chvíli, kdy zařízení HP All-in-One podává stránky.

#### Postup při odstranění uvíznutého papíru z jednotky pro oboustranný tisk

- 1. Vypněte zařízení HP All-in-One.
- Stiskněte úchyty na levé a pravé straně jednotky pro oboustranný tisk. Vytáhněte jednotku ze zařízení HP All-in-One.
  - Upozornění Pokud byste se pokoušeli odstranit uvíznutý papír z přední části zařízení HP All-in-One, mohlo by dojít k poškození tiskového mechanizmu. Uvíznutý papír vždy uvolňujte ze strany jednotky pro oboustranný tisk zařízení HP All-in-One.

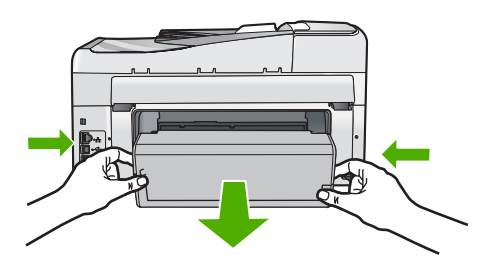

- 3. Jemně vytáhněte papír z válečků.
  - Upozornění Pokud se papír při vytahování z válečků roztrhne, zkontrolujte, zda mezi válečky a kolečky uvnitř zařízení nezůstaly zbytky papíru. Pokud ze zařízení HP All-in-One neodstraníte všechny zbytky papíru, může dojít k dalšímu uvíznutí papíru.
- Je-li uvíznutý papír odstraněn, pokračujte 5. krokem. Není-li uvíznutý papír odstraněn, postupujte takto:
  - a. Tahem za úchyty otevřete jednotku pro oboustranný tisk.
  - b. Vyjměte veškerý papír z vnitřního prostoru jednotky.
  - c. Jednotku pro oboustranný tisk zavřete tak, že zatlačíte úchyty dolů, až zapadnou na původní místo.
- Upevněte zpět jednotku pro oboustranný tisk. Jemně zatlačte jednotku směrem dopředu, až zapadne na původní místo.
- 6. Zapněte zařízení HP All-in-One a pokračujte v práci stisknutím tlačítka OK.

# Odstranění uvíznutého papíru z automatického podavače dokumentů

- △ **Upozornění** Nezdvihejte víko zařízení HP All-in-One a pokuste se odstranit uvíznutý papír ze skleněné podložky. Můžete poškodit předlohu.
- 1. Odeberte veškeré předlohy z podavače dokumentů.
- 2. Zvedněte kryt automatického podavače.

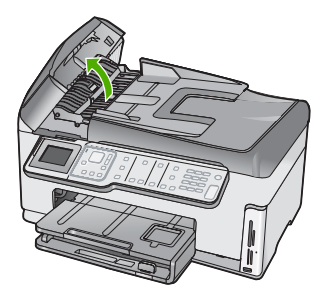

3. Zvedněte mechanismus automatického podavače.

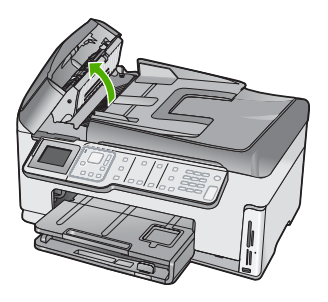

- 4. Opatrně vytáhněte papír, který uvízl v mechanizmu automatického podavače.
  - Upozornění Pokud se papír při odstraňování roztrhne, zkontrolujte, zda uvnitř mechanizmu nezůstaly zbytky papíru. Pokud ze automatického podavače neodstraníte všechny zbytky papíru, může dojít k dalšímu uvíznutí papíru.
- Spusťte mechanismus automatického podavače a zavřete jeho kryt. Zcela zavřený kryt se zřetelně zaklapne.

# Čištění automatického podavače dokumentů

Jestliže automatický podavač dokumentů podá více stránek nebo pokud nepodá prázdný papír, můžete vyčistit válečky a oddělovač. Zvednutím krytu automatického podavače

dokumentů odkryjte podávací součásti uvnitř automatického podavače dokumentů, vyčistěte válečky nebo oddělovač a zavřete kryt.

# Čištění válečků a oddělovače

- 1. Odeberte veškeré předlohy z podavače dokumentů.
- 2. Zvedněte kryt automatického podavače.

Tak se snadno dostanete k válečkům a oddělovači, jak je znázorněno na následujícím obrázku.

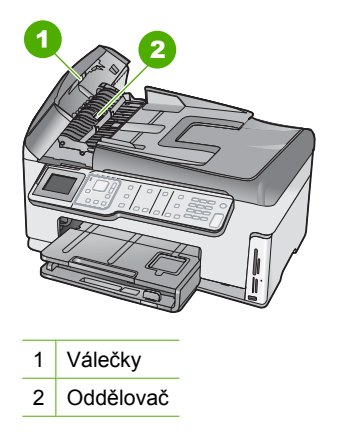

- 3. Destilovanou vodou zvlhčete tkaninu, ze které se neuvolňují vlákna, a vymačkejte ji.
- 4. Vlhkou tkaninou otřete z válečků a oddělovače všechny usazeniny.
- 5. Zavřete kryt automatického podavače.

# Odstraňování problémů s nastavením hardwaru

V této části jsou uvedeny informace o odstraňování problémů s hardwarem u zařízení HP All-in-One.

Mnoho problémů je způsobeno připojením HP All-in-One pomocí kabelu USB před instalací software HP All-in-One do počítače. Pokud jste připojili zařízení HP All-in-One k počítači předtím, než vás k tomu vyzve software během instalace, musíte postupovat takto:

# Řešení běžných problémů při instalaci

- 1. Odpojte kabel USB od počítače.
- 2. Odinstalujte software (pokud jste jej již instalovali).
- 3. Restartujte počítač.
- 4. Vypněte zařízení HP All-in-One, vyčkejte jednu minutu a pak je znovu spusťte.
- 5. Znovu nainstalujte software HP All-in-One.
- △ **Upozornění** Nepřipojujte kabel USB k počítači dříve, než k tomu budete vyzváni na obrazovce instalace softwaru.

Tato část obsahuje následující témata:

- Zařízení HP All-in-One se nezapne
- <u>Připojil/a jsem kabel USB, ale mám problémy s použitím zařízení HP All-in-One se svým počítačem</u>
- <u>Na dipleji se zobrazuje špatný jazyk</u>
- Na displeji se zobrazila zpráva, že při vyrovnání tiskárny došlo k chybě
- V nabídkách displeje se zobrazují nesprávné míry
- Zařízení HP All-in-One netiskne
- Na displeji se zobrazila výzva k instalaci jednotky pro oboustranný tisk.
- Na displeji se zobrazila zpráva o uvíznutém papíru nebo zablokovaném tělese tiskové hlavy

# Zařízení HP All-in-One se nezapne

Příčina: Zařízení HP All-in-One není správně připojeno do zásuvky.

# Řešení:

 Zkontrolujte, zda je napájecí kabel pevně připojen do zařízení HP All-in-One i do adaptéru napájení. Připojte napájecí kabel k uzemněné elektrické zásuvce, přepěťové ochraně nebo prodlužovacímu kabelu.

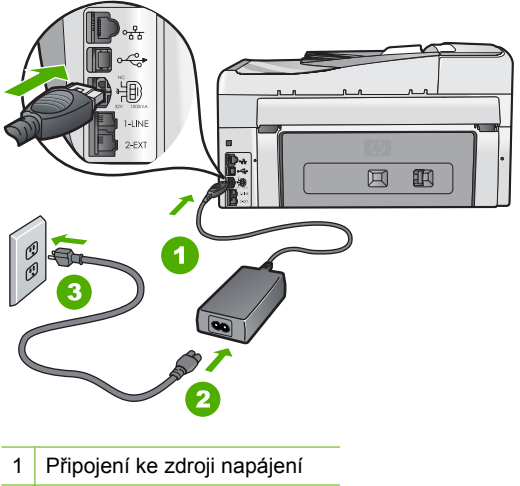

- 2 Kabel a adaptér napájení
- 3 Uzemněná elektrická zásuvka
- Pokud používáte prodlužovací kabel s vypínačem, zkontrolujte, zda je vypínač zapnut. Zkuste zařízení HP All-in-One připojit přímo do uzemněné elektrické zásuvky.

- Zkontrolujte, zda je zásuvka funkční. Zapojte zařízení, o kterém víte, že je funkční, a zkontrolujte, zda je napájeno. Pokud není, mohlo by se jednat o problém s elektrickou zásuvkou.
- Pokud je zařízení HP All-in-One zapnuté do zásuvky, zkontrolujte, zda je zapnut přepínač. Je-li zapnut a přesto nefunguje, mohlo by se jednat o problém s elektrickou zásuvkou.

Příčina: Tlačítko Napájení bylo stisknuto příliš rychle.

**Řešení:** Stisknete-li tlačítko **Napájení** příliš rychle, může se stát, že zařízení HP All-in-One nestačí reagovat. Jednou stiskněte tlačítko **Napájení**. Zapnutí zařízení HP All-in-One může trvat několik minut. Pokud během této doby znovu stisknete tlačítko **Napájení**, může dojít k vypnutí zařízení.

Dpozornění Pokud se ani nyní zařízení HP All-in-One nezapne, může mít mechanickou poruchu. Odpojte zařízení HP All-in-One ze zásuvky a obraťte se na společnost HP. Přejděte na adresu:

#### www.hp.com/support

Pokud se zobrazí výzva, zvolte zemi/oblast a potom klepnutím na položku **Kontaktujte HP** získejte informace o technické podpoře.

# Připojil/a jsem kabel USB, ale mám problémy s použitím zařízení HP All-in-One se svým počítačem

**Příčina:** Kabel USB byl připojen před nainstalováním softwaru. Připojení USB kabelu před vyzváním k připojení může způsobit chybu.

**Řešení:** Nejprve je nutné instalovat software dodaný se zařízením HP All-in-One a až pak připojit kabel USB. Během instalace nepřipojujte USB kabel, dokud k tomu nebudete vyzváni pokynem dialogového okna.

Po instalaci softwaru je připojení počítače k zařízení HP All-in-One bez problémů. Stačí zapojit jeden konec kabelu USB do zadní části počítače a druhý konec zezadu k zařízení HP All-in-One. Můžete použít libovolný port USB v zadní části počítače.

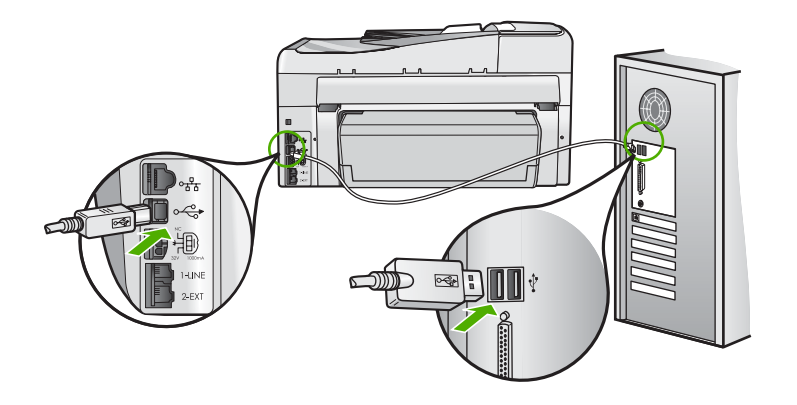

Další informace o instalaci softwaru a připojení kabelu USB naleznete v Instalační příručce dodané se zařízením HP All-in-One.

# Na dipleji se zobrazuje špatný jazyk

Příčina: Zřejmě jste při nastavení zařízení HP All-in-One vybrali nesprávný jazyk.

**Řešení:** Nastavení jazyka můžete kdykoli změnit v nabídce **Preferences** (Předvolby).

Další informace naleznete v části:

"Nastavení jazyka a země/oblasti" na stránce 25

### Na displeji se zobrazila zpráva, že při vyrovnání tiskárny došlo k chybě

**Příčina:** Do vstupního zásobníku je vložen nesprávný typ papíru (například barevný papír, potištěný papír nebo určitý typ recyklovaného papíru).

**Řešení:** Do vstupního zásobníku vložte čistý bílý papír formátu Letter nebo A4 a pokus o zarovnání zopakujte.

Pokud se zarovnávání znovu nezdaří, je možné, že je poškozen senzor na tiskové hlavě. Obraťte se na podporu společnosti HP. Přejděte na stránku <u>www.hp.com/</u> <u>support</u>. Pokud se zobrazí příslušná výzva, zvolte zemi/oblast a potom klepnutím na položku **Kontaktovat HP** získejte informace o technické podpoře.

Další informace naleznete v části:

"Zarovnání tiskárny" na stránce 167

# V nabídkách displeje se zobrazují nesprávné míry

**Příčina:** Zřejmě jste při nastavení zařízení HP All-in-One vybrali nesprávnou zemi nebo oblast. Vybraná země/oblast určuje formáty papíru zobrazené na displeji.

**Řešení:** Nastavení pro jednotlivé země/oblasti lze změnit z nabídky **Preferences** (Předvolby).

Další informace naleznete v části:

"Nastavení jazyka a země/oblasti" na stránce 25

# Zařízení HP All-in-One netiskne

**Příčina:** Chyba komunikace mezi zařízením HP All-in-One a počítačem.

Řešení: Zkontrolujte připojení mezi zařízením HP All-in-One a počítačem.

Další informace naleznete v části:

"Potíže s komunikací prostřednictvím připojení USB" na stránce 175

**Příčina:** Pravděpodobně došlo k potížím s jednou nebo více inkoustovými kazetami.

**Řešení:** Zkontrolujte, zda jsou inkoustové kazety správně nainstalovány a obsahují inkoust.

Další informace naleznete v části:

"Práce s inkoustovými kazetami" na stránce 165

Příčina: Zařízení HP All-in-One nemusí být zapnuto.

**Řešení:** Podívejte se na displej zařízení HP All-in-One. Pokud je displej prázdný a tlačítko **Napájení** nesvítí, je zařízení HP All-in-One vypnuto. Zkontrolujte, zda je napájecí kabel dobře připojený k zařízení HP All-in-One a současně je zapojený do sítě. Stisknutím tlačítka **Napájení** zapněte zařízení HP All-in-One.

Příčina: V zařízení HP All-in-One pravděpodobně došel papír.

Řešení: Vložte papír do vstupního zásobníku.

Další informace naleznete v části:

"<u>Vložení papíru</u>" na stránce 80

# Na displeji se zobrazila výzva k instalaci jednotky pro oboustranný tisk.

Příčina: Jednotka pro oboustranný tisk pravděpodobně není řádně nainstalována.

**Řešení:** Je-li jednotka pro oboustranný tisk nainstalována, odeberte ji a poté ji instalujte znovu. Při opětovné instalaci stiskněte tlačítka na každé straně jednotky a zatlačte ji k zadní straně zařízení HP All-in-One, až zaklapne na své místo.

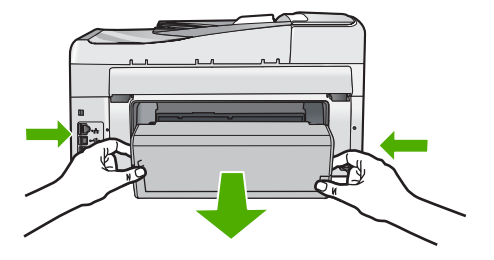

Není-li jednotka pro oboustranný tisk nainstalována, nainstalujte ji na zadní stranu zařízení HP All-in-One.

# Na displeji se zobrazila zpráva o uvíznutém papíru nebo zablokovaném tělese tiskové hlavy

Příčina: V zařízení HP All-in-One uvízl papír.

**Řešení:** Odstraňte uvíznutý papír a poté pokračujte podle pokynů na displeji nebo na obrazovce počítače.

Další informace naleznete v části:

"Odstraňování uvíznutého papíru" na stránce 178

Příčina: Vozík tiskové hlavy je blokován.

**Řešení:** Je možné, že uvnitř zařízení HP All-in-One je obalový materiál. Vypněte zařízení HP All-in-One a otevřete dvířka pro přístup k inkoustovým kazetám. Odstraňte jakékoliv předměty, které blokují sestavu tiskové hlavy (včetně obalových materiálů) a poté znovu zapněte HP All-in-One. Pokračujte podle pokynů na displeji nebo na obrazovce počítače.

# Řešení problémů s instalací softwaru

Tuto část použijte pro vyřešení problémů při nastavování softwaru zařízení HP All-in-One. Tato část obsahuje následující témata:

- Po vložení disku CD-ROM do jednotky CD-ROM počítače nedojde k žádné akci
- Zobrazí se okno s kontrolou minimálních požadavků na systém
- <u>Při výzvě k připojení kabelu USB se zobrazí červený symbol X</u>
- Zobrazuje se hlášení, že nastala neznámá chyba
- <u>Nezobrazuje se obrazovka registrace</u>
- Odinstalace a opětovná instalace softwaru
- <u>Chybí software HP Photosmart</u>

# Po vložení disku CD-ROM do jednotky CD-ROM počítače nedojde k žádné akci

Příčina: Instalace se nespustila automaticky.

Řešení: Pokud se instalace nespustí automaticky, je možné ji zahájit ručně.

# Spuštění instalace v počítači se systémem Windows

- V nabídce Start systému Windows klepněte na Spustit (nebo klepněte na Příslušenství a potom na Spustit).
- Do dialogového okna Spustit zadejte příkaz d:\setup.exe a potom klepněte na tlačítko OK.

Pokud jednotce CD-ROM není přiřazeno písmeno D, zadejte příslušné písmeno jednotky.

# Zobrazí se okno s kontrolou minimálních požadavků na systém

Příčina: Systém nesplňuje minimální požadavky na instalaci softwaru.

**Řešení:** Po klepnutí na tlačítko **Podrobnosti** se zobrazí informace o konkrétním problému, podle kterých můžete potíže vyřešit před dalším pokusem o instalaci softwaru.

# Při výzvě k připojení kabelu USB se zobrazí červený symbol X

**Příčina:** Obvykle se zobrazuje zelený symbol zaškrtnutí, oznamující že připojení USB je aktivní. Červené X oznamuje, že připojení USB se nezdařilo.

**Řešení:** Zkontrolujte, zda je zařízení HP All-in-One zapnuto a znovu se pokuste o připojení USB.

# Pokus o obnovení připojení USB

- 1. Odpojte napájecí kabel zařízení HP All-in-One a znovu jej připojte.
- 2. Zkontrolujte, zda jsou připojeny napájecí kabel a kabel USB.

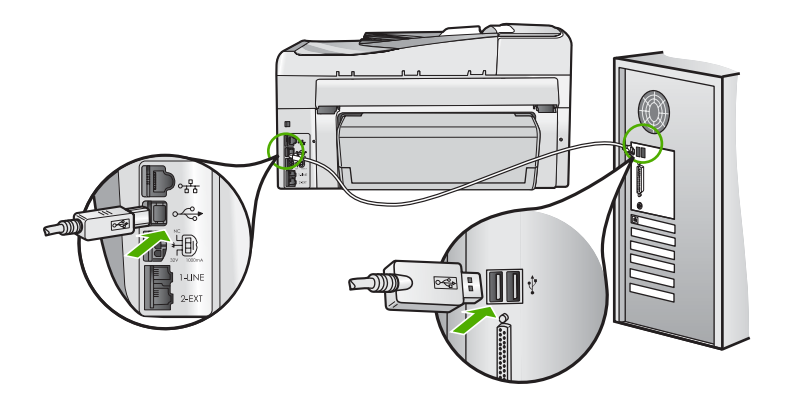

- Klepnutím na tlačítko Opakovat se pokuste obnovit připojení. Pokud postup nevedl k odstranění problému, pokračujte dalším krokem.
- 4. Ověřte, zda je kabel USB řádně nastaven, a to takto:
  - Odpojte kabel USB a znovu jej zapojte nebo zkuste zapojit kabel USB do jiného USB portu.
  - Nepřipojujte kabel USB ke klávesnici.
  - Ujistěte se, že délka kabelu nepřesahuje 3 metry.
  - Pokud máte k počítači připojeno více zařízení USB, můžete se pokusit je během instalace odpojit.
- 5. Pokračujte v instalaci a po zobrazení výzvy počítač restartujte.

Další informace naleznete v části:

"Odinstalace a opětovná instalace softwaru" na stránce 187

# Zobrazuje se hlášení, že nastala neznámá chyba

Příčina: Chyba neznámého původu.

**Řešení:** Pokuste se pokračovat v instalaci. Pokud pokus nebyl úspěšný, zastavte a znovu spusťte instalaci a postupujte podle pokynů na obrazovce. Pokud dojde k chybě, bude pravděpodobně nutné odinstalovat a opět instalovat software. Nikdy nestačí pouze odstranit programové soubory zařízení HP All-in-One z počítače. Odeberte je pomocí nástroje pro odinstalaci, který jste obdrželi při instalaci softwaru zařízení HP All-in-One.

Další informace naleznete v části:

"Odinstalace a opětovná instalace softwaru" na stránce 187

#### Nezobrazuje se obrazovka registrace

Příčina: Nespustila se automaticky obrazovka registrace.

**Řešení:** Obrazovka registrace (s názvem "Sign up now") se otevře následujícím způsobem: Klepněte na tlačítko **Start** na hlavním panelu systému Windows, pak postupně přejděte na položky **Programy** nebo **Všechny programy**, **HP**, **Photosmart C7200 All-in-One series** a nakonec klepněte na položku **Registrace produktu**.

# Odinstalace a opětovná instalace softwaru

Pokud je instalace nekompletní, nebo pokud jste připojili kabel USB k počítači před výzvou instalačního okna softwaru, může být nutné software odinstalovat a pak znovu nainstalovat. Nikdy nestačí pouze odstranit programové soubory zařízení HP All-in-One z počítače. Odeberte je pomocí nástroje pro odinstalaci, který jste obdrželi při instalaci softwaru zařízení HP All-in-One.

# Odebrání z počítače se systémem Windows, způsob 1

- 1. Odpojte zařízení HP All-in-One od počítače. Nepřipojujte zařízení HP All-in-One k počítači, dokud není dokončena nová instalace softwaru.
- Na hlavním panelu systému Windows klepněte na tlačítko Start, přejděte postupně na položky Programy nebo Všechny Programy, HP, Photosmart C7200 All-in-One series a Odinstalovat.
- 3. Postupujte podle pokynů na obrazovce.
- Pokud se zobrazí dotaz, zda chcete odebrat sdílené soubory, klepněte na tlačítko Ne.

Pokud byste tyto soubory smazali, ostatní programy, které je mohou používat, by nemusely pracovat správně.

- 5. Restartujte počítač.
  - Poznámka Je důležité, abyste před restartováním počítače zařízení HP All-in-One odpojili. Nepřipojujte zařízení HP All-in-One k počítači, dokud není dokončena nová instalace softwaru.
- 6. Opakovaná instalace softwaru se provádí vložením disku CD-ROM zařízení HP All-in-One do jednotky CD-ROM v počítači a dále podle pokynů na obrazovce a pokynů uvedených v Instalační příručce dodané se zařízením HP All-in-One.
- 7. Po nainstalování softwaru připojte zařízení HP All-in-One k počítači.
- Stisknutím tlačítka Napájení zapněte zařízení HP All-in-One.
   Po připojení a zapnutí zařízení HP All-in-One budete pravděpodobně čekat několik minut, než se dokončí všechny kroky procesu Plug and Play.
- 9. Postupujte podle pokynů na obrazovce.

# Postup pro odebrání z počítače se systémem Windows, způsob 2

Poznámka Tuto metodu použijte tehdy, když v nabídce Start systému Windows není k dispozici možnost Odinstalovat.

- 1. V nabídce Start na hlavním panelu systému Windows postupně klikněte na možnosti Nastavení a Ovládací panely (nebo pouze Ovládací panely).
- 2. Poklepejte na **Přidat nebo odebrat programy** (nebo klepněte na **Odinstalovat program**).
- Vyberte HP Photosmart All-In-One Driver Software a poté klepněte na Změnit/ Odstranit.

Postupujte podle pokynů na obrazovce.

- 4. Odpojte zařízení HP All-in-One od počítače.
- 5. Restartujte počítač.
  - Poznámka Je důležité, abyste před restartováním počítače zařízení HP All-in-One odpojili. Nepřipojujte zařízení HP All-in-One k počítači, dokud není dokončena nová instalace softwaru.
- Vložte disk CD HP All-in-One do jednotky CD-ROM počítače a poté spusťte program Setup.
- 7. Postupujte podle pokynů na obrazovce a pokynů uvedených v Instalační příručka dodaném se zařízením HP All-in-One.

# Odebrání z počítače se systémem Windows, způsob 3

- Poznámka Tuto metodu použijte tehdy, když v nabídce Start systému Windows není k dispozici možnost Odinstalovat.
- Vložte CD-ROM HP All-in-One do jednotky CD-ROM počítače a poté spusťte program Setup.
- 2. Odpojte zařízení HP All-in-One od počítače.
- 3. Zvolte Odebrat a postupujte podle pokynů na obrazovce.
- 4. Restartujte počítač.
  - Poznámka Je důležité, abyste před restartováním počítače zařízení HP All-in-One odpojili. Nepřipojujte zařízení HP All-in-One k počítači, dokud není dokončena nová instalace softwaru.
- 5. Spusťte znovu instalační program pro zařízení HP All-in-One.
- 6. Vyberte položku Instalovat.
- Postupujte podle pokynů na obrazovce a pokynů uvedených v Instalační příručce dodané se zařízením HP All-in-One.

# Chybí software HP Photosmart

Příčina: Software HP Photosmart není instalován.

**Řešení:** Instalujte software HP Photosmart dodávaný s HP All-in-One. Pokud je software již nainstalován, restartujte počítač.

# Instalace softwaru HP Photosmart v systému Windows

- 1. Vložte disk CD HP All-in-One do jednotky CD-ROM počítače a poté spusťte program Setup.
- Po vyzvání klepněte na Instalovat další software pro instalaci softwaru HP Photosmart.
- Postupujte podle pokynů na obrazovce a pokynů uvedených v Instalační příručce dodané se zařízením HP All-in-One.

Příčina: Zařízení HP All-in-One je vypnuté.

Řešení: Zapněte zařízení HP All-in-One.

Příčina: Počítač je vypnutý.

Řešení: Zapněte počítač.

Příčina: Zařízení HP All-in-One není správně připojeno k počítači.

**Řešení:** Zkontrolujte připojení mezi zařízením HP All-in-One a počítačem. Ověřte, zda je kabel USB pevně připojen do portu USB na zadní straně zařízení HP All-in-One. Zkontrolujte, zda je druhý konec kabelu USB připojen do portu USB v počítači. Po správném připojení kabelu vypněte a znovu zapněte zařízení HP All-in-One.

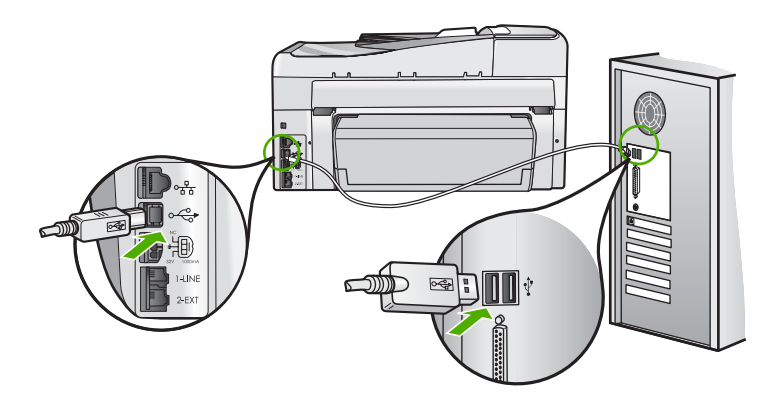

Další informace o nastavení zařízení HP All-in-One a jeho připojení k počítači jsou uvedeny v Instalační příručce dodané spolu se zařízením HP All-in-One.

# Odstraňování problémů se sítí

V této části jsou popsány problémy, se kterými se lze setkat při konfiguraci sítě.

Tato část obsahuje následující témata:

- Odstraňování problémů s nastavením kabelové sítě
- Odstraňování problémů s nastavením bezdrátové sítě

# Odstraňování problémů s nastavením kabelové sítě

V této části jsou popsány problémy, se kterými se lze setkat při konfiguraci kabelové sítě. Tato část obsahuje následující témata:

- Počítač nemůže rozpoznat zařízení HP All-in-One
- V průběhu instalace se zobrazilo okno se zprávou Tiskárna nebyla nalezena

# Počítač nemůže rozpoznat zařízení HP All-in-One

Příčina: Kabely nejsou správně připojeny.

Řešení: Zkontrolujte následujících kabely a ověřte, zda jsou správně připojeny.

- Kabely mezi zařízením HP All-in-One a rozbočovačem nebo směrovačem
- Kabely mezi rozbočovačem nebo směrovačem a počítačem
- Vstupní a výstupní kabely internetového připojení modemu nebo zařízení HP All-in-One (je-li k dispozici)

**Příčina:** Není správně nastavena karta počítače pro připojení k místní síti (karta LAN).

Řešení: Ověřte správné nastavení síťové karty LAN.

# Kontrola síťové karty pro síť LAN (Windows 2000 a XP)

- 1. Pravým tlačítkem klepněte na ikonu Tento počítač.
- 2. V dialogovém okně Vlastnosti klepněte na kartu Hardware.
- 3. Klepněte na možnost Správce zařízení.
- 4. Zkontrolujte, zda se pod položkou Síťové adaptéry zobrazí vaše karta.
- 5. Informace naleznete v dokumentaci, kterou jste obdrželi s kartou.

# Kontrola síťové karty pro síť LAN (Windows Vista)

- Na hlavním panelu systému Windows klepněte na tlačítko Start, Počítač a potom na příkaz Vlastnosti.
- 2. Klepněte na možnost Správce zařízení.
- 3. Zkontrolujte, zda se pod položkou Síťové adaptéry zobrazí vaše karta.
- 4. Informace naleznete v dokumentaci, kterou jste obdrželi s kartou.

Příčina: Síťové připojení není aktivní.

Řešení: Zkontrolujte, zda je síťové připojení aktivní.

# Zjišťování aktivity síťového připojení

- Zkontrolujte dvě kontrolky sítě Ethernet, které se nacházejí nad a pod zásuvkou RJ-45 sítě Ethernet na zadní straně zařízení HP All-in-One. Kontrolky označují následující stavy:
  - a. Horní kontrolka: Pokud tato kontrolka zapnout zeleně, zařízení je správně připojeno k síti a byla navázána komunikace. Pokud horní kontrolka nesvítí, zařízení není připojeno k síti.
  - b. Spodní kontrolka: Tato žlutá kontrolka bliká, pokud zařízení prostřednictvím sítě odesílá nebo přijímá data.

# Navázání aktivního síťového připojení

- 1. Zkontrolujte správnost a bezpečnost zapojení kabelů mezi zařízením HP All-in-One a bránou, směrovačem nebo rozbočovačem.
- Jsou-li zajištěna bezpečná připojení, vypněte napájení zařízení HP All-in-One a
  potom je opět zapněte. Stisknutím tlačítka On (Zapnout) na ovládacím panelu
  vypněte zařízení HP All-in-One a pak je opětovným stisknutím tohoto tlačítka
  zapněte. Vypněte také napájení směrovače nebo rozbočovače a pak je opět
  zapněte.

Příčina: Zařízení HP All-in-One jste dříve mohli připojit k síti, nyní se však nepřipojí.

**Řešení:** Vypněte zařízení HP All-in-One, počítač i směrovač. Počkejte 30 sekund. Nejprve zapněte směrovač, poté zařízení HP All-in-One a počítač.

Příčina: Zařízení HP All-in-One není připojeno ke stejné síti jako počítač.

**Řešení:** Zkuste otevřít implementovaný webový server na zařízení HP All-in-One. Pro zjištění adresy IP si vytiskněte sestavu s konfigurací sítě.

# Příbuzná témata

- "Zobrazení a tisk nastavení sítě" na stránce 51
- "Použití vestavěného webového serveru" na stránce 55

# V průběhu instalace se zobrazilo okno se zprávou Tiskárna nebyla nalezena

Příčina: Zařízení HP All-in-One není zapnuto.

Řešení: Zapněte zařízení HP All-in-One.

Příčina: Síťové připojení není aktivní.

Řešení: Zkontrolujte, zda je síťové připojení aktivní.

# Kontrola aktivity síťového připojení

- Jsou-li zajištěna bezpečná připojení, vypněte napájení zařízení HP All-in-One a
  potom je opět zapněte. Stisknutím tlačítka Napájení na ovládacím panelu
  vypněte zařízení HP All-in-One a pak je opětovným stisknutím tohoto tlačítka
  zapněte. Vypněte také napájení směrovače nebo rozbočovače a pak je opět
  zapněte.
- Zkontrolujte správnost a bezpečnost zapojení kabelů mezi zařízením HP All-in-One a bránou, směrovačem nebo rozbočovačem.
- Zkontrolujte, zda je zařízení HP All-in-One připojeno k síti pomocí ethernetového kabelu CAT-5.

Příčina: Kabely nejsou správně připojeny.

Řešení: Zkontrolujte správnost připojení následujících kabelů:

- Kabely mezi zařízením HP All-in-One a rozbočovačem nebo směrovačem
- · Kabely mezi rozbočovačem nebo směrovačem a počítačem
- Vstupní a výstupní kabely internetového připojení modemu nebo zařízení HP All-in-One (je-li k dispozici)

**Příčina:** Brána firewall, antivirový nebo antispywarový program zabraňuje zařízení HP All-in-One v přístupu k počítači.

**Řešení:** Odinstalujte software HP All-in-One a restartujte počítač. Dočasně vypněte antivirové a antispywarové programy a poté přeinstalujte software zařízení HP All-in-One. Po dokončení instalace můžete antivirové a antispywarové programy opět spustit. Při zobrazení místních zpráv brány firewall je vždy nutné tyto zprávy potvrdit nebo povolit.

Objevuje-li se i nadále tato obrazovka, odinstalujte software HP All-in-One, restartujte počítač, a před přeinstalováním softwaru HP All-in-One dočasně vypněte bránu firewall. Po dokončení instalace můžete bránu firewall opět aktivovat. Zobrazují-li se stále zprávy brány firewall, je vždy nutné tyto zprávy přijmout nebo potvrdit.

Další informace naleznete v dokumentaci dodávané se softwarem brány firewall.

**Příčina:** Přístup zařízení HP All-in-One k počítači je znemožněn sítí VPN (Virtual Private Network).

Řešení: Dočasně deaktivujte síť VPN a teprve poté pokračujte v instalaci.

Poznámka Zařízení HP All-in-One není dostupné během relací VPN. Tiskové úlohy jsou však uloženy v tiskové frontě. Po ukončení relace VPN budou tiskové úlohy v tiskové frontě vytištěny.

# Odstraňování problémů s nastavením bezdrátové sítě

V této části jsou popsány problémy, se kterými se lze setkat při konfiguraci sítě. Zkontrolujte displej zařízení kvůli konkrétním chybovým zprávám.

Tato část obsahuje následující témata:

- Během nastavování bezdrátové sítě se nezobrazuje SSID (identifikátor sítě).
- Slabý signál
- Při nastavování nelze navázat spojení
- Neplatný klíč WEP při nastavování bezdrátové sítě
- <u>Neplatné heslo při nastavování bezdrátové sítě</u>
- V průběhu instalace se objeví obrazovka se zprávou Tiskárna nebyla nalezena

# Během nastavování bezdrátové sítě se nezobrazuje SSID (identifikátor sítě).

**Příčina:** Váš bezdrátový směrovač nevysílá svůj síťový název (identifikátor SSID) z důvodu vypnuté možnosti **Broadcast SSID** (Vysílat SSID).

**Řešení:** Otevřete implementovaný webový server a zapněte možnost **Broadcast SSID** (Vysílat SSID). V uživatelské příručce dodávané s bezdrátovým směrovačem se seznamte s tím, jak získat přístup k implementovanému webovému serveru (EWS) a jak se ovládá nastavení vysílání identifikátoru SSID.

Další informace naleznete v části:

"Připojení k integrované bezdrátové síti WLAN 802.11" na stránce 42

**Příčina:** Bezdrátový směrovač (režim infrastruktury) nebo počítač (režim ad hoc) jsou příliš daleko od zařízení HP All-in-One, nebo dochází k interferenci.

**Řešení:** Před navázáním kvalitního signálu mezi zařízením HP All-in-One a bezdrátovým směrovačem (režim infrastruktury) nebo počítačem (režim ad hoc) bude zřejmě třeba trochu experimentovat. Za předpokladu, že zařízení funguje správně, se pokuste provést následující akce (samostatně nebo v kombinaci):

- Jestliže je mezi počítačem nebo bezdrátovým směrovačem a zařízením HP All-in-One velká vzdálenost, přesuňte je blíže k sobě.
- Pokud se na trase přenosu nachází kovové předměty (například knihovna s kovovými částmi nebo lednička), uvolněte trasu přenosu mezi zařízením HP All-in-One a počítačem nebo bezdrátovým směrovačem.
- Pokud se v blízkosti nachází bezdrátový telefon, mikrovlnná trouba nebo jiné zařízení, které vysílá rádiové signály o frekvenci 2,4 GHz, omezte rušení rádiových signálů tím, že tato zařízení přemístíte dále.
- Pokud je váš počítaš nebo bezdrátový směrovač blízko vnější zdi, odsuňte je dále od ní.

**Příčina:** Identifikátor vaší sítě (SSID) se možná nachází až na konci seznamu SSID, který se zobrazuje při instalaci zařízení HP All-in-One v bezdrátové síti.

Řešení: Stisknutím tlačítka ▼ přejděte na konec seznamu. Nejprve jsou uvedeny položky infrastruktury, pak následují položky typu ad hoc.

Příčina: K zařízení HP All-in-One je připojen kabel Ethernet.

**Řešení:** Pokud je k zařízení HP All-in-One připojen kabel Ethernet, bezdrátový rádiový režim se vypne. Odpojte kabel Ethernet.

#### Slabý signál

**Příčina:** Zařízení HP All-in-One je příliš daleko od bezdrátového směrovače, nebo dochází k interferenci.

**Řešení:** Za účelem navázání kvalitního signálu mezi zařízením HP All-in-One a bezdrátovým směrovačem bude zřejmě třeba poněkud experimentovat. Za předpokladu, že zařízení funguje správně, se pokuste provést následující akce (samostatně nebo v kombinaci):

- Jestliže je mezi počítačem nebo bezdrátovým směrovačem a zařízením HP All-in-One velká vzdálenost, přesuňte je blíže k sobě.
- Pokud se na trase přenosu nachází kovové předměty (například knihovna s kovovými částmi nebo lednička), uvolněte trasu přenosu mezi zařízením HP All-in-One a počítačem nebo bezdrátovým směrovačem.
- Pokud se v blízkosti nachází bezdrátový telefon, mikrovlnná trouba nebo jiné zařízení, které vysílá rádiové signály o frekvenci 2,4 GHz, omezte rušení rádiových signálů tím, že tato zařízení přemístíte dále.
- Pokud je váš počítaš nebo bezdrátový směrovač blízko vnější zdi, odsuňte je dále od ní.

#### Při nastavování nelze navázat spojení

Příčina: Zařízení není zapnuté.

**Řešení:** Zapněte síťová zařízení, jako je bezdrátový směrovač pro infrastrukturní síť, nebo počítač pro síť typu ad hoc. Další informace týkající se zapnutí bezdrátového směrovače najdete v dokumentaci dodávané s tímto zařízením.

Příčina: Zařízení HP All-in-One nepřijímá žádný signál.

**Řešení:** Umístěte bezdrátový směrovač a zařízení HP All-in-One blíž k sobě. Poté opět spusťte nastavení bezdrátové sítě.

Další informace naleznete v části:

"Nastavení integrované bezdrátové sítě WLAN 802.11" na stránce 41

**Příčina:** Jestliže jste zadávali identifikátor sítě (SSID) ručně, mohlo dojít k jeho chybnému zadání.

**Řešení:** Znovu spusťte nastavení bezdrátové sítě a pečlivě zadejte identifikátor SSID. Mějte na paměti, že v názvu sítě (identifikátoru SSID) se rozlišují malá a velká písmena.

Další informace naleznete v části:

"Připojení k integrované bezdrátové síti WLAN 802.11" na stránce 42

**Příčina:** Na bezdrátovém směrovači je možná aktivováno nastavení filtrování adresy MAC.

**Řešení:** Zrušte na bezdrátovém směrovači filtrování adresy MAC, dokud se zařízení HP All-in-One úspěšně nepřipojí k síti. Pokud na bezdrátovém směrovači opět aktivujete filtrování adresy MAC, ujistěte se, že je adresa MAC zařízení HP All-in-One uvedena v seznamu přípustných adres MAC.

#### Neplatný klíč WEP při nastavování bezdrátové sítě

**Příčina:** Jestliže používáte zabezpečení WEP, možná jste během procesu nastavování bezdrátového připojení zadali nesprávný klíč WEP.

**Řešení:** Možná jste během procesu nastavování bezdrátového připojení zadali nesprávný klíč WEP. Některé bezdrátové směrovače poskytují až čtyři klíče WEP. Zařízení HP All-in-One využívá první klíč WEP (zvolený bezdrátovým směrovačem jako výchozí klíč WEP). Znovu spusťte proces nastavení bezdrátové sítě a zajistěte, aby byl použit první klíč WEP poskytnutý bezdrátovým směrovačem. Zadejte klíč WEP přesně tak, jak se objeví v nastaveních bezdrátového směrovače. Při zadání klíče WEP se rozlišují malá a velká písmena.

Pokud neznáte klíč WEP, zjistěte si v dokumentaci dodávané s bezdrátovým směrovačem, jak lze získat přístup k implementovanému webovému serveru. Klíč WEP lze zjistit po přihlášení na implementovaný webový server pomocí počítače, který je připojen k příslušné bezdrátové síti.

#### Neplatné heslo při nastavování bezdrátové sítě

**Příčina:** Možná jste během procesu nastavování bezdrátového připojení nesprávně zadali heslo WPA.

**Řešení:** Znovu spusťte proces nastavení bezdrátové sítě a zadejte správné heslo. Při zadání tohoto hesla se rozlišují malá a velká písmena.

#### V průběhu instalace se objeví obrazovka se zprávou Tiskárna nebyla nalezena

**Příčina:** Brána firewall, antivirový nebo antispywarový program zabraňuje zařízení HP All-in-One v přístupu k počítači.

**Řešení:** Odinstalujte software HP All-in-One a restartujte počítač. Dočasně vypněte antivirové a antispywarové programy a poté přeinstalujte software zařízení HP All-in-One. Po dokončení instalace můžete antivirové a antispywarové programy opět spustit. Při zobrazení místních zpráv brány firewall je vždy nutné tyto zprávy potvrdit nebo povolit.

Objevuje-li se i nadále tato obrazovka, odinstalujte software HP All-in-One, restartujte počítač, a před přeinstalováním softwaru HP All-in-One dočasně vypněte bránu firewall. Po dokončení instalace můžete bránu firewall opět aktivovat. Zobrazují-li se stále zprávy brány firewall, je vždy nutné tyto zprávy přijmout nebo potvrdit.

Další informace naleznete v dokumentaci dodávané se softwarem brány firewall.

**Příčina:** Přístup zařízení HP All-in-One k počítači je znemožněn sítí VPN (Virtual Private Network).

Řešení: Dočasně deaktivujte síť VPN a teprve poté pokračujte v instalaci.

Z Poznámka V relacích VPN bude funkčnost zařízení HP All-in-One omezena.

Příčina: Zařízení HP All-in-One není zapnuto.

Řešení: Zapněte zařízení HP All-in-One.

# Odstraňování problémů s kvalitou tisku

Pokud máte problémy s kvalitou tisku, zkuste řešení uvedená v této části a řiďte se následujícími pokyny:

- Vyměňte doplňované nebo prázdné inkoustové kazety za originální inkoustové kazety HP.
- Zkontrolujte nastavení zařízení a ujistěte se, že režim tisku a nastavení výběru papíru odpovídají papíru a úkolu.
   Další informace najdete v <u>Nastavení typu papíru pro tisk</u>" na stránce 89 a <u>Výběr</u> papíru pro tisk a kopírování" na stránce 77.

Vytiskněte a vyhodnoťte zprávu o automatickém testu.
 Další informace naleznete v <u>"Tisk protokolu autotestu</u>" na stránce 155.
 Pokud zpráva o automatickém testu uvádí závadu, postupujte následovně:

- Automaticky vyčistěte inkoustové kazety. Další informace naleznete v <u>"Čištění</u> <u>tiskové hlavy</u>" na stránce 169.
- Pokud v tisku chybí řádky, očistěte elektrické kontakty. Další informace naleznete v <u>"Čištění kontaktů inkoustové kazety</u>" na stránce 169.
- Jestliže zpráva o automatickém testu neuvádí problém, prozkoumejte jiné příčiny, jako je soubor obrázku nebo software.

Další informace o odstranění závad inkoustové kazety konzultujte na webové stránce HP na adrese <u>www.hp.com/support</u>.

Tato část obsahuje následující témata:

- Inkoust je rozpitý nebo se rozmazává
- <u>Automatický podavač dokumentů podává buď více stránek najednou, nebo nepodává</u> <u>žádné stránky</u>
- Inkoust nevyplňuje celý text nebo obrázek
- Okraje textu jsou zubaté
- Na výtisku je u spodního okraje stránky horizontální zkreslený pruh
- Ve výtisku se překrývají barvy
- <u>Na výtiscích jsou vodorovné pruhy nebo čáry</u>
- Výtisky jsou vybledlé nebo mají nevýrazné barvy
- Výtisky jsou rozmazané nebo neostré
- Výtisky mají svislé pruhy
- Výtisky jsou zkosené
- Při tisku fotografie dochází ke stříkání inkoustu mimo papír
- Zařízení neodebírá papír ze vstupního zásobníku

- Kvalita tisku přijatého faxu je nízká
- Některé stránky přijatého faxu jsou vybledlé nebo prázdné

# Inkoust je rozpitý nebo se rozmazává

Příčina: Tento typ papíru není vhodný pro zařízení HP All-in-One.

**Řešení:** Použijte papíry HP Premium nebo jiný typ papíru vhodný pro zařízení HP All-in-One.

Příčina: Je třeba vyčistit tiskovou hlavu.

**Řešení:** Vyčistěte tiskovou hlavu a poté vytiskněte protokol autotestu. Na stránce zkontrolujte, zda barevné plochy nevykazují problémy. Pokud barevné plochy indikují problémy s kvalitou tisku, proveďte zarovnání tiskárny.

Pokud problém přetrvává i po vyčištění a zarovnání, kontaktujte středisko podpory HP. Přejděte na adresu:

# www.hp.com/support

Pokud se zobrazí výzva, vyberte zemi nebo oblast. Pak klepněte na položku **Kontaktovat HP** a zobrazte informace o technické podpoře.

Další informace naleznete v části:

- "Čištění tiskové hlavy" na stránce 169
- "Tisk protokolu autotestu" na stránce 155
- "Zarovnání tiskárny" na stránce 167

Příčina: Papír je příliš blízko tiskové hlavy.

**Řešení:** Pokud je při tisku papír příliš blízko tiskové hlavy, může být inkoust rozpitý. K tomu může dojít v případě, že je papír reliéfní, je zmačkaný nebo velmi silný (například dopisní obálka). Zkontrolujte, zda je papír založený celou plochou ve vstupním zásobníku a není pomačkaný.

# Automatický podavač dokumentů podává buď více stránek najednou, nebo nepodává žádné stránky

**Příčina:** Pravděpodobně bude třeba vyčistit oddělovač nebo válečky uvnitř automatického podavače dokumentů. Na oddělovači a válečcích se po delším používání může usazovat tuha, vosk nebo inkoust. Totéž se může stát i při kopírování ručně psaných předloh nebo předloh vytištěných s použitím velkého množství inkoustu.

- Pokud automatický podavač nepodává žádné stránky, je třeba vyčistit válečky uvnitř automatického podavače.
- Pokud automatický podavač podává více stránek najednou, je třeba vyčistit oddělovač uvnitř automatického podavače.

**Řešení:** Do zásobníku podavače dokumentů vložte jeden nebo dva listy obyčejného nepoužitého bílého papíru s maximálními rozměry a stiskněte tlačítko **Kopírovat černobíle**. Při průchodu prázdného papíru automatickým podavačem dokumentů papír uvolňuje usazeniny z válečků a oddělovače a absorbuje je.

Tip Pokud automatický podavač dokumentů neodebere obyčejný papír, zkuste vyčistit přední váleček. Očistěte váleček měkkým hadříkem, který nezanechává vlákna, navlhčeným destilovanou vodou.

Pokud problém trvá nebo pokud automatický podavač obyčejný papír nepodá, lze válečky a oddělovač vyčistit i ručně.

Další informace naleznete v části:

"Čištění automatického podavače dokumentů" na stránce 179

#### Inkoust nevyplňuje celý text nebo obrázek

Příčina: Nastavení Paper Type (Typ papíru) není správné.

**Řešení:** Změňte nastavení v okně **Paper Type** (Typ papíru) tak, aby odpovídalo typu papíru, který je vložen ve vstupním zásobníku.

Další informace naleznete v části:

- "Nastavení typu papíru pro kopírování" na stránce 127
- "Nastavení typu papíru pro tisk" na stránce 89

Příčina: Nastavení typu papíru pro tisk nebo kopírování je nesprávné.

Řešení: Do vstupního zásobníku vložte velmi kvalitní papír a vytiskněte obrázek s nastavením vysoké kvality tisku, například Nejlepší, Maximální rozlišení nebo
 Vysoké rozlišení. Vždy se přesvědčte, zda je papír, na který tisknete, rovný.
 Nejlepších výsledků při tisku obrázků dosáhnete použitím fotografického papíru
 HP Premium Plus Photo Paper.

Pokud problém přetrvává, otočte obrázek o 180 stupňů pomocí softwaru HP All-in-One nebo jiného softwaru tak, aby se světle modré, šedé nebo hnědé odstíny netiskly ve spodní části stránky.

Další informace naleznete v části:

"Informace o papíru" na stránce 177

Příčina: Je třeba vyčistit tiskovou hlavu.

**Řešení:** Vyčistěte tiskovou hlavu a poté vytiskněte protokol autotestu. Na stránce zkontrolujte, zda barevné plochy nevykazují problémy. Pokud barevné plochy indikují problémy s kvalitou tisku, proveďte zarovnání tiskárny.

Pokud problém přetrvává i po vyčištění a zarovnání, kontaktujte středisko podpory HP. Přejděte na adresu:

www.hp.com/support

Pokud se zobrazí výzva, vyberte zemi nebo oblast. Pak klepněte na položku **Kontaktovat HP** a zobrazte informace o technické podpoře.

Další informace naleznete v části:

- "Čištění tiskové hlavy" na stránce 169
- "Tisk protokolu autotestu" na stránce 155
- "Zarovnání tiskárny" na stránce 167

Příčina: Používáte jiný inkoust než od společnosti HP.

**Řešení:** Společnost HP doporučuje používání originálních inkoustových kazet HP. Originální inkoustové kazety HP jsou určeny pro tiskárny HP a testovány, aby vám umožnily vždy snadno dosáhnout skvělých výsledků.

Poznámka Společnost HP nemůže ručit za kvalitu či spolehlivost neoriginálních inkoustových kazet. Na servis nebo opravy tiskárny v případě poruchy nebo poškození v důsledku použití neoriginálních kazet se nevztahuje záruka.

#### Okraje textu jsou zubaté

Příčina: Použité písmo má uživatelskou velikost.

**Řešení:** Některé aplikace používají vlastní písma, která mají při zvětšení nebo tisku zubaté okraje. Zubaté okraje se mohou při zvětšení nebo tisku objevit rovněž u bitmapového textu.

Používejte písma TrueType nebo OpenType, která zařízení HP All-in-One tiskne hladce. Při výběru písma vyhledejte ikonu TrueType nebo OpenType.

#### Na výtisku je u spodního okraje stránky horizontální zkreslený pruh

**Příčina:** Obrázek obsahuje světle modré, šedé nebo hnědé odstíny, které se tisknou dole na stránce.

Řešení: Do vstupního zásobníku vložte velmi kvalitní papír a vytiskněte obrázek s nastavením vysoké kvality tisku, například Nejlepší, Maximální rozlišení nebo
 Vysoké rozlišení. Vždy se přesvědčte, zda je papír, na který tisknete, rovný.
 Nejlepších výsledků při tisku obrázků dosáhnete použitím fotografického papíru
 HP Premium Plus Photo Paper.

Pokud problém přetrvává, otočte obrázek o 180 stupňů pomocí softwaru HP All-in-One nebo jiného softwaru tak, aby se světle modré, šedé nebo hnědé odstíny netiskly ve spodní části stránky.

Další informace naleznete v části:

"Informace o papíru" na stránce 177

#### Ve výtisku se překrývají barvy

**Příčina:** Nastavení kvality tisku nebo kopírování je pro papír vložený v zařízení HP All-in-One příliš vysoké.

**Řešení:** Zkontrolujte nastavení kvality. Použijte nižší nastavení kvality pro snížení množství inkoustu použitého pro tisk či kopírování.

Další informace naleznete v části:

- "Změna rychlosti a kvality tisku" na stránce 90
- "Změna rychlosti nebo kvality kopírování" na stránce 129

Příčina: Tento typ papíru není vhodný pro zařízení HP All-in-One.

**Řešení:** Použijte papíry HP Premium nebo jiný typ papíru vhodný pro zařízení HP All-in-One.

Příčina: Tisknete na nesprávnou stranu papíru.

**Řešení:** Vložte papír stranou, na kterou chcete tisknout, dolů. Pokud například vkládáte lesklý fotografický papír, vložte papír lesklou stranou dolů.

Další informace naleznete v části:

"Vložení papíru" na stránce 80

Příčina: Používáte jiný inkoust než od společnosti HP.

**Řešení:** Společnost HP doporučuje používání originálních inkoustových kazet HP. Originální inkoustové kazety HP jsou určeny pro tiskárny HP a testovány, aby vám umožnily vždy snadno dosáhnout skvělých výsledků.

Poznámka Společnost HP nemůže ručit za kvalitu či spolehlivost neoriginálních inkoustových kazet. Na servis nebo opravy tiskárny v případě poruchy nebo poškození v důsledku použití neoriginálních kazet se nevztahuje záruka.

Příčina: Je třeba vyčistit tiskovou hlavu.

**Řešení:** Vyčistěte tiskovou hlavu a poté vytiskněte protokol autotestu. Na stránce zkontrolujte, zda barevné plochy nevykazují problémy. Pokud barevné plochy indikují problémy s kvalitou tisku, proveďte zarovnání tiskárny.

Pokud problém přetrvává i po vyčištění a zarovnání, kontaktujte středisko podpory HP. Přejděte na adresu:

# www.hp.com/support

Pokud se zobrazí výzva, vyberte zemi nebo oblast. Pak klepněte na položku **Kontaktovat HP** a zobrazte informace o technické podpoře.

Další informace naleznete v části:

- "Čištění tiskové hlavy" na stránce 169
- "<u>Tisk protokolu autotestu</u>" na stránce 155
- "Zarovnání tiskárny" na stránce 167

# Na výtiscích jsou vodorovné pruhy nebo čáry

Příčina: Papír se nepodává nebo není vkládán správně.

Řešení: Zkontrolujte, zda jste správně vložili papír do zásobníku.

Další informace naleznete v části:

"Vložení papíru plného formátu" na stránce 80

Příčina: Nastavení typu papíru pro tisk nebo kopírování je nesprávné.

 Řešení: Do vstupního zásobníku vložte velmi kvalitní papír a vytiskněte obrázek s nastavením vysoké kvality tisku, například Nejlepší, Maximální rozlišení nebo
 Vysoké rozlišení. Vždy se přesvědčte, zda je papír, na který tisknete, rovný.
 Nejlepších výsledků při tisku obrázků dosáhnete použitím fotografického papíru
 HP Premium Plus Photo Paper.

Pokud problém přetrvává, otočte obrázek o 180 stupňů pomocí softwaru HP All-in-One nebo jiného softwaru tak, aby se světle modré, šedé nebo hnědé odstíny netiskly ve spodní části stránky.

Další informace naleznete v části:

"Informace o papíru" na stránce 177

Příčina: Odesílající fax má poruchu.

**Řešení:** Požádejte odesílatele, aby zkontroloval svůj faxový přístroj, zda nemá poruchu.

**Příčina:** Na telefonní lince je šum. Problémy s kvalitou tisku mohou být způsobeny telefonní linkou s nekvalitním signálem (šumem).

**Řešení:** Pokud byla chyba způsobena šumem na telefonní lince, požádejte odesílatele o nové odeslání faxu. Při dalším pokusu může být kvalita vyšší. Kvalitu zvuku telefonní linky můžete ověřit připojením telefonu do telefonní zásuvky a poslechem statického nebo jiného šumu. Pokud problém přetrvává, obraťte se na telekomunikační společnost.

Příčina: Je třeba vyčistit tiskovou hlavu.

**Řešení:** Vyčistěte tiskovou hlavu a poté vytiskněte protokol autotestu. Na stránce zkontrolujte, zda barevné plochy nevykazují problémy. Pokud barevné plochy indikují problémy s kvalitou tisku, proveďte zarovnání tiskárny.

Pokud problém přetrvává i po vyčištění a zarovnání, kontaktujte středisko podpory HP. Přejděte na adresu:

www.hp.com/support

Pokud se zobrazí výzva, vyberte zemi nebo oblast. Pak klepněte na položku **Kontaktovat HP** a zobrazte informace o technické podpoře.

Další informace naleznete v části:

- "Čištění tiskové hlavy" na stránce 169
- "Tisk protokolu autotestu" na stránce 155
- "Zarovnání tiskárny" na stránce 167

#### Výtisky jsou vybledlé nebo mají nevýrazné barvy

Příčina: Nastavení typu papíru pro tisk nebo kopírování je nesprávné.

Řešení: Do vstupního zásobníku vložte velmi kvalitní papír a vytiskněte obrázek s nastavením vysoké kvality tisku, například Nejlepší, Maximální rozlišení nebo Vysoké rozlišení. Vždy se přesvědčte, zda je papír, na který tisknete, rovný. Nejlepších výsledků při tisku obrázků dosáhnete použitím fotografického papíru HP Premium Plus Photo Paper.

Pokud problém přetrvává, otočte obrázek o 180 stupňů pomocí softwaru HP All-in-One nebo jiného softwaru tak, aby se světle modré, šedé nebo hnědé odstíny netiskly ve spodní části stránky.

Další informace naleznete v části:

"Informace o papíru" na stránce 177

Příčina: Tento typ papíru není vhodný pro zařízení HP All-in-One.

**Řešení:** Použijte papíry HP Premium nebo jiný typ papíru vhodný pro zařízení HP All-in-One.

**Příčina:** Nastavení kopírování na hodnotu **Lighter/Darker** (Světlejší / Tmavší) je pro zařízení HP All-in-One příliš světlé.

Řešení: Upravte světlost kopií.

Další informace naleznete v části:

"Úpravy světlosti a tmavosti kopie" na stránce 129

Příčina: Nastavení Paper Type (Typ papíru) není správné.

**Řešení:** Změňte nastavení v okně **Paper Type** (Typ papíru) tak, aby odpovídalo typu papíru, který je vložen ve vstupním zásobníku.

Další informace naleznete v části:

- "Nastavení typu papíru pro kopírování" na stránce 127
- "Nastavení typu papíru pro tisk" na stránce 89

**Příčina:** Při kopírování obrázku s nízkou kvalitou, například novinové fotografie, se na kopii mohou zobrazit pruhy, tečky nebo čáry. Označují se jako vzory moiré.

**Řešení:** Chcete-li eliminovat vzorování moiré, zkuste přímo na skleněnou podložku položit jednu nebo více čirých plastových ochranných fólií a pak položte předlohu potištěnou stranou dolů na tyto fólie.

**Příčina:** Na skleněné podložce nebo na spodní části víka mohou být nečistoty. Může se tak snížit kvalita kopií a zpomalit zpracování.

Řešení: Vyčistěte sklo a zadní stranu víka.

Další informace naleznete v části:

- "Čištění skleněné podložky" na stránce 161
- "Čištění spodní strany víka" na stránce 163

Příčina: Je třeba vyčistit tiskovou hlavu.

**Řešení:** Vyčistěte tiskovou hlavu a poté vytiskněte protokol autotestu. Na stránce zkontrolujte, zda barevné plochy nevykazují problémy. Pokud barevné plochy indikují problémy s kvalitou tisku, proveďte zarovnání tiskárny.

Pokud problém přetrvává i po vyčištění a zarovnání, kontaktujte středisko podpory HP. Přejděte na adresu:

# www.hp.com/support

Pokud se zobrazí výzva, vyberte zemi nebo oblast. Pak klepněte na položku **Kontaktovat HP** a zobrazte informace o technické podpoře.

Další informace naleznete v části:

- "<u>Čištění tiskové hlavy</u>" na stránce 169
- "Tisk protokolu autotestu" na stránce 155
- "Zarovnání tiskárny" na stránce 167

# Výtisky jsou rozmazané nebo neostré

Příčina: Tento typ papíru není vhodný pro zařízení HP All-in-One.

**Řešení:** Použijte papíry HP Premium nebo jiný typ papíru vhodný pro zařízení HP All-in-One.

Příčina: Nastavení Paper Type (Typ papíru) není správné.

**Řešení:** Změňte nastavení v okně **Paper Type** (Typ papíru) tak, aby odpovídalo typu papíru, který je vložen ve vstupním zásobníku.

Další informace naleznete v části:

- "Nastavení typu papíru pro kopírování" na stránce 127
- "Nastavení typu papíru pro tisk" na stránce 89

Příčina: Nastavení typu papíru pro tisk nebo kopírování je nesprávné.

Řešení: Do vstupního zásobníku vložte velmi kvalitní papír a vytiskněte obrázek s nastavením vysoké kvality tisku, například Nejlepší, Maximální rozlišení nebo Vysoké rozlišení. Vždy se přesvědčte, zda je papír, na který tisknete, rovný. Nejlepších výsledků při tisku obrázků dosáhnete použitím fotografického papíru HP Premium Plus Photo Paper.

Pokud problém přetrvává, otočte obrázek o 180 stupňů pomocí softwaru HP All-in-One nebo jiného softwaru tak, aby se světle modré, šedé nebo hnědé odstíny netiskly ve spodní části stránky.

Další informace naleznete v části:

"Informace o papíru" na stránce 177

**Příčina:** Tisknete na nesprávnou stranu papíru.

**Řešení:** Vložte papír stranou, na kterou chcete tisknout, dolů. Pokud například vkládáte lesklý fotografický papír, vložte papír lesklou stranou dolů.

Další informace naleznete v části:

"Vložení papíru" na stránce 80

Příčina: Odesílatel faxu používá nízké rozlišení nebo byla předloha nekvalitní.

**Řešení:** Požádejte odesílatele o zvýšení rozlišení a o kontrolu kvality předlohy.

# Výtisky mají svislé pruhy

Příčina: Tento typ papíru není vhodný pro zařízení HP All-in-One.

**Řešení:** Použijte papíry HP Premium nebo jiný typ papíru vhodný pro zařízení HP All-in-One.

**Příčina:** Skleněná podložka nebo automatický podavač dokumentů odesílajícího faxového přístroje jsou znečištěné.

**Řešení:** Pokud jsou na faxu zobrazeny svislé čáry nebo pruhy, mohou být skleněná podložka nebo automatický podavač dokumentů odesílajícího faxového přístroje zašpiněné nebo zaprášené. Požádejte odesílatele, aby zkontroloval, zda jsou skleněná podložka nebo automatický podavač dokumentů čisté.

#### Výtisky jsou zkosené

Příčina: Papír se nepodává nebo není vkládán správně.

Řešení: Zkontrolujte, zda jste správně vložili papír do zásobníku.

Další informace naleznete v části:

"Vložení papíru plného formátu" na stránce 80

**Příčina:** Do vstupního zásobníku je vložen více než jeden typ papíru.

Řešení: Vkládejte pouze jeden typ papíru najednou.

**Příčina:** Předloha zřejmě nebyla správně vložena do odesílajícího faxového přístroje.

Řešení: Požádejte odesílatele, aby zkontroloval, zda byl fax správně odeslán.

Příčina: Jednotka pro oboustranný tisk pravděpodobně není řádně připojena.

**Řešení:** Ujistěte se, že je jednotka pro oboustranný tisk správně připojena k zadní straně zařízení HP All-in-One.

# Při tisku fotografie dochází ke stříkání inkoustu mimo papír

**Příčina:** Při kopírování fotografie je normální, že dochází k malému přestřiku (několik milimetrů). Pokud dochází k většímu přestřiku než několik milimetrů, může to znamenat, že zařízení HP All-in-One rozpoznalo širší papír, než je aktuálně vložený papír.

Tip Jedním ze způsobů, jak zjistit, zda zařízení přestříkává papír, je zkontrolovat zadní stranu stránek vytištěných po kopírování nebo tisku. Pokud jsou na zadní straně stránky inkoustové šmouhy, mohlo zařízení HP All-in-One při předchozím kopírování nebo tisku přestříknout papír.

Řešení: Zkontrolujte nastavení formátu papíru. Nastavte formát papíru tak, aby odpovídal papíru vloženému ve vstupním zásobníku.

Další informace naleznete v části:

"Nastavení formátu papíru pro kopírování" na stránce 126

# Zařízení neodebírá papír ze vstupního zásobníku

Příčina: Ve vstupním zásobníku není dostatek papíru.

**Řešení:** Pokud v zařízení HP All-in-One došel papír nebo už zbývá pouze několik listů, vložte do vstupního zásobníku více papíru. Jestliže je ve vstupním zásobníku papír, vyjměte jej, poklepejte svazkem papírů o rovný povrch a znovu jej vložte do vstupního zásobníku. Pro pokračování v tiskové úloze postupujte dle pokynů na displeji nebo na monitoru počítače.

Další informace naleznete v části:

"Vložení papíru" na stránce 80

# Kvalita tisku přijatého faxu je nízká

**Příčina:** Na telefonní lince je šum. Problémy s kvalitou tisku mohou být způsobeny telefonní linkou s nekvalitním signálem (šumem).

**Řešení:** Pokud byla chyba způsobena šumem na telefonní lince, požádejte odesílatele o nové odeslání faxu. Při dalším pokusu může být kvalita vyšší. Kvalitu zvuku telefonní linky můžete ověřit připojením telefonu do telefonní zásuvky a poslechem statického nebo jiného šumu. Pokud problém přetrvává, obraťte se na telekomunikační společnost.

Příčina: Odesílající fax má poruchu.

**Řešení:** Požádejte odesílatele, aby zkontroloval svůj faxový přístroj, zda nemá poruchu.

**Příčina:** Skleněná podložka nebo automatický podavač dokumentů odesílajícího faxového přístroje jsou znečištěné.

**Řešení:** Pokud jsou na faxu zobrazeny svislé čáry nebo pruhy, mohou být skleněná podložka nebo automatický podavač dokumentů odesílajícího faxového přístroje zašpiněné nebo zaprášené. Požádejte odesílatele, aby zkontroloval, zda jsou skleněná podložka nebo automatický podavač dokumentů čisté.

Příčina: Je třeba vyčistit tiskovou hlavu.

**Řešení:** Vyčistěte tiskovou hlavu a poté vytiskněte protokol autotestu. Na stránce zkontrolujte, zda barevné plochy nevykazují problémy. Pokud barevné plochy indikují problémy s kvalitou tisku, proveďte zarovnání tiskárny.

Pokud problém přetrvává i po vyčištění a zarovnání, kontaktujte středisko podpory HP. Přejděte na adresu:

#### www.hp.com/support

Pokud se zobrazí výzva, vyberte zemi nebo oblast. Pak klepněte na položku **Kontaktovat HP** a zobrazte informace o technické podpoře.

Další informace naleznete v části:

- "Čištění tiskové hlavy" na stránce 169
- "<u>Tisk protokolu autotestu</u>" na stránce 155
- "Zarovnání tiskárny" na stránce 167

# Některé stránky přijatého faxu jsou vybledlé nebo prázdné

**Příčina:** Předloha zřejmě nebyla správně vložena do odesílajícího faxového přístroje.

Řešení: Požádejte odesílatele, aby zkontroloval, zda byl fax správně odeslán.

Příčina: Zařízení HP All-in-One podalo při tisku faxu dva listy papíru.

**Řešení:** Pokud v zařízení HP All-in-One zbývá pouze několik listů papíru, vložte do vstupního zásobníku více papíru. Pokud je ve vstupním zásobníku dostatek papíru, vyjměte jej, poklepejte svazkem papírů o rovný povrch a znovu jej vložte do zásobníku.

**Příčina:** Typ papíru, který je vložen do vstupního zásobníku, není vhodný pro váš fax.

**Řešení:** Pokud je použitý papír příliš vláknitý, může se stát, že inkoust použitý v zařízení HP All-in-One nepokryje zcela povrch papíru. Použijte papíry HP Premium nebo jiný typ papíru vhodný pro zařízení HP All-in-One.

Příčina: Je třeba vyčistit tiskovou hlavu.

**Řešení:** Vyčistěte tiskovou hlavu a poté vytiskněte protokol autotestu. Na stránce zkontrolujte, zda barevné plochy nevykazují problémy. Pokud barevné plochy indikují problémy s kvalitou tisku, proveďte zarovnání tiskárny.

Pokud problém přetrvává i po vyčištění a zarovnání, kontaktujte středisko podpory HP. Přejděte na adresu:

#### www.hp.com/support

Pokud se zobrazí výzva, vyberte zemi nebo oblast. Pak klepněte na položku **Kontaktovat HP** a zobrazte informace o technické podpoře.

Další informace naleznete v části:

- "Čištění tiskové hlavy" na stránce 169
- "Tisk protokolu autotestu" na stránce 155
- "Zarovnání tiskárny" na stránce 167

# Odstraňování problémů s tiskem

Tuto část použijte pro řešení následujících problémů při tisku:

- Obálky se netisknou správně
- <u>Tisk bez okrajů vytváří neočekávané výsledky</u>
- Zařízení HP All-in-One neodpovídá
- Zařízení HP All-in-One tiskne nesmyslné znaky
- Při pokusu o tisk nedojde k žádné akci
- Stránky dokumentu vystoupily v nesprávném pořadí
- Okraje se netisknou podle očekávání
- Text nebo obrázky na kraji stránky jsou oříznuty
- Při tisku vyšla ze zařízení prázdná stránka
- Uvnitř zařízení HP All-in-One se při tisku fotografie rozstřikuje inkoust
- Možnost automatického oboustranného tisku není k dispozici

# Obálky se netisknou správně

Příčina: Balík obálek není správně vložen.

**Řešení:** Vyjměte veškerý papír ze vstupního zásobníku. Vložte svazek obálek do vstupního zásobníku chlopněmi nahoru a doleva.

Poznámka Zastrčte chlopně dovnitř obálek, abys nedošlo k uvíznutí obálek.

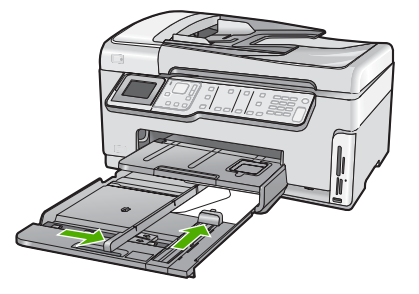

Příčina: Je vložen nesprávný typ obálky.

**Řešení:** Nepoužívejte lesklé nebo reliéfní obálky ani obálky se sponami či průhlednými okénky.

# Tisk bez okrajů vytváří neočekávané výsledky

**Příčina:** Tisku obrázku bez okrajů pomocí aplikace jiného výrobce může vést k neočekávaným výsledkům.

**Řešení:** Zkuste obrázek vytisknout pomocí softwaru pro práci s fotografiemi dodaného se zařízením HP All-in-One.

# Zařízení HP All-in-One neodpovídá

Příčina: Jednotka pro oboustranný tisk pravděpodobně není řádně nainstalována.

**Řešení:** Je-li jednotka pro oboustranný tisk nainstalována, odeberte ji a poté ji instalujte znovu. Při opětovné instalaci stiskněte tlačítka na každé straně jednotky a zatlačte ji k zadní straně zařízení HP All-in-One, až zaklapne na své místo.

Není-li jednotka pro oboustranný tisk nainstalována, nainstalujte ji na zadní stranu zařízení HP All-in-One.

Příčina: Zařízení HP All-in-One je zaneprázdněno jinou úlohou.

**Řešení:** Pokud zařízení HP All-in-One zpracovává jinou úlohu, jako například kopírování nebo skenování, bude vaše tisková úloha odložena do doby, než zařízení HP All-in-One aktuální úlohu dokončí.

Tisk některých dokumentů trvá dlouho. Jestliže se do několika minut od odeslání tiskové úlohy do zařízení HP All-in-One nevytiskne žádný výtisk, zkontrolujte, zda se na obrazovce počítače zobrazila nějaká hlášení.

Příčina: V zařízení HP All-in-One uvíznul papír.

Řešení: Vyjměte uvíznutý papír.

Další informace naleznete v části:

"Odstraňování uvíznutého papíru" na stránce 178

Příčina: V zařízení HP All-in-One došel papíru.

Řešení: Vložte papír do vstupního zásobníku.

Další informace naleznete v části:

"<u>Vložení papíru</u>" na stránce 80

Příčina: Došlo k zablokování tělesa tiskové hlavy.

**Řešení:** Vypněte zařízení HP All-in-One a otevřete dvířka inkoustové kazety. Odstraňte všechny předměty, které blokují těleso tiskové hlavy (včetně balicích materiálů), poté zařízení HP All-in-One znovu zapněte.

**Příčina:** Počítač nekomunikuje se zařízením HP All-in-One.

**Řešení:** Pokud zařízení HP All-in-One není řádně připojeno k počítači, může při komunikaci docházet k chybám. Zkontrolujte, zda je kabel USB správně připojen k zařízení HP All-in-One a k počítači, jak je znázorněno na následujícím obrázku.

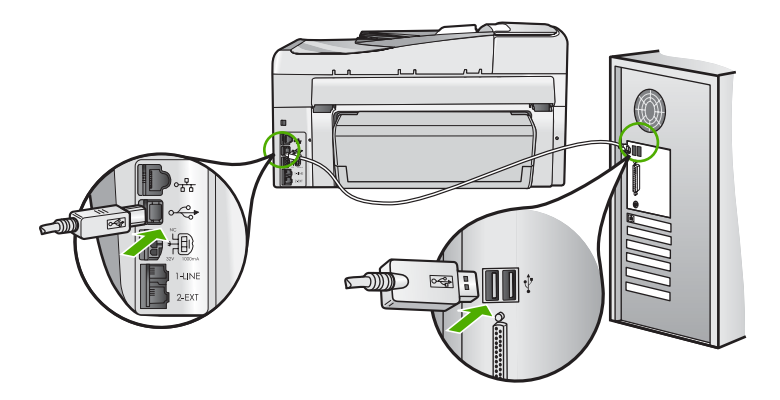

Pokud jsou připojení zabezpečena a přesto se ani po několika minutách po odeslání tiskové úlohy do zařízení HP All-in-One nic netiskne, zkontrolujte stav zařízení HP All-in-One. V softwaru HP Photosmart klepněte na možnost **Stav**.

Další informace naleznete v části:

"<u>Připojil/a jsem kabel USB, ale mám problémy s použitím zařízení HP All-in-One se svým počítačem</u>" na stránce 182

Příčina: Zařízení HP All-in-One je vypnuté.

**Řešení:** Podívejte se na tlačítko **Napájení**, které je umístěné na horní části zařízení HP All-in-One. Pokud nesvítí, zařízení HP All-in-One je vypnuté. Zkontrolujte, zda je napájecí kabel dobře připojený k zařízení HP All-in-One a současně je zapojený do sítě. Stisknutím tlačítka **Napájení** zapněte zařízení HP All-in-One.

Příčina: U zařízení HP All-in-One došlo k chybě.

**Řešení:** Vypněte zařízení HP All-in-One a odpojte napájecí kabel. Napájecí kabel znovu připojte a zapněte zařízení HP All-in-One stisknutím tlačítka **Napájení**.

Příčina: Došlo ke změně stavu ovladače tiskárny.

Řešení: Stav ovladače tiskárny se mohl změnit na hodnotu offline nebo zastavit tisk.

#### Kontrola stavu ovladače tiskárny

- 1. V aplikaci Centrum řešení HP klepněte na kartu zařízení.
- 2. Klepněte na tlačítko Nastavení.
- Klepněte na položku Stav.
   Pokud je zařízení ve stavu offline nebo je zastaven tisk, změňte stav na Připraveno.

Příčina: Odstraněná tisková úloha zůstává zařazena ve frontě úloh.

**Řešení:** Tisková úloha může zůstat ve frontě úloh i poté, co byla stornována. Stornovaná tisková úloha se zablokuje ve frontě a brání v tisku dalších tiskových úloh.

Otevřete v počítači složku tiskárny a zkontrolujte, zda zrušená úloha nezůstává ve frontě úloh. Zkuste úlohu z fronty odstranit. Pokud tisková úloha ve frontě i nadále zůstává, zkuste jeden nebo oba následující postupy:

- Odpojte kabel USB od zařízení HP All-in-One, restartujte počítač a opět připojte kabel USB k zařízení HP All-in-One.
- Vypněte zařízení HP All-in-One, restartujte počítač a pak znovu spusťte zařízení HP All-in-One.

#### Zařízení HP All-in-One tiskne nesmyslné znaky

Příčina: V zařízení HP All-in-One není k dispozici více paměti.

**Řešení:** Vypněte zařízení HP All-in-One a počítač na dobu 60 sekund, znovu je zapněte a tisk opakujte.

Příčina: Dokument je poškozen.

**Řešení:** Zkuste vytisknout jiný dokument z téže aplikace. Pokud tento postup funguje, pokuste se vytisknout dříve uloženou verzi dokumentu, která není poškozena.

#### Při pokusu o tisk nedojde k žádné akci

Příčina: Zařízení HP All-in-One je vypnuté.

**Řešení:** Podívejte se na tlačítko **Napájení**, které je umístěné na horní části zařízení HP All-in-One. Pokud nesvítí, zařízení HP All-in-One je vypnuté. Zkontrolujte, zda je napájecí kabel dobře připojený k zařízení HP All-in-One a současně je zapojený do sítě. Stisknutím tlačítka **Napájení** zapněte zařízení HP All-in-One.

Příčina: Zařízení HP All-in-One je zaneprázdněno jinou úlohou.

**Řešení:** Pokud zařízení HP All-in-One zpracovává jinou úlohu, jako například kopírování nebo skenování, bude vaše tisková úloha odložena do doby, než zařízení HP All-in-One aktuální úlohu dokončí.

Tisk některých dokumentů trvá dlouho. Jestliže se do několika minut od odeslání tiskové úlohy do zařízení HP All-in-One nevytiskne žádný výtisk, zkontrolujte, zda se na obrazovce počítače zobrazila nějaká hlášení.

Příčina: Zařízení HP All-in-One není zvolená tiskárna.

Řešení: Zkontrolujte, zda je zařízení HP All-in-One v aplikaci vybráno jako tiskárna.

Tip Zařízení HP All-in-One lze nastavit jako výchozí tiskárnu a tím zajistit, aby byla tato tiskárna vybrána automaticky vždy, když v různých aplikacích vyberete příkaz Tisk z nabídky Soubor.

**Příčina:** Počítač nekomunikuje se zařízením HP All-in-One.

**Řešení:** Pokud zařízení HP All-in-One není řádně připojeno k počítači, může při komunikaci docházet k chybám. Zkontrolujte, zda je kabel USB správně připojen k zařízení HP All-in-One a k počítači, jak je znázorněno na následujícím obrázku.

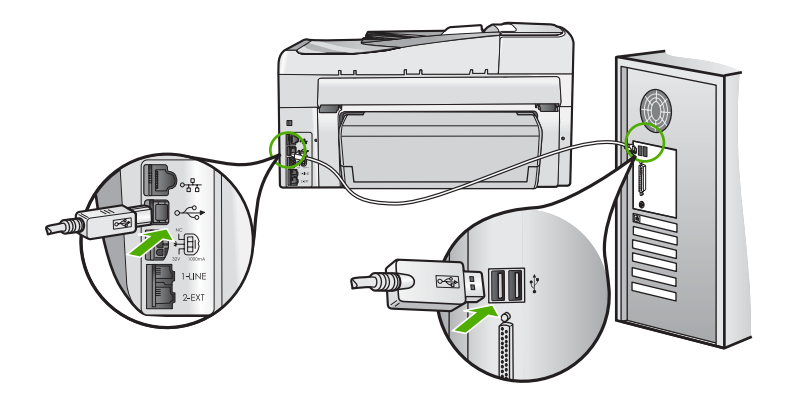

Pokud jsou připojení zabezpečena a přesto se ani po několika minutách po odeslání tiskové úlohy do zařízení HP All-in-One nic netiskne, zkontrolujte stav zařízení HP All-in-One. V softwaru HP Photosmart klepněte na možnost **Stav**.

Další informace naleznete v části:

"<u>Připojil/a jsem kabel USB, ale mám problémy s použitím zařízení HP All-in-One se svým počítačem</u>" na stránce 182

Příčina: V zařízení HP All-in-One uvíznul papír.

Řešení: Vyjměte uvíznutý papír.

Další informace naleznete v části:

"Odstraňování uvíznutého papíru" na stránce 178

Příčina: Došlo k zablokování tělesa tiskové hlavy.

**Řešení:** Vypněte zařízení HP All-in-One a otevřete dvířka inkoustové kazety. Odstraňte všechny předměty, které blokují těleso tiskové hlavy (včetně balicích materiálů), poté zařízení HP All-in-One znovu zapněte.

Příčina: V zařízení HP All-in-One je nedostatek papíru.

Řešení: Vložte papír do vstupního zásobníku.

Další informace naleznete v části:

"Vložení papíru" na stránce 80

# Stránky dokumentu vystoupily v nesprávném pořadí

**Příčina:** Tisk je nastaven tak, že první stránka dokumentu se vytiskne jako první. Vzhledem ke způsobu vkládání papíru do zařízení HP All-in-One to znamená, že první stránka bude vytištěna lícem nahoru, vespod svazku.

**Řešení:** Vytiskněte dokument v opačném pořadí. Po dokončení tisku budou stránky dokumentu seřazeny ve správném pořadí.

Další informace naleznete v části:

"Tisk vícestránkového dokumentu v opačném pořadí" na stránce 99

# Okraje se netisknou podle očekávání

Příčina: Okraje nejsou správně nastaveny v aplikaci.

Řešení: Zkontrolujte okraje tisku.

Zkontrolujte, zda nastavení okrajů dokumentu nepřekračuje tiskovou oblast zařízení HP All-in-One.

# Kontrola nastavení okrajů

- 1. Před odesláním tiskové úlohy do zařízení HP All-in-One zobrazte její náhled.
- Zkontrolujte okraje.
   Zařízení HP All-in-One používá okraje nastavené v aplikaci tehdy, pokud přesahují minimální okraje podporované zařízením HP All-in-One.
- Pokud okraje neodpovídají očekávání, zrušte tiskovou úlohu a upravte okraje v aplikaci.

Příčina: Nastavení formátu papíru zřejmě není správné pro projekt, který tisknete.

**Řešení:** Zkontrolujte, zda jste pro projekt vybrali správné nastavení formátu papíru. Zkontrolujte, zda jste do vstupního zásobníku vložili papír správného formátu.

Příčina: Vodítka papíru nejsou správně umístěna.

**Řešení:** Vyjměte svazek papíru ze vstupního zásobníku, znovu jej vložte a poté posuňte vodítko šířky papíru, až se zarazí o okraj papíru.

Další informace naleznete v části:

"<u>Vložení papíru</u>" na stránce 80

Příčina: Balík obálek není správně vložen.

**Řešení:** Vyjměte veškerý papír ze vstupního zásobníku. Vložte svazek obálek do vstupního zásobníku chlopněmi nahoru a doleva.

Poznámka Zastrčte chlopně dovnitř obálek, abys nedošlo k uvíznutí obálek.

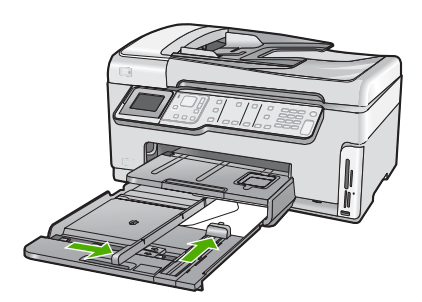

Další informace naleznete v části: "<u>Vložení obálek</u>" na stránce 84

# Text nebo obrázky na kraji stránky jsou oříznuty

Příčina: Okraje nejsou správně nastaveny v aplikaci.

Řešení:

# Kontrola nastavení okrajů

- 1. Před odesláním tiskové úlohy do zařízení HP All-in-One zobrazte její náhled.
- Zkontrolujte okraje.
   Zařízení HP All-in-One používá okraje nastavené v aplikaci tehdy, pokud přesahují minimální okraje podporované zařízením HP All-in-One.
- Pokud okraje neodpovídají očekávání, zrušte tiskovou úlohu a upravte okraje v aplikaci.

Zkontrolujte, zda nastavení okrajů dokumentu nepřekračuje tiskovou oblast zařízení HP All-in-One.

Příčina: Tištěný dokument je větší než papír vložený ve vstupním zásobníku.

**Řešení:** Zkontrolujte, zda je rozložení dokumentu, který chcete tisknout, přizpůsobeno formátu papíru podporovanému zařízením HP All-in-One.

#### Zobrazení náhledu rozložení tisku

- 1. Vložte do vstupního zásobníku papír odpovídajícího formátu.
- 2. Před odesláním tiskové úlohy do zařízení HP All-in-One zobrazte její náhled.
- Zkontrolujte, zda obrázky v dokumentu nepřesahují tiskovou oblast zařízení HP All-in-One.
- 4. Pokud obrázek přesahuje tiskovou oblast na stránce, zrušte tiskovou úlohu.
- Tip Některé aplikace umožňují změnit formát dokumentu tak, aby se přizpůsobil aktuálně vybranému formátu papíru. Formát dokumentu lze změnit také v dialogovém okně Vlastnosti.

**Příčina:** Papír je vložen nesprávně.

**Řešení:** Pokud je papír nesprávně podáván, může to způsobit oříznutí některých částí dokumentu.

Vyjměte svazek papíru ze vstupního zásobníku a znovu jej vložte do zásobníku podle následujících pokynů.

Další informace naleznete v části:

"Vložení papíru" na stránce 80

# Při tisku vyšla ze zařízení prázdná stránka

**Příčina:** Dokument, který tisknete, obsahuje prázdnou stránku navíc.

**Řešení:** Otevřete soubor dokumentu ve své softwarové aplikaci a odstraňte stránky nebo řádky, které jsou na konci dokumentu navíc.

**Příčina:** Zařízení HP All-in-One si podalo dva listy papíru.

**Řešení:** Pokud v zařízení HP All-in-One zbývá pouze několik listů papíru, vložte do vstupního zásobníku více papíru. Pokud je ve vstupním zásobníku dostatek papíru, vyjměte jej, poklepejte svazkem papírů o rovný povrch a znovu jej vložte do zásobníku.

Další informace naleznete v části:

"Vložení papíru" na stránce 80

#### Uvnitř zařízení HP All-in-One se při tisku fotografie rozstřikuje inkoust

**Příčina:** Nastavení tisku bez okrajů vyžaduje, aby byl do vstupního zásobníku vložen fotografický papír. Používáte nesprávný typ papíru.

**Řešení:** Dbejte, aby byl před zahájením tiskové úlohy bez okrajů do vstupního zásobníku vložen fotografický papír.
#### Možnost automatického oboustranného tisku není k dispozici

**Příčina:** Jednotka pro oboustranný tisk pravděpodobně není nainstalována, nebo není instalována správně.

**Řešení:** Jednotku pro oboustranný tisk pevně připojte k zadní straně zařízení, až obě strany zapadnou na své místo.

Poznámka Během instalace zařízení se nedotýkejte tlačítek na obou stranách jednotky. Tato tlačítka slouží pouze k odpojení jednotky od zařízení.

**Příčina:** Jednotka pro oboustranný tisk pravděpodobně nepodporuje vybraný typ a velikost papíru.

**Řešení:** Ujistěte se, že je vybraný typ a velikost papíru kompatibilní s jednotkou pro oboustranný tisk. Další informace naleznete v tématu <u>"Technické informace</u>" na stránce 297.

# Odstraňování problémů s paměťovou kartou a předním portem USB

Tuto část použijte při odstraňování následujících problémů s paměťovou kartou:

- Paměťová karta je v digitálním fotoaparátu nefunkční
- Zařízení HP All-in-One nemůže číst z paměťové karty nebo z paměťového zařízení.
- Bliká kontrolka Foto vedle slotů pro paměťovou kartu
- Kontrolka Upozornění bude blikat při vsunutí paměťové karty nebo paměťového zařízení
- Fotografie na paměťové kartě se nepřenesly do počítače
- Paměťová karta nebo paměťové zařízení není k dispozici
- Fotografie z připojeného digitálního fotoaparátu nelze tisknout
- Název souboru se zobrazí jako nesmyslný text
- K mé paměťové kartě mají přístup i jiní uživatelé v síti
- Chybová zpráva: Nelze najít soubor nebo položku. Ujistěte se o správnosti názvu souboru a cesty.

#### Paměťová karta je v digitálním fotoaparátu nefunkční

**Příčina:** Kartu jste formátovali v počítači s operačním systémem Windows XP. Při výchozím nastavení zformátuje operační systém Windows XP paměťovou kartu s kapacitou do 8 MB nebo od 64 MB ve formátu FAT32. Digitální fotoaparáty a další zařízení používají formát FAT (FAT16 nebo FAT12) a nedovedou pracovat s kartami, které jsou naformátovány ve formátu FAT32.

**Řešení:** Znovu zformátujte paměťovou kartu ve fotoaparátu nebo ji zformátujte v počítači s operačním systémem Windows XP ve formátu FAT.

# Zařízení HP All-in-One nemůže číst z paměťové karty nebo z paměťového zařízení.

Příčina: Karta je vložena obráceně nebo horní stranou dolů.

**Řešení:** Natočte paměťovou kartu tak, aby byl její štítek otočen vlevo a kontakty vpravo (a směrem k zařízení), poté zasunujte kartu do příslušné zásuvky, dokud se nerozsvítí kontrolka Foto.

Pokud paměťová karta není vložena správně, zařízení HP All-in-One nebude reagovat a kontrolka Foto (poblíž zásuvek na paměťové karty) nebude svítit.

Po správném vložení paměťové karty bude kontrolka Foto několik sekund blikat, poté zůstane rozsvícená.

Příčina: Paměťová karta nebo paměťové zařízení není vloženo úplně.

**Řešení:** Přesvědčte se, že je paměťová karta zcela zasunuta do příslušného slotu zařízení HP All-in-One. Pokud používáte paměťové zařízení, jakým je například flash disk USB, přesvědčte se, že je zcela zasunuto do předního portu USB.

Pokud není paměťová karta nebo paměťové zařízení vloženo správně, zařízení HP All-in-One nebude reagovat a kontrolka Foto (poblíž slotů na paměťové karty) nebude svítit.

Po správném vložení paměťové karty nebo paměťového zařízení bude kontrolka Foto několik sekund blikat, poté zůstane rozsvícená.

**Příčina:** Vložili jste více paměťových karet, nebo jste vložili zároveň paměťovou kartu a paměťové zařízení.

**Řešení:** Pokud jste vložili více paměťových karet, vyjměte přebytečné karty. V jeden časový okamžik nelze používat více než jednu paměťovou kartu.

Pokud je vložena paměťová karta i paměťové zařízení, vyjměte paměťové zařízení. Vždy lze pracovat pouze s jedním z těchto zařízení.

Příčina: Systém souborů je poškozený.

**Řešení:** Zkontrolujte, zda na displeji není zobrazeno chybové hlášení, které informuje o problému a způsobu jeho řešení.

Jestliže je systém souborů na kartě poškozen, znovu zformátujte paměťovou kartu v digitálním fotoaparátu

Upozornění Naformátováním paměťové karty dojde k odstranění všech fotografií uložených na paměťové kartě. Pokud jste již dříve přenesli fotografie z paměťové karty do počítače, zkuste vytisknout fotografie z počítače. V opačném případě budete muset znovu nasnímat případné ztracené fotografie.

#### Bliká kontrolka Foto vedle slotů pro paměťovou kartu

Příčina: Zařízení HP All-in-One načítá data na paměťové kartě.

**Řešení:** Nevytahujte paměťovou kartu, pokud bliká kontrolka Foto. Blikající kontrolka signalizuje, že zařízení HP All-in-One komunikuje s paměťovým zařízením. Čekejte, dokud kontrolka nezačne svítit trvale. Pokud vyjmete paměťovou kartu, která se právě používá, může dojít k poškození informací na kartě nebo k poškození zařízení HP All-in-One a karty.

### Kontrolka Upozornění bude blikat při vsunutí paměťové karty nebo paměťového zařízení

Příčina: Zařízení HP All-in-One zjistilo chybu paměťové karty.

**Řešení:** Vyjměte paměťovou kartu a znovu ji vložte. Karta byla zřejmě vložena nesprávně. Natočte paměťovou kartu tak, aby byl její štítek otočen vlevo a kontakty vpravo (a směrem k zařízení), poté zasunujte kartu do příslušné zásuvky, dokud se nerozsvítí kontrolka Foto.

Pokud problém přetrvává, paměťová karta může být poškozena.

**Příčina:** Vložili jste více paměťových karet, nebo jste vložili zároveň paměťovou kartu a paměťové zařízení.

**Řešení:** Pokud jste vložili více paměťových karet, vyjměte přebytečné karty. V jeden časový okamžik nelze používat více než jednu paměťovou kartu.

Pokud je vložena paměťová karta i paměťové zařízení, je nutné nejprve paměťovou kartu nebo paměťové zařízení vyjmout. Vždy lze pracovat pouze s jedním z těchto zařízení.

#### Fotografie na paměťové kartě se nepřenesly do počítače

Příčina: Software HP Photosmart není instalován.

**Řešení:** Instalujte software HP Photosmart dodávaný s HP All-in-One. Pokud je software již nainstalován, restartujte počítač.

#### Instalace softwaru HP Photosmart v systému Windows

- Vložte disk CD HP All-in-One do jednotky CD-ROM počítače a poté spusťte program Setup.
- Po vyzvání klepněte na Instalovat další software pro instalaci softwaru HP Photosmart.
- Postupujte podle pokynů na obrazovce a pokynů uvedených v Instalační příručce dodané se zařízením HP All-in-One.

Příčina: Zařízení HP All-in-One je vypnuté.

Řešení: Zapněte zařízení HP All-in-One.

Příčina: Počítač je vypnutý.

Řešení: Zapněte počítač.

Příčina: Zařízení HP All-in-One není správně připojeno k počítači.

**Řešení:** Pokud je zařízení HP All-in-One přímo propojeno s počítačem pomocí kabelu USB, zkontrolujte fyzické propojení zařízení HP All-in-One a počítače. Ověřte, zda je kabel USB pevně připojen do portu USB na zadní straně zařízení HP All-in-One. Zkontrolujte, zda je druhý konec kabelu USB připojen do portu USB v počítači. Po správném připojení kabelu zařízení HP All-in-One vypněte a znovu zapněte.

Pokud se k zařízení HP All-in-One připojujete po síti, zkontrolujte fyzické připojení k síti a ujistěte se, že je síť funkční. Po ověření připojení k síti úlohu opakujte.

Další informace naleznete v části:

- "Potíže s komunikací prostřednictvím připojení USB" na stránce 175
- "Odstraňování problémů se sítí" na stránce 189

#### Paměťová karta nebo paměťové zařízení není k dispozici

**Příčina:** Pokud se na displeji zobrazí toto hlášení, znamená to, že k paměťové kartě nebo paměťovému zařízení přistupuje po síti jiný uživatel. Ostatním uživatelům, kteří chtějí používat stejné paměťové zařízení, se může zobrazovat zpráva o chybě čtení/ zápisu. Paměťové zařízení se nemusí podle očekávání objevovat v seznamu sdílených síťových jednotek. Pokud je navíc zařízení HP All-in-One připojeno k počítači pomocí kabelu USB, může počítač právě přistupovat k paměťové kartě nebo paměťovému zařízení a bránit tak v přístupu zařízení HP All-in-One.

**Řešení:** Počkejte, až jiný uživatel dokončí práci s paměťovou kartou či paměťovým zařízením.

#### Fotografie z připojeného digitálního fotoaparátu nelze tisknout

Příčina: Digitální fotoaparát nepracuje v režimu PictBridge.

**Řešení:** Pokud fotoaparát technologii PictBridge podporuje, zkontrolujte, zda je fotoaparát nastaven na provoz v režimu PictBridge. Postup uvádí uživatelská příručka dodaná s fotoaparátem.

Příčina: Obrázky nemají podporovaný formát.

**Řešení:** Zkontrolujte, zda digitální fotoaparát ukládá fotografie ve formátu podporovaném převodní funkcí technologie PictBridge (exif/JPEG, JPEG a DPOF).

Příčina: Ve fotoaparátu nebyly vybrány žádné fotografie pro tisk.

**Řešení:** Před připojením digitálního fotoaparátu k přednímu portu USB na zařízení HP All-in-One vyberte ve fotoaparátu fotografie k vytištění.

Poznámka Některé digitální fotoaparáty neumožňují výběr fotografií před navázáním připojení PictBridge. V takovém případě připojte digitální fotoaparát k přednímu portu USB, zapněte jej a změňte nastavení na režim PictBridge, a poté pomocí fotoaparátu vyberte fotografie, které chcete tisknout.

#### Název souboru se zobrazí jako nesmyslný text

**Příčina:** Zařízení HP All-in-One nepodporuje kódování Unicode. Jedná se o omezení serveru CIFS (Common Internet File System).

Server CIFS je zahrnut ve všech zařízeních HP All-in-One připojených k síti. Poskytuje písmeno jednotky pro síťové sdílení paměťové karty nebo paměťového zařízení v zařízení HP All-in-One. Tím umožňuje číst soubory v síti nebo do nich zapisovat z paměťové karty nebo paměťového zařízení vloženého do zařízení HP All-in-One. Server CIFS se v počítači zobrazí jako síťová jednotka. Kromě čtení a zápisu souborů na paměťové kartě nebo paměťovém zařízení lze i vytvářet složky a ukládat jiné informace.

**Řešení:** Jestliže byl název souboru vytvořen jinou aplikací za použití kódování Unicode, zobrazí se jako náhodné znaky.

#### K mé paměťové kartě mají přístup i jiní uživatelé v síti

**Příčina:** Server CIFS (Common Internet File System) v zařízení HP All-in-One nepodporuje ověřování. Toto je omezení serveru CIFS.

Server CIFS je zahrnut ve všech zařízeních HP All-in-One připojených k síti. Poskytuje písmeno jednotky pro síťové sdílení paměťové karty nebo paměťového zařízení v zařízení HP All-in-One. Tím umožňuje číst soubory v síti nebo do nich zapisovat z paměťové karty nebo paměťového zařízení vloženého do zařízení HP All-in-One. Server CIFS se v počítači zobrazí jako síťová jednotka. Kromě čtení a zápisu souborů na paměťové kartě nebo paměťovém zařízení lze i vytvářet složky a ukládat jiné informace.

**Řešení:** K paměťové kartě nebo paměťovému zařízení má přístup každý uživatel v síti.

# Chybová zpráva: Nelze najít soubor nebo položku. Ujistěte se o správnosti názvu souboru a cesty.

**Příčina:** Server CIFS (Common Internet File System) v zařízení HP All-in-One není funkční.

Server CIFS je zahrnut ve všech zařízeních HP All-in-One připojených k síti. Poskytuje písmeno jednotky pro síťové sdílení paměťové karty nebo paměťového zařízení v zařízení HP All-in-One. Tím umožňuje číst soubory v síti nebo do nich zapisovat z paměťové karty nebo paměťového zařízení vloženého do zařízení HP All-in-One. Server CIFS se v počítači zobrazí jako síťová jednotka. Kromě čtení a zápisu souborů na paměťové kartě nebo paměťovém zařízení lze i vytvářet složky a ukládat jiné informace.

Řešení: Opakujte pokus později. Lze též vypnout zabezpečení serveru CIFS.

### Odstraňování problémů se skenováním

Tato část slouží k odstraňování následujících problémů se skenováním:

- <u>Skenování se zastavuje</u>
- <u>Skenování skončilo s chybou</u>
- <u>Chyba skenování v důsledku nedostatku paměti počítače</u>
- Naskenovaný obrázek je prázdný
- <u>Naskenovaný obrázek je nesprávně oříznutý</u>
- Naskenovaný obrázek má nesprávné rozvržení stránky
- Skenovaný obrázek zobrazuje místo textu tečkované čáry
- Formát textu je nesprávný
- <u>Nesprávný nebo chybějící text</u>
- Skenování nefunguje

#### Skenování se zastavuje

Příčina: Systémové zdroje počítače mohou být nedostatečné.

**Řešení:** Vypněte zařízení HP All-in-One a znovu jej zapněte. Vypněte počítač a znovu jej zapněte.

Pokud tento postup nepomůže, zkuste změnit nastavení skenování na nižší rozlišení.

#### Skenování skončilo s chybou

Příčina: Počítač není zapnutý.

Řešení: Zapněte počítač.

**Příčina:** Počítač není připojen k zařízení HP All-in-One pomocí kabelu USB nebo pomocí síťového kabelu.

**Řešení:** Připojte počítač k zařízení HP All-in-One pomocí kabelu USB nebo prostřednictvím sítě.

Příčina: Software zařízení HP All-in-One možná nebyl nainstalován.

**Řešení:** Vložte instalační disk CD pro zařízení HP All-in-One a nainstalujte software.

Příčina: Software, který jste nainstalovali do zařízení HP All-in-One, není spuštěn.

**Řešení:** Spusťte software, který jste do zařízení HP All-in-One nainstalovali, a pokuste se znovu skenovat.

#### Chyba skenování v důsledku nedostatku paměti počítače

Příčina: V počítači je spuštěno příliš mnoho programů.

**Řešení:** Ukončete všechny nepoužívané programy. To se týká i programů, které jsou spuštěny v pozadí, například spořičů obrazovky nebo antivirových programů.

Pokud ukončíte i antivirový program, nezapomeňte jej po skončení skenování znovu zapnout.

Pokud to nepomůže, pravděpodobně pomůže restartování počítače. Některé programy při svém ukončení neuvolní přidělenou paměť. Restartováním počítače dojde k uvolnění paměti.

Pokud k těmto potížím dochází často nebo pokud potíže s pamětí pozorujete i při práci s jinými programy, bude možná nutné přidat do počítače paměť. Další informace najdete v uživatelské příručce dodané s počítačem.

#### Naskenovaný obrázek je prázdný

Příčina: Originál není správně položen na skleněné pracovní ploše.

**Řešení:** Vložte předlohu do pravého předního rohu skleněné plochy potištěnou stranou dolů.

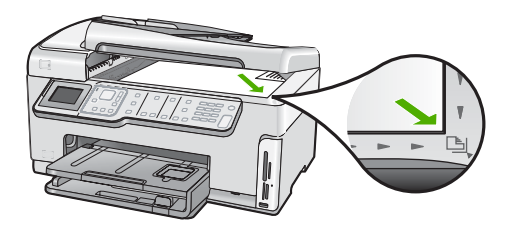

#### Naskenovaný obrázek je nesprávně oříznutý

Příčina: Software je nastaven tak, aby skenované obrázky automaticky ořezával.

**Řešení:** Funkce **Automatické oříznutí** provede oříznutí všech ploch, které nejsou součástí hlavního obrázku. Někdy to nemusí odpovídat vašim představám. V takovém případě vypněte automatické ořezávání a ořízněte skenovaný obrázek ručně nebo vůbec.

#### Naskenovaný obrázek má nesprávné rozvržení stránky

Příčina: Vzhled stránky mění funkce automatického oříznutí.

Řešení: Chcete-li zachovat vzhled stránky, vypněte automatické oříznutí.

#### Skenovaný obrázek zobrazuje místo textu tečkované čáry

**Příčina:** Jestliže použijete nastavení **Text** ke skenování textu, který chcete později upravovat, nemusí skener vždy rozpoznat barevný text. Typ obrázku **Text** skenuje v rozlišení 300 x 300 dpi černobíle.

Jestliže skenujete předlohu, která obsahuje grafiku nebo obrázky kolem textu, skener nemusí text vždy rozeznat.

Řešení: Vytvořte černobílou kopii originálu a naskenujte kopii.

#### Formát textu je nesprávný

Příčina: Nastavení skenování dokumentu není správné.

**Řešení:** Některé aplikace neumějí pracovat s orámovaným textem. Orámovaný text je jedno z nastavení skenování dokumentu. Zachová komplexní vzhled dokumentu, například více sloupců z letáku, a umístí text do různých rámů (polí) v cílové aplikaci.

#### Nesprávný nebo chybějící text

Příčina: Jas není nastaven správně.

Řešení: Upravte jas a pak předlohu znovu naskenujte.

**Příčina:** Na skleněné podložce nebo na spodní části víka mohou být nečistoty. To může způsobit nekvalitní skenování.

Řešení: Očistěte skleněnou podložku a spodní stranu víka.

Další informace naleznete v části:

- "Čištění spodní strany víka" na stránce 163
- "Čištění skleněné podložky" na stránce 161

**Příčina:** Nastavení skenování dokumentů není nastaveno na správný jazyk optického rozpoznávání znaků (OCR). **Jazyk OCR** říká softwaru, jak interpretovat znaky načítané z originálního obrázku. Pokud **jazyk OCR** neodpovídá jazyku originálu, může být skenovaný text nesrozumitelný.

Řešení: Vyberte správný jazyk OCR.

Poznámka Pokud používáte aplikaci HP Photosmart Essential, ve vašem počítači nemusí být nainstalovaný software pro optické rozpoznávání znaků (OCR). Chcete-li nainstalovat software OCR, vložte znovu disk se softwarem, vyberte typ instalace Vlastní a vyberte možnost OCR.

#### Skenování nefunguje

Příčina: Počítač je vypnutý.

Řešení: Zapněte počítač.

Příčina: Zařízení HP All-in-One není správně připojeno k počítači kabelem USB.
Řešení: Zkontrolujte kabely, pomocí nichž je zařízení HP All-in-One připojeno k počítači.

**Příčina:** Software dodaný se zařízením HP All-in-One není nainstalovaný nebo není spuštěný.

**Řešení:** Restartujte počítač. Pokud se tím problém nevyřeší, nainstalujte nebo přeinstalujte software dodaný se zařízením HP All-in-One.

### Odstraňování problémů s kopírováním

Tuto část použijte pro řešení následujících problémů při kopírování:

- Kopie jsou příliš světlé nebo tmavé
- Při pokusu o kopírování nedojde k žádné akci
- Některé části předlohy nejsou zkopírovány nebo jsou oříznuty
- Fit to Page (Přizpůsobit na stránku) nefunguje podle předpokladů
- Kopie bez okrajů má bílé pruhy po stranách
- <u>Při vytváření kopie bez okrajů je obrázek oříznutý</u>
- <u>Výtisk je prázdný</u>

#### Kopie jsou příliš světlé nebo tmavé

**Příčina:** Nastavení Lighter/Darker (Světlejší / Tmavší) je pro zařízení HP All-in-One nastaveno příliš světlé nebo příliš tmavé.

Řešení: Upravte světlost kopií.

Další informace naleznete v části:

"Úpravy světlosti a tmavosti kopie" na stránce 129

Příčina: Originál, který se snažíte kopírovat, je přeexponovaný.

**Řešení:** Pokuste se vylepšit přeexponovaný obraz použitím funkce Enhancements (Vylepšení).

Další informace naleznete v části:

"Vylepšení kvality kopie" na stránce 133

#### Při pokusu o kopírování nedojde k žádné akci

Příčina: Zařízení HP All-in-One je vypnuté.

**Řešení:** Podívejte se na displej zařízení HP All-in-One. Pokud je displej prázdný a tlačítko **Napájení** nesvítí, je zařízení HP All-in-One vypnuto. Zkontrolujte, zda je napájecí kabel dobře připojený k zařízení HP All-in-One a současně je zapojený do sítě. Stisknutím tlačítka **Napájení** zapněte zařízení HP All-in-One.

Příčina: Originál není správně položen na skleněné pracovní ploše.

Řešení: Vložte předlohu na skleněnou podložku.

Další informace naleznete v části:

"Vložení předlohy na skleněnou podložku" na stránce 76.

Příčina: Je možné, že zařízení HP All-in-One právě kopíruje nebo tiskne.

**Řešení:** Na displeji ovládacího panelu ověřte, zda není zařízení HP All-in-One zaneprázdněno.

Příčina: Zařízení HP All-in-One nedokáže rozeznat typ papíru.

**Řešení:** Nepoužívejte zařízení HP All-in-One ke kopírování na obálky nebo jiné typy papíru, které zařízení HP All-in-One nepodporuje.

Příčina: V zařízení HP All-in-One uvízl papír.

**Řešení:** Odstraňte uvíznutý papír a jakékoliv zbytky papíru, které zůstaly v zařízení HP All-in-One.

Další informace naleznete v části:

"Odstraňování uvíznutého papíru" na stránce 178

#### Některé části předlohy nejsou zkopírovány nebo jsou oříznuty

Příčina: Originál není správně položen na skleněné pracovní ploše.

**Řešení:** Vložte znovu předlohu na skleněnou podložku. Další informace naleznete v části: "Vložení předloh" na stránce 75

Příčina: Originál vyplňuje celý list.

**Řešení:** Pokud obrázek nebo text předlohy vyplní celý list a neponechá žádné okraje, použijte funkci **Fit to Page** (Přizpůsobit na stránku). Tím předlohu zmenšíte a vyhnete se nechtěnému oříznutí textu nebo obrázků na okrajích listu.

Další informace naleznete v části:

"Změna formátu předlohy na papír formátu letter nebo A4" na stránce 131

**Příčina:** Předloha je větší než papír ve vstupním zásobníku.

**Řešení:** Pokud je předloha větší než papír ve vstupním zásobníku, lze pomocí funkce **Fit to Page** (Přizpůsobit na stránku) zmenšit předlohu tak, aby se vešla na papír umístěný v zásobníku.

Další informace naleznete v části:

"Změna formátu předlohy na papír formátu letter nebo A4" na stránce 131

#### Fit to Page (Přizpůsobit na stránku) nefunguje podle předpokladů

**Příčina:** Pokoušíte se zvětšit velmi malou předlohu.

**Řešení:** Funkce **Fit to Page** (Přizpůsobit na stránku) může předlohu zvětšit pouze na maximální procentuální hodnotu povolenou používaným modelem zařízení. (Maximální procentuální hodnota se u jednotlivých modelů liší.) Maximální procentuální hodnota zvětšení povolená modelem může být například 200 %. Zvětšením pasové fotografie o 200 % pravděpodobně nedosáhnete dostatečného zvětšení na stránku plného formátu.

Pokud chcete vytvořit velkou kopii z malé předlohy, naskenujte předlohu do počítače, změňte velikost obrázku v aplikaci Skenování HP a vytiskněte kopii tohoto zvětšeného obrázku.

Příčina: Originál není správně položen na skleněné pracovní ploše.

Řešení: Vložte znovu předlohu na skleněnou podložku.

Další informace naleznete v části:

"Vložení předloh" na stránce 75

**Příčina:** Na skleněné podložce nebo na spodní části víka mohou být nečistoty. Zařízení HP All-in-One interpretuje vše, co zjistí na skleněné pracovní ploše, jako část obrázku.

**Řešení:** Vypněte zařízení HP All-in-One a pak měkkým hadříkem očistěte skleněnou pracovní plochu a spodní stranu víka.

Další informace naleznete v části:

- "Čištění skleněné podložky" na stránce 161
- "Čištění spodní strany víka" na stránce 163

#### Kopie bez okrajů má bílé pruhy po stranách

Příčina: Pokoušíte se vytvořit kopii bez okrajů z velmi malé předlohy.

**Řešení:** Pokud vytváříte kopii bez okrajů z malé předlohy, zvětší ji zařízení HP All-in-One na maximální velikost. Tím může dojít ke vzniku bílých pruhů po stranách. (Maximální procentuální hodnota se u jednotlivých modelů liší.)

Minimální možná velikost předlohy se liší podle velikosti kopie bez okrajů, kterou chcete vytvořit. Není možné zvětšit například pasovou fotografii na kopii bez okrajů ve formátu Letter.

Pokud chcete vytvořit kopii bez okrajů z velmi malé předlohy, naskenujte předlohu do počítače, změňte velikost obrázku v aplikaci Skenování HP a vytiskněte kopii bez okrajů tohoto zvětšeného obrázku.

Příčina: Pokoušíte se vytvořit kopii bez okrajů na jiný než fotografický papír.

Řešení: K vytvoření kopie bez okrajů použijte fotografický papír.

Další informace naleznete v části:

"Vytvoření kopie fotografie bez okrajů" na stránce 130

**Příčina:** Na skleněné podložce nebo na spodní části víka mohou být nečistoty. Zařízení HP All-in-One interpretuje vše, co zjistí na skleněné pracovní ploše, jako část obrázku.

**Řešení:** Vypněte zařízení HP All-in-One a pak měkkým hadříkem očistěte skleněnou pracovní plochu a spodní stranu víka.

Další informace naleznete v části:

- "Čištění skleněné podložky" na stránce 161
- "Čištění spodní strany víka" na stránce 163

#### Při vytváření kopie bez okrajů je obrázek oříznutý

**Příčina:** Zařízení HP All-in-One ořízlo některé části obrázku kolem okrajů kopie tak, aby vznikl výtisk bez okrajů beze změny proporcí předlohy.

**Řešení:** Pokud chcete zvětšit fotografii tak, aby se vešla na stránku plného formátu bez oříznutí okrajů, použijte funkci **Fit to Page** (Přizpůsobit na stránku).

Další informace naleznete v části:

- "Změna formátu předlohy na papír formátu letter nebo A4" na stránce 131
- "Změna formátu předlohy pomocí vlastních nastavení" na stránce 132

Příčina: Předloha je větší než papír ve vstupním zásobníku.

**Řešení:** Pokud je předloha větší než papír ve vstupním zásobníku, lze pomocí funkce **Fit to Page** (Přizpůsobit na stránku) zmenšit předlohu tak, aby se vešla na papír umístěný v zásobníku.

Další informace naleznete v části:

"Změna formátu předlohy na papír formátu letter nebo A4" na stránce 131

#### Výtisk je prázdný

Příčina: Originál není správně položen na skleněné pracovní ploše.
Řešení: Vložte znovu předlohu na skleněnou podložku.
Další informace naleznete v části:
"<u>Vložení předloh</u>" na stránce 75

### Odstraňování problémů s faxováním

Tato část popisuje odstraňování následujících problémů s faxováním:

- Zařízení HP All-in-One má problémy s odesíláním a přijímáním faxů
- Zařízení HP All-in-One nemůže odesílat faxy, může je ale přijímat
- Zařízení HP All-in-One má problémy s ručním odesíláním faxů
- <u>Některé stránky odeslaného faxu chybí</u>
- Kvalita odeslaného faxu je nízká
- <u>Části odeslaného faxu jsou oříznuté</u>
- <u>Odeslaný fax byl přijat jako prázdný</u>
- Přenos faxů je pomalý

- Zařízení HP All-in-One nemůže faxy přijímat, může je ale odesílat
- Zařízení HP All-in-One má problémy s ručním přijímáním faxů
- Faxové tóny se nahrávají na záznamník
- Zařízení HP All-in-One neodpovídá na příchozí faxová volání
- <u>Některé stránky přijatého faxu chybí</u>
- Faxy jsou přijaty, ale netisknou se
- Části přijatého faxu jsou oříznuté
- Počítač, ke kterému se má připojit zařízení, je vybaven pouze jedním telefonním portem
- Na telefonní lince je od připojení zařízení HP All-in-One slyšet statický šum
- Selhal test faxu
- Dochází k problémům s faxováním přes Internet pomocí telefonu IP
- Protokol faxu uvádí chybu

#### Zařízení HP All-in-One má problémy s odesíláním a přijímáním faxů

Příčina: Zařízení HP All-in-One není správně nastaveno na faxování.

**Řešení:** Podle pokynů v tištěné dokumentaci správně nastavte zařízení HP All-in-One pro faxování na základě zařízení a služeb, které jsou připojeny ke stejné telefonní lince jako zařízení HP All-in-One. Potom spuštěním testu faxu zkontrolujte stav zařízení HP All-in-One a ověřte, zda je správně nastaveno.

Zařízení HP All-in-One vytiskne protokol s výsledky testu. Jestliže test neproběhne úspěšně, zkontrolujte informace v tomto protokolu, které vám pomohou problém vyřešit.

Další informace naleznete v části:

"Kontrola nastavení faxu" na stránce 67

Příčina: Zařízení HP All-in-One je vypnuté.

**Řešení:** Podívejte se na displej zařízení HP All-in-One. Pokud je displej prázdný a tlačítko **Napájení** nesvítí, je zařízení HP All-in-One vypnuto. Zkontrolujte, zda je napájecí kabel dobře připojený k zařízení HP All-in-One a současně je zapojený do sítě. Stisknutím tlačítka **Napájení** zapněte zařízení HP All-in-One.

**Příčina:** Zařízení HP All-in-One je buď připojeno pomocí nesprávného telefonního kabelu nebo je telefonní kabel zapojen do nesprávného portu.

#### Řešení:

Poznámka Toto možné řešení se týká pouze zemí, ve kterých je v krabici se zařízením HP All-in-One přibalen dvouvodičový telefonní kabel. K těmto zemím patří: Argentina, Austrálie, Brazílie, Čína, Filipíny, Chile, Indie, Indonésie, Irsko, Japonsko, Kanada, Kolumbie, Korea, země Latinské Ameriky, Malajsie, Mexiko, Polsko, Portugalsko, Rusko, Řecko, Saudská Arábie, Singapur, Španělsko, Tchaj-wan, Thajsko, USA, Venezuela a Vietnam.

Zkontrolujte, zda k připojení do telefonní zásuvky ve zdi používáte telefonní kabel, dodaný se zařízením HP All-in-One. Jeden konec tohoto speciálního dvouvodičového

telefonního kabelu se připojuje do portu s označením 1-LINE na zadní straně zařízení HP All-in-One, druhý konec je třeba zapojit do telefonní zásuvky ve zdi tak, jak znázorňuje následující obrázek.

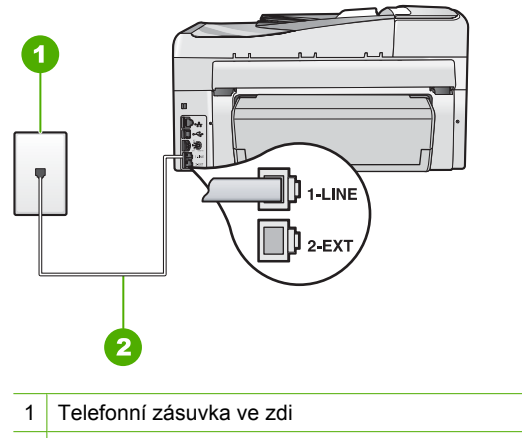

2 Použijte telefonní kabel, který je dodáván v balení společně se zařízením HP All-in-One

Tento speciální dvouvodičový telefonní kabel se liší od běžnějších čtyřvodičových telefonních kabelů, které možná již máte ve vaší kanceláři. Prohlédněte si konec kabelu a porovnejte jej se dvěma typy kabelů na následujícím obrázku.

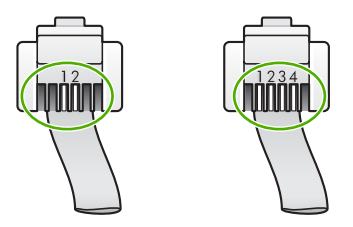

Pokud jste použili čtyřvodičový telefonní kabel, odpojte jej, vezměte dodaný dvouvodičový telefonní kabel a připojte tento kabel k portu s označením 1-LINE na zadní straně zařízení HP All-in-One.

Pokud bylo zařízení HP All-in-One dodáno s adaptérem pro dvouvodičový telefonní kabel, můžete zařízení použít i s čtyřvodičovým telefonním kabelem, např. v případě, že je dvouvodičový telefonní kabel příliš krátký. Adaptér pro dvouvodičový telefonní kabel připojte do portu označeného 1-LINE na zadní straně zařízení HP All-in-One. Čtyřvodičový telefonní kabel zapojte do otevřeného portu na adaptéru a do telefonní zásuvky ve zdi. Další informace o používání adaptéru pro dvouvodičový telefonní kabel najdete v dokumentaci dodané s adaptérem.

Další informace o nastavení zařízení HP All-in-One naleznete v tištěné dokumentaci dodané se zařízením HP All-in-One.

**Příčina:** Jiné kancelářské vybavení (například záznamník nebo telefon) není správně nastaveno pro použití v zařízení HP All-in-One.

#### Řešení:

Poznámka Toto možné řešení se týká pouze zemí, ve kterých je v krabici se zařízením HP All-in-One přibalen dvouvodičový telefonní kabel. K těmto zemím patří: Argentina, Austrálie, Brazílie, Čína, Filipíny, Chile, Indie, Indonésie, Irsko, Japonsko, Kanada, Kolumbie, Korea, země Latinské Ameriky, Malajsie, Mexiko, Polsko, Portugalsko, Rusko, Řecko, Saudská Arábie, Singapur, Španělsko, Tchaj-wan, Thajsko, USA, Venezuela a Vietnam.

Ujistěte se, že jste HP All-in-One správně zapojili do telefonní zásuvky a že jste správně zapojili veškeré další příslušenství a nastavili služby, které sdílejí telefonní linku s HP All-in-One.

K připojení do telefonní zásuvky ve zdi slouží port s označením 1-LINE na zadní straně zařízení HP All-in-One. K připojení libovolného dalšího zařízení, například záznamníku nebo telefonu, slouží port 2-EXT, jak je znázorněno na následujícím obrázku.

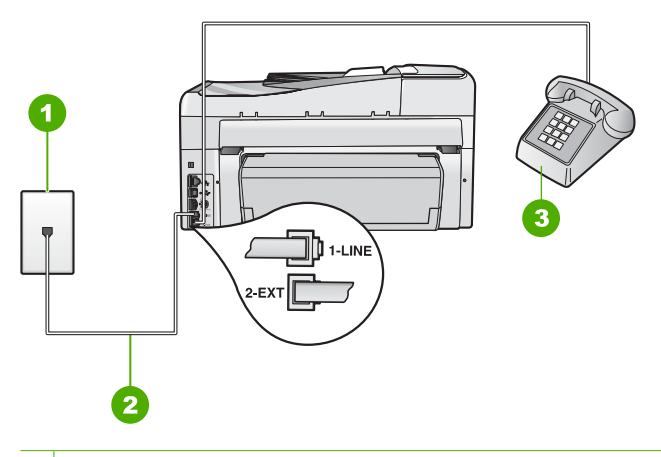

- 1 Telefonní zásuvka ve zdi
- 2 Použijte telefonní kabel, který je dodáván v balení společně se zařízením HP All-in-One
- 3 Telefon (volitelný)

Další informace o nastavení zařízení HP All-in-One naleznete v tištěné dokumentaci dodané se zařízením HP All-in-One.

Příčina: Používáte rozdělovač telefonní linky.

**Řešení:** Rozdělovač telefonní linky může při faxování způsobovat problémy. (Rozdělovač je zařízení se dvěma konektory, které se zapojuje do telefonní zásuvky ve zdi.) Zkuste rozdělovač odpojit a připojit zařízení HP All-in-One přímo do telefonní zásuvky ve zdi.

Příčina: Telefonní zásuvka nefunguje správně.

**Řešení:** Zkuste do telefonní zásuvky, kterou používáte pro zařízení HP All-in-One, připojit funkční telefon a telefonní šňůru a ověřte, zda uslyšíte oznamovací tón. Pokud oznamovací tón neslyšíte, obraťte se na místní telefonní společnost s žádostí o opravu.

**Příčina:** Na telefonní lince je šum. Problémy s faxem mohou být způsobeny telefonní linkou s nekvalitním signálem (šumem).

**Řešení:** Pokud byla chyba způsobena šumem na telefonní lince, požádejte odesílatele o nové odeslání faxu. Při dalším pokusu může být kvalita vyšší. Kvalitu zvuku telefonní linky můžete ověřit připojením telefonu do telefonní zásuvky a poslechem statického nebo jiného šumu. Pokud problém přetrvává, vypněte Režim opravy chyb (ECM) a obraťte se na telefonní společnost.

Pokud máte stále problémy s faxem, nastavte volbu **Rychlost faxu** na nižší hodnotu, jako je např. Střední (14400) nebo Pomalý (9600).

Další informace naleznete v části:

- "Odeslání faxu v režimu opravy chyb" na stránce 143
- "Nastavení rychlosti faxu" na stránce 31

Příčina: Na stejné telefonní lince, kterou používá zařízení HP All-in-One, se pravděpodobně používá i další zařízení.

**Řešení:** Zkontrolujte, zda se právě nepoužívá paralelní telefon (telefon na stejné lince, který není připojen k HP All-in-One) nebo jiné vybavení, nebo zda některý z těchto přístroiů není vyvěšený. Zařízení HP All-in-One nelze k faxování použít například tehdy, pokud je připojený telefon vyvěšený, nebo pokud je modem pro telefonické připojení počítače právě používán k odesílání elektronické pošty nebo k připojení k Internetu.

Příčina: Zařízení HP All-in-One sdílí stejnou telefonní linku s předplacenou službou DSL a filtr DSL není připojen.

**Řešení:** Jestliže používáte službu DSL, zkontrolujte, zda je připojen filtr DSL. Neníli tomu tak, nelze úspěšně faxovat. Služba DSL odesílá na telefonní linku digitální signál, který může rušit zařízení HP All-in-One, a bránit tak odesílání a přijímání faxů zařízením HP All-in-One. Filtr DSL odstraňuje digitální signál a umožňuje zařízení HP All-in-One řádně komunikovat s telefonní linkou. Pro kontrolu, zda je již instalován filtr, si poslechněte tón telefonní linky nebo oznamovací tón. Pokud je na telefonní lince slyšet šum nebo statický tón, pravděpodobně nemáte instalován filtr DSL, nebo tento filtr není instalován správně. Filtr DSL je možné získat od poskytovatele služby DSL. Pokud již používáte filtr DSL, zkontroluite, zda je správně připojen.

Příčina: Chyba v zařízení HP All-in-One je způsobena jiným procesem.

Řešení: Na displeji nebo v počítači zkontrolujte chybové hlášení s informacemi o problému a možnostech jeho řešení. Pokud došlo k chybě, nebude zařízení HP All-in-One odesílat ani přijímat faxy, dokud nebude tato chyba vyřešena.

Stav zařízení HP All-in-One lze zkontrolovat též klepnutím na možnost **Stav** v aplikaci Centrum řešení HP.

Další informace naleznete v části:

"Chyby" na stránce 267

Příčina: Používáte pobočkovou ústřednu nebo konvertor či koncový adaptér ISDN.

#### Řešení:

- Zkontrolujte, zda je zařízení HP All-in-One připojeno k portu určenému pro použití faxu a telefonu. Zkontrolujte také to, zda je koncový adaptér nastaven na typ přepínače odpovídající vaší zemi či oblasti (pokud je tato možnost k dispozici).
  - Poznámka Některé systémy ISDN umožňují konfiguraci portů pro konkrétní telefonní zařízení. Mohli jste například přiřadit jeden port pro telefon a fax Skupiny 3 a jiný port pro další účely. Pokud se při připojení k faxovému nebo telefonnímu portu konvertoru ISDN vyskytnou potíže, zkuste použít univerzální port. Může být označen "multi-combi" nebo podobně.

Další informace o nastavení zařízení HP All-in-One pro použití s telefonním systémem s pobočkovou ústřednou nebo s linkou ISDN naleznete v tištěné dokumentaci dodané se zařízením HP All-in-One.

 Nastavte možnost Rychlost faxu na hodnotu Střední (14400) nebo Pomalý (9600).

Další informace naleznete v části:

"Nastavení rychlosti faxu" na stránce 31

Příčina: Hodnota nastavení Rychlost faxu je příliš vysoká.

**Řešení:** Faxy bude pravděpodobně nutné odesílat a přijímat pomaleji. Možnost **Rychlost faxu** nastavte na hodnotu **Střední (14400)** nebo **Pomalý (9600)** tehdy, pokud používáte jednu z následujících položek:

- internetová telefonní služba,
- pobočková ústředna (PBX),
- protokol FoIP (Fax over Internet Protocol),
- služba ISDN.

Další informace naleznete v části:

"Nastavení rychlosti faxu" na stránce 31

**Příčina:** Zařízení HP All-in-One může být připojeno k telefonní zásuvce určené pro digitální telefony.

**Řešení:** Zařízení HP All-in-One připojte k analogové telefonní lince, jinak nebudete moci přijímat či odesílat faxy. Ověření, zda vaše linka není digitální, provedete připojením běžného analogového telefonu k lince a poslechem oznamovacího tónu. Pokud neslyšíte normální oznamovací tón, je možné, že linka je nastavena pro digitální telefony. Připojte zařízení HP All-in-One k analogové telefonní lince a pokuste se odeslat nebo přijmout fax.

**Příčina:** Zařízení HP All-in-One sdílí stejnou telefonní linku se službou DSL a modem DSL může být nesprávně uzemněn.

**Řešení:** Pokud DSL modem není řádně uzemněn, může na telefonní lince vytvářet šum. Problémy s faxem mohou být způsobeny telefonní linkou s nekvalitním signálem (šumem). Kvalitu zvuku telefonní linky můžete ověřit připojením telefonu do telefonní zásuvky a poslechem statického nebo jiného šumu.

#### Pokud slyšíte šum, proveďte následující kroky:

- 1. Vypněte modem DSL a odpojte jej zcela od zdroje na dobu nejméně 15 minut.
- 2. Zapněte opět modem DSL
- Poslechněte si opět vyzváněcí tón. Pokud zní vyzváněcí tón čistě (není slyšet statické ani jiné šumy), pokuste se odeslat nebo přijmout fax.
- Poznámka V budoucnu se může statický šum na telefonní lince znovu vyskytnout. Pokud zařízení HP All-in-One přestane odesílat a přijímat faxy, zopakujte tento postup.

Pokud je na telefonní lince stále šum, obraťte se na telefonní společnost. Informace o vypínání modemu DSL získáte u poskytovatele služby DSL.

**Příčina:** K faxování pomocí Internetu používáte telefon IP, ale vyskytl se problém s přenosem.

**Řešení:** Zkuste fax znovu odeslat později. Také ověřte, zda váš poskytovatel Internetu podporuje faxování pomocí Internetu.

Pokud problém přetrvává, obraťte se na svého poskytovatele internetových služeb.

#### Zařízení HP All-in-One nemůže odesílat faxy, může je ale přijímat

Příčina: Zařízení HP All-in-One není správně nastaveno na faxování.

**Řešení:** Podle pokynů v tištěné dokumentaci správně nastavte zařízení HP All-in-One pro faxování na základě zařízení a služeb, které jsou připojeny ke stejné telefonní lince jako zařízení HP All-in-One. Potom spuštěním testu faxu zkontrolujte stav zařízení HP All-in-One a ověřte, zda je správně nastaveno.

Zařízení HP All-in-One vytiskne protokol s výsledky testu. Jestliže test neproběhne úspěšně, zkontrolujte informace v tomto protokolu, které vám pomohou problém vyřešit.

Další informace naleznete v části:

"Kontrola nastavení faxu" na stránce 67

Příčina: Zařízení HP All-in-One zřejmě vytáčí příliš rychle nebo příliš brzy.

**Řešení:** Pravděpodobně bude nutné vložit do číselné řady mezery. Pokud například potřebujete před vytočením telefonního čísla získat přístup k vnější lince, vložte mezeru za číslo pro přístup. Pokud voláte číslo 95555555 a 9 slouží k přístupu na vnější linku, můžete mezery vložit následujícím způsobem: 9-555-5555. Chceteli do zadávaného faxového čísla zadat mezeru, opakovaně tiskněte tlačítko **Mezera**, dokud se na displeji ovládacího panelu nezobrazí pomlčka (-). Pokud používáte k odeslání faxu rychlou volbu, aktualizujte zadání rychlé volby doplněním mezer do číselné posloupnosti.

Můžete také odesílat fax pomocí monitorování vytáčení. To umožňuje poslouchat telefonní linku při vytáčení. Můžete nastavit rychlost vytáčení a reagovat na výzvy při vytáčení.

Další informace naleznete v části:

- <u>"Aktualizace jednotlivých položek rychlé volby</u>" na stránce 69
- "Odeslání faxu pomocí monitorovaného vytáčení" na stránce 138

Příčina: Číslo zadané při odesílání faxu nemá správný formát.

**Řešení:** Zkontrolujte, zda je zadané faxové číslo správné a zda má správný formát. V závislosti na telefonním systému může být například třeba vytočit předvolbu 9.

Jestliže telefonní linka používá systém PBX, zkontrolujte, zda se před vytočením faxového čísla vytáčí číslo pro přístup na vnější linku.

Příčina: Přijímající fax má poruchu.

**Řešení:** Chcete-li to ověřit, zavolejte na faxové číslo z telefonu a poslechněte si faxové tóny. Pokud faxové tóny nejsou slyšet, přijímající fax je zřejmě vypnutý nebo odpojený nebo může na telefonní lince příjemce rušit služba hlasové pošty. Můžete také požádat příjemce, aby zkontroloval, zda jeho faxový přístroj nemá poruchu.

#### Zařízení HP All-in-One má problémy s ručním odesíláním faxů

**Příčina:** Faxový přístroj příjemce možná nepodporuje ruční přijímání faxů.

Řešení: Zkontrolujte, zda faxový přístroj příjemce může faxy přijímat ručně.

**Příčina:** Během tří sekund po zaznění faxových tónu jste nestiskli tlačítko **Faxovat** černobíle ani tlačítko **Faxovat barevně**.

Řešení: Pokud posíláte fax ručně, stiskněte tlačítko Faxovat černobíle nebo Faxovat barevně do uplynutí tří sekund od zaznění faxového tónu faxu příjemce. V opačném případě může přenos skončit s chybou.

Další informace naleznete v části:

"Ruční odeslání faxu z telefonu" na stránce 137

**Příčina:** Telefon používaný k zahájení faxového volání nebyl připojen přímo k zařízení HP All-in-One nebo nebyl připojen správně.

#### Řešení:

Poznámka Toto možné řešení se týká pouze zemí, ve kterých je v krabici se zařízením HP All-in-One přibalen dvouvodičový telefonní kabel. K těmto zemím patří: Argentina, Austrálie, Brazílie, Čína, Filipíny, Chile, Indie, Indonésie, Irsko, Japonsko, Kanada, Kolumbie, Korea, země Latinské Ameriky, Malajsie, Mexiko, Polsko, Portugalsko, Rusko, Řecko, Saudská Arábie, Singapur, Španělsko, Tchaj-wan, Thajsko, USA, Venezuela a Vietnam.

Pokud chcete fax odeslat ručně, musí být telefon připojen přímo k portu označeného 2-EXT na zařízení HP All-in-One, jak je znázorněno na následujícím obrázku.

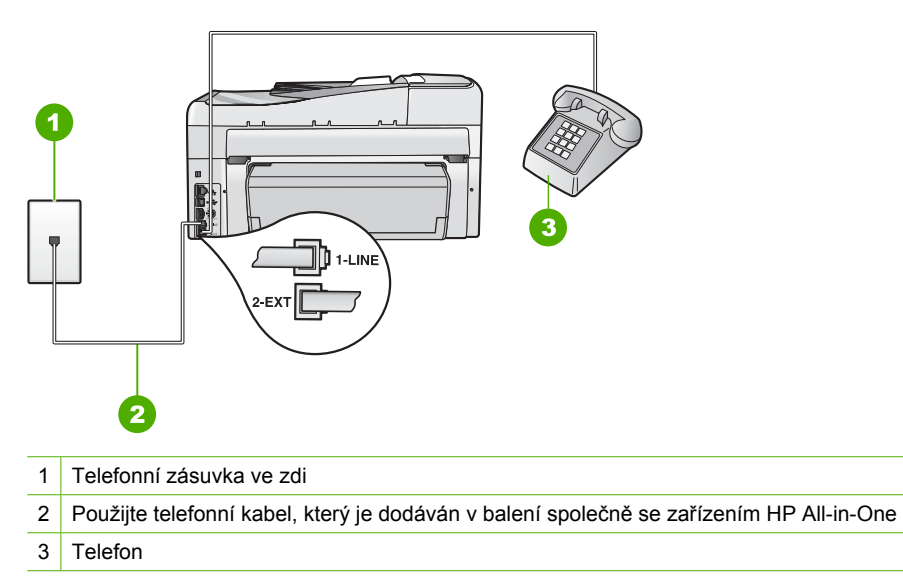

Další informace o nastavení zařízení HP All-in-One s telefonem naleznete v tištěné dokumentaci dodané se zařízením HP All-in-One.

Příčina: Hodnota nastavení Rychlost faxu je pravděpodobně příliš vysoká.

Řešení: Nastavte možnost Rychlost faxu na hodnotu Střední (14400) nebo Pomalý (9600) a opakujte odeslání faxu.

Další informace naleznete v části:

"Nastavení rychlosti faxu" na stránce 31

**Příčina:** Zařízení HP All-in-One nerozpozná předlohu vloženou do zásobníku s podavačem dokumentů.

**Řešení:** Pokud jste nevložili předlohu do zásobníku s podavačem dokumentů nebo pokud předloha není posunuta dostatečně daleko, nebude možné odeslat fax ručně. Vložte předlohu do zásobníku s podavačem dokumentů nebo ji posuňte dále do zásobníku. Jakmile zařízení HP All-in-One rozpozná předlohu, zobrazí se na displeji potvrzovací zpráva.

#### Některé stránky odeslaného faxu chybí

**Příčina:** Ze zásobníku podavače dokumentů bylo zároveň podáno dvě nebo více stránek.

**Řešení:** Vytisknutím hlášení **Poslední transakce** ověřte, kolik stránek bylo odesláno. Pokud byly k sobě přilepeny dvě nebo více stránek a byly do zásobníku s podavačem dokumentů podány současně, nebude počet stránek ve zprávě souhlasit se skutečným počtem stránek. Pokud počet stránek uvedený ve zprávě neodpovídá skutečnému počtu stránek, bude zřejmě nutné vyčistit vodicí lištu oddělovače v automatickém podavači dokumentů.

Další informace naleznete v části:

- "Tisk jiných protokolů" na stránce 158
- "Čištění automatického podavače dokumentů" na stránce 179

#### Příčina: Přijímající fax má poruchu.

**Řešení:** Chcete-li to ověřit, zavolejte na faxové číslo z telefonu a poslechněte si faxové tóny. Pokud faxové tóny nejsou slyšet, přijímající fax je zřejmě vypnutý nebo odpojený nebo může na telefonní lince příjemce rušit služba hlasové pošty. Paměť přijímajícího faxového přístroje může být plná nebo ve faxovém přístroji došel papír. Můžete požádat příjemce, aby zkontroloval, zda jeho faxový přístroj nemá poruchu.

**Příčina:** Na telefonní lince je šum. Problémy s faxem mohou být způsobeny telefonní linkou s nekvalitním signálem (šumem).

**Řešení:** Pokud k chybě došlo kvůli hluku na telefonní lince, odešlete fax znovu. Při dalším pokusu může být kvalita vyšší. Kvalitu zvuku telefonní linky můžete ověřit připojením telefonu do telefonní zásuvky a poslechem statického nebo jiného šumu. Pokud problém přetrvává, vypněte **Režim opravy chyb** (ECM) a obraťte se na telefonní společnost.

Další informace naleznete v části:

"Odeslání faxu v režimu opravy chyb" na stránce 143

#### Kvalita odeslaného faxu je nízká

**Příčina:** Na telefonní lince je šum. Problémy s faxem mohou být způsobeny telefonní linkou s nekvalitním signálem (šumem).

**Řešení:** Pokud k chybě došlo kvůli hluku na telefonní lince, odešlete fax znovu. Při dalším pokusu může být kvalita vyšší. Kvalitu zvuku telefonní linky můžete ověřit připojením telefonu do telefonní zásuvky a poslechem statického nebo jiného šumu. Pokud problém přetrvává, vypněte **Režim opravy chyb** (ECM) a obraťte se na telefonní společnost.

Pokud problém přetrvává, zkontrolujte, zda je v nastavení **Režim opravy chyb** (ECM) vybrána hodnota **On** (Zapnout). Pokud není, změňte nastavení režimu opravy chyb (ECM) na hodnotu **On** (Zapnout). Odesílání faxů se může prodloužit, ale kvalita přijatých faxů by se měla zlepšit.

Pokud je kvalita tisku stále nedostatečná, vypněte režim opravy chyb a obraťte se na poskytovatele telefonních služeb.

Další informace naleznete v části:

"Odeslání faxu v režimu opravy chyb" na stránce 143

Příčina: Fax je nastaven na nízké rozlišení, například na hodnotu Standardní.

**Řešení:** Chcete-li, aby faxy měly tu nejvyšší kvalitu, změňte rozlišení faxu na **Jemné**, **Velmi jemné** (pokud je dostupné) nebo **Photo** (Fotografie).

Další informace naleznete v části:

"Změna rozlišení faxu" na stránce 141

Příčina: Skleněná podložka zařízení HP All-in-One může být špinavá.

**Řešení:** Pokud fax odesíláte ze skleněné podložky, zkopírujte jej a zkontrolujte kvalitu výtisku. Je-li kvalita výtisku nízká, vyčistěte skleněnou podložku.

Další informace naleznete v části:

- "Kopírování" na stránce 125
- "Čištění skleněné podložky" na stránce 161

Příčina: Přijímající fax má poruchu.

**Řešení:** Chcete-li to ověřit, zavolejte na faxové číslo z telefonu a poslechněte si faxové tóny. Pokud faxové tóny nejsou slyšet, přijímající fax je zřejmě vypnutý nebo odpojený nebo může na telefonní lince příjemce rušit služba hlasové pošty. Můžete také požádat příjemce, aby zkontroloval, zda jeho faxový přístroj nemá poruchu.

**Příčina:** Nastavení **Lighter/Darker** (Světlejší / Tmavší) je pravděpodobně příliš světlé. Pokud odesíláte nevýrazný, vybledlý nebo ručně psaný fax, případně dokument s vodoznakem (například s červenou pečetí nebo s razítkem), můžete změnit nastavení **Lighter/Darker** (Světlejší / Tmavší) tak, aby byl odesílaný fax tmavší než předloha.

**Řešení:** Vytvořte kopii a ověřte kvalitu výtisku. Pokud je výtisk příliš světlý, můžete jej při odesílání faxu ztmavit úpravou nastavení **Lighter/Darker** (Světlejší / Tmavší).

Další informace naleznete v části:

"Změna nastavení Lighter/Darker (Světlejší / Tmavší)" na stránce 142

#### Části odeslaného faxu jsou oříznuté

Příčina: Fax je větší než papír formátu Letter nebo A4.

**Řešení:** Některé faxové přístroje nemohou přijímat fax většího formátu než Letter nebo A4. Zkontrolujte, zda přijímající přístroj dokáže přijmout fax ve formátu, který používáte. Pokud tomu tak není, zeptejte se příjemce, zda je jeho faxový přístroj vybaven funkcí Přizpůsobit na stránku. Pomocí této funkce lze zmenšit příchozí fax na standardní formát papíru, například Letter nebo A4.

#### Odeslaný fax byl přijat jako prázdný

Příčina: Předloha nebyla vložena nebo byla vložena nesprávně.

**Řešení:** Vložte předlohy do zásobníku podavače dokumentů potištěnou stranou nahoru. Pokud odesíláte jednostránkový fax, například fotografii, můžete předlohu také vložit na skleněnou podložku potištěnou stranou dolů.

Další informace naleznete v části:

"Vložení předloh" na stránce 75

#### Přenos faxů je pomalý

Příčina: Posíláte barevný fax.

**Řešení:** Posílání barevného faxu může trvat déle než posílání černobílých faxů. Zkuste poslat fax černobíle.

Příčina: Dokument obsahuje mnoho grafiky nebo velmi jemné podrobnosti.

**Řešení:** Pro rychlejší přenos použijte rozlišení **Standardní**. Toto nastavení poskytuje nejrychlejší možný přenos s nejnižší kvalitou faxu. Výchozí hodnota rozlišení je **Jemné**, což může odesílání prodloužit.

Další informace naleznete v části:

"Změna rozlišení faxu" na stránce 141

**Příčina:** Na telefonní lince je šum. Problémy s faxem mohou být způsobeny telefonní linkou s nekvalitním signálem (šumem).

**Řešení:** Pokud byla chyba způsobena šumem na telefonní lince, požádejte odesílatele o nové odeslání faxu. Při dalším pokusu může být kvalita vyšší. Kvalitu zvuku telefonní linky můžete ověřit připojením telefonu do telefonní zásuvky a poslechem statického nebo jiného šumu. Pokud problém přetrvává, vypněte **Režim opravy chyb** (ECM) a obraťte se na telefonní společnost.

Další informace naleznete v části:

"Odeslání faxu v režimu opravy chyb" na stránce 143

**Příčina:** Fax je nastaven na vysoké rozlišení, například **Jemné** (výchozí nastavení) nebo **Photo** (Fotografie).

**Řešení:** Pro rychlejší přenos použijte rozlišení **Standardní**. Toto nastavení poskytuje nejrychlejší možný přenos s nejnižší kvalitou faxu.

Další informace naleznete v části:

"Změna rozlišení faxu" na stránce 141

Příčina: Přijímající fax má poruchu.

**Řešení:** Chcete-li to ověřit, zavolejte na faxové číslo z telefonu a poslechněte si faxové tóny. Pokud faxové tóny nejsou slyšet, přijímající fax je zřejmě vypnutý nebo

odpojený nebo může na telefonní lince příjemce rušit služba hlasové pošty. Můžete také požádat příjemce, aby zkontroloval, zda jeho faxový přístroj nemá poruchu.

Příčina: Možnost Rychlost faxu je nastavena na nízkou rychlost přenosu.

**Řešení:** Zkontrolujte, zda je možnost **Rychlost faxu** nastavena na hodnotu **Rychlý** (33600) nebo Střední (14400).

Další informace naleznete v části:

"Nastavení rychlosti faxu" na stránce 31

#### Zařízení HP All-in-One nemůže faxy přijímat, může je ale odesílat

Příčina: Zařízení HP All-in-One není správně nastaveno na faxování.

**Řešení:** Podle pokynů v tištěné dokumentaci správně nastavte zařízení HP All-in-One pro faxování na základě zařízení a služeb, které jsou připojeny ke stejné telefonní lince jako zařízení HP All-in-One. Potom spuštěním testu faxu zkontrolujte stav zařízení HP All-in-One a ověřte, zda je správně nastaveno.

Zařízení HP All-in-One vytiskne protokol s výsledky testu. Jestliže test neproběhne úspěšně, zkontrolujte informace v tomto protokolu, které vám pomohou problém vyřešit.

Další informace naleznete v části:

"Kontrola nastavení faxu" na stránce 67

**Příčina:** Funkce **Automatická odpověď** je vypnutá, to znamená, že zařízení HP All-in-One nebude odpovídat na příchozí volání. Během příjmu příchozích faxových volání musíte být osobně přítomni, jinak zařízení HP All-in-One příchozí faxové volání nepřijme.

**Řešení:** V závislosti na nastavení jednotlivých kancelářských zařízení je možné nastavit zařízení HP All-in-One na automatické odpovídání na příchozí volání. Pokyny pro výběr doporučeného režimu odpovědi pro konkrétní sestavu zařízení v kanceláři naleznete v tištěné dokumentaci dodané se zařízením HP All-in-One.

Pokud musíte ponechat funkci **Automatická odpověď** vypnutou, budete muset přijmout fax stisknutím tlačítka **Faxovat černobíle** nebo **Faxovat barevně**.

Tip Pokud nedosáhnete na ovládací panel zařízení HP All-in-One, vyčkejte několik sekund a potom na svém telefonu postupně stiskněte tlačítka 123. Pokud zařízení HP All-in-One nezahájí příjem faxu, počkejte několik sekund a znovu stiskněte tlačítka 123. Když začne zařízení HP All-in-One fax přijímat, můžete telefon zavěsit.

**Příčina:** K příjmu služeb hlasové pošty se můžete přihlásit na stejném telefonním čísle, které používáte k faxování.

**Řešení:** U zařízení HP All-in-One nastavte ruční odpovídání na faxy. Pokud máte nastavenu službu hlasové pošty na stejném telefonním čísle, které používáte

k faxování, nelze faxy přijímat automaticky. Všechny faxy je třeba přijmout ručně. To znamená, že při přijímání příchozích faxů musíte být osobně přítomni.

Další informace o tom, jak nastavit zařízení HP All-in-One, používáte-li službu hlasové pošty, naleznete v tištěné dokumentaci dodané se zařízením HP All-in-One.

**Příčina:** Modem pro telefonické připojení počítače je připojen ke stejné telefonní lince jako zařízení HP All-in-One.

**Řešení:** Pokud je modem pro telefonické připojení počítače připojen ke stejné telefonní lince jako zařízení HP All-in-One, zkontrolujte, zda není software modemu nastaven na automatický příjem faxů. Modemy, které jsou nastaveny na automatický příjem faxů, přebírají telefonní linku a přijímají všechny příchozí faxy, čímž brání zařízení HP All-in-One v přijímání příchozích faxových volání.

**Příčina:** Pokud je na stejné telefonní lince jako zařízení HP All-in-One připojen záznamník, může docházet k těmto problémům:

- Odchozí zpráva může být příliš dlouhá nebo příliš hlasitá, takže zařízení HP All-in-One nedokáže rozpoznat faxové tóny. To může vést k odpojení volajícího faxu.
- Záznamník nemusí mít dostatečně dlouhý tichý interval po přehrání odchozí zprávy, takže zařízení HP All-in-One nedokáže detekovat faxové tóny. Tento problém je častější u digitálních záznamníků.

**Řešení:** Pokud záznamník používáte na stejné telefonní lince jako HP All-in-One, proveďte následující akce:

- Odpojte záznamník a zkuste přijmout fax. Pokud faxování bez záznamníku proběhne úspěšně, byl problém zřejmě způsoben záznamníkem.
- Znovu připojte záznamník a nahrajte odchozí zprávu. Nahrajte zprávu dlouhou přibližně 10 sekund. Při nahrávání zprávy hovořte pomalu a ne příliš hlasitě. Na konci hlasové zprávy nechejte alespoň pětisekundovou pauzu. V době nahrávání této pauzy by neměl být v pozadí hluk. Opakujte pokus o přijetí faxu.

Příčina: Záznamník není správně nastaven pro použití se zařízením HP All-in-One.

#### Řešení:

Poznámka Toto možné řešení se týká pouze zemí, ve kterých je v krabici se zařízením HP All-in-One přibalen dvouvodičový telefonní kabel. K těmto zemím patří: Argentina, Austrálie, Brazílie, Čína, Filipíny, Chile, Indie, Indonésie, Irsko, Japonsko, Kanada, Kolumbie, Korea, země Latinské Ameriky, Malajsie, Mexiko, Polsko, Portugalsko, Rusko, Řecko, Saudská Arábie, Singapur, Španělsko, Tchaj-wan, Thajsko, USA, Venezuela a Vietnam.

Pokud je záznamník připojen na stejné telefonní lince, která je používána pro faxování, je třeba připojit záznamník přímo k zařízení HP All-in-One, a to pomocí portu označeného 2-EXT, jak je znázorněno na následujícím obrázku. Bude také třeba nastavit správný počet zazvonění před odpovědí, pro záznamník i pro zařízení HP All-in-One.

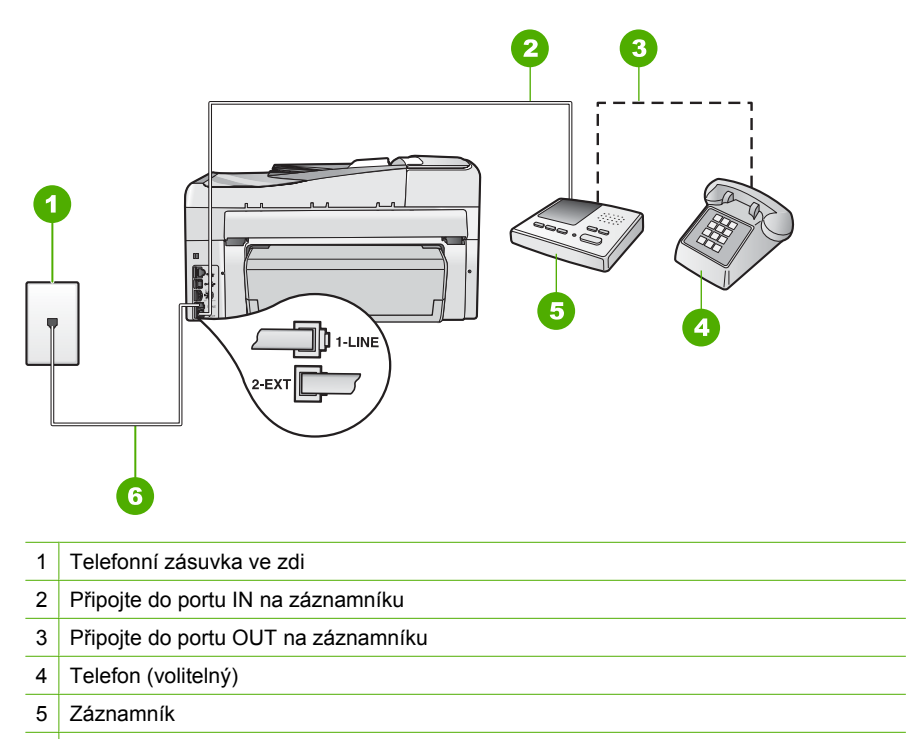

6 Použijte telefonní kabel, který je dodáván v balení společně se zařízením HP All-in-One

Zkontrolujte, zda je zařízení HP All-in-One nastaveno na automatický příjem faxů a zda je správně nastavena hodnota **Zvon. před odpov**. Počet zazvonění před odpovědí zařízení HP All-in-One by měl být vyšší než počet zazvonění před odpovědí záznamníku. Nastavte záznamník na malý počet zazvonění a zařízení HP All-in-One na odpověď po maximálním počtu zazvonění podporovaný tímto zařízením. (Maximální počet zazvonění se v jednotlivých zemích a oblastech liší.) Při tomto nastavení odpoví záznamník na volání a zařízení HP All-in-One bude sledovat linku. Pokud zařízení HP All-in-One rozpozná signál faxu, přijme zařízení HP All-in-One fax. Pokud se jedná o hlasové volání, telefonní záznamník zaznamená příchozí hlášení.

Další informace o nastavení zařízení HP All-in-One naleznete v tištěné dokumentaci dodané se zařízením HP All-in-One.

Další informace naleznete v části:

- "Nastavení počtu zazvonění před příjmem faxu" na stránce 66
- "Nastavení režimu odpovědi" na stránce 65

**Příčina:** Pro faxové telefonní číslo máte zvláštní vyzvánění (používáte službu rozlišovacího vyzvánění poskytovanou telefonní společností) a nastavení **Odpověď na typ zvonění** na zařízení HP All-in-One mu neodpovídá.

**Řešení:** Pokud používáte zvláštní vyzvánění pro faxové telefonní číslo (používáte službu rozlišovacího vyzvánění poskytovanou telefonní společností), zkontrolujte, zda je možnost **Odpověď na typ zvonění** v zařízení HP All-in-One nastavena odpovídajícím způsobem. Jestliže například telefonní společnost přiřadila vašemu číslu dvojité vyzvánění, zkontrolujte, zda je v nastavení **Odpověď na typ zvonění** vybrána hodnota **Dvojitá zvonění**.

Poznámka Zařízení HP All-in-One nedokáže některé typy zvonění rozpoznat, například zvonění střídající krátká a dlouhá zazvonění. Jestliže zvonění tohoto typu způsobuje problémy, požádejte telefonní společnost o přiřazení zvonění se stejnou délkou.

Jestliže nepoužíváte službu rozlišovacího vyzvánění, zkontrolujte, zda je v nastavení **Odpověď na typ zvonění** zařízení HP All-in-One vybrána hodnota **Všechna zvonění**.

Další informace naleznete v části:

"Změna odpovědi podle typu zvonění pro rozlišující vyzvánění" na stránce 66

**Příčina:** Nastavení **Odpověď na typ zvonění** není nastaveno na hodnotu **Všechna zvonění** (a nepoužíváte službu rozlišovacího vyzvánění).

**Řešení:** Jestliže nepoužíváte službu rozlišovacího vyzvánění, zkontrolujte, zda je v nastavení **Odpověď na typ zvonění** zařízení HP All-in-One vybrána hodnota **Všechna zvonění**.

**Příčina:** Úroveň signálu faxu nemusí být dostatečně vysoká, což může vést k potížím s přijímáním faxů.

**Řešení:** Jestliže zařízení HP All-in-One sdílí stejnou telefonní linku s ostatními typy telefonních zařízení, například se záznamníkem, modemem pro telefonické připojení počítače nebo s telefonní ústřednou s více porty, může být úroveň intenzity faxového signálu snížena. Úroveň intenzity signálu může být také snížena použitím rozbočovače nebo připojením přídavných kabelů pro prodloužení vzdálenosti telefonu. Snížení intenzity faxového signálu může způsobit problémy během příjmu faxu.

- Pokud používáte rozbočovač nebo prodlužovací kabely, odpojte je a připojte zařízení HP All-in-One přímo k telefonické zásuvce.
- Pokud chcete zjistit, zda je příčinou problémů jiné zařízení, odpojte od telefonní linky vše kromě zařízení HP All-in-One a zkuste přijmout fax. Jestliže můžete bez ostatních zařízení úspěšně přijímat faxy, je příčinou problému některé z těchto jiných zařízení. Přidávejte postupně zpět jednotlivá zařízení a pokaždé znovu přijímat fax, dokud nezjistíte, které zařízení problém způsobuje.

Příčina: Paměť zařízení HP All-in-One je plná.

**Řešení:** Pokud je funkce **Záložní příjem faxu** zapnutá a v zařízení HP All-in-One dojde k chybě, paměť se může zaplnit faxy, které nebyly dosud vytištěny, a zařízení HP All-in-One přestane odpovídat na volání. Pokud došlo k chybě, která zabraňuje

zařízení HP All-in-One v tisku faxů, na displeji zjistěte, o kterou chybu jde. Zkontrolujte také výskyt následujících problémů:

- Zařízení HP All-in-One není správně nastaveno na faxování. Další informace naleznete v tištěné dokumentaci.
- Ve vstupním zásobníku není vložen papír.
- Došlo k uvíznutí papíru.
- Jsou otevřena dvířka pro přístup k držáku inkoustových kazet. Zavřete dvířka inkoustových kazet, jak je zobrazeno níže:

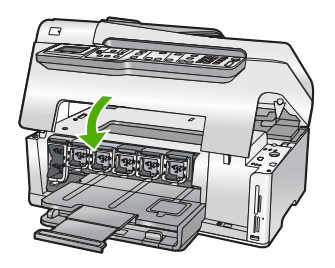

 Uvízlo těleso tiskové hlavy. Vypněte zařízení HP All-in-One, z části s tiskovými kazetami odstraňte všechny předměty, které blokují těleso tiskové hlavy (včetně balicích materiálů), a potom zařízení HP All-in-One znovu zapněte.

Vyřešte všechny nalezené potíže. Zařízení HP All-in-One automaticky zahájí tisk všech nevytištěných faxů uložených v paměti. Paměť lze vyprázdnit také smazáním uložených faxů vypnutím zařízení HP All-in-One.

**Příčina:** Došlo k chybě, která zařízení HP All-in-One brání v příjmu faxů, a možnost **Záložní příjem faxu** je nastavena na hodnotu **Off** (Vypnuto).

Řešení: Zkontrolujte výskyt následujících problémů:

- Zařízení HP All-in-One je vypnuté. Stisknutím tlačítka Napájení zapněte zařízení.
- Zařízení HP All-in-One není správně nastaveno na faxování. Další informace naleznete v tištěné dokumentaci.
- Ve vstupním zásobníku není vložen papír.
- Došlo k uvíznutí papíru.
- Jsou otevřena dvířka pro přístup k držáku inkoustových kazet. Zavřete dvířka inkoustových kazet.
- Uvízlo těleso tiskové hlavy. Vypněte zařízení HP All-in-One, z části s tiskovými kazetami odstraňte všechny předměty, které blokují těleso tiskové hlavy (včetně balicích materiálů), a potom zařízení HP All-in-One znovu zapněte.
  - Poznámka Pokud vypnete zařízení HP All-in-One a funkci Záložní příjem faxu přitom necháte zapnutou, vymažou se všechny faxy uložené v paměti, včetně všech případných nevytištěných faxů, které byly přijaty během výskytu chyby u zařízení HP All-in-One. V takovém případě je nutné požádat odesílatele o nové zaslání všech nevytištěných faxů. Chcete-li vytvořit seznam přijatých faxů, vytiskněte Protokol faxu. Při vypnutí zařízení HP All-in-One nebude smazán Protokol faxu.

Po odstranění všech zjištěných problémů může zařízení HP All-in-One začít odpovídat na příchozí faxová volání.

#### Zařízení HP All-in-One má problémy s ručním přijímáním faxů

Příčina: Do zásobníku podavače dokumentů jsou založeny dokumenty.

**Řešení:** Pokud jsou do zásobníku podavače dokumentů vloženy dokumenty, nelze v zařízení HP All-in-One přijmout fax ručně. Zařízení HP All-in-One se naopak pokusí odeslat dokumenty založené do podavače dokumentů. Před ručním příjmem faxů vyjměte všechny předlohy.

Můžete se také obrátit na odesílatele a ověřit, zda jsou dokumenty založeny do odesílajícího faxového přístroje.

Příčina: Hodnota nastavení Rychlost faxu je pravděpodobně příliš vysoká.

**Řešení:** Nastavte možnost **Rychlost faxu** na hodnotu **Střední (14400)** nebo **Pomalý (9600)** a potom požádejte odesílatele o nové odeslání faxu.

Další informace naleznete v části:

"Nastavení rychlosti faxu" na stránce 31

Příčina: Na displeji se zobrazí chybová zpráva nebo jiná výzva.

**Řešení:** Zkontrolujte, zda není na displeji zobrazena chybová zpráva nebo výzva s informacemi o problému a možnostech jeho řešení. Pokud je na displeji zobrazena chybová zpráva nebo výzva, zařízení HP All-in-One nepřijme fax ručně, dokud nebude chyba odstraněna a zpráva nezmizí.

Pokud zařízení HP All-in-One zobrazí zprávu o nastavení, měli byste být schopni vymazat zprávu stisknutím tlačítka **OK** a pokračovat v tisku.

Další informace naleznete v části:

- "Zarovnání tiskárny" na stránce 167
- "<u>Chyby</u>" na stránce 267

#### Faxové tóny se nahrávají na záznamník

**Příčina:** Záznamník není správně nastaven v kombinaci se zařízením HP All-in-One nebo není správně zvoleno nastavení **Zvon. před odpov.** 

#### Řešení:

Poznámka Toto možné řešení se týká pouze zemí, ve kterých je v krabici se zařízením HP All-in-One přibalen dvouvodičový telefonní kabel. K těmto zemím patří: Argentina, Austrálie, Brazílie, Čína, Filipíny, Chile, Indie, Indonésie, Irsko, Japonsko, Kanada, Kolumbie, Korea, země Latinské Ameriky, Malajsie, Mexiko, Polsko, Portugalsko, Rusko, Řecko, Saudská Arábie, Singapur, Španělsko, Tchaj-wan, Thajsko, USA, Venezuela a Vietnam.

Pokud je záznamník připojen na stejné telefonní lince, která je používána pro faxování, je třeba připojit záznamník přímo k zařízení HP All-in-One, a to pomocí portu označeného 2-EXT, jak je znázorněno na následujícím obrázku.

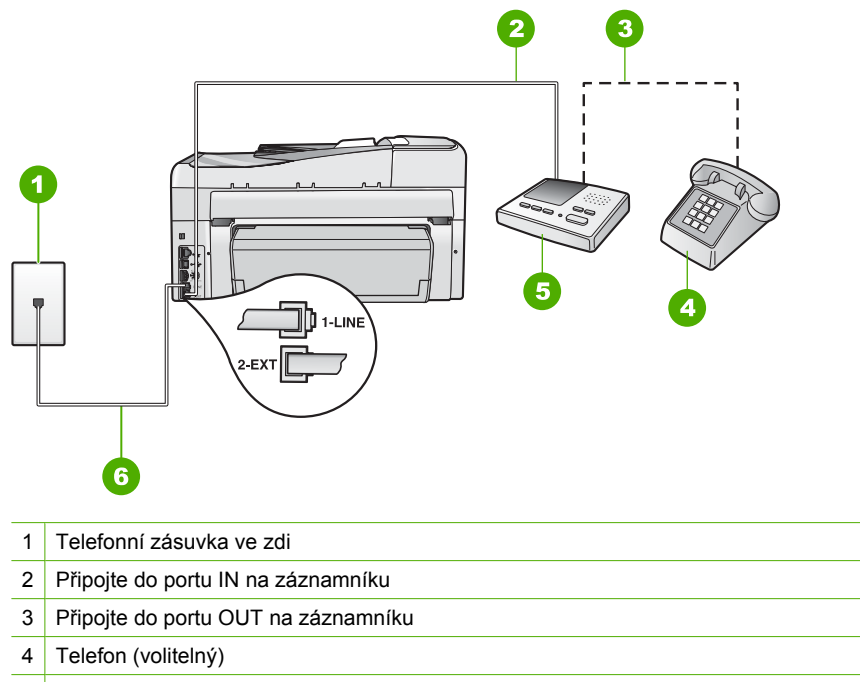

- 5 Záznamník
- 6 Použijte telefonní kabel, který je dodáván v balení společně se zařízením HP All-in-One

Zkontrolujte, zda je zařízení HP All-in-One nastaveno na automatický příjem faxů a zda je správně nastavena hodnota **Zvon. před odpov.**. Počet zazvonění před odpovědí zařízení HP All-in-One by měl být vyšší než počet zazvonění před odpovědí záznamníku. Pokud jsou záznamník i zařízení HP All-in-One nastaveny na stejný počet zazvonění před odpovědí, odpoví na volání obě zařízení a faxové tóny se nahrají na záznamník.

Nastavte záznamník na malý počet zazvonění a zařízení HP All-in-One na odpověď po maximálním podporovaném počtu zazvonění. (Maximální počet zazvonění se v jednotlivých zemích a oblastech liší.) Při tomto nastavení odpoví záznamník na volání a zařízení HP All-in-One bude sledovat linku. Pokud zařízení HP All-in-One rozpozná signál faxu, přijme zařízení HP All-in-One fax. Pokud se jedná o hlasové volání, telefonní záznamník zaznamená příchozí hlášení.

Další informace o nastavení zařízení HP All-in-One pro použití se záznamníkem naleznete v tištěné dokumentaci dodané se zařízením HP All-in-One.

Další informace naleznete v části:

- <u>"Nastavení režimu odpovědi</u>" na stránce 65
- <u>"Nastavení počtu zazvonění před příjmem faxu</u>" na stránce 66

**Příčina:** Zařízení HP All-in-One je nastaveno na ruční příjem faxů, to znamená, že zařízení HP All-in-One nebude odpovídat na příchozí volání. Musíte být schopni odpovědět osobně na příchozí faxová volání, nebo zařízení HP All-in-One nepřijme fax a záznamník nahraje faxové tóny.

**Řešení:** Zapnutím funkce **Automatická odpověď** nastavíte zařízení HP All-in-One na automatické odpovídání na příchozí volání. Pokud je funkce vypnuta, zařízení HP All-in-One nebude sledovat příchozí volání ani přijímat faxy. V takovém případě záznamník odpoví na faxové volání a nahraje faxové tóny.

Další informace o nastavení zařízení HP All-in-One pro použití se záznamníkem naleznete v tištěné dokumentaci dodané se zařízením HP All-in-One.

#### Zařízení HP All-in-One neodpovídá na příchozí faxová volání

Příčina: Zařízení HP All-in-One je vypnuté.

**Řešení:** Podívejte se na displej zařízení HP All-in-One. Pokud je displej prázdný a tlačítko **Napájení** nesvítí, je zařízení HP All-in-One vypnuto. Zkontrolujte, zda je napájecí kabel dobře připojený k zařízení HP All-in-One a současně je zapojený do sítě. Stisknutím tlačítka **Napájení** zapněte zařízení HP All-in-One.

**Příčina:** Funkce **Automatická odpověď** je vypnutá, to znamená, že zařízení HP All-in-One nebude odpovídat na příchozí volání. Během příjmu příchozích faxových volání musíte být osobně přítomni, jinak zařízení HP All-in-One příchozí faxové volání nepřijme.

**Řešení:** V závislosti na nastavení jednotlivých kancelářských zařízení je možné nastavit zařízení HP All-in-One na automatické odpovídání na příchozí volání. Pokyny pro výběr doporučeného režimu odpovědi pro konkrétní sestavu zařízení v kanceláři naleznete v tištěné dokumentaci dodané se zařízením HP All-in-One.

Pokud musíte ponechat funkci **Automatická odpověď** vypnutou, budete muset přijmout fax stisknutím tlačítka **Faxovat černobíle** nebo **Faxovat barevně**.

Tip Pokud nedosáhnete na ovládací panel zařízení HP All-in-One, vyčkejte několik sekund a potom na svém telefonu postupně stiskněte tlačítka 123. Pokud zařízení HP All-in-One nezahájí příjem faxu, počkejte několik sekund a znovu stiskněte tlačítka 123. Když začne zařízení HP All-in-One fax přijímat, můžete telefon zavěsit.

**Příčina:** Pro faxové telefonní číslo máte zvláštní vyzvánění (používáte službu rozlišovacího vyzvánění poskytovanou telefonní společností) a nastavení **Odpověď na typ zvonění** na zařízení HP All-in-One mu neodpovídá.

**Řešení:** Pokud používáte zvláštní vyzvánění pro faxové telefonní číslo (používáte službu rozlišovacího vyzvánění poskytovanou telefonní společností), zkontrolujte, zda je funkce **Odpověď na typ zvonění** v zařízení HP All-in-One nastavena odpovídajícím způsobem. Jestliže například telefonní společnost přiřadila vašemu číslu dvojité vyzvánění, zkontrolujte, zda je v nastavení **Odpověď na typ zvonění** vybrána hodnota **Dvojitá zvonění**.

Poznámka Zařízení HP All-in-One nedokáže některé typy zvonění rozpoznat, například zvonění střídající krátká a dlouhá zazvonění. Jestliže zvonění tohoto typu způsobuje problémy, požádejte telefonní společnost o přiřazení zvonění se stejnou délkou.

Jestliže nepoužíváte službu rozlišovacího vyzvánění, zkontrolujte, zda je funkce Odpověď na typ zvonění zařízení HP All-in-One nastavena na hodnotu Všechna zvonění.

Další informace naleznete v části:

"Změna odpovědi podle typu zvonění pro rozlišující vyzvánění" na stránce 66

**Příčina:** Funkce **Odpověď na typ zvonění** není nastavena na hodnotu **Všechna zvonění** (a nepoužíváte službu rozlišovacího vyzvánění).

**Řešení:** Jestliže nepoužíváte službu rozlišovacího vyzvánění, zkontrolujte, zda je funkce **Odpověď na typ zvonění** zařízení HP All-in-One nastavena na hodnotu **Všechna zvonění**.

Příčina: Paměť zařízení HP All-in-One je plná.

**Řešení:** Pokud je paměť zaplněna faxy, které dosud nebyly vytištěny, přestane zařízení HP All-in-One odpovídat na volání. Pokud došlo k chybě, která zabraňuje zařízení HP All-in-One v tisku faxů, na displeji zjistěte, o kterou chybu jde. Zkontrolujte také výskyt následujících problémů:

- Zařízení HP All-in-One není správně nastaveno na faxování. Další informace naleznete v tištěné dokumentaci.
- Ve vstupním zásobníku není vložen papír.
- Došlo k uvíznutí papíru.
- Jsou otevřena dvířka pro přístup k držáku inkoustových kazet. Zavřete dvířka inkoustových kazet, jak je zobrazeno níže:

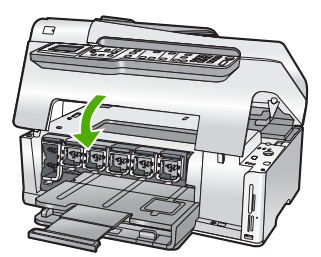

- Uvízlo těleso tiskové hlavy. Vypněte zařízení HP All-in-One, z části s tiskovými kazetami odstraňte všechny předměty, které blokují těleso tiskové hlavy (včetně balicích materiálů), a potom zařízení HP All-in-One znovu zapněte.
  - Poznámka Pokud vypnete zařízení HP All-in-One a funkci Záložní příjem faxu přitom necháte zapnutou, vymažou se všechny faxy uložené v paměti, včetně všech případných nevytištěných faxů, které byly přijaty během výskytu chyby u zařízení HP All-in-One. V takovém případě je nutné požádat odesílatele o nové zaslání všech nevytištěných faxů. Chcete-li vytvořit seznam přijatých faxů, vytiskněte Protokol faxu. Při vypnutí zařízení HP All-in-One nebude smazán Protokol faxu.

Vyřešte všechny nalezené potíže. Paměť lze vyčistit vytisknutím nebo smazáním faxů uložených v paměti.

Další informace naleznete v části:

"Opakovaný tisk přijatých faxů z paměti" na stránce 146

**Příčina:** Došlo k chybě, která zařízení HP All-in-One brání v příjmu faxů, a možnost **Záložní příjem faxu** je nastavena na hodnotu **Off** (Vypnuto).

Řešení: Zkontrolujte výskyt následujících problémů:

- · Zařízení HP All-in-One je vypnuté. Stisknutím tlačítka Napájení zapněte zařízení.
- Zařízení HP All-in-One není správně nastaveno na faxování. Další informace naleznete v tištěné dokumentaci.
- Ve vstupním zásobníku není vložen papír.
- Došlo k uvíznutí papíru.
- Jsou otevřena dvířka pro přístup k držáku inkoustových kazet. Zavřete dvířka inkoustových kazet.
- Uvízlo těleso tiskové hlavy. Vypněte zařízení HP All-in-One, z části s tiskovými kazetami odstraňte všechny předměty, které blokují těleso tiskové hlavy (včetně balicích materiálů), a potom zařízení HP All-in-One znovu zapněte.

Po odstranění všech zjištěných problémů může zařízení HP All-in-One začít odpovídat na příchozí faxová volání.

#### Některé stránky přijatého faxu chybí

Příčina: Ve vstupním zásobníku není správně vložen papír.

Řešení: Zkontrolujte, zda je v papír vložený do zásobníku správně.

Pokud je zapnuta funkce **Záložní příjem faxu**, zařízení HP All-in-One může přijímaný fax ukládat do paměti. Po správném vložení papíru do vstupního zásobníku zařízení HP All-in-One automaticky zahájí tisk všech nevytištěných faxů uložených v paměti v pořadí, v jakém byly přijaty. Pokud není zapnuta funkce **Záložní příjem faxu** nebo pokud fax nebyl z nějakého důvodu uložen do paměti (došlo-li například k přeplnění

paměti zařízení HP All-in-One), pravděpodobně se budete muset obrátit na odesílatele a požádat jej o opětovné odeslání faxu.

Další informace naleznete v části:

"Vložení papíru plného formátu" na stránce 80

Příčina: Odesílající fax má poruchu.

**Řešení:** Zeptejte se odesílatele, kolik stránek poslal. Je možné, že odesílajícím faxem neprošly všechny stránky předlohy.

#### Faxy jsou přijaty, ale netisknou se

Příčina: V zařízení HP All-in-One uvízl nebo došel papír.

**Řešení:** Pokud je zapnuta funkce **Záložní příjem faxu**, zařízení HP All-in-One může přijímaný fax ukládat do paměti. Po odstranění uvíznutého papíru nebo vložení papíru do vstupního zásobníku zařízení HP All-in-One automaticky zahájí tisk všech nevytištěných faxů uložených v paměti v pořadí, v jakém byly přijaty. Pokud není zapnuta funkce **Záložní příjem faxu** nebo pokud fax nebyl z nějakého důvodu uložen do paměti (došlo-li například k přeplnění paměti zařízení HP All-in-One), požádejte odesílatele o opakované odeslání faxu.

Další informace naleznete v části:

"Odstraňování uvíznutého papíru" na stránce 178

Příčina: Chyba v zařízení HP All-in-One je způsobena jiným procesem.

**Řešení:** Na displeji nebo v počítači zkontrolujte chybové hlášení s informacemi o problému a možnostech jeho řešení. Pokud došlo k chybě, zařízení HP All-in-One nevytiskne fax, dokud nebude chyba odstraněna.

Stav zařízení HP All-in-One lze zkontrolovat též klepnutím na možnost **Stav** v aplikaci Centrum řešení HP.

Další informace naleznete v části:

"Protokol faxu uvádí chybu" na stránce 265

Příčina: V tiskových kazetách mohl dojít inkoust.

**Řešení:** Zjištění odhadované úrovně inkoustu v inkoustových kazetách Pokud je hladina inkoustu nízká, může být potřeba vyměnit inkoustové kazety.

Pokud v inkoustových kazetách zbývá dostatek inkoustu, ale přesto dochází k problémům, vytiskněte protokol autotestu a z něj zjistěte, zda se jedná o problém s inkoustovými kazetami. Pokud protokol autotestu indikuje problém, vyčistěte inkoustové kazety. Pokud potíže trvají, bude pravděpodobně nutné inkoustové kazety vyměnit.

Další informace naleznete v části:

"Údržba zařízení HP All-in-One" na stránce 161

Příčina: Uvízlo těleso tiskové hlavy.

**Řešení:** Vypněte zařízení HP All-in-One, z části s tiskovými kazetami odstraňte všechny předměty, které blokují těleso tiskové hlavy (včetně balicích materiálů), a potom zařízení HP All-in-One znovu zapněte.

Poznámka Pokud vypnete zařízení HP All-in-One a funkci Záložní příjem faxu přitom necháte zapnutou, vymažou se všechny faxy uložené v paměti, včetně všech případných nevytištěných faxů, které byly přijaty během výskytu chyby u zařízení HP All-in-One. V takovém případě je nutné požádat odesílatele o nové zaslání všech nevytištěných faxů. Chcete-li vytvořit seznam přijatých faxů, vytiskněte Protokol faxu. Při vypnutí zařízení HP All-in-One nebude smazán Protokol faxu.

#### Části přijatého faxu jsou oříznuté

Příčina: Problém může být na straně odesílajícího faxu.

**Řešení:** Ověřte u odesílatele, zda nedošlo k potížím s odesílajícím faxovým přístrojem.

**Příčina:** Fax je vytvořen na větším formátu papíru, například Legal, a možnost **Automatické zmenšení** je vypnuta.

**Řešení:** Fax můžete vytisknout na papír formátu Legal nebo můžete nastavit funkci **Automatické zmenšení**, aby zmenšila obraz tak, aby se vešel na jednu stránku (pokud je to možné).

Příčina: Vodítka šířky papíru nejsou správně umístěna.

Řešení: Zkontrolujte, zda je v papír vložený do zásobníku správně.

Další informace naleznete v části:

"<u>Vložení papíru</u>" na stránce 80

**Příčina:** Byl poslán fax ve formátu Legal obsahující jemné podrobnosti, například velký obrázek, a do vstupního zásobníku je vložen papír formátu Letter.

**Řešení:** Při zaslání faxu ve formátu Legal s jemnými podrobnostmi, jako je například velký obrázek, se zařízení HP All-in-One pokusí upravit velikost faxu na jednu stránku (pokud je zapnuto automatické zmenšení). Pokud je paměť plná, zařízení HP All-in-One ne vždy dokáže obrázek zmenšit. Obrázek bude oříznut a vytiskne se na druhou stránku. Můžete uvolnit paměť a požádat odesílatele, aby fax poslal znovu.

Poznámka Vymazáním paměti se odstraní všechny uložené faxy, a to včetně těch, které dosud nebyly vytištěny. Je vhodné všechny faxy z paměti vytisknout, aby nedošlo ke ztrátě informací.

Další informace naleznete v části:

"Opakovaný tisk přijatých faxů z paměti" na stránce 146

**Příčina:** Papír vložený do vstupního zásobníku má jiný formát, než jaký je uveden v nastavení **Formát faxu**.

**Řešení:** Zkontrolujte, zda papír vložený do vstupního zásobníku odpovídá nastavení **Formát faxu**.

# Počítač, ke kterému se má připojit zařízení, je vybaven pouze jedním telefonním portem

**Příčina:** Nastavuji zařízení HP All-in-One na lince určené pro hovory i faxy, která je sdílená s modemem pro telefonické připojení počítače, a počítač je vybaven pouze jedním telefonním portem.

**Řešení:** Pokud má počítač pouze jeden telefonní port, bude nutné dokoupit paralelní rozbočovač (nazývaný také sdružovač), jak je znázorněno na následujícím obrázku. (Paralelní rozbočovač má jeden port RJ-11 na přední straně a dva porty RJ-11 na zadní straně. Nepoužívejte rozbočovač se dvěma výstupy, sériový ani paralelní rozbočovač, který má na přední straně dva porty RJ-11 a na zadní straně zástrčku.)

Poznámka Toto řešení se týká pouze zemí, ve kterých se do krabice se zařízením HP All-in-One přibaluje dvouvodičový telefonní kabel. K těmto zemím patří: Argentina, Austrálie, Brazílie, Čína, Filipíny, Chile, Indie, Indonésie, Irsko, Japonsko, Kanada, Kolumbie, Korea, země Latinské Ameriky, Malajsie, Mexiko, Polsko, Portugalsko, Rusko, Řecko, Saudská Arábie, Singapur, Španělsko, Tchaj-wan, Thajsko, USA, Venezuela a Vietnam.

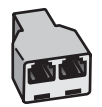

Obrázek 15-1 Ukázka paralelního rozbočovače
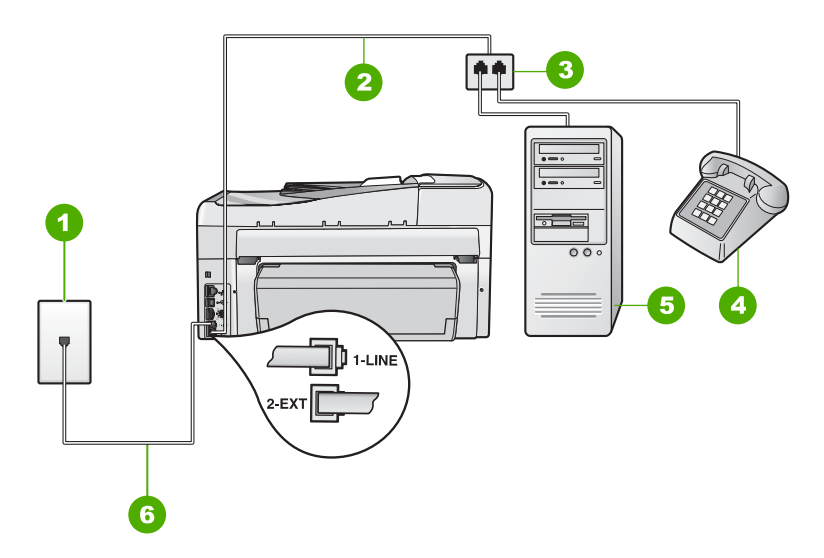

## Obrázek 15-2 Pohled zezadu na zařízení HP All-in-One

- 1 Telefonní zásuvka ve zdi
- 2 Telefonní kabel připojený k portu 2-EXT
- 3 Paralelní rozbočovač
- 4 Telefon (volitelný)
- 5 Počítač s modemem
- 6 Telefonní kabel dodaný v balení společně se zařízením HP All-in-One, připojený k portu 1-LINE

# Nastavení zařízení HP All-in-One připojeného k počítači s jedním telefonním portem

- Najděte telefonní kabel, který propojuje zadní část počítače (modem pro telefonické připojení počítače) a telefonní zásuvku. Vytáhněte kabel z telefonní zásuvky a zapojte jej do portu označeného 2-EXT na zadní straně zařízení HP All-in-One.
- Jeden konec telefonního kabelu dodaného v krabici se zařízením HP All-in-One zapojte do telefonní zásuvky a druhý do konektoru označeného 1-LINE na zadní straně zařízení HP All-in-One.
  - Poznámka Pokud pro připojení zařízení HP All-in-One k telefonní zásuvce ve zdi nepoužijete dodaný kabel, faxování nemusí probíhat úspěšně. Tento speciální telefonní kabel je odlišný od telefonních kabelů, kterými je pravděpodobně vybavena vaše domácnost nebo kancelář.
- Vytáhněte bílou zástrčku z portu označeného 2-EXT na zadní straně zařízení HP All-in-One.
- Zapojte jeden konec dalšího telefonního kabelu do portu označeného 2-EXT na zadní straně zařízení HP All-in-One. Zapojte druhý konec tohoto telefonního kabelu do paralelního rozbočovače na straně s jediným telefonním portem.

- Modem počítače odpojte od telefonní zásuvky ve zdi a připojte jej k paralelnímu rozbočovači na straně se dvěma telefonními porty.
- 6. Je-li software modemu nastaven na automatický příjem faxů do počítače, vypněte toto nastavení.
  - Poznámka Jestliže nevypnete automatický příjem faxů v softwaru modemu, zařízení HP All-in-One nebude moci přijímat faxy.
- (Volitelné) K dalšímu otevřenému telefonnímu portu na paralelním rozbočovači připojte telefon.
- Nyní je třeba rozhodnout, zda bude zařízení HP All-in-One odpovídat na volání automaticky nebo manuálně:
  - Pokud nastavíte zařízení HP All-in-One, aby automaticky odpovídalo na volání, bude odpovídat na všechna příchozí volání a přijímat faxy. Zařízení HP All-in-One nebude v takovém případě schopné rozlišovat mezi faxem a hlasovým voláním. Pokud se domníváte, že se jedná o hlasové volání, musíte je přijmout předtím, než zařízení HP All-in-One volání přijme. Zapnutím funkce Automatická odpověď nastavíte zařízení HP All-in-One na automatické odpovídání na příchozí volání.
  - Pokud nastavíte zařízení HP All-in-One na ruční přijímání faxů, musíte být osobně přítomni, abyste odpověděli na příchozí faxová volání, jinak zařízení HP All-in-One nebude moci přijímat faxy. Vypnutím funkce Automatická odpověď nastavíte zařízení HP All-in-One na ruční odpovídání na příchozí volání.
- 9. Spusťte test faxu.

Pokud zvednete telefon dříve, než zařízení HP All-in-One odpoví na volání, a uslyšíte faxové tóny z odesílajícího faxového přístroje, bude zřejmě nutné odpovědět na faxové volání ručně.

**Příčina:** Nastavuji zařízení HP All-in-One na sdílené hlasové/faxové lince s modemem pro telefonické připojení počítače a záznamníkem, a počítač má jen jeden telefonní port.

**Řešení:** Pokud má počítač pouze jeden telefonní port, bude nutné dokoupit paralelní rozbočovač (nazývaný také sdružovač). (Paralelní rozbočovač má jeden port RJ-11 na přední straně a dva porty RJ-11 na zadní straně. Nepoužívejte rozbočovač se dvěma výstupy, sériový ani paralelní rozbočovač, který má na přední straně dva porty RJ-11 a na zadní straně zástrčku.)

Poznámka Toto řešení se týká pouze zemí, ve kterých se do krabice se zařízením HP All-in-One přibaluje dvouvodičový telefonní kabel. K těmto zemím patří: Argentina, Austrálie, Brazílie, Čína, Filipíny, Chile, Indie, Indonésie, Irsko, Japonsko, Kanada, Kolumbie, Korea, země Latinské Ameriky, Malajsie, Mexiko, Polsko, Portugalsko, Rusko, Řecko, Saudská Arábie, Singapur, Španělsko, Tchaj-wan, Thajsko, USA, Venezuela a Vietnam.

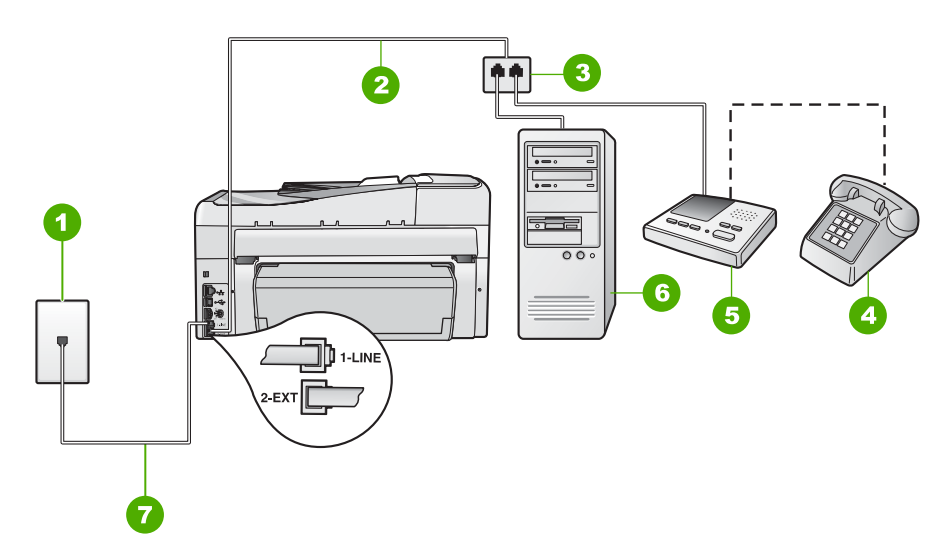

## Obrázek 15-3 Pohled zezadu na zařízení HP All-in-One

- 1 Telefonní zásuvka ve zdi
- 2 Telefonní kabel připojený k portu 2-EXT
- 3 Paralelní rozbočovač
- 4 Telefon (volitelný)
- 5 Záznamník
- 6 Počítač s modemem
- 7 Telefonní kabel dodaný v balení společně se zařízením HP All-in-One, připojený k portu 1-LINE

# Nastavení zařízení HP All-in-One připojeného k počítači s jedním telefonním portem

- Najděte telefonní kabel, který propojuje zadní část počítače (modem pro telefonické připojení počítače) a telefonní zásuvku. Vytáhněte kabel z telefonní zásuvky a zapojte jej do portu označeného 2-EXT na zadní straně zařízení HP All-in-One.
- Jeden konec telefonního kabelu dodaného v krabici se zařízením HP All-in-One zapojte do telefonní zásuvky a druhý do konektoru označeného 1-LINE na zadní straně zařízení HP All-in-One.
  - Poznámka Pokud pro připojení zařízení HP All-in-One k telefonní zásuvce ve zdi nepoužijete dodaný kabel, faxování nemusí probíhat úspěšně. Tento speciální telefonní kabel je odlišný od telefonních kabelů, kterými je pravděpodobně vybavena vaše domácnost nebo kancelář.
- Vytáhněte bílou zástrčku z portu označeného 2-EXT na zadní straně zařízení HP All-in-One.
- Zapojte jeden konec dalšího telefonního kabelu do portu označeného 2-EXT na zadní straně zařízení HP All-in-One. Zapojte druhý konec tohoto telefonního kabelu do paralelního rozbočovače na straně s jediným telefonním portem.

- 5. Modem počítače odpojte od telefonní zásuvky ve zdi a připojte jej k paralelnímu rozbočovači na straně se dvěma telefonními porty.
- 6. Záznamník připojte do jiného volného telefonního portu na paralelním rozbočovači.
  - Poznámka Pokud záznamník tímto způsobem nepřipojíte, tóny z odesílajícího faxového zařízení se mohou na záznamník nahrát a zařízení HP All-in-One nebude moci přijímat faxy.
- 7. (Volitelné) Nemá-li telefonní záznamník vestavěný telefon, můžete jej připojit k zadní části záznamníku do portu OUT.
- Je-li software modemu nastaven na automatický příjem faxů do počítače, vypněte toto nastavení.
  - Poznámka Jestliže nevypnete automatický příjem faxů v softwaru modemu, zařízení HP All-in-One nebude moci přijímat faxy.
- Zapněte nastavení Automatická odpověď.
- 10. Nastavte záznamník tak, aby odpovídal po nízkém počtu zazvonění.
- 11. V zařízení HP All-in-One změňte nastavení Zvon. před odpov. na maximální počet zazvonění, který toto zařízení podporuje. (Maximální počet zazvonění se v jednotlivých zemích a oblastech liší.)
- 12. Spusťte test faxu.

Po zazvonění telefonní záznamník odpoví po daném počtu zazvonění a přehraje nahraný pozdrav. Zařízení HP All-in-One během této doby sleduje volání, "poslouchá" faxové tóny. Pokud zařízení HP All-in-One rozpozná tóny příchozího faxu, vydá tóny přijetí faxu a přijme fax. Jestliže zařízení HP All-in-One nerozpozná žádné faxové tóny, ukončí sledování linky a záznamník bude moci nahrát hlasovou zprávu.

Příčina: Nastavuji zařízení HP All-in-One na sdílené hlasové/faxové lince s modemem pro telefonické připojení počítače a službou hlasové pošty, a počítač má jen jeden telefonní port.

**Řešení:** Pokud má počítač pouze jeden telefonní port, bude nutné dokoupit paralelní rozbočovač (nazývaný také sdružovač). (Paralelní rozbočovač má jeden port RJ-11 na přední straně a dva porty RJ-11 na zadní straně. Nepoužívejte rozbočovač se dvěma výstupy, sériový ani paralelní rozbočovač, který má na přední straně dva porty RJ-11 a na zadní straně zástrčku.)

Poznámka Toto řešení se týká pouze zemí, ve kterých se do krabice se zařízením HP All-in-One přibaluje dvouvodičový telefonní kabel. K těmto zemím patří: Argentina, Austrálie, Brazílie, Čína, Filipíny, Chile, Indie, Indonésie, Irsko, Japonsko, Kanada, Kolumbie, Korea, země Latinské Ameriky, Malajsie, Mexiko, Polsko, Portugalsko, Rusko, Řecko, Saudská Arábie, Singapur, Španělsko, Tchaj-wan, Thajsko, USA, Venezuela a Vietnam.

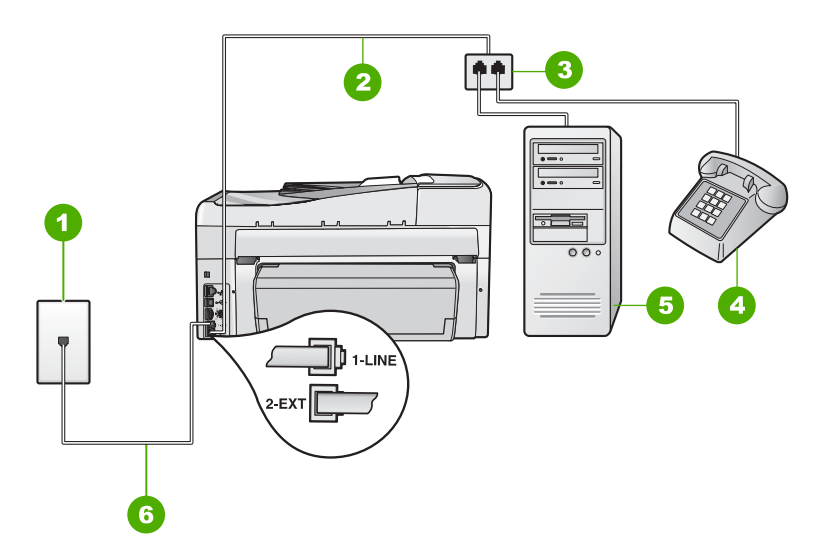

## Obrázek 15-4 Pohled zezadu na zařízení HP All-in-One

- 1 Telefonní zásuvka ve zdi
- 2 Telefonní kabel připojený k portu 2-EXT
- 3 Paralelní rozbočovač
- 4 Telefon (volitelný)
- 5 Počítač s modemem
- 6 Telefonní kabel dodaný v balení společně se zařízením HP All-in-One, připojený k portu 1-LINE

# Nastavení zařízení HP All-in-One připojeného k počítači s jedním telefonním portem

- Najděte telefonní kabel, který propojuje zadní část počítače (modem pro telefonické připojení počítače) a telefonní zásuvku. Vytáhněte kabel z telefonní zásuvky a zapojte jej do portu označeného 2-EXT na zadní straně zařízení HP All-in-One.
- Jeden konec telefonního kabelu dodaného v krabici se zařízením HP All-in-One zapojte do telefonní zásuvky a druhý do konektoru označeného 1-LINE na zadní straně zařízení HP All-in-One.
  - Poznámka Pokud pro připojení zařízení HP All-in-One k telefonní zásuvce ve zdi nepoužijete dodaný kabel, faxování nemusí probíhat úspěšně. Tento speciální telefonní kabel je odlišný od telefonních kabelů, kterými je pravděpodobně vybavena vaše domácnost nebo kancelář.
- Vytáhněte bílou zástrčku z portu označeného 2-EXT na zadní straně zařízení HP All-in-One.
- Zapojte jeden konec dalšího telefonního kabelu do portu označeného 2-EXT na zadní straně zařízení HP All-in-One. Zapojte druhý konec tohoto telefonního kabelu do paralelního rozbočovače na straně s jediným telefonním portem.

- Modem počítače odpojte od telefonní zásuvky ve zdi a připojte jej k paralelnímu rozbočovači na straně se dvěma telefonními porty.
- 6. Je-li software modemu nastaven na automatický příjem faxů do počítače, vypněte toto nastavení.
  - Poznámka Jestliže nevypnete automatický příjem faxů v softwaru modemu, zařízení HP All-in-One nebude moci přijímat faxy.
- (Volitelné) K dalšímu otevřenému telefonnímu portu na paralelním rozbočovači připojte telefon.
- 8. Vypněte nastavení Automatická odpověď.
- 9. Spusťte test faxu.

Pokud zvednete telefon dříve, než zařízení HP All-in-One odpoví na volání, a uslyšíte faxové tóny z odesílajícího faxového přístroje, bude zřejmě nutné odpovědět na faxové volání ručně.

## Na telefonní lince je od připojení zařízení HP All-in-One slyšet statický šum

Příčina: Zařízení HP All-in-One není správně nastaveno na faxování.

## Řešení:

Poznámka Toto možné řešení se týká pouze zemí, ve kterých je v krabici se zařízením HP All-in-One přibalen dvouvodičový telefonní kabel. K těmto zemím patří: Argentina, Austrálie, Brazílie, Čína, Filipíny, Chile, Indie, Indonésie, Irsko, Japonsko, Kanada, Kolumbie, Korea, země Latinské Ameriky, Malajsie, Mexiko, Polsko, Portugalsko, Rusko, Řecko, Saudská Arábie, Singapur, Španělsko, Tchaj-wan, Thajsko, USA, Venezuela a Vietnam.

Připojte zařízení HP All-in-One do funkční telefonní zásuvky ve zdi. Ověřte, zda jste použili telefonní kabel dodaný v krabici se zařízením HP All-in-One. Připojte

dvouvodičový kabel k portu s označením 1-LINE na zadní straně zařízení HP All-in-One a do telefonní zásuvky ve zdi podle obrázku níže.

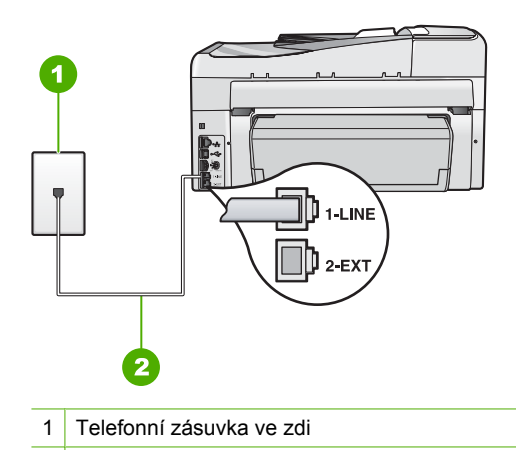

2 Použijte telefonní kabel, který je dodáván v balení společně se zařízením HP All-in-One

Tento speciální dvouvodičový telefonní kabel se liší od běžnějších čtyřvodičových telefonních kabelů, které možná již máte ve vaší kanceláři. Prohlédněte si konec kabelu a porovnejte jej se dvěma typy kabelů na následujícím obrázku.

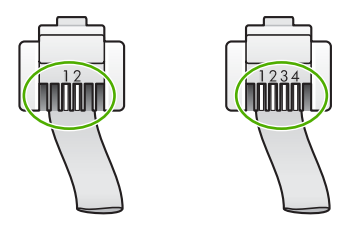

Pokud jste použili čtyřvodičový telefonní kabel, odpojte jej, vezměte dodaný dvouvodičový telefonní kabel a připojte tento kabel k portu s označením 1-LINE na zadní straně zařízení HP All-in-One.

Pokud bylo zařízení HP All-in-One dodáno s adaptérem pro dvouvodičový telefonní kabel, můžete zařízení použít i s čtyřvodičovým telefonním kabelem, např. v případě, že je dvouvodičový telefonní kabel příliš krátký. Adaptér pro dvouvodičový telefonní kabel připojte do portu označeného 1-LINE na zadní straně zařízení HP All-in-One. Čtyřvodičový telefonní kabel zapojte do otevřeného portu na adaptéru a do telefonní zásuvky ve zdi. Další informace o používání adaptéru pro dvouvodičový telefonní kabel najdete v dokumentaci dodané s adaptérem.

Další informace o nastavení zařízení HP All-in-One naleznete v tištěné dokumentaci dodané se zařízením HP All-in-One.

**Příčina:** Mezi portem 1-LINE na zařízení HP All-in-One a zdí používáte rozbočovač telefonní linky.

Řešení: Kvalitu signálu na telefonní lince může ovlivňovat rozdělovač telefonní linky, který může způsobit vznik statického šumu. (Rozdělovač je zařízení se dvěma konektory, které se zapojuje do telefonní zásuvky ve zdi.) Zkuste rozdělovač odpojit a připojit zařízení HP All-in-One přímo do telefonní zásuvky ve zdi.

**Příčina:** Pro zařízení HP All-in-One nepoužíváte správnou uzemněnou elektrickou zásuvku.

Řešení: Zkuste zařízení zapojit do jiné elektrické zásuvky.

#### Selhal test faxu

Pokud jste se pokusili spustit test faxu z počítače a spuštění testu se nezdařilo, zařízení HP All-in-One je možná zaneprázdněné jinou úlohou nebo došlo k chybě, která brání spuštění testu faxu.

#### Kontrolované podmínky

- Zařízení HP All-in-One je správně nastaveno a připojeno k napájecímu zdroji a počítači. Další informace o nastavení zařízení HP All-in-One naleznete v uživatelské příručce dodané se zařízením HP All-in-One.
- Zařízení HP All-in-One je zapnuté. Pokud je zařízení HP All-in-One vypnuté, zapněte je stisknutím tlačítka Napájení.
- Inkoustové kazety jsou správně instalovány, těleso tiskové hlavy není zablokováno a dvířka k inkoustovým kazetám jsou zavřena.
- Zařízení HP All-in-One není aktuálně zaneprázdněno jinou úlohou, například vyrovnáváním tiskárny. Zkontrolujte displej. Pokud je zařízení HP All-in-One zaneprázdněno, počkejte, dokud nedokončí aktuální úlohu, a znovu spusťte test faxu.
- Jednotka pro oboustranný tisk je připojena k zadní straně zařízení HP All-in-One.
- Na displeji nejsou žádné chybové zprávy. Pokud je zobrazena chybová zpráva, odstraňte problém a znovu spusťte test faxu.

Pokud spustíte test faxu a zařízení HP All-in-One oznámí, že se test nezdařil, přečtěte si pozorně následující informace, abyste mohli rozhodnout, jak vyřešit jakékoli problémy s nastavením faxu. Různé části testu faxu se nemusí zdařit z různých důvodů.

Příčina: Selhal test hardwaru faxu.

# Řešení:

# Řešení

- Vypněte zařízení HP All-in-One stisknutím tlačítka Napájení, které se nachází na ovládacím panelu, a pak odpojte napájecí kabel ze zadní strany zařízení
  HP All-in-One. Po uplynutí několika sekund připojte napájecí kabel zpět a zapněte napájení. Znovu spusťte test. Pokud se test znovu nezdaří, projděte si další informace o odstraňování problémů v této části.
  - Poznámka V závislosti na tom, jak dlouho bylo zařízení HP All-in-One vypnuté, mohou být datum a čas smazány. Datum a čas můžete nastavit později, až opět zapojíte napájecí kabel.
- Pokuste se odeslat nebo přijmout testovací fax. Pokud odešlete nebo přijmete fax úspěšně, nemusí se dále vyskytovat žádný problém.
- Pokud spouštíte test z Průvodce nastavením faxu, zkontrolujte, zda zařízení HP All-in-One není zaneprázdněno dokončováním jiné úlohy, např. vytvářením kopie. Zkontrolujte, zda se na displeji nezobrazila zpráva, která oznamuje, že je zařízení HP All-in-One zaneprázdněno. Pokud je zařízení zaneprázdněné, počkejte s provedením testu, dokud úlohu nedokončí a nepřejde do stavu klidu.

Po vyřešení všech problémů znovu spusťte test faxování a ujistěte se, že proběhne bez problémů a že je zařízení HP All-in-One připraveno k faxování. Pokud je **Test hardwaru faxu** stále neúspěšný a máte problémy s faxováním, obraťte se na technickou podporu HP. Přejděte na stránku <u>www.hp.com/support</u>. Pokud se zobrazí výzva, zvolte zemi/oblast a potom klepnutím na položku **Kontaktovat HP** získejte informace o technické podpoře.

Příčina: Došlo k selhání testu Připojení faxu k aktivní telefonní zásuvce.

# Řešení:

# Řešení

- Zkontrolujte propojení mezi telefonní zásuvkou ve zdi a zařízením HP All-in-One a zajistěte, že telefonní kabel bude spolehlivě připojen.
- Ujistěte se, že používáte telefonní kabel dodaný se zařízením HP All-in-One. Pokud k propojení telefonní zásuvky ve zdi a zařízení HP All-in-One nepoužijete dodaný telefonní kabel, pravděpodobně nebude možné odesílat a přijímat faxy. Po připojení telefonního kabelu dodaného se zařízením HP All-in-One znovu spusťte test faxu.
- Ověřte, že je zařízení HP All-in-One správně zapojeno do telefonní zásuvky ve zdi. Jeden konec telefonního kabelu dodaného v krabici se zařízením HP All-in-One zapojte do telefonní zásuvky a druhý do konektoru označeného 1-

LINE na zadní straně zařízení HP All-in-One. Další informace o nastavení faxování v zařízení HP All-in-One naleznete v tištěné dokumentaci.

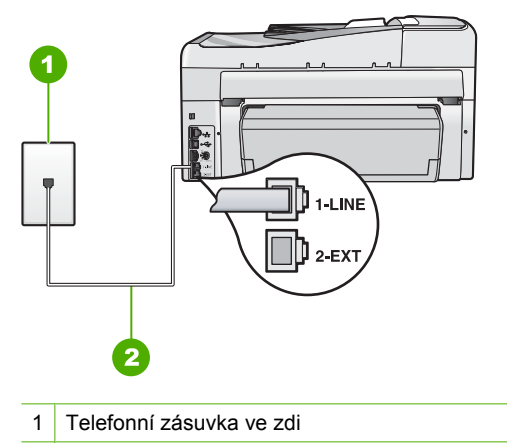

2 Použijte telefonní kabel, který je dodáván v balení společně se zařízením HP All-in-One

- Pokud používáte telefonní rozdělovač kanálů, může způsobovat problémy. (Rozdělovač je zařízení se dvěma konektory, které se zapojuje do telefonní zásuvky ve zdi.) Zkuste rozdělovač odpojit a připojit zařízení HP All-in-One přímo do telefonní zásuvky ve zdi.
- Zkuste do telefonní zásuvky ve zdi používané zařízením HP All-in-One připojit funkční telefon a telefonní kabel a zkontrolujte oznamovací tón. Pokud oznamovací tón neslyšíte, kontaktujte svého telefonního operátora a nechejte prověřit linku.
- Pokuste se odeslat nebo přijmout testovací fax. Pokud odešlete nebo přijmete fax úspěšně, nemusí se dále vyskytovat žádný problém.

Po vyřešení všech problémů znovu spusťte test faxování a ujistěte se, že proběhne bez problémů a že je zařízení HP All-in-One připraveno k faxování.

**Příčina:** Došlo k selhání testu Připojení telefonního kabelu ke správnému portu faxu.

Řešení: Zapojte telefonní kabel do správného portu.

## Řešení

- Jeden konec telefonního kabelu dodaného v krabici se zařízením HP All-in-One zapojte do telefonní zásuvky a druhý do konektoru označeného 1-LINE na zadní straně zařízení HP All-in-One.
  - Poznámka Pokud pro připojení do telefonní zásuvky použijete port 2-EXT, nebudete moci přijímat ani odesílat faxy. Port 2-EXT se používá pouze pro připojení jiného zařízení, například záznamníku nebo telefonu.

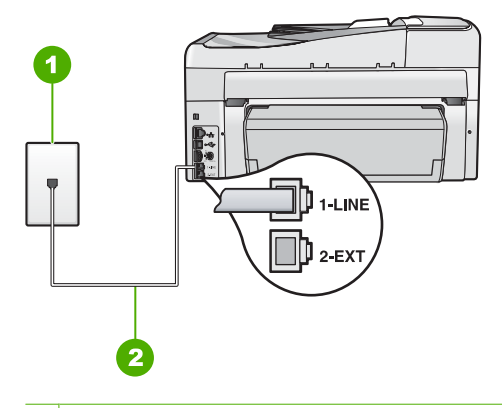

- 1 Telefonní zásuvka ve zdi
- 2 Použijte telefonní kabel, který je dodáván v balení společně se zařízením HP All-in-One
- Po připojení telefonního kabelu k portu s označením 1-LINE znovu spusťte test faxu a ujistěte se, že proběhne bez problémů a že je zařízení HP All-in-One připraveno k faxování.
- 3. Pokuste se odeslat nebo přijmout testovací fax.

Příčina: Došlo k selhání testu Použití správného telefonního kabelu pro fax.

# Řešení:

## Řešení

 Zkontrolujte, zda k připojení do telefonní zásuvky ve zdi používáte telefonní kabel, dodaný se zařízením HP All-in-One. Jeden konec telefonního kabelu by měl být zapojen do portu s označením 1-LINE na zadní straně zařízení HP All-in-One, druhý konec do telefonní zásuvky ve zdi tak, jak znázorňuje následující obrázek.

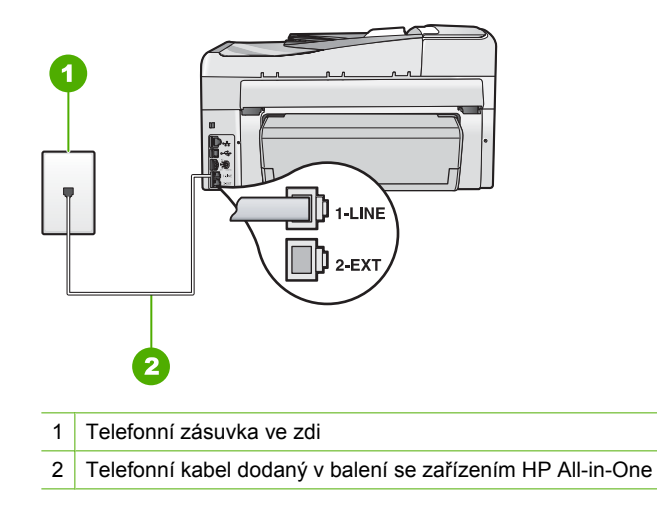

 Zkontrolujte spojení mezi telefonní zásuvkou a HP All-in-One ujistěte se, že kabel je nepoškozený.

Příčina: Došlo k selhání testu Stav faxové linky.

# Řešení:

## Řešení

- Zařízení HP All-in-One připojte k analogové telefonní lince, jinak nebudete moci přijímat či odesílat faxy. Ověření, zda vaše linka není digitální, provedete připojením běžného analogového telefonu k lince a poslechem oznamovacího tónu. Pokud neslyšíte normální oznamovací tón, je možné, že linka je nastavena pro digitální telefony. Připojte zařízení HP All-in-One k analogové telefonní lince a pokuste se odeslat nebo přijmout fax.
- Zkontrolujte propojení mezi telefonní zásuvkou ve zdi a zařízením HP All-in-One a zajistěte, že telefonní kabel bude spolehlivě připojen.
- Ověřte, že je zařízení HP All-in-One správně zapojeno do telefonní zásuvky ve zdi. Jeden konec telefonního kabelu dodaného v krabici se zařízením HP All-in-One zapojte do telefonní zásuvky a druhý do konektoru označeného 1-LINE na zadní straně zařízení HP All-in-One. Další informace o nastavení zařízení HP All-in-One pro faxování naleznete v uživatelské příručce.

- Selhání testu může způsobit také jiné zařízení, které používá stejnou linku jako zařízení HP All-in-One. Zdroj problémů zjistíte tak, že odpojíte veškerá zařízení kromě HP All-in-One od telefonní linky a znovu spustíte test.
  - Pokud Test faxové linky proběhne bez ostatních zařízení úspěšně, způsobuje problémy jedno nebo více těchto zařízení. Postupně zpět připojujte jednotlivá zařízení a pokaždé provádějte test, dokud nezjistíte, které zařízení způsobuje potíže.
  - Pokud Test faxové linky selže bez přítomnosti jiného zařízení, připojte zařízení HP All-in-One k funkční telefonní lince a pokračujte v postupu dle informací o odstraňování problémů v této části.
- Pokud používáte telefonní rozdělovač kanálů, může způsobovat problémy. (Rozdělovač je zařízení se dvěma konektory, které se zapojuje do telefonní zásuvky ve zdi.) Zkuste rozdělovač odpojit a připojit zařízení HP All-in-One přímo do telefonní zásuvky ve zdi.

Po vyřešení všech problémů znovu spusťte test faxování a ujistěte se, že proběhne bez problémů a že je zařízení HP All-in-One připraveno k faxování. Pokud se stále nepodaří provést **Test faxové linky** a máte problémy s faxováním, kontaktujte svého telefonního operátora a nechte prověřit linku.

Příčina: Došlo k selhání testu Zjištění oznamovacího tónu.

# Řešení:

# Řešení

- Selhání testu může způsobit také jiné zařízení, které používá stejnou linku jako zařízení HP All-in-One. Zdroj problémů zjistíte tak, že odpojíte veškerá zařízení kromě HP All-in-One od telefonní linky a znovu spustíte test. Pokud Test zjištění oznamovacího tónu proběhne bez ostatních zařízení úspěšně, způsobuje problémy jedno nebo více těchto zařízení. Postupně zpět připojujte jednotlivá zařízení a pokaždé provádějte test, dokud nezjistíte, které zařízení způsobuje potíže.
- Zkuste do telefonní zásuvky ve zdi používané zařízením HP All-in-One připojit funkční telefon a telefonní kabel a zkontrolujte oznamovací tón. Pokud oznamovací tón neslyšíte, kontaktujte svého telefonního operátora a nechejte prověřit linku.
- Ověřte, že je zařízení HP All-in-One správně zapojeno do telefonní zásuvky ve zdi. Jeden konec telefonního kabelu dodaného v krabici se zařízením HP All-in-One zapojte do telefonní zásuvky a druhý do konektoru označeného 1-LINE na zadní straně zařízení HP All-in-One. Další informace o nastavení

zařízení HP All-in-One pro faxování naleznete v tištěné dokumentaci dodávané se zařízením HP All-in-One.

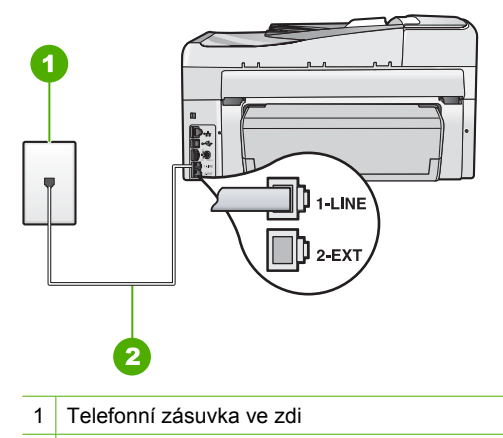

- 2 Použijte telefonní kabel, který je dodáván v balení společně se zařízením HP All-in-One
- Pokud používáte telefonní rozdělovač kanálů, může způsobovat problémy. (Rozdělovač je zařízení se dvěma konektory, které se zapojuje do telefonní zásuvky ve zdi.) Zkuste rozdělovač odpojit a připojit zařízení HP All-in-One přímo do telefonní zásuvky ve zdi.
- Pokud telefonní systém nepoužívá standardní oznamovací tón, jako například některé systémy s pobočkovými ústřednami, může dojít k selhání testu. To však nezpůsobí problémy s odesíláním a příjmem faxů. Pokuste se odeslat nebo přijmout testovací fax.
- Ověřte, zda je nastavení země/oblasti odpovídající pro vaši zemi/oblast. V případě, že země či oblast nastavena není nebo je nastavena nesprávně, test nemusí proběhnout a může dojít k problémům s odesíláním a příjímáním faxů.
- Zařízení HP All-in-One připojte k analogové telefonní lince, jinak nebudete moci přijímat či odesílat faxy. Ověření, zda vaše linka není digitální, provedete připojením běžného analogového telefonu k lince a poslechem oznamovacího tónu. Pokud neslyšíte normální oznamovací tón, je možné, že linka je nastavena pro digitální telefony. Připojte zařízení HP All-in-One k analogové telefonní lince a pokuste se odeslat nebo přijmout fax.

Po vyřešení všech problémů znovu spusťte test faxování a ujistěte se, že proběhne bez problémů a že je zařízení HP All-in-One připraveno k faxování. Pokud se stále nedaří provést **Test zjištění oznamovacího tónu**, kontaktujte svého telefonního operátora a nechejte prověřit linku.

## Dochází k problémům s faxováním přes Internet pomocí telefonu IP

**Příčina:** Služba FoIP (Fax over Internet Protocol) nemusí pracovat správně, pokud zařízení HP All-in-One odesílá a přijímá faxy vysokou rychlostí (33 600 b/s).

**Řešení:** Dochází-li při použití faxové služby sítě Internet k problémům s odesíláním a přijímáním faxů, použijte nižší rychlost faxu. To lze provést změnou nastavení

Rychlost faxu z hodnoty Rychlý (33600) (výchozí hodnota) na hodnotu Střední (14400) nebo Pomalý (9600).

Další informace naleznete v části:

"Nastavení rychlosti faxu" na stránce 31

Příčina: Zařízení HP All-in-One není správně nastaveno na faxování.

**Řešení:** Faxy můžete odesílat a přijímat pouze po připojení telefonní linky k portu označenému 1-LINE na zařízení HP All-in-One a nikoliv z portu Ethernet. To znamená, že připojení k Internetu musí být provedeno prostřednictvím konvertoru, na kterém jsou k dispozici standardní analogové telefonní konektory pro faxová připojení, nebo prostřednictvím telekomunikační společnosti.

Příčina: Telefonní společnost nepodporuje faxování přes Internet.

**Řešení:** Ověřte si u telefonní společností, zda její telefonní služba pro Internet podporuje faxování. Pokud faxování nepodporuje, nebudete moci odesílat a přijímat faxy přes Internet.

## Protokol faxu uvádí chybu

**Příčina:** Jestliže byl během odesílání nebo přijímání faxu zjištěn problém, vytiskne se hlášení **Protokol faxu**.

**Řešení:** Následující tabulka uvádí informace o chybových kódech vyskytujících se v hlášení **Protokol faxu**. Tyto informace vám pomohou vyřešit všechny problémy, ke kterým může dojít při používání faxových funkcí zařízení HP All-in-One. V tabulce jsou uvedeny i kódy specifické pro **Režim opravy chyb** (ECM). Pokud se stejná chyba vyskytne opakovaně, zkuste vypnout režim opravy chyb (ECM).

| Kód chyby                                               | Definice chyby                                                    |
|---------------------------------------------------------|-------------------------------------------------------------------|
| (223 <b>Režim</b><br>opravy chyb)<br>224                | Jednu nebo více přijatých stránek nelze přečíst.                  |
| 225-231                                                 | Nekompatibilita funkcí odesílajícího faxového přístroje.          |
| 232-234<br>(235-236 <b>Režim</b><br>opravy chyb)<br>237 | Telefonní spojení bylo přerušeno.                                 |
| 238<br>(239-241 Režim<br>opravy chyb)                   | Odesílající faxový přístroj odeslal neočekávanou komunikaci.      |
| 242                                                     | Odesílající faxový přístroj se pokusil o příjem místo o odeslání. |
| 243-244<br>(245-246 <b>Režim</b><br>opravy chyb)        | Odesílající faxový přístroj předčasně ukončil relaci.             |

## Kapitola 15

(pokračování)

| Kód chyby                                                                                       | Definice chyby                                                                     |
|-------------------------------------------------------------------------------------------------|------------------------------------------------------------------------------------|
| 247-248<br>(249-251 <b>Režim</b><br>opravy chyb)                                                | U odesílajícího faxového přístroje došlo k chybě v komunikaci.                     |
| 252                                                                                             | Podmínky na telefonní lince byly pro přijetí faxu příliš špatné.                   |
| 253                                                                                             | Odesílající faxový přístroj se pokusil použít nepodporovanou šířku stránky.        |
| 281<br>(282 <b>Režim</b><br>opravy chyb)<br>283-284<br>(285 <b>Režim</b><br>opravy chyb)<br>286 | Telefonní spojení bylo přerušeno.                                                  |
| 290                                                                                             | U odesílajícího faxového přístroje došlo k chybě v komunikaci.                     |
| 291                                                                                             | Přijatý fax nebylo možné uložit.                                                   |
| 314-320                                                                                         | Nekompatibilita funkcí přijímajícího faxového přístroje.                           |
| 321                                                                                             | U přijímajícího faxového přístroje došlo k chybě v komunikaci.                     |
| 322-324                                                                                         | Podmínky na telefonní lince byly pro odeslání faxu příliš špatné.                  |
| (325-328 <b>Režim</b><br>opravy chyb)<br>329-331                                                | Přijímající fax informoval, že jednu nebo více přijatých stránek nelze<br>přečíst. |
| 332-337<br>(338-342 <b>Režim</b><br>opravy chyb)<br>343                                         | Přijímající faxový přístroj odeslal neočekávanou komunikaci.                       |
| 344-348<br>(349-353 <b>Režim</b><br>opravy chyb)<br>354-355                                     | Telefonní spojení bylo přerušeno.                                                  |
| 356-361<br>(362-366 <b>Režim</b><br>opravy chyb)                                                | Přijímající faxový přístroj předčasně ukončil relaci.                              |
| 367-372<br>(373-377 <b>Režim</b><br>opravy chyb)<br>378-380                                     | U přijímajícího faxového přístroje došlo k chybě v komunikaci.                     |
| 381                                                                                             | Telefonní spojení bylo přerušeno.                                                  |
| 382                                                                                             | Přijímající faxový přístroj ukončil příjem stránek.                                |
| 383                                                                                             | Telefonní spojení bylo přerušeno.                                                  |

| Kód chyby | Definice chyby                                                 |
|-----------|----------------------------------------------------------------|
| 390-391   | U přijímajícího faxového přístroje došlo k chybě v komunikaci. |

Další informace naleznete v části:

"Odeslání faxu v režimu opravy chyb" na stránce 143

# Chyby

V této části se nacházejí následující kategorie zpráv na zařízení:

- Zprávy zařízení
- Zprávy souborů
- Obecné uživatelské zprávy
- Zprávy papíru
- Zprávy napájení a připojení
- Zprávy o inkoustových kazetách

# Zprávy zařízení

Následuje seznam chybových zpráv spojených se zařízením:

- Automatický podavač dokumentů nepodává
- V automatickém podavači dokumentů uvízl papír
- Nesouhlasí verze firmwaru
- <u>Mechanická závada</u>
- Paměť je plná
- Selhání skeneru
- Problém se zásobníkem na fotografický papír
- Zásobník na fotopapír nelze zasunout
- Zásobník na fotopapír nelze vysunout
- <u>Nebyla nalezena jednotka pro oboustranný tisk</u>

## Automatický podavač dokumentů nepodává

**Příčina:** Automatický podavač dokumentů nepracoval správně a úloha nebyla dokončena.

**Řešení:** Vložte předlohy znovu do automatického podavače dokumentů a restartujte úlohu. Nevkládejte do zásobníku podavače dokumentů více než 50 listů papíru formátu Letter nebo A4, nebo 35 listů papíru formátu Legal.

Další informace naleznete v části:

"Vložení předlohy do automatického podavače dokumentů" na stránce 75

## V automatickém podavači dokumentů uvízl papír

Příčina: Papír uvízl v automatickém podavači dokumentů.

**Řešení:** Odstraňte uvíznutý papír a zkuste provést úlohu znovu. Nevkládejte do zásobníku podavače dokumentů více než 50 listů papíru formátu Letter nebo A4, nebo 35 listů papíru formátu Legal.

Další informace naleznete v části:

"Odstraňování uvíznutého papíru" na stránce 178

#### Nesouhlasí verze firmwaru

**Příčina:** Číslo revize firmwaru zařízení HP All-in-One neodpovídá číslu revize softwaru.

**Řešení:** Informace o podpoře a záruce naleznete na webových stránkách společnosti HP v části <u>www.hp.com/support</u>. Pokud se zobrazí výzva, zvolte zemi/ oblast a potom klepnutím na položku **Kontaktovat HP** získejte informace o technické podpoře.

#### Mechanická závada

Příčina: V zařízení HP All-in-One uvízl papír.

Řešení: Vyjměte uvíznutý papír.

Další informace naleznete v části:

"Odstraňování uvíznutého papíru" na stránce 178

Příčina: Došlo k zablokování tělesa tiskové hlavy.

**Řešení:** Vypněte zařízení HP All-in-One a otevřete dvířka inkoustové kazety. Odstraňte všechny předměty, které blokují těleso tiskové hlavy (včetně balicích materiálů), poté zařízení HP All-in-One znovu zapněte.

## Paměť je plná

Příčina: Při příjmu faxu v zařízení HP All-in-One uvízl papír nebo došel papír.

**Řešení:** Pokud zařízení HP All-in-One podporuje funkci faxu a pokud je zapnuta funkce **Záložní příjem faxu**, zařízení HP All-in-One může přijímaný fax ukládat do paměti.

Po odstranění uvíznutého papíru nebo vložení papíru do vstupního zásobníku můžete znovu vytisknout celý fax z paměti. Pokud není zapnuta funkce **Záložní příjem faxu** nebo pokud fax nebyl z nějakého důvodu uložen do paměti (došlo-li například k přeplnění paměti zařízení HP All-in-One), pravděpodobně se budete muset obrátit na odesílatele a požádat jej o opětovné odeslání faxu.

Další informace naleznete v části:

- <u>"Odstraňování uvíznutého papíru</u>" na stránce 178
- <u>"Vložení papíru</u>" na stránce 80
- "<u>Opakovaný tisk přijatých faxů z paměti</u>" na stránce 146

Příčina: Kopírovaný dokument přesahuje velikost paměti zařízení HP All-in-One.

Řešení: Pokuste se vytvořit méně kopií. U vícestránkového dokumentu kopírujte méně stránek současně.

#### Selhání skeneru

**Příčina:** Zařízení HP All-in-One je zaneprázdněno nebo bylo skenování z neznámé příčiny přerušeno.

**Řešení:** Vypněte zařízení HP All-in-One a opět je zapněte. Restartujte počítač a zkuste znovu provést skenování.

Pokud problém přetrvává, zkuste zařízení připojit přímo do uzemněné elektrické zásuvky místo do přepěťové ochrany nebo prodlužovacího kabelu. Pokud problém přetrvává, kontaktuje podporu společnosti HP. Přejděte na stránku <u>www.hp.com/</u> <u>support</u>. Pokud se zobrazí výzva, zvolte zemi/oblast a potom klepnutím na položku **Kontaktovat HP** získejte informace o technické podpoře.

## Problém se zásobníkem na fotografický papír

Příčina: V zásobníku fotografického papíru není dostatek papíru.

**Řešení:** Je-li v zásobníku fotografického papíru už jen několik listů, vložte do něj více papíru. Jestliže je v zásobníku papír, vyjměte jej, poklepejte svazkem papírů o rovný povrch a znovu jej vložte do zásobníku. Postupujte podle pokynů na obrazovce počítače a pokračujte v provádění tiskové úlohy.

Příčina: Papír se nepodává nebo není vkládán správně.

**Řešení:** Zkontrolujte, zda je v zásobníku fotografického papíru správně vložen papír.

**Příčina:** V zásobníku fotografického papíru je pravděpodobně vloženo příliš mnoho listů.

**Řešení:** Fotografický zásobník nepřeplňujte. Zkontrolujte, zda svazek fotografických papírů v zásobníku nepřesahuje zásobník ani horní okraj vodítka šířky papíru.

Příčina: Dva nebo více listů papíru je pravděpodobně slepeno dohromady.

Řešení: Vyjměte papír ze zásobníku a prolistujte jej, aby nebyly listy přichyceny k sobě. Potom vložte papír zpět do zásobníku a znovu spusťte tisk.

Příčina: Fotografický papír může být zkroucený.

**Řešení:** Pokud je fotografický papír zkroucený, vložte jej do plastového sáčku a jemně jej ohýbejte proti směru zkroucení, dokud se nevyrovná. Pokud problém přetrvává, použijte nezkroucený fotografický papír. **Příčina:** Tiskárna je patrně používána v prostředí s příliš vysokou nebo příliš nízkou vlhkostí.

Řešení: Vkládejte fotografický papír po jednotlivých listech.

#### Zásobník na fotopapír nelze zasunout

Příčina: Zásobník patrně nebyl zcela zasunut do tiskárny.

**Řešení:** Zvedněte výstupní zásobník a poté zatlačte zásobník fotografického papíru až na doraz. Zatlačte výstupní zásobník až dolů.

#### Zásobník na fotopapír nelze vysunout

Příčina: Výstupní zásobník patrně nebyl zatlačen úplně dolů.

Řešení: Zatlačte výstupní zásobník až dolů.

#### Nebyla nalezena jednotka pro oboustranný tisk

**Příčina:** Jednotka pro oboustranný tisk pravděpodobně není nainstalována, nebo není instalována správně.

**Řešení:** Jednotku pro oboustranný tisk pevně připojte k zadní straně zařízení, až obě strany zapadnou na své místo.

Poznámka Během instalace zařízení se nedotýkejte tlačítek na obou stranách jednotky. Tato tlačítka slouží pouze k odpojení jednotky od zařízení.

## Zprávy souborů

Následuje seznam chybových zpráv spojených se soubory:

- Chyba při čtení nebo zápisu do souboru
- <u>Nečitelné soubory. Soubory NN nebylo možné přečíst</u>
- Fotografie nenalezeny
- Soubor nenalezen
- Nepodporovaný formát souboru
- <u>Neplatný název souboru</u>
- Podporované typy souborů pro zařízení HP All-in-One
- Poškozený soubor

#### Chyba při čtení nebo zápisu do souboru

Příčina: Software zařízení HP All-in-One nedokázal otevřít nebo uložit soubor.

Řešení: Zkontrolujte, zda jste zadali správnou složku a název souboru.

## Nečitelné soubory. Soubory NN nebylo možné přečíst

**Příčina:** Některé soubory na vložené paměťové kartě nebo připojeném úložném zařízení jsou poškozeny.

**Řešení:** Do zařízení HP All-in-One zasuňte znovu paměťovou kartu, nebo se pokuste o přenos souborů do počítače pomocí čtečky paměťové karty, nebo prostřednictvím kabelu USB. Pokud již byly soubory přeneseny do počítače, pokuste se je vytisknout pomocí softwaru HP Photosmart. Kopie pravděpodobně nebudou poškozeny. Nepomohou-li tato řešení, jako východisko z nouze vyfoťte snímky znovu digitálním fotoaparátem.

## Fotografie nenalezeny

**Příčina:** Některé soubory na vložené paměťové kartě nebo připojeném úložném zařízení jsou poškozeny.

**Řešení:** Do zařízení HP All-in-One zasuňte znovu paměťovou kartu, nebo se pokuste o přenos souborů do počítače pomocí čtečky paměťové karty, nebo prostřednictvím kabelu USB. Pokud již byly soubory přeneseny do počítače, pokuste se je vytisknout pomocí softwaru HP Photosmart. Kopie pravděpodobně nebudou poškozeny. Nepomohou-li tato řešení, jako východisko z nouze vyfoťte snímky znovu digitálním fotoaparátem.

**Příčina:** Na paměťové kartě nebo paměťovém zařízení nebyly nalezeny žádné fotografie.

**Řešení:** Vyfoťte nějaké snímky digitálním fotoaparátem, nebo můžete pomocí softwaru HP Photosmart vytisknout fotografie, které jste již dříve uložili do počítače.

#### Soubor nenalezen

**Příčina:** Ve vašem počítači není dostatek paměti pro vytvoření souboru náhledu tisku.

Řešení: Zavřete některé aplikace a zkuste úlohu znovu.

#### Nepodporovaný formát souboru

**Příčina:** Software zařízení HP All-in-One nerozeznal nebo nepodporuje formát obrazového souboru, který chcete otevřít nebo uložit. Pokud je soubor s touto příponou podporován, může to znamenat, že je soubor poškozen.

**Řešení:** Otevřete soubor v jiné aplikaci a uložte jej ve formátu, který software HP All-in-One umí rozpoznat.

Další informace naleznete v části:

"Podporované typy souborů pro zařízení HP All-in-One" na stránce 272

#### Neplatný název souboru

Příčina: Zadaný název souboru není platný.

Řešení: Ujistěte se, že v názvu souboru nejsou použity neplatné znaky.

Poznámka I když vypadá název souboru v pořádku, může obsahovat neplatné znaky. Přepište současný název novým jménem.

#### Podporované typy souborů pro zařízení HP All-in-One

Software zařízení HP All-in-One rozpoznává následující typy souborů: BMP, DCX, FPX, GIF, JPG, PCD, PCX a TIF.

#### Poškozený soubor

**Příčina:** Některé soubory na vložené paměťové kartě nebo připojeném úložném zařízení jsou poškozeny.

**Řešení:** Do zařízení HP All-in-One zasuňte znovu paměťovou kartu, nebo se pokuste o přenos souborů do počítače pomocí čtečky paměťové karty, nebo prostřednictvím kabelu USB. Pokud již byly soubory přeneseny do počítače, pokuste se je vytisknout pomocí softwaru HP Photosmart. Kopie pravděpodobně nebudou poškozeny. Nepomohou-li tato řešení, jako východisko z nouze vyfoťte snímky znovu digitálním fotoaparátem.

Příčina: Systém souborů je poškozený.

**Řešení:** Zkontrolujte, zda se na displeji nezobrazilo chybové hlášení, které oznamuje poškození obrázků na paměťové kartě či paměťovém zařízení.

Jestliže je systém souborů na kartě poškozen, znovu zformátujte paměťovou kartu v digitálním fotoaparátu

Upozornění Naformátováním paměťové karty dojde k odstranění všech fotografií uložených na paměťové kartě. Pokud jste již dříve přenesli fotografie z paměťové karty do počítače, zkuste vytisknout fotografie z počítače. V opačném případě budete muset znovu nasnímat případné ztracené fotografie.

## Obecné uživatelské zprávy

Následuje seznam zpráv spojených s obvyklými chybami uživatele:

- Nelze oříznout
- <u>Chyba paměťové karty</u>
- Odpojeno
- Žádné volby pro skenování
- Na disku není místo
- Paměťová karta musí být zastrčena v zásuvce
- Chyba přístupu na kartu
- Používejte vždy jen jednu kartu

- Karta je vložena nesprávně
- Karta není úplně zasunuta
- Karta je poškozená
- Duplikátní název skupinové rychlé volby
- Duplicitní člen
- Neplatná rychlá volba

## Nelze oříznout

Příčina: Počítač nemá dostatek paměti.

**Řešení:** Ukončete všechny nepotřebné aplikace. (Včetně aplikací, které jsou spuštěny na pozadí, např. spořičů obrazovky nebo antivirových programů.) (Pokud vypnete antivirový program, nezapomeňte jej po dokončení operace opět spustit.) Pokuste se paměť počítače uvolnit restartováním počítače. Možná bude třeba dokoupit více paměti RAM. Informace jsou uvedeny v dokumentaci dodané s počítačem.

**Příčina:** Pro účely skenování musí být na pevném disku počítače k dispozici alespoň 50 MB volného prostoru.

**Řešení:** Vyprázdněte Koš na pracovní ploše počítače. Může být třeba i odstranit soubory z pevného disku.

## Chyba paměťové karty

**Příčina:** Do zařízení HP All-in-One jsou vloženy dvě nebo více paměťových karet současně.

**Řešení:** Paměťové karty vyjměte a v zařízení ponechte jen jedinou kartu. Zařízení HP All-in-One přečte zbylou paměťovou kartu a zobrazí první fotografii, která je na ní uložena.

Příčina: Paměťová karta typu Compact Flash byla vložena opačně.

**Řešení:** Vyjměte paměťovou kartu a zasuňte ji správně. Přední štítek karty typu Compact Flash směřuje vlevo.

Příčina: Paměťová karta není úplně zasunuta.

Řešení: Vyjměte paměťovou kartu a zasuňte ji do zásuvky až do krajní polohy.

## Odpojeno

Příčina: Toto chybové hlášení se může zobrazit v několika situacích.

- Počítač není zapnutý.
- Počítač není připojen k zařízení HP All-in-One.
- · Software dodaný se zařízením HP All-in-One není správně nainstalován.
- Software dodaný se zařízením HP All-in-One je nainstalovaný, ale není spuštěný.

**Řešení:** Zkontrolujte, že je počítač zapnutý a připojený k zařízení HP All-in-One. Zkontrolujte také, zda je nainstalován software dodaný se zařízením HP All-in-One.

Další informace naleznete v části:

- "Potíže s komunikací prostřednictvím připojení USB" na stránce 175
- "Odstraňování problémů se sítí" na stránce 189

## Žádné volby pro skenování

**Příčina:** Software dodaný se zařízením HP All-in-One není spuštěný, nebo nebyl ani nikdy nainstalován.

**Řešení:** Ověřte, zda je příslušný software nainstalován a spuštěn. Další informace naleznete v Instalační příručka dodávaném společně se zařízením HP All-in-One.

#### Na disku není místo

Příčina: Ve vašem počítači není dostatek paměti pro vykonání úlohy.

Řešení: Zavřete některé aplikace a zkuste úlohu znovu.

#### Paměťová karta musí být zastrčena v zásuvce

**Příčina:** Funkce, kterou se pokoušíte použít, je k dispozici jen tehdy, když je do zařízení HP All-in-One vložena paměťová karta, nebo paměťové zařízení.

**Řešení:** Ujistěte se, že je paměťová karta zasunuta až na doraz do odpovídající zásuvky zařízení HP All-in-One, nebo že k přednímu portu USB připojeno paměťové zařízení a zkuste znovu provést příslušnou úlohu.

#### Chyba přístupu na kartu

**Příčina:** Do zařízení HP All-in-One jsou vloženy dvě nebo více paměťových karet současně.

**Řešení:** Paměťové karty vyjměte a v zařízení ponechte jen jedinou kartu. Zařízení HP All-in-One přečte zbylou paměťovou kartu a zobrazí první fotografii, která je na ní uložena.

Příčina: Paměťová karta typu Compact Flash byla vložena opačně.

**Řešení:** Vyjměte paměťovou kartu a zasuňte ji správně. Přední štítek karty typu Compact Flash směřuje vlevo.

Příčina: Paměťová karta není úplně zasunuta.

Řešení: Vyjměte paměťovou kartu a zasuňte ji do zásuvky až do krajní polohy.

## Používejte vždy jen jednu kartu

Příčina: V zařízení HP All-in-One je vloženo několik paměťových karet.

Řešení: Vždy smí být vložena pouze jedna paměťová karta.

Je-li vloženo více paměťových karet, bude kontrolka Pozor rychle blikat a na displeji se zobrazí chybové hlášení. Vyřešte problém vyjmutím přebytečné paměťové karty.

#### Karta je vložena nesprávně

Příčina: Karta je vložena obráceně nebo horní stranou dolů.

**Řešení:** Natočte paměťovou kartu tak, aby byl štítek otočen nalevo a kontakty směrem napravo, poté zasunujte kartu do příslušné zásuvky, dokud se nerozsvítí kontrolka Foto.

Pokud paměťová karta není vložena správně, zařízení HP All-in-One nebude reagovat a kontrolka Foto (poblíž zásuvek na paměťové karty) nebude svítit.

Po správném vložení paměťové karty bude kontrolka Foto několik sekund blikat, poté zůstane rozsvícená.

## Karta není úplně zasunuta

Příčina: Karta není zcela zasunuta.

**Řešení:** Zkontrolujte, zda jste paměťovou kartu zasunuli úplně do příslušného slotu zařízení HP All-in-One.

Pokud paměťová karta není vložena správně, zařízení HP All-in-One nebude reagovat a kontrolka Foto (poblíž zásuvek na paměťové karty) nebude svítit.

Po správném vložení paměťové karty bude kontrolka Foto několik sekund blikat, poté zůstane rozsvícená.

#### Karta je poškozená

**Příčina:** Kartu jste formátovali v počítači s operačním systémem Windows XP. Při výchozím nastavení zformátuje operační systém Windows XP paměťovou kartu s kapacitou do 8 MB nebo od 64 MB ve formátu FAT32. Digitální fotoaparáty a další zařízení používají formát FAT (FAT16 nebo FAT12) a nedovedou pracovat s kartami, které jsou naformátovány ve formátu FAT32.

**Řešení:** Znovu zformátujte paměťovou kartu ve fotoaparátu nebo ji zformátujte v počítači s operačním systémem Windows XP ve formátu FAT.

Příčina: Systém souborů je poškozený.

**Řešení:** Zkontrolujte, zda se na displeji nezobrazilo chybové hlášení, které oznamuje poškození obrázků na paměťové kartě.

Jestliže je systém souborů na kartě poškozen, znovu zformátujte paměťovou kartu v digitálním fotoaparátu

Upozornění Naformátováním paměťové karty dojde k odstranění všech fotografií uložených na paměťové kartě. Pokud jste již dříve přenesli fotografie z paměťové karty do počítače, zkuste vytisknout fotografie z počítače. V opačném případě budete muset znovu nasnímat případné ztracené fotografie.

## Duplikátní název skupinové rychlé volby

Příčina: Název, který se pokoušíte přiřadit skupinové rychlé volbě, se již používá.Řešení: Určete jiný název skupinové rychlé volby.

## Duplicitní člen

**Příčina:** Položka rychlé volby, kterou se pokoušíte přidat ke skupině rychlé volby, je již ve skupině zahrnuta.

**Řešení:** Přidejte do skupinové rychlé volby jiného uživatele, nebo jen uložte změny skupiny.

## Neplatná rychlá volba

Příčina: Spojení s faxem se pomocí rychlé volby nezdařilo.

**Řešení:** Zkuste zadat faxové číslo ručně. Pokud se to podaří, proveďte aktualizaci rychlé volby. Pokud neuspějete, spojte se s příjemcem a ujistěte se, že vytáčíte správné číslo.

# Zprávy papíru

Následuje seznam chybových zpráv spojených s papírem:

- Nelze zavést papír ze vstupního zásobníku
- Inkoust zasychá
- <u>Došel papír</u>
- <u>Uvíznutý papír, chyba podávání nebo zablokované těleso tiskové hlavy</u>
- Nesprávný papír
- Nesprávná šířka papíru

## Nelze zavést papír ze vstupního zásobníku

Příčina: Ve vstupním zásobníku není dostatek papíru.

**Řešení:** Pokud v zařízení HP All-in-One došel papír nebo už zbývá pouze několik listů, vložte do vstupního zásobníku více papíru. Jestliže je ve vstupním zásobníku papír, vyjměte jej, poklepejte svazkem papírů o rovný povrch a znovu jej vložte do vstupního zásobníku. Pro pokračování v tiskové úloze postupujte dle pokynů na displeji nebo na monitoru počítače.

#### Inkoust zasychá

**Příčina:** Na průhledných fóliích a některých dalších médiích schne inkoust pomaleji, než je obvyklé.

**Řešení:** Ponechte list ve výstupním zásobníku, dokud zpráva nezmizí. Pokud je vytištěný list třeba vyjmout dříve, než zpráva zmizí, uchopte jej opatrně na spodní straně nebo za okraje, položte jej na rovný povrch a nechte doschnout.

#### Došel papír

Příčina: Ve vstupním zásobníku není dostatek papíru.

**Řešení:** Pokud v zařízení HP All-in-One došel papír nebo už zbývá pouze několik listů, vložte do vstupního zásobníku více papíru. Jestliže je ve vstupním zásobníku papír, vyjměte jej, poklepejte svazkem papírů o rovný povrch a znovu jej vložte do vstupního zásobníku. Pro pokračování v tiskové úloze postupujte dle pokynů na displeji nebo na monitoru počítače.

Další informace naleznete v části:

"Vložení papíru plného formátu" na stránce 80

Příčina: Jednotka pro oboustranný tisk není připojena k zařízení HP All-in-One.

**Řešení:** Pokud jste při odstraňování uvíznutého papíru vyjmuli jednotku pro oboustranný tisk, vraťte ji na původní místo.

Další informace naleznete v části:

"Odstraňování uvíznutého papíru" na stránce 178

## Uvíznutý papír, chyba podávání nebo zablokované těleso tiskové hlavy

Příčina: Papír uvízl v zařízení HP All-in-One.

**Řešení:** Odstraňte uvíznutý papír. V tiskové úloze pokračujte stisknutím tlačítka **OK** na ovládacím panelu zařízení HP All-in-One.

Další informace naleznete v části:

"Odstraňování uvíznutého papíru" na stránce 178

Příčina: Vozík tiskové hlavy je blokován.

**Řešení:** Vypněte zařízení HP All-in-One a otevřete dvířka inkoustové kazety. Odstraňte všechny předměty, které blokují těleso tiskové hlavy (včetně balicích materiálů), poté zařízení HP All-in-One znovu zapněte.

## Nesprávný papír

**Příčina:** Nastavení tiskové úlohy neodpovídá typu nebo formátu papíru vloženého v zařízení HP All-in-One.

Řešení: Změňte nastavení tisku nebo vložte do vstupního zásobníku správný papír.

Další informace naleznete v části:

"Změna nastavení tisku pro aktuální úlohu" na stránce 88 "Informace o papíru" na stránce 177

## Nesprávná šířka papíru

**Příčina:** Nastavení tiskové úlohy neodpovídá papíru vloženému v zařízení HP All-in-One.

Řešení: Změňte nastavení tisku nebo vložte do vstupního zásobníku správný papír.

Další informace naleznete v části:

<u>"Informace o papíru</u>" na stránce 177 "<u>Změna nastavení tisku pro aktuální úlohu</u>" na stránce 88 "<u>Vložení papíru</u>" na stránce 80

# Zprávy napájení a připojení

Následuje seznam chybových zpráv spojených s napájením a připojením:

- <u>Test komunikace selhal</u>
- HP All-in-One nenalezeno
- <u>Nesprávné vypnutí</u>
- Ztráta obousměrné komunikace

## Test komunikace selhal

Příčina: Zařízení HP All-in-One je vypnuté.

**Řešení:** Podívejte se na displej zařízení HP All-in-One. Pokud je displej prázdný a tlačítko **Napájení** nesvítí, je zařízení HP All-in-One vypnuto. Zkontrolujte, zda je napájecí kabel dobře připojený k zařízení HP All-in-One a současně je zapojený do sítě. Stisknutím tlačítka **Napájení** zapněte zařízení HP All-in-One.

Příčina: Zařízení HP All-in-One není připojeno k počítači.

**Řešení:** Pokud zařízení HP All-in-One není řádně připojeno k počítači, může při komunikaci docházet k chybám. Zkontrolujte, zda je kabel USB správně připojen k zařízení HP All-in-One a k počítači, a to podle následujícího obrázku.

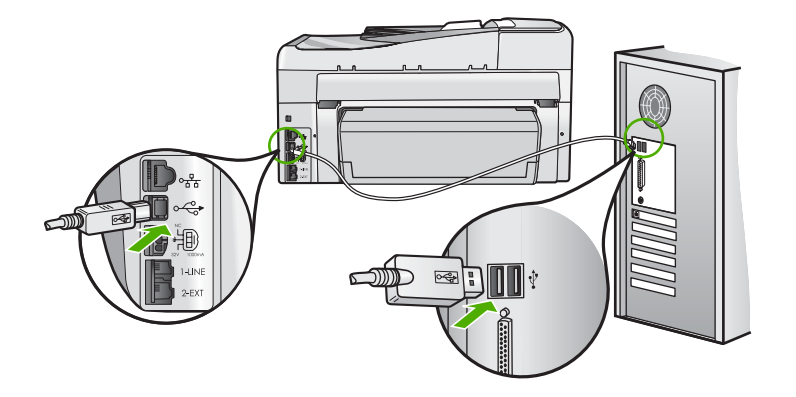

Další informace naleznete v části: "Potíže s komunikací prostřednictvím připojení USB" na stránce 175

#### HP All-in-One nenalezeno

**Příčina:** Tato chyba se vztahuje pouze na zařízení připojená prostřednictvím kabelu USB. Kabel USB není správně připojen

**Řešení:** Pokud zařízení HP All-in-One není řádně připojeno k počítači, může při komunikaci docházet k chybám. Zkontrolujte, zda je kabel USB správně připojen k zařízení HP All-in-One a k počítači, a to podle následujícího obrázku.

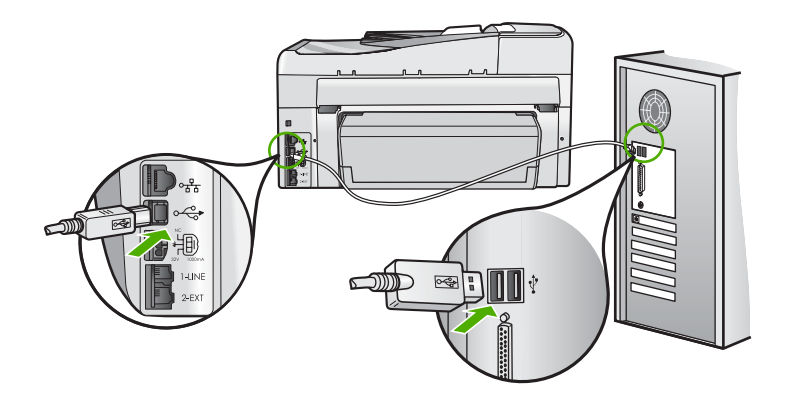

Další informace naleznete v části: "<u>Potíže s komunikací prostřednictvím připojení USB</u>" na stránce 175

## Nesprávné vypnutí

**Příčina:** Zařízení HP All-in-One nebylo při posledním použití vypnuto správně. Vypíná-li se zařízení HP All-in-One vypínačem na prodlužovacím kabelu nebo vypínačem na stěně, může se poškodit.

Řešení: Chcete-li zařízení HP All-in-One zapnout nebo vypnout, stiskněte tlačítko Napájení na ovládacím panelu zařízení.

## Ztráta obousměrné komunikace

Příčina: Zařízení HP All-in-One je vypnuté.

**Řešení:** Podívejte se na displej zařízení HP All-in-One. Pokud je displej prázdný a tlačítko **Napájení** nesvítí, je zařízení HP All-in-One vypnuto. Zkontrolujte, zda je napájecí kabel dobře připojený k zařízení HP All-in-One a současně je zapojený do sítě. Stisknutím tlačítka **Napájení** zapněte zařízení HP All-in-One.

Příčina: Zařízení HP All-in-One není připojeno k počítači.

**Řešení:** Pokud zařízení HP All-in-One není řádně připojeno k počítači, může při komunikaci docházet k chybám. Zkontrolujte, zda je kabel USB správně připojen k zařízení HP All-in-One a k počítači, a to podle následujícího obrázku.

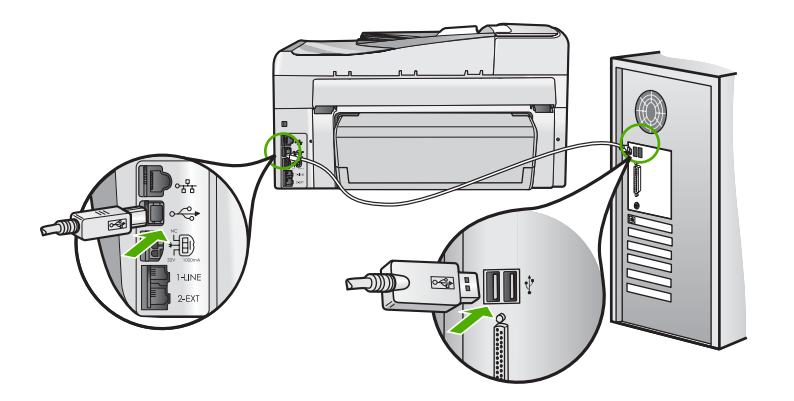

Další informace naleznete v části:

"Potíže s komunikací prostřednictvím připojení USB" na stránce 175

# Zprávy o inkoustových kazetách

Následuje seznam chybových zpráv souvisejících s inkoustovými kazetami:

- <u>Chyba kalibrace</u>
- <u>Nelze tisknout</u>
- Nesprávná inkoustová kazeta (kazety)
- Po inicializaci zařízení nelze použít následující ink. kazety a je nutné je vyměnit.
- Problém s inkoustovou kazetou

- Inkoustová kazeta nebo kazety jsou prázdné
- Inkoustové kazetě nebo kazetám vypršela trvanlivost
- Selhání přívodu inkoustu
- Blíží se vypršení trvanlivosti inkoustu
- Chyba přívodu inkoustu
- Neoriginální inkoustové kazety
- Originální inkoust HP byl spotřebován
- <u>Došlo k zablokování tělesa tiskové hlavy</u>
- Závada tiskové hlavy
- Zarovnání selhalo
- Brzy vyměňte inkoustové kazety
- Naplánovaná údržba
- Je použita nesprávná inkoustová kazeta nebo kazety
- Inkoustová kazeta chybí, není správně nainstalována nebo není určena pro dané zařízení

## Chyba kalibrace

**Příčina:** Do vstupního zásobníku je vložen nesprávný typ papíru.

**Řešení:** Pokud je při vyrovnávání tiskárny ve vstupním zásobníku vložen barevný nebo fotografický papír, kalibrace se nemusí zdařit. Do vstupního zásobníku vložte čistý bílý papír formátu Letter nebo A4 a stiskněte tlačítko **OK** na kontrolním panelu.

# Nelze tisknout

Příčina: V označené inkoustové kazetě nebo kazetách došel inkoust.

**Řešení:** Ihned vyměňte označenou inkoustovou kazetu nebo kazety, aby bylo možné pokračovat v tisku.

Zařízení HP All-in-One nemůže pokračovat v tisku, dokud nevyměníte označenou inkoustovou kazetu nebo kazety. Veškerý tisk se zastaví.

Další informace naleznete v části:

"Výměna inkoustových kazet" na stránce 165

## Nesprávná inkoustová kazeta (kazety)

Příčina: Je instalována nesprávná inkoustová kazeta nebo kazety.

**Řešení:** Jakmile zařízení provede první nastavení, nelze takto indikované inkoustové kazety použít. Nahraďte inkoustovou kazetu nebo kazety inkoustovými kazetami určenými pro zařízení HP All-in-One. Objednací čísla všech inkoustových kazet podporovaných zařízením HP All-in-One naleznete v tištěné dokumentaci dodané se zařízením HP All-in-One.

Další informace naleznete v části:

"Výměna inkoustových kazet" na stránce 165

Příčina: Inkoustová kazeta není určena pro toto zařízení.

Řešení: Obraťte se na Podporu HP. Přejděte na adresu:

www.hp.com/support

Pokud se zobrazí výzva, vyberte zemi nebo oblast. Pak klepněte na položku **Kontaktovat HP** a zobrazte informace o technické podpoře.

#### Po inicializaci zařízení nelze použít následující ink. kazety a je nutné je vyměnit.

Příčina: Je instalována nesprávná inkoustová kazeta nebo kazety.

**Řešení:** Jakmile zařízení provede první nastavení, nelze takto indikované inkoustové kazety použít. Nahraďte inkoustovou kazetu nebo kazety inkoustovými kazetami určenými pro zařízení HP All-in-One. Objednací čísla všech inkoustových kazet podporovaných zařízením HP All-in-One naleznete v tištěné dokumentaci dodané se zařízením HP All-in-One.

Další informace naleznete v části:

"Výměna inkoustových kazet" na stránce 165

Příčina: Inkoustová kazeta není určena pro toto zařízení.

Řešení: Obraťte se na Podporu HP. Přejděte na adresu:

www.hp.com/support

Pokud se zobrazí výzva, vyberte zemi nebo oblast. Pak klepněte na položku **Kontaktovat HP** a zobrazte informace o technické podpoře.

#### Problém s inkoustovou kazetou

Příčina: Označená inkoustová kazeta nebo kazety chybí nebo jsou poškozené.

**Řešení:** Ihned vyměňte označenou inkoustovou kazetu nebo kazety, aby bylo možné pokračovat v tisku. Pokud v zařízení HP All-in-One nechybí žádné inkoustové kazety, bude možná třeba vyčistit kontakty inkoustové kazety.

Pokud v zařízení HP All-in-One nechybí žádné inkoustové kazety a i po vyčištění kontaktů inkoustové kazety se stále objevuje toto hlášení, inkoustová kazeta může být poškozená. Zkontrolujte, zda je inkoustová kazeta stále kryta zárukou a že záruční doba ještě nevypršela.

- Pokud záruční lhůta vypršela, zakupte novou inkoustovou kazetu.
- Pokud záruční lhůta nevypršela, kontaktujte Podporu HP. Přejděte na stránku <u>www.hp.com/support</u>. Jestliže se zobrazí výzva, vyberte svou zemi/oblast a potom klepnutím na odkaz Kontaktovat společnost HP zobrazte informace o získání telefonické technické podpory.

Další informace naleznete v části:

- "Výměna inkoustových kazet" na stránce 165
- "Čištění kontaktů inkoustové kazety" na stránce 169

- "Informace o záruce na inkoustové tiskové kazety" na stránce 289
- "Obchod se spotřebním inkoustovým materiálem" na stránce 173

#### Inkoustová kazeta nebo kazety jsou prázdné

Příčina: V označené inkoustové kazetě nebo kazetách došel inkoust.

**Řešení:** Nahraďte označenou inkoustovou kazetu nebo kazety novými inkoustovými kazetami.

Další informace naleznete v části:

"Výměna inkoustových kazet" na stránce 165

#### Inkoustové kazetě nebo kazetám vypršela trvanlivost

**Příčina:** Inkoustu v označené inkoustové kazetě nebo kazetách vypršela trvanlivost.

**Řešení:** Na každé inkoustové kazetě je uvedeno datum spotřeby. Účelem konceptu životnosti je ochrana tiskového systému a zajištění kvality inkoustu. Pokud se zobrazí zpráva o vypršení doby životnosti inkoustových kazet, vyjměte a vyměňte inkoustovou kazetu, a poté zprávu zavřete. Můžete také pokračovat v tisku bez výměny kazety. Sledujte instrukce na zařízení HP All-in-One nebo ve zprávě o vypršení doby životnosti inkoustové kazety. Společnost HP doporučuje vyměnit inkoustové kazety s prošlým datem spotřeby. Společnost HP nezaručuje kvalitu ani trvanlivost inkoustových kazet s prošlým datem spotřeby. Na servisní zásahy a opravy zařízení způsobené použitím inkoustové kazety, které vypršela životnost, se nevztahuje záruka.

Další informace naleznete v části:

"Výměna inkoustových kazet" na stránce 165

#### Selhání přívodu inkoustu

**Příčina:** Těleso tiskové hlavy nebo systém dodávání inkoustu má závadu a zařízení HP All-in-One nemůže dále tisknout.

**Řešení:** Vypněte HP All-in-One a odpojte napájecí kabel a poté vyčkejte 10 sekund. Poté opět zapojte napájecí kabel a zapněte zařízení.

Pokud se stále objevuje tato zpráva, poznamenejte si kód chyby ve zprávě a obraťte se na zákaznickou podporu společnosti HP. Přejděte na adresu:

#### www.hp.com/support

Pokud se zobrazí výzva, vyberte zemi nebo oblast. Pak klepněte na položku **Kontaktovat HP** a zobrazte informace o technické podpoře.

#### Blíží se vypršení trvanlivosti inkoustu

**Příčina:** Inkoustu v označené inkoustové kazetě nebo kazetách brzy vyprší trvanlivost.

Řešení: Životnost inkoustu v jedné nebo více inkoustových kazetách brzy vyprší.

Každá inkoustová kazeta má vyznačenou dobu trvanlivosti. Účelem této doby je ochrana tiskového systému a zajištění kvality tisku. Pokud se zobrazí zpráva o vypršení doby životnosti inkoustových kazet, vyjměte a vyměňte inkoustovou kazetu, a poté zprávu zavřete. Můžete také pokračovat v tisku bez výměny kazety. Sledujte instrukce na zařízení HP All-in-One nebo ve zprávě o vypršení doby životnosti inkoustové kazety. Společnost HP doporučuje inkoustové kazety po uplynutí doby životnosti vyměnit. Společnost HP nemůže zaručit kvalitu ani trvanlivost inkoustových kazet po skončení doby životnosti. Na opravy zařízení způsobené použitím prošlého inkoustu se nevztahuje záruka.

Další informace naleznete v části:

"Výměna inkoustových kazet" na stránce 165

#### Chyba přívodu inkoustu

Příčina: Označená inkoustová kazeta byla vyjmuta při údržbě.

**Řešení:** Během údržby vyměňte označenou inkoustovou kazetu za předchozí inkoustovou kazetu. Po dokončení údržby můžete vložit novou inkoustovou kazetu.

Další informace naleznete v části:

"Výměna inkoustových kazet" na stránce 165

## Neoriginální inkoustové kazety

**Příčina:** Zařízení HP All-in-One detekovalo jiný než originální inkoust společnosti HP.

Řešení: Vyměňte označenou inkoustovou kazetu(y).

Společnost HP doporučuje používání originálních inkoustových kazet HP. Originální inkoustové kazety HP jsou určeny pro tiskárny HP a testovány, aby vám umožnily vždy snadno dosáhnout skvělých výsledků.

Poznámka Společnost HP nemůže ručit za kvalitu či spolehlivost neoriginálních inkoustových kazet. Na servis nebo opravy tiskárny v případě poruchy nebo poškození v důsledku použití neoriginálních kazet se nevztahuje záruka.

Pokud jste přesvědčeni, že jste zakoupili originální tiskovou kazetu nebo kazety HP, přejděte na adresu:

www.hp.com/go/anticounterfeit

Další informace naleznete v části:

"Výměna inkoustových kazet" na stránce 165

## Originální inkoust HP byl spotřebován

**Příčina:** Originální inkoust HP v označené inkoustové kazetě nebo kazetách byl spotřebován.

**Řešení:** Vyměňte označenou inkoustovou kazetu nebo kazety nebo na ovládacím panelu stiskněte tlačítko **OK** a pokračujte.

Společnost HP doporučuje používání originálních inkoustových kazet HP. Originální inkoustové kazety HP jsou určeny pro tiskárny HP a testovány, aby vám umožnily vždy snadno dosáhnout skvělých výsledků.

Poznámka Společnost HP nemůže ručit za kvalitu či spolehlivost neoriginálních inkoustových kazet. Na servis nebo opravy tiskárny v případě poruchy nebo poškození v důsledku použití neoriginálních kazet se nevztahuje záruka.

Další informace naleznete v části:

"Výměna inkoustových kazet" na stránce 165

## Došlo k zablokování tělesa tiskové hlavy

Příčina: Došlo k zablokování tělesa tiskové hlavy.

Řešení: Odstraňte všechny předměty, které blokují těleso tiskové hlavy.

## Vyčištění tělesa tiskové hlavy

1. Otevřete kryt držáku inkoustových kazet nadzvednutím ve středu přední stěny zařízení. Dvířka zvedejte, dokud nezaklapnou v horní poloze.

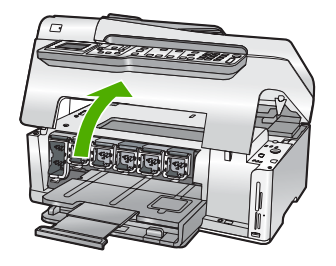

- Z oblasti tiskové hlavy odstraňte všechny předměty, které blokují držák tiskových kazet, včetně balicích materiálů.
- 3. Vypněte zařízení HP All-in-One a opět je zapněte.
- 4. Zavřete dvířka inkoustových kazet.

## Závada tiskové hlavy

**Příčina:** Těleso tiskové hlavy nebo systém dodávání inkoustu má závadu a zařízení HP All-in-One nemůže dále tisknout.

Řešení: Obraťte se na Podporu HP. Přejděte na adresu:

www.hp.com/support

Pokud se zobrazí výzva, vyberte zemi nebo oblast. Pak klepněte na položku **Kontaktovat HP** a zobrazte informace o technické podpoře.

#### Zarovnání selhalo

**Příčina:** Do vstupního zásobníku je vložen nesprávný typ papíru.

**Řešení:** Pokud je při vyrovnávání tiskárny ve vstupním zásobníku vložen barevný nebo fotografický papír, vyrovnávání se nemusí zdařit. Do vstupního zásobníku vložte čistý bílý papír formátu Letter nebo A4 a pokus o vyrovnání zopakujte. Pokud se vyrovnávání znovu nezdaří, je možné, že je poškozen senzor.

Obratte se na Podporu HP. Přejděte na adresu:

www.hp.com/support

Pokud se zobrazí výzva, vyberte zemi nebo oblast. Pak klepněte na položku **Kontaktovat HP** a zobrazte informace o technické podpoře.

Příčina: Vadné těleso tiskové hlavy nebo senzor.

**Řešení:** Obraťte se na Podporu HP. Přejděte na adresu:

www.hp.com/support

Pokud se zobrazí výzva, vyberte zemi nebo oblast. Pak klepněte na položku **Kontaktovat HP** a zobrazte informace o technické podpoře.

#### Brzy vyměňte inkoustové kazety

**Příčina:** Označená inkoustová kazeta má zřejmě nízkou hladinu inkoustu a bude pravděpodobně brzy vyžadovat výměnu.

**Řešení:** Po krátkou dobu ještě může být možné tisknout pomocí zbývajícího inkoustu v tělesu tiskové hlavy. Vymeňte označené inkoustové kazety nebo pokračujte podle pokynů na displeji nebo obrazovce počítače.

Další informace naleznete v části:

"Výměna inkoustových kazet" na stránce 165

#### Naplánovaná údržba

**Příčina:** HP All-in-One provádí pravidelnou údržbu pro zajištění vynikající kvality tisku.

**Řešení:** Vložte do vstupního zásobníku nepoužitý obyčejný bílý papír formátu Letter nebo A4. Poté pokračujte podle pokynů na displeji nebo na obrazovce počítače.

#### Je použita nesprávná inkoustová kazeta nebo kazety

Příčina: Je instalována nesprávná inkoustová kazeta nebo kazety.
**Řešení:** Při prvním nastavení a použití zařízení HP All-in-One nainstalujte inkoustové kazety dodané se zařízením. Inkoust v těchto inkoustových kazetách má speciální složení, které mu umožňuje spojit se s inkoustem v tělesu tiskové hlavy.

Tuto chybu vyřešíte výměnou nesprávné inkoustové kazety nebo kazet za inkoustové kazety dodané se zařízením HP All-in-One.

Další informace naleznete v části:

"Výměna inkoustových kazet" na stránce 165

# Inkoustová kazeta chybí, není správně nainstalována nebo není určena pro dané zařízení

Příčina: Jedna nebo více inkoustových kazet chybí.

**Řešení:** Vyjměte inkoustové kazety, vraťte je na místo a zkontrolujte, zda jsou řádně usazeny a zajištěny.

**Příčina:** Jedna nebo více inkoustových kazet nejsou nainstalovány nebo jsou nainstalovány nesprávně.

**Řešení:** Vyjměte inkoustové kazety, vraťte je na místo a zkontrolujte, zda jsou řádně usazeny a zajištěny. Pokud problém přetrvává, vyčistěte měděné kontakty na inkoustové kazetě.

Další informace naleznete v části:

- "Výměna inkoustových kazet" na stránce 165
- "Čištění kontaktů inkoustové kazety" na stránce 169

Příčina: Inkoustová kazeta je vadná, nebo není určena pro toto zařízení.

**Řešení:** Ihned vyměňte označenou inkoustovou kazetu nebo kazety, aby bylo možné pokračovat v tisku. Pokud v zařízení HP All-in-One nechybí žádné inkoustové kazety, bude možná třeba vyčistit kontakty inkoustové kazety.

Pokud v zařízení HP All-in-One nechybí žádné inkoustové kazety a i po vyčištění kontaktů inkoustové kazety se stále objevuje toto hlášení, inkoustová kazeta může být poškozená. Obraťte se na Podporu HP. Přejděte na adresu:

#### www.hp.com/support

Pokud se zobrazí výzva, vyberte zemi nebo oblast. Pak klepněte na položku **Kontaktovat HP** a zobrazte informace o technické podpoře.

Další informace naleznete v části:

"Výměna inkoustových kazet" na stránce 165

Příčina: Je instalována nesprávná inkoustová kazeta nebo kazety.

**Řešení:** Při prvním nastavení a použití zařízení HP All-in-One nainstalujte inkoustové kazety dodané se zařízením. Inkoust v těchto inkoustových kazetách má speciální složení, které mu umožňuje spojit se s inkoustem v tělesu tiskové hlavy. Tuto chybu vyřešíte výměnou nesprávné inkoustové kazety nebo kazet za inkoustové kazety dodané se zařízením HP All-in-One.

Další informace naleznete v části:

"Výměna inkoustových kazet" na stránce 165

# 16 Záruka a podpora HP

Společnost Hewlett-Packard poskytuje internetovou a telefonickou podporu pro zařízení HP All-in-One.

Tato část obsahuje následující témata:

- Záruka
- Informace o záruce na inkoustové tiskové kazety
- Průběh podpory
- Než zavoláte technickou podporu společnosti HP
- Telefonická podpora HP
- Další varianty záruky
- HP Quick Exchange Service (Japan)
- Call HP Korea customer support
- <u>Příprava zařízení HP All-in-One k odeslání</u>
- Zabalení zařízení HP All-in-One

## Záruka

Další informace o záruce naleznete v tištěné dokumentaci dodané se zařízením HP All-in-One.

### Informace o záruce na inkoustové tiskové kazety

Záruka společnosti HP na tiskové kazety se vztahuje pouze na produkty používané v tiskovém zařízení společnosti HP, pro které jsou určeny. Tato záruka se nevztahuje na inkoustové výrobky HP, které byly znovu plněny, opraveny, renovovány, špatně použity nebo se kterými bylo manipulováno.

Během záruční lhůty je produkt krytý zárukou, dokud nedojde k vyčerpání inkoustu HP nebo neskončí záruční lhůta. Datum konce záruční lhůty ve formátu RRRR/MM/DD může být uvedeno na produktu - viz obrázek:

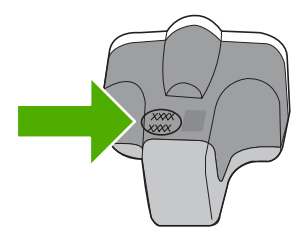

Kopie vyjádření o omezené záruce HP viz tištěná dokumentace dodaná s tiskárnou HP All-in-One.

## Průběh podpory

#### Pokud se vyskytnou potíže, postupujte podle následujících kroků:

- 1. Prostudujte si dokumentaci dodanou se zařízením HP All-in-One.
- Navštivte stránky webové podpory HP na adrese <u>www.hp.com/support</u>. Webová podpora HP je dostupná pro všechny zákazníky společnosti HP. Jedná se o nejrychlejší zdroj těch nejaktuálnějších informací o produktech. Odborná pomoc zahrnuje následující prvky:
  - Rychlý přístup ke kvalifikovaným odborníkům online podpory
  - · Inovované verze softwaru a firmwaru pro zařízení HP All-in-One
  - Hodnotné informace o produktu HP All-in-One a řešení nejčastějších problémů
  - Proaktivní aktualizace produktů, upozornění podpory a bulletiny společnosti HP dostupné po registraci produktu HP All-in-One
- Obraťte se na telefonickou podporu společnosti HP. Možnosti podpory a dostupnost se liší dle produktu, země/oblasti a jazyka.

## Než zavoláte technickou podporu společnosti HP

Se zařízením HP All-in-One mohou být dodávány softwarové aplikace jiných společností. Pokud máte potíže s některým z těchto programů, zajistí nejlepší technickou pomoc odborník příslušné společnosti.

Poznámka Tyto informace neplatí pro zákazníky v Japonsku. Informace o servisních možnostech v Japonsku naleznete v části <u>"HP Quick Exchange Service (Japan)</u>" na stránce 292.

## Chcete-li kontaktovat středisko podpory zákazníků společnosti HP, proveďte před voláním následující kroky.

- 1. Zkontrolujte, zda jsou splněny následující podmínky:
  - a. Zařízení HP All-in-One je připojeno ke zdroji napájení a je zapnuté.
  - b. Příslušné inkoustové kazety jsou správně nainstalovány.
  - c. Ve vstupním zásobníku je správně vložen doporučený papír.
- 2. Resetujte zařízení HP All-in-One:
  - a. Vypněte zařízení HP All-in-One stisknutím tlačítka Napájení.
  - b. Odpojte napájecí kabel v zadní části zařízení HP All-in-One.
  - c. Připojte napájecí kabel k zařízení HP All-in-One.
  - d. Vypněte zařízení HP All-in-One stisknutím tlačítka Napájení.
- Informace o podpoře a záruce naleznete na webových stránkách společnosti HP v části www.hp.com/support. Pokud se zobrazí výzva, zvolte zemi/oblast a potom klepnutím na položku Kontaktovat HP získejte informace o technické podpoře. Navštivte web HP a vyhledejte aktualizované informace a rady pro odstraňování problémů, které se týkají zařízení HP All-in-One.
- Pokud potíže trvají a pokud se potřebujete spojit se zástupcem podpory zákazníků společnosti HP, postupujte následujícím způsobem:
  - a. Připravte si název zařízení HP All-in-One, který je uveden na ovládacím panelu.
  - b. Vytiskněte protokol autotestu.
  - c. Vytvořte barevnou kopii, kterou budete mít k dispozici jako vzorový výtisk.

- d. Připravte si podrobný popis problému.
- Připravte si sériové číslo.
   Sériové číslo naleznete na štítku po straně zařízení HP All-in-One. Sériové číslo je 10znakový kód v levém horním rohu štítku.
- Obraťte se na telefonickou podporu společnosti HP. Během hovoru buďte poblíž zařízení HP All-in-One.

#### Příbuzná témata

"Tisk protokolu autotestu" na stránce 155

## Telefonická podpora HP

Seznam telefonních čísel zákaznické podpory naleznete v tištěné dokumentaci dodané se zařízením.

Tato část obsahuje následující témata:

- Délka poskytování telefonické podpory
- Zavolání
- Po vypršení lhůty telefonické podpory

#### Délka poskytování telefonické podpory

Jednoletá bezplatná telefonická podpora je k dispozici v Severní Americe, Asijském tichomoří a Latinské Americe (včetně Mexika). Délku poskytování telefonické podpory v Evropě, Středním východě a Africe naleznete na webovém serveru <u>www.hp.com/support</u>. Jsou účtovány standardní telefonní poplatky.

#### Zavolání

Při zavolání podpory společnosti HP mějte počítač a zařízení HP All-in-One před sebou. Mějte připraveny následující informace:

- Číslo modelu (uvedeno na štítku na přední straně zařízení HP All-in-One)
- Sériové číslo (uvedeno na zadní nebo spodní straně zařízení HP All-in-One)
- Zprávy zobrazované při výskytu problému
- Odpovědi na tyto otázky:
  - Nastala tato situace již dříve?
  - Můžete přivodit opakování této situace?
  - Přidali jste v době, kdy k této situaci došlo, do počítače nějaký nový hardware nebo software?
  - Došlo před touto situací k nějaké jiné události (například bouře, přesun zařízení HP All-in-One atd.)?

#### Po vypršení lhůty telefonické podpory

Po vypršení lhůty telefonické podpory je podpora společnosti HP k dispozici za dodatečný poplatek. Nápověda může být k dispozici také na webových stránkách online podpory HP na adrese: <u>www.hp.com/support</u>. Chcete-li získat informace o dostupných možnostech podpory, obraťte se na prodejce společnosti HP nebo zavolejte na telefonní číslo podpory pro vaši zemi/oblast.

#### Další varianty záruky

Za příplatek lze k zařízení HP All-in-One přikoupit rozšířené servisní plány. Navštivte webovou adresu <u>www.hp.com/support</u>, vyberte svou zemi/oblast a jazyk a poté vyhledejte informace o rozšířených servisních plánech na stránkách věnovaných servisu a záruce.

## HP Quick Exchange Service (Japan)

インク カートリッジに問題がある場合は以下に記載されている電話番号に連絡してく ださい。インク カートリッジが故障している、または欠陥があると判断された場合、 HP Quick Exchange Service がこのインク カートリッジを正常品と交換し、故障した インクカートリッジを回収します。保障期間中は、修理代と配送料は無料です。また、 お住まいの地域にもよりますが、プリンタを次の日までに交換することも可能です。 電話番号: 0570-000511(自動応答)

03-3335-9800(自動応答システムが使用できない場合)

サポート時間: 平日の午前 9:00 から午後 5:00 まで 土日の午前 10:00 から午後 5:00 まで 祝祭日および 1 月 1 日から 3 日は除きます。

サービスの条件:

- サポートの提供は、カスタマケアセンターを通してのみ行われます。
- カスタマケアセンターがプリンタの不具合と判断した場合に、サービスを受けることができます。
   ご注意:ユーザの扱いが不適切であったために故障した場合は、保障期間中であっても修理は有料となります。詳細については保証書を参照してください。

その他の制限:

- 運搬の時間はお住まいの地域によって異なります。詳しくは、カスタマケアセン ターに連絡してご確認ください。
- 出荷配送は、当社指定の配送業者が行います。
- 配送は交通事情などの諸事情によって、遅れる場合があります。
- このサービスは、将来予告なしに変更することがあります。

Pokyny pro zabalení zařízení před odesláním k výměně naleznete v části "Zabalení zařízení HP All-in-One" na stránce 294.

#### **Call HP Korea customer support**

HP 한국 고객 지원 문의

- 고객 지원 센터 대표 전화 1588-3003
- 제품가격 및 구입처 정보 문의 전화 080-703-0700
- 전화 상담 가능 시간: 평 일 09:00~18:00 토요일 09:00~13:00 (일요일, 공휴일 제외)

## Příprava zařízení HP All-in-One k odeslání

Pokud jste kontaktovali Zákaznickou podporu společnosti HP nebo prodejce a byli jste požádáni, abyste zařízení HP All-in-One zaslali do servisu, vyjměte před odesláním zařízení následující položky a ponechte si je:

- Překryvný segment ovládacího panelu
- Napájecí kabel, kabel USB a všechny ostatní kabely připojené k zařízení HP All-in-One

Upozornění Náhradní zařízení HP All-in-One nebude dodáno s napájecím kabelem. Uložte napájecí kabel na bezpečném místě, dokud neobdržíte náhradní zařízení HP All-in-One.

- Papír vložený do vstupního zásobníku
- Vyjměte také předlohy vložené do zařízení HP All-in-One

Tato část obsahuje následující témata:

- Zabezpečení inkoustového systému
- Odstraňte překryvný segment ovládacího panelu.

#### Zabezpečení inkoustového systému

Pro další informace o zabezpečení inkoustového systému proti unikání inkoustu do zařízení HP All-in-One při přepravě kontaktujte zákaznickou podporu HP. Poradí vám, jak vyměnit staré inkoustové kazety za nové.

Pokud obdržíte náhradní zařízení HP All-in-One, přečtěte si instrukce přiložené v krabici o zabezpečení inkoustového systému. Náhradní zařízení HP All-in-One může přijít s inkoustovými kazetami, které můžete nainstalovat do svého zařízení kvůli zabezpečení proti unikání inkoustu při přepravě.

Poznámka Tyto informace neplatí pro zákazníky v Japonsku. Informace o servisních možnostech v Japonsku naleznete v části <u>"HP Quick Exchange Service (Japan)</u>" na stránce 292.

#### Příbuzná témata

"Výměna inkoustových kazet" na stránce 165

#### Odstraňte překryvný segment ovládacího panelu.

Před vrácením zařízení HP All-in-One k opravě odstraňte překryvný segment ovládacího panelu.

- Poznámka Tyto informace neplatí pro zákazníky v Japonsku. Informace o servisních možnostech v Japonsku naleznete v části <u>"HP Quick Exchange Service (Japan)</u>" na stránce 292.
- △ Upozornění Než přistoupíte k následujícím krokům, musí být zařízení HP All-in-One odpojeno.

#### Odstranění překryvného segmentu ovládacího panelu

- 1. Stisknutím tlačítka Napájení vypněte zařízení HP All-in-One.
- Odpojte napájecí kabel od zdroje a poté od zařízení HP All-in-One. Nevracejte napájecí kabel se zařízením HP All-in-One.
- 3. Následujícím postupem sejměte překryvný segment ovládacího panelu:
  - a. Položte ruce na obě strany překryvného segmentu ovládacího panelu.
  - b. Špičkami prstů sejměte překryvný segment ovládacího panelu.

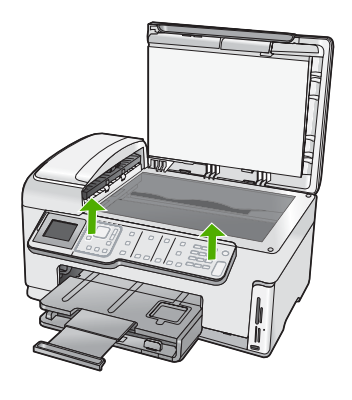

- Překryvný segment ovládacího panelu uschovejte. Nevracejte jej spolu se zařízením HP All-in-One.
  - Upozornění Je možné, že vyměněné zařízení HP All-in-One nebude dodáno s překryvným segmentem ovládacího panelu. Uložte překryvný segment ovládacího panelu na bezpečné místo a po obdržení náhradního zařízení HP All-in-One jej znovu připevněte. Překryvný segment ovládacího panelu je nutné připevnit, aby bylo možné používat funkce ovládacího panelu u vyměněného zařízení HP All-in-One.
  - Poznámka Pokyny pro připevnění překryvného segmentu ovládacího panelu naleznete v Instalační příručka dodané se zařízením HP All-in-One. Náhradní součást HP All-in-One může být dodána s pokyny pro nastavení zařízení.

## Zabalení zařízení HP All-in-One

Po připravení zařízení HP All-in-One k odeslání dokončete následující kroky.

#### Zabalení zařízení HP All-in-One

1. Je-li to možné, zabalte zařízení HP All-in-One do originálního obalu nebo do obalu, ve kterém bylo dodáno náhradní zařízení.

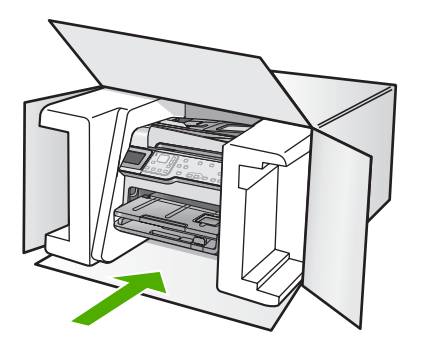

Pokud nemáte původní obal, použijte jiné vhodné balicí materiály. Na škody vzniklé při přepravě v důsledku nesprávného zabalení nebo zacházení při přepravě se nevztahuje záruka.

- 2. Na vnější obal přilepte štítek se zpáteční adresou.
- 3. Do krabice vložte následující položky:
  - podrobný popis potíží pro servisního pracovníka (užitečné jsou ukázky problémů s kvalitou tisku),
  - · kopii účtenky nebo jiného dokladu o prodeji, podle kterého lze ověřit trvání záruky,
  - vaše jméno, adresu a telefonní číslo, na kterém jste během dne k zastižení.

Záruka a podpora HP

# 17 Technické informace

V této části jsou uvedeny technické specifikace a informace o mezinárodních předpisech pro zařízení HP All-in-One.

Další technické údaje naleznete v tištěné dokumentaci dodané se zařízením HP All-in-One. Tato část obsahuje následující témata:

- Specifikace
- Program výrobků zohledňujících životní prostředí
- Zákonná upozornění
- Prohlášení o předpisech pro bezdrátové sítě
- Declaration of conformity (European Economic Area)
- HP Photosmart C7200 All-in-One series declaration of conformity

#### **Specifikace**

V této části jsou uvedeny technické údaje HP All-in-One. Další technické údaje naleznete v tištěné dokumentaci dodané se zařízením HP All-in-One.

#### Systémové požadavky

Systémové požadavky na software se nacházejí v souboru Readme.

Informace o příštích verzích operačního systému a podpoře naleznete na webu online podpory HP na <a href="http://www.hp.com/support">www.hp.com/support</a>.

| Тур                                                    | Gramáž papíru                     | Vstupní zásobník <sup>*</sup> | Výstupní<br>zásobník <sup>†</sup> | Fotozásobník |
|--------------------------------------------------------|-----------------------------------|-------------------------------|-----------------------------------|--------------|
| Obyčejný papír                                         | 75 až 90 g/m² (20<br>až 24 liber) | Až 100 (papír 75 g/<br>m²)    | 50 (papír 75 g/m²)                | neuvedeno    |
| Papír Legal                                            | 75 až 90 g/m² (20<br>až 24 liber) | Až 100 (papír 75 g/<br>m²)    | 50 (papír 75 g/m²)                | neuvedeno    |
| Karty                                                  | max. 200 g/m² (110<br>liber)      | Až 40                         | 25                                | Až 20        |
| Obálky                                                 | 75 až 90 g/m² (20<br>až 24 liber) | Až 10                         | 10                                | neuvedeno    |
| Průhledná fólie                                        | neuvedeno                         | Až 30                         | 15 nebo méně                      | neuvedeno    |
| Štítky                                                 | neuvedeno                         | Až 30                         | 25                                | neuvedeno    |
| Fotografický papír 4 x 6<br>palců (10 x 15 cm)         | 236 g/m²<br>(145 lb)              | Až 30                         | 25                                | Až 20        |
| Fotografický papír 8,5 x<br>11 palců (216 x 279<br>mm) | neuvedeno                         | Až 30                         | 10                                | neuvedeno    |

#### Specifikace papíru

\* Maximální kapacita.

† Kapacita výstupního zásobníku je ovlivněna použitým typem papíru a množstvím inkoustu. Společnost HP doporučuje časté vyprazdňování výstupního zásobníku.

Maximální kapacita.

Poznámka Úplný seznam podporovaných velikostí médií naleznete v informacích k ovladači tiskárny.

#### Specifikace tisku

- Černobílý tisk z počítače s rastrováním v rozlišení až 1200 x 1200 dpi
- Barevný tisk z počítače s optimalizovaným rozlišením až 4800 x 1200 dpi a se vstupním rozlišením 1200 dpi.
- Rychlost tisku závisí na složitosti dokumentu.
- Tisk panoramatického formátu
- Metoda: tepelný inkoustový tisk s dávkováním podle potřeby (drop-on-demand)
- Jazyk: PCL3 GUI
- Pracovní cyklus: Až 3000 vytištěných stran za měsíc

#### Specifikace kopírování

- Rozlišení kopírování až 4800 x 4800
- Digitální zpracování obrazu
- Až 99 kopií z předlohy (liší se podle modelu)
- Zvětšení až 400 %, přizpůsobení na stránku (závisí na modelu)
- Rychlost kopírování se liší podle složitosti dokumentu

#### Specifikace skenování

- Včetně editoru obrázků
- Integrovaný software OCR automaticky převádí skenovaný text do editovatelné formy (je-li nainstalován)
- Rozhraní TWAIN-kompatibilní
- Rozlišení: optické až 4800 × 9600 dpi (liší se podle modelu), 19 200 dpi zvýšené (softwarově)
- Barva: 48-bitů barevně, 8-bitů ve stupních šedi (256 stupňů šedé)
- Maximální formát skenované předlohy ze skleněné podložky: 21,6 x 29,7 cm

#### Specifikace faxu

- Podpora černobílého i barevného samostatného faxování
- Až 110 rychlých voleb (podle modelu)
- Paměť až 120 stran (záleží na modelu, platí pro testovací obrazový vzor ITU-T Test Image č.1 při standardním rozlišení) Složitější stránky nebo vyšší rozlišení budou vyžadovat více času a více paměti
- Ruční odesílání a příjem faxů
- Automatické opakování volby při obsazené lince, až 5krát (liší se podle modelu)
- Automatické opakování volby při pokusu bez odpovědi druhé strany (liší se podle modelu)
- Potvrzení a hlášení o činnosti
- Fax CCITT/ITU Group 3 s režimem opravy chyb
- Přenos s datovým tokem 33,6 kb/s
- 3 sekundy na stránku při rychlosti 33,6 Kb/s (podle testovacího obrazce ITU-T č. 1 při standardním rozlišení) Složitější stránky nebo vyšší rozlišení budou potřebovat více času a paměti.
- Detekce vyzvánění s automatickým přepínáním mezi faxem a záznamníkem

|                  | Fotografie (dpi)                     | Velmi jemné<br>(dpi) | Jemné (dpi) | Standardní (dpi) |
|------------------|--------------------------------------|----------------------|-------------|------------------|
| Černá            | 200 × 200 (8bitová<br>stupnice šedi) | 300 x 300            | 200 x 200   | 200 x 100        |
| Barevný<br>režim | 200 x 200                            | 200 x 200            | 200 x 200   | 200 x 200        |

#### Rozlišení tisku

Informace o rozlišení tisku naleznete v softwaru tiskárny. Další informace naleznete v tématu "<u>Zobrazení rozlišení tisku</u>" na stránce 90.

#### Výtěžnost inkoustové kazety

Pro více informací o odhadované výtěžnosti kazety navštivte www.hp.com/pageyield.

#### Akustické informace

Máte-li přístup k Internetu, můžete získat pomoc na následujících webových stránkách společnosti HP: <u>www.hp.com/support</u>.

#### Specifikace papíru používaného v jednotce pro automatický oboustranný tisk

| Тур                | Formát                                                                                         | Hmotnost                       |
|--------------------|------------------------------------------------------------------------------------------------|--------------------------------|
| Papír              | Letter: 8,5 x 11 palců<br>Executive: 7,25 x 10,5 palce<br>A4: 210 x 297 mm<br>A5: 148 x 210 mm | 60 až 90 g/m² (16 až 24 liber) |
| Papír na brožury   | Letter: 8,5 x 11 palců<br>A4: 210 x 297 mm                                                     | Až 180 g/m² (48 liber)         |
| Karty a fotografie | 4 x 6 palců<br>5 x 8 palců<br>10 x 15 cm<br>A6: 105 x 148,5 mm<br>Karty Hagaki: 100 x 148 mm   | Až 200 g/m² (110 liber index)  |

#### Tabulka 17-1 Gramáž médií

#### Šikmé zarovnání

.006 mm/mm na obyčejném papíru (2. strana)

#### Typ média

- Obyčejný papír
- Papír pro inkoustové tiskárny
- Papír na brožury
- Rejstříkové karty, pohlednice, karty Hagaki
- Poznámka Dostupnost různých typů médií se v jednotlivých zemích/oblastech liší.

## Program výrobků zohledňujících životní prostředí

Společnost Hewlett-Packard je oddána zásadě vyrábět kvalitní výrobky, které splňují nejvyšší nároky z hlediska ochrany životního prostředí. Potřeba budoucího recyklování byla vzata v úvahu již při

vývoji tohoto produktu. Počet druhů materiálu byl omezen na minimum, aniž by to bylo na úkor správné funkčnosti a spolehlivosti výrobku. Tiskárna byla zkonstruována tak, aby se od sebe nesourodé materiály snadno oddělily. Spony a jiná spojení lze jednoduše nalézt, jsou snadno přístupné a lze je odstranit pomocí běžných nástrojů. Důležité části byly zkonstruovány tak, aby v případě nutné opravy byly snadno přístupné a demontovatelné.

Další informací najdete na webových stránkách HP věnovaných ochraně životního prostředí na adrese:

www.hp.com/hpinfo/globalcitizenship/environment/index.html

Tato část obsahuje následující témata:

- <u>Použití papíru</u>
- Plasty
- <u>Bezpečnostní listy materiálu</u>
- Program recyklace
- Program recyklace spotřebního materiálu HP Inkjet
- Spotřeba energie
- Zvláštní zacházení s materiálem
- Upozornění pro uživatele v Kalifornii
- NDL battery disposal
- Taiwan battery statement
- Disposal of Waste Equipment by Users in Private Households in the European Union

#### Použití papíru

Tento výrobek je vhodný pro recyklovaný papír podle DIN 19309 a EN 12281:2002.

#### Plasty

Plastové díly s hmotností vyšší než 25 gramů jsou označeny podle mezinárodních norem, což usnadňuje identifikaci plastů za účelem jejich recyklace po skončení životnosti výrobku.

#### Bezpečnostní listy materiálu

Bezpečnostní listy materiálů (MSDS) lze získat na webových stránkách společnosti HP na adrese: www.hp.com/go/msds

#### **Program recyklace**

Společnost HP nabízí vzrůstající počet recyklačních programů pro své produkty v mnoha zemích a oblastech a spolupracuje s některými z největších center pro recyklaci elektroniky na světě. Společnost HP šetří přírodní zdroje opětovným prodejem některých svých nejpopulárnějších produktů. Další informace související recyklací výrobků HP najdete na stránce:

www1.ces.cz/HPTakeBack/public/general/default.asp

#### Program recyklace spotřebního materiálu HP Inkjet

Společnost HP se zavázala k ochraně životního prostředí. Program recyklace spotřebního materiálu HP Inkjet Supplies Recycling Program je k dispozici v mnoha zemích/oblastech a umožňuje recyklaci použitých tiskových a inkoustových kazet zdarma. Další informace najdete na webových stránkách na adrese:

www1.ces.cz/HPTakeBack/public/general/default.asp

#### Spotřeba energie

Tento výrobek byl vyvinut tak, aby měl sníženou spotřebu energie a chránil přírodní zdroje, aniž by se snížila výkonnost výrobku. Byl vyvinut tak, aby se snížila celková spotřeba energie, když je výrobek v chodu a i když není aktivní. Specifické informace o spotřebě energie naleznete v tištěné dokumentaci, která byla dodána s HP All-in-One.

# Technické informace

#### Zvláštní zacházení s materiálem

Tento výrobek HP obsahuje lithium-mangan dioxidovou baterii, která je umístěna na sestavě hlavního tiskového okruhu, a která vyžaduje speciální zacházení.

#### Upozornění pro uživatele v Kalifornii

Baterie dodaná s tímto výrobkem může obsahovat perchlorát. Manipulace s ním může podléhat speciálním předpisům. Další informace najdete na webových stránkách na adrese: www.dtsc.ca.gov/hazardouswaste/perchlorate

#### NDL battery disposal

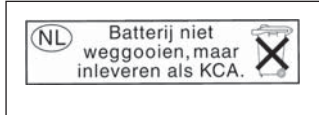

Dit HP Product bevat een lithium-manganese-dioxide batterij. Deze bevindt zich op de hoofdprintplaat. Wanneer deze batterij leeg is, moet deze volgens de geldende regels worden afgevoerd.

#### Taiwan battery statement

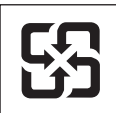

廢電池請回收

Please recycle waste batteries.

#### Disposal of Waste Equipment by Users in Private Households in the European Union

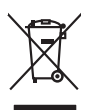

Disposal of Waste Equipment by Users in Private Households in the European Union This symbol on the product or on its pockaging indicates that this product must not be disposed of with your other household waste. Instead, it is your responsibility to dispose of your waste equipment by handing if over to a disposite Collection point to the neycriging of wave technicia and eductoria equipment. The separate collection and neycriging variance decision and neycriging variance and explores of all the line of disposal will help to conserve nature associates our to all its accepted in a manner that protects human health and the environment. For more information about where you can drop of your wate equipment increding your conscillation you can dispose of your wate equipment increding the protect. English

(a) construction of provide sequences to express productions of provide provide sequences and expression of the sequences of the sequences

Note many, where is the development and end to be developmentary of end adjacent to how over 2 under the product Enforcing on a real Reference of the developmentary of the developmentary of the deve ortung, das

Unitable relatively retrainational data wait and the data vestal terration model. **addimento di opporecciatore da constantare da parte el privedi nell'Unione Europez** esto simbolo dile oppore sul produto a sulla contestano indica dei al prodotto non dere asse moltito datile experienziatare dettriche de alternative di advisori producto di espone sul produtto a sulla contestano di espone da la producto non dere assesti annolito datile espone constante el estitative di espone sul producto de la producto della espone sul producto de la producto della espone constante el estitative di espone sulla reducto della della espone contestano della di assesti rispetto dell'omberte e della tutte della sulle. Per uteriori informazioni si a punti di raccolta delle opporecchiature da rottamare, constattre il proprio comune di residenza, ericici di similiamento del rindi toccele el regiscio presso il que a tato cargottori la produtti.

Transmission de man locate o i negacio perso il quale è abla organista il producto, internaziona de mana e pupara comme di instanciano de assertazio e la constanza della della d

nema amena anguno e provuos. Ilikuidae **v**yslovalikiho zarizeni uižvateli v domácnosti v zemich EU Talo značka na produklu nebo na jeho obalu zanačuje, že tento produk nemi bri likvidován pravým vyhozenim do běžneho domovniho odpadu. Odpovidáte za to, že vysloužilé zařizemi lada předom k likvidaci do stanovných bětmých mia uterných k revyklaci vysloužilých elektrických a elektronických zařizemi. Likvidace vysloužilého zařizemi sa maja tarije mia v stanovného stanovného stanovného stanovného stanovného stavy stanovného stanovného sta vyslavuží zařizateni stanovného stanovného s

Dentskaffelse af affaldsudstyr for brugere i private husholdninger i EU Dette symlop på praduktet eller på dete embalage indikere, är produktet likke må bortskaffels sammen med andet husholdningsaffald. I stedet er det dit ansvar at bortskaffe affaldsudstyr på at at allevere det på detti bergarbet at hanningsabet er met henslik på getraburg at elektrik og elektronisk affaldsudstyr. Den separabe indramling og gentrung af dit affaldsudstyr på ridspunkte for bortskaffelse med i at besome naturgere resusterer og sliker, at gentrabog i finde at på en måda, der beskytter menneten heldere sam miljeet. Hvis du vil vide mere om, hvor å kan attere etti anladsudstyr i getordag, mat kan tabitate kommuner, der lidbakere eller den kommense helder for kommung. Ner at katte produkter

na, mot van uieree an uinavaarje ni genargi, kan av kanare enimanen, een kaar enkontaareen een ven norening, mot van karp podaae. Afvoer van afgedankte epparatuur door gebruikees in particuliere kuishadvest in de Europese Unie. Di symbol og het product of everpakking geelt aan dat di product niet mag worden algevaard met het huishadvelik afval. Het is uw venntwoordelijkheid uw afgedankte apparatuur draag tij tol het sparen van natuurlijke tornene en tol het hergebruik van moteriaal op een wijze dat evalgsacondhied en timelie beschermt. Vaor meer informatie over waar uw afgedankte opparatuur lineeren voor regeling untu a conto openemen met het gemeentelius in uw vooraloat, de eningingsdiend tol de winkel waar to het product ar u uw afgedi ot aangeschaft. hebt a

prideministe kasutuseli kärveldatavate seadmete kälitemine Suroope Liddus ur jotava peinelin es seinikol, eini vasta kasid vasta menäämite kiiki josi kasia on via tarbetuks muutund seade selleks etterahtyd elektri, ja elektroonika misähät. Uliikeentivate seadmete endit logamine ja kälitemine alabis aataa loodus osaaksi osaa, et kälitemine toimut inimete teraksie ja kaikannele ahukut selle kuhut, kuhu sead uliiseentiva aataamite kälitemiseitä suosta loodusaataa onavaltuse, et kälitemine toimut

Haviettävien laitteiden käsittely kotitalauksissa Euroopan unionin alueella Tamä totlessa tai sen pakkauksesa oleva mekintä aosihaa, että hävättä totaujäheiden mukana. Käyttäjän vehollisuus on huolehita siitä, että häviettäva laitte toimiettaan sähkä eelekonsikuoliseman keröyspätesena. Tokviettävien allitelen eillinen keröys päädää luonnonvaraja. Näin toimimalla vamisteban myös, että kierötys tapahtuu tavalla, joka suojete ihmisten terveyttä ja vympäristöä. Saat tarvittassa lisätteba jätteiden kierötyspäikaista paikallisilla viranomasilla, jäteyhtöillä tai kotte jätteminyytä

σεταιτητρώ. Τόρομται όχρηστον συσκευών στην Ευρωπαϊκή Ένωση παρόν συμβάλο στον έξαλολομό ή στη σοπετιοσία του υποδεταγού ήτι το προϊόν αυτό δον πρότει να πεταρτί μωζι με άλλα οικαικά στοροίματα. Αντίθητα, ευθύνη σος είναι να παρόν συμβάλο στον έξαλολομό ή στη σοπεριολογική την αντηρούνη το του μοτοικίδα το βρατιστικού του Αρτοριατικό έσολασμο. Η χραιετη πλιλογή του απολολομη να έξαριστικού του αριών θα συβάλου τη διατηρού μην νεφαιοική πορια του ποι πόροφολου ή θα στοικολισθού με τίπουν τρορτία το το βρώποιν και το περιβάλλον. Για περιοοσταρίες ήλημα το πού μπορείτα να απορομίεται το στοροίμματα δη το ποιο στοροίρου τη προϊούν. Εξι ή με το κατάστημα πό το ποιο στοροσταστικο τη φιναική το πού μπορείτα να απορομίεται το ζαρηστις συσκεικές για ανακύλωση, επικοινωνήστε με τις κατά τόπους αρμόδει

apych (μ το κατοστημα on to onoto ergodoze to poloto. A hulladekamyogak kazełse a onoja organizhatartańskakan az Európai Unióban E sa zarbiodkum, omały s termetiem vogy anonk connegalakan van lekinette, azi jelaji, hogy a termetik nem kazeliteti ogydił prz. szych intrantsi hulladakał Az On felodatoji A kulladekamyogak kazełse a orużenia kazeliteti orużenia szeczenia szecze

a hery indiritarity zitaritati, ta raziontan initatios, egymeene nagunasu nanunnas, reg u ennes nagunasuprasu. Elektrikų arbitrykosinis no nederiginių interine Erpopes Savienibas privitajias maisjamineicibas atinumiem. Jas esa tabilaija par athrivotanos no nederigis ierices, to nadoda nardatija saviskanas viekų initik viekis nederijas teinteris kapis ar piteljiem mipiatimineicibas atinumiem. Jas esa tabilaija par athrivotanos no nederigis ierices, to nadoda nardatija saviskanas viekų initik viekis nederijas teinteris na stagis delinistis angeli ateintes na stagis teintes. Jas ierices, padati nederigis teintosis, karis kapis nederijas teintosis angeli ateinska gardijamas dinetus viekis karis. Jas ieris atabilaija paratika interestis pahritadie ver nagdati nederigis teintosi, lakai sasimie eriteito pahritadi, majamientosi andita viekis davis davis davis atabilais pahritadie ver nagdati nederigis teinto, lakai sasimie eriteito pahritadi, majamientosi anditamis arakisma denet viekis pakritadijamis to ierita interestis pahritadie veriteito eriteito atabilitaties veriteito pahritadi. Interestis pahritadie veriteito pakritadi neuro attabilitaties veriteito pakritas interestis pakritadi eriteito eriteito pakritas attabilitaties veriteito pakritas interestis pakritadi eriteito eriteito pakritaki majamientosis attabilitaties veriteito pakritaki majamientosis attabilitaties veriteito pakritaki majamientosis attabilitaties veriteito pakritaki majamientosis attabilitatis veriteito pakritaki majamientosis attabilitatis veriteito pakritaki majamientosis attabilitatis veriteito pakritaki majamientosis attabilitatis veriteito pakritaki teitatis veriteito pakritaki teitatis veriteito pakritaki teitatis pakritaki majamientosis attabilitatis veriteito pakritaki teitatis veriteito pakritaki teitatis veriteito pakritaki teitatis veriteito pakritaki teitatis veriteito pakritaki teitatis veriteito pakritaki teitatis veriteito pakritaki teitatis veriteito pakritaki teitatis veriteito pakritaki teitatis veriteito pakritaki teitati

amey taxemo amoga ana japawanye, tunng panae prawanya U**Njlacia, sużytego sprzyto przz, wżytkownik kow domowych w Unii Europejskiej** Symbol ne umieszczom na pradukcie lub opokowanii cznacza, że tego praduku nie należy wyrzacci razem z innymi odpadami domowymi. Użytkownik jest odpowiedzialny za dotarczemie użytkogo przytu do wznaczonego panku garadzania użytych urządzie niektyrzych i niektronicznych. Gromadzenie osobno i neckling tego typu odpadów przyszka u odpowiednich wład z ladalnych w przedskajałnacze zajmojącem jest uwoniem odpadok w w miejcu zastpujo kodu w/tazaji zużytych urządzeń można uzyska u odpowiednich wład z ladalnych w przedskajałnacze zajmojącem je suwoniem odpadok w w miejcu zastpujo toduku.

Argunas o supportectiviti instantanto, y presemptionaria agringingoni se subversime opposore no v minejoz zastupi produttu.
Descritor de equipamentos por uvariris em ensidiencias da União Extremptia
Este simbolo no produto ou no embolagem indica que o produto não pode ser descritodo junto com o lixo doméstico. No entanto, é sua responsabilidade levar os equipamentos a exercidagem dos degrados para o reacidagem de equipamentos para reacidagem esta que a produto não pode ser descritodos dos fismos para des artes descritodos dos menos entantos e grantem descritodos dos necesidos dos estas entendes entandos dos entendos estas descritos dos para estas estas entendes entandos e a excidagem dos equipamentos ante no entende dos descritos quatarais e grantem que os equipamentos ativo reacidades de forma o preteger a suida de sue bativos os o los entendos en o encidades de estas destas os los en encios entendes dos estas destas dos estas destas das estas destas dos estas destas dos estas

odajniho opradub. Postup použivateľov v kraljinách Európskej únie pri vyhadzovaní zariadenia v domácem používaní do odpadu Tento symloki na produkte delo na jeho obele znamené, že nesmie by vyhodavý si ným komunalným odpadom. Nomiesto loho máte povinnos odovzda toto zariadenie na zberno miesti, kde sa zaberpoči nevýcilce odklada odkladych ariadkani. Sapovanný zber a rekytika zariadkani uchené na odpad poměte drvina prirodné zdolje a zaberpoči lošý spáska nevýkladi, ktorý bude drvini ľuduk zdovine z honie posteleli. Dúble informácie o separovanom zbere o rekytikaci záslade na miesímom obecnom úrade, vo líme zaberpočí jed tev dňak čamolného odpadu dalov y nedbyní, kde ka produkti lugiti.

Revanale z odpadno opremo v gospodnjatvih zarodnja na se te produkt kopili. Revanale z odpadno opremo v gospodnjatvih zarodnja repoli Evropska valji gospodnjakimi odpadki. Odpadno opremo se dolzni oddati na dokateme zbireme me bireme za oreklima odpadne opreme od odpadne odpadne na elitoriha odpada. Z ločenim zbiranjem in redčilovanje opremi od oddaganju bate pomogali ohraniti naronev ive in zagatovili, da bo odpadna opremo r ugo takate za odkalima je za odbali na odbali na odbali na odbali na odbali na obcilni, v komandem podpile i stravini, jest za balek kupili.

Kassering av förbrukningsmaterial, för hem- och privatanvändare i EU. Produkter eller produktlopocinningar med den här symbolem kär inte kassera med vanligt hushålburkall. I stället har du ansvar för att produkten lämnos till en behörig återvini för hartering av 6- är bektörnskipadukter ätervinna på rätt sätt. Kommunala myndigheter, sophanteringskitetag eller butken där varan köptes kan ge mer information om var du lär kasareda produkter för delivninna. rvinningssla Idae både

#### Zákonná upozornění

in all

HP All-in-One splňuje požadavky na výrobek stanovené správními orgány ve vaší zemi/oblasti.

Tato část obsahuje následující témata:

- Kontrolní identifikační číslo modelu
- FCC statement
- Notice to users of the U.S. telephone network: FCC requirements
- Note à l'attention des utilisateurs du réseau téléphonique canadien/notice to users of the Canadian telephone network
- Notice to users in the European Economic Area
- Notice to users of the German telephone network
- Australia Wired Fax Statement
- Notice to users in Korea
- VCCI (Class B) compliance statement for users in Japan
- Notice to users in Japan about power cord
- Geräuschemission

#### Kontrolní identifikační číslo modelu

Pro účely zákonné identifikace je výrobek označen Zákonným identifikačním číslem modelu. Zákonné identifikační číslo modelu tohoto výrobku je SDGOB-0713. Zákonné identifikační číslo nelze zaměňovat s marketingovým názvem (HP Photosmart C7200 All-in-One series a podobně) nebo výrobními čísly (CC567A atd.).

#### FCC statement

#### FCC statement

The United States Federal Communications Commission (in 47 CFR 15.105) has specified that the following notice be brought to the attention of users of this product.

This equipment has been tested and found to comply with the limits for a Class B digital device, pursuant to Part 15 of the FCC Rules. These limits are designed to provide reasonable protection against harmful interference in a residential installation. This equipment generates, uses and can radiate radio frequency energy and, if not installed and used in accordance with the instructions, may cause harmful interference to radio communications. However, there is no guarantee that interference to radio or television reception, which can be determined by turning the equipment off and on, the user is encouraged to try to correct the interference by one or more of the following measures:

- Reorient the receiving antenna.
- Increase the separation between the equipment and the receiver.
- Connect the equipment into an outlet on a circuit different from that to which the receiver is connected.
- Consult the dealer or an experienced radio/TV technician for help.

For further information, contact:

Manager of Corporate Product Regulations Hewlett-Packard Company 3000 Hanover Street Palo Alto, Ca 94304 (650) 857-1501

Modifications (part 15.21)

The FCC requires the user to be notified that any changes or modifications made to this device that are not expressly approved by HP may void the user's authority to operate the equipment.

This device complies with Part 15 of the FCC Rules. Operation is subject to the following two conditions: (1) this device may not cause harmful interference, and (2) this device must accept any interference received, including interference that may cause undesired operation.

#### Notice to users of the U.S. telephone network: FCC requirements

This equipment complies with FCC rules, Part 68. On this equipment is a label that contains, among other information, the FCC Registration Number and Ringer Equivalent Number (REN) for this equipment. If requested, provide this information to your telephone company.

An FCC compliant telephone cord and modular plug is provided with this equipment. This equipment is designed to be connected to the telephone network or premises wiring using a compatible modular jack which is Part 68 compliant. This equipment connects to the telephone network through the following standard network interface jack: USOC RJ-11C.

The REN is useful to determine the quantity of devices you may connect to your telephone line and still have all of those devices ring when your number is called. Too many devices on one line might result in failure to ring in response to an incoming call. In most, but not all, areas the sum of the RENs of all devices should not exceed five (5). To be certain of the number of devices you may connect to your line, as determined by the REN, you should call your local telephone company to determine the maximum REN for your calling area.

If this equipment causes harm to the telephone network, your telephone company might discontinue your service temporarily. If possible, they will notify you in advance. If advance notice is not practical, you will be notified as soon as possible. You will also be advised of your right to file a complaint with the FCC. Your telephone company might make changes in its facilities, equipment, operations, or procedures that could affect the proper operation of your equipment. If they do, you will be given advance notice so you will have the opportunity to maintain uninterrupted service. If you experience trouble with this equipment, please contact the manufacturer, or look elsewhere in this manual, for warranty or repair information. Your telephone company might ask you to disconnect this equipment from the network until the problem has been corrected or until you are sure that the equipment is not malfunctioning.

This equipment may not be used on coin service provided by the telephone company.

Connection to party lines is subject to state tariffs. Contact your state public utility commission, public service commission, or corporation commission for more information.

This equipment includes automatic dialing capability. When programming and/or making test calls to emergency numbers:

- Remain on the line and explain to the dispatcher the reason for the call.
- Perform such activities in the off-peak hours, such as early morning or late evening.

**Note** The FCC hearing aid compatibility rules for telephones are not applicable to this equipment.

The Telephone Consumer Protection Act of 1991 makes it unlawful for any person to use a computer or other electronic device, including fax machines, to send any message unless such message clearly contains in a margin at the top or bottom of each transmitted page or on the first page of transmission, the date and time it is sent and an identification of the business, other entity, or other individual sending the message and the telephone number of the sending machine or such business, other entity, or individual. (The telephone number provided might not be a 900 number or any other number for which charges exceed local or long-distance transmission charges.) In order to program this information into your fax machine, you should complete the steps described in the software.

# Note à l'attention des utilisateurs du réseau téléphonique canadien/notice to users of the Canadian telephone network

# Note à l'attention des utilisateurs du réseau téléphonique canadien/Notice to users of the Canadian telephone network

Cet appareil est conforme aux spécifications techniques des équipements terminaux d'Industrie Canada. Le numéro d'enregistrement atteste de la conformité de l'appareil. L'abréviation IC qui précède le numéro d'enregistrement indique que l'enregistrement a été effectué dans le cadre d'une Déclaration de conformité stipulant que les spécifications techniques d'Industrie Canada ont été respectées. Néanmoins, cette abréviation ne signifie en aucun cas que l'appareil a été validé par Industrie Canada.

Pour leur propre sécurité, les utilisateurs doivent s'assurer que les prises électriques reliées à la terre de la source d'alimentation, des lignes téléphoniques et du circuit métallique d'alimentation en eau sont, le cas échéant, branchées les unes aux autres. Cette précaution est particulièrement importante dans les zones rurales.

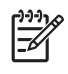

**Remarque** Le numéro REN (Ringer Equivalence Number) attribué à chaque appareil terminal fournit une indication sur le nombre maximal de terminaux qui peuvent être connectés à une interface téléphonique. La terminaison d'une interface peut se composer de n'importe quelle combinaison d'appareils, à condition que le total des numéros REN ne dépasse pas 5.

Basé sur les résultats de tests FCC Partie 68, le numéro REN de ce produit est 0.0B.

This equipment meets the applicable Industry Canada Terminal Equipment Technical Specifications. This is confirmed by the registration number. The abbreviation IC before the registration number signifies that registration was performed based on a Declaration of Conformity indicating that Industry Canada technical specifications were met. It does not imply that Industry Canada approved the equipment.

Users should ensure for their own protection that the electrical ground connections of the power utility, telephone lines and internal metallic water pipe system, if present, are connected together. This precaution might be particularly important in rural areas.

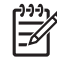

**Note** The REN (Ringer Equivalence Number) assigned to each terminal device provides an indication of the maximum number of terminals allowed to be connected to a telephone interface. The termination on an interface might consist of any combination of devices subject only to the requirement that the sum of the Ringer Equivalence Numbers of all the devices does not exceed 5.

The REN for this product is 0.0B, based on FCC Part 68 test results.

#### Notice to users in the European Economic Area

# CE

This product is designed to be connected to the analog Switched Telecommunication Networks (PSTN) of the European Economic Area (EEA) countries/regions.

Network compatibility depends on customer selected settings, which must be reset to use the equipment on a telephone network in a country/region other than where the product was purchased. Contact the vendor or Hewlett-Packard Company if additional product support is necessary.

This equipment has been certified by the manufacturer in accordance with Directive 1999/5/EC (annex II) for Pan-European single-terminal connection to the public switched telephone network (PSTN). However, due to differences between the individual PSTNs provided in different countries, the approval does not, of itself, give an unconditional assurance of successful operation on every PSTN network termination point.

In the event of problems, you should contact your equipment supplier in the first instance.

This equipment is designed for DTMF tone dialing and loop disconnect dialing. In the unlikely event of problems with loop disconnect dialing, it is recommended to use this equipment only with the DTMF tone dial setting.

#### Notice to users of the German telephone network

#### Hinweis für Benutzer des deutschen Telefonnetzwerks

Dieses HP-Fax ist nur für den Anschluss eines analogen Public Switched Telephone Network (PSTN) gedacht. Schließen Sie den TAE N-Telefonstecker, der im Lieferumfang des HP All-in-One enthalten ist, an die Wandsteckdose (TAE 6) Code N an. Dieses HP-Fax kann als einzelnes Gerät und/oder in Verbindung (mit seriellem Anschluss) mit anderen zugelassenen Endgeräten verwendet werden.

#### **Australia Wired Fax Statement**

In Australia, the HP device must be connected to Telecommunication Network through a line cord which meets the requirements of the Technical Standard AS/ACIF S008.

#### Notice to users in Korea

사용자 안내문(B급 기기) 이 기기는 비업무용으로 전자파 적합 등록을 받은 기기로서, 주거지역에서는 물론 모든 지역에서 사용할 수 있습니다.

#### VCCI (Class B) compliance statement for users in Japan

この装置は、情報処理装置等電波障害自主規制協議会(VCCI)の基準に基づくクラス B情報技術装置です。この装置は、家庭環境で使用することを目的としていますが、こ の装置がラジオやテレビジョン受信機に近接して使用されると受信障害を引き起こす ことがあります。

取り扱い説明書に従って正しい取り扱いをして下さい。

#### Notice to users in Japan about power cord

製品には、同梱された電源コードをお使い下さい。 同梱された電源コードは、他の製品では使用出来ません。

#### Geräuschemission

#### Geräuschemission

LpA < 70 dB am Arbeitsplatz im Normalbetrieb nach DIN 45635 T. 19

#### Prohlášení o předpisech pro bezdrátové sítě

Tato část obsahuje zákonné informace o bezdrátových zařízeních.

- Wireless: Exposure to radio frequency radiation
- Wireless: Notice to users in Brazil
- Wireless: Notice to users in Canada
- European Union Regulatory Notice
- Wireless: Notice to users in Taiwan

#### Wireless: Exposure to radio frequency radiation

#### Exposure to radio frequency radiation

**Caution** The radiated output power of this device is far below the FCC radio frequency exposure limits. Nevertheless, the device shall be used in such a manner that the potential for human contact during normal operation is minimized. This product and any attached external antenna, if supported, shall be placed in such a manner to minimize the potential for human contact during normal operation. In order to avoid the possibility of exceeding the FCC radio frequency exposure limits, human proximity to the antenna shall not be less than 20 cm (8 inches) during normal operation.

#### Wireless: Notice to users in Brazil

#### Aviso aos usuários no Brasil

Este equipamento opera em caráter secundário, isto é, não tem direito à proteção contra interferência prejudicial, mesmo de estações do mesmo tipo, e não pode causar interferência a sistemas operando em caráter primário. (Res.ANATEL 282/2001).

#### Wireless: Notice to users in Canada

#### Notice to users in Canada/Note à l'attention des utilisateurs canadiens

**For Indoor Use.** This digital apparatus does not exceed the Class B limits for radio noise emissions from the digital apparatus set out in the Radio Interference Regulations of the Canadian Department of Communications. The internal wireless radio complies with RSS 210 and RSS GEN of Industry Canada.

**Utiliser à l'intérieur.** Le présent appareil numérique n'émet pas de bruit radioélectrique dépassant les limites applicables aux appareils numériques de la classe B prescrites dans le Règlement sur le brouillage radioélectrique édicté par le ministère des Communications du Canada. Le composant RF interne est conforme a la norme RSS-210 and RSS GEN d'Industrie Canada.

#### **European Union Regulatory Notice**

#### **European Union Regulatory Notice**

Products bearing the CE marking comply with the following EU Directives:

- Low Voltage Directive 73/23/EEC
- EMC Directive 2004/108/EC

CE compliance of this product is valid only if powered with the correct CE-marked AC adapter provided by HP.

If this product has telecommunications functionality, it also complies with the essential requirements of the following EU Directive:

R&TTE Directive 1999/5/EC

Compliance with these directives implies conformity to harmonized European standards (European Norms) that are listed in the EU Declaration of Conformity issued by HP for this product or product family. This compliance is indicated by the following conformity marking placed on the product.

# **(()**

The wireless telecommunications functionality of this product may be used in the following EU and EFTA countries:

Austria, Belgium, Cyprus, Czech Republic, Denmark, Estonia, Finland, France, Germany, Greece, Hungary, Iceland, Ireland, Italy, Latvia, Liechtenstein, Lithuania, Luxembourg, Malta, Netherlands, Norway, Poland, Portugal, Slovak Republic, Slovenia, Spain, Sweden, Switzerland, and United Kingdom.

#### Products with 2.4-GHz wireless LAN devices

#### France

For 2.4 GHz Wireless LAN operation of this product certain restrictions apply: This product may be used indoor for the entire 2400-2483.5 MHz frequency band (channels 1-13). For outdoor use, only 2400-2454 MHz frequency band (channels 1-9) may be used. For the latest requirements, see http://www.art-telecom.fr.

#### Italy

License required for use. Verify with your dealer or directly with the General Direction for Frequency Planning and Management (Direzione Generale Pianificazione e Gestione Frequenze).

#### Wireless: Notice to users in Taiwan

#### 低功率電波輻射性電機管理辦法

#### 第十二條

經型式認證合格之低功率射頻電機,非經許可,公司、商號或使用者均不得擅自變更頻 率、加大功率或變更設計之特性及功能。

#### 第十四條

低功率射頻電機之使用不得影響飛航安全及干擾合法通信;經發現有干擾現象時,應立 即停用,並改善至無干擾時方得繼續使用。

前項合法通信,指依電信法規定作業之無線電通信。低功率射頻電機須忍受合法通信或 工業、科學及醫藥用電波輻射性電機設備之干擾。

## **Declaration of conformity (European Economic Area)**

The Declaration of Conformity in this document complies with ISO/IEC 17050-1 and EN 17050-1. It identifies the product, manufacturer's name and address, and applicable specifications recognized in the European community.

## HP Photosmart C7200 All-in-One series declaration of conformity

| DECLARATION OF CONFORMITY           according to ISO/IEC 17050-1 and EN 17050-1 |                                                                                                    |                                                                                                    |                                                                                                    |  |
|---------------------------------------------------------------------------------|----------------------------------------------------------------------------------------------------|----------------------------------------------------------------------------------------------------|----------------------------------------------------------------------------------------------------|--|
| Supplier's Name:                                                                |                                                                                                    | Hewlett-Packard Company                                                                                                    | DoC#: SDGOB-0713-rel.2.0                                                                                   |  |
| Supplier's Addres                                                               | is:                                                                                                    | San Diego, CA 92127-1899, USA                                                                                              |                                                                                                    |  |
| declares, that t                                                                | he product                                                                                                    |                                                                                                    |                                                                                                    |  |
| Product Name                                                                    | and Model:                                                                                                    | HP Photosmart C7200 Series (C                                                                                              | C564A)                                                                                                    |  |
| Regulatory Model Number: <sup>1)</sup>                                          |                                                                                                    | SDGOB-0713                                                                                                    | ,                                                                                                    |  |
| Product Options:                                                                |                                                                                                    | ALL                                                                                                    |                                                                                                    |  |
| Radio Module:                                                                   |                                                                                                    | RSVLD-0608                                                                                                    |                                                                                                    |  |
| Power Adapter:                                                                  |                                                                                                    | 0957-2230                                                                                                    |                                                                                                    |  |
| conforms to th                                                                  | e following Pro                                                                                                    | duct Specifications and Reg                                                                                                | julations:                                                                                                 |  |
| EMC:                                                                            | CISPR 22:1997+A1:2000+A2:2002 / EN 55022:1998+A1:2000+A2:2003 Class B<br>CISPR 24:1997+A1:2001+A2:2002 / EN 55024:1998+A1:2001+A2:2003 Class B<br>EN 301 489-1 V1.4.1:2002 / EN 301 489-17 V1.2.1:2002<br>IEC 61000-3-2:2000+A1:2000+A2:2005 / EN 61000-3-2:2000+A2:2005<br>IEC 61000-3-3:1994+A1:2001 / EN 61000-3-3:1995+A1:2001<br>FCC Title 47 CFR, Part 15 Class B / ICES-003, Issue 4<br>GB9254:1998, GB17625.1:2003 |                                                                                                    |                                                                                                    |  |
| SAFETY:                                                                         | IEC 60950-1:2001 / EN 60950-1:2001<br>IEC 60825-1 Ed. 1.2:2001 / EN 60825-1+A2+A1:2002 (LED)<br>GB4943:2001                                                                                                    |                                                                                                    |                                                                                                    |  |
| TELECOM:                                                                        | TBR21:1998, FC0                                                                                                    | TBR21:1998, FCC Title 47 CFR Part 68, TIA/EIA/968:2001                                                                     |                                                                                                    |  |
| RADIO:                                                                          | EN 300 328 V1.6.                                                                                                    | EN 300 328 V1.6.1:2004-11                                                                                                  |                                                                                                    |  |
| HEALTH:                                                                         | EU: 1999/519/EC                                                                                                    | EU: 1999/519/EC                                                                                                    |                                                                                                    |  |
| This Device com<br>device may not o<br>interference that                        | plies with Part 15 of th<br>cause harmful interfere<br>may cause undesired                                                                                                    | ne FCC Rules. Operation is subject to the<br>ence, and (2) this device must accept an<br>l operation.                      | e following two Conditions: (1) this<br>y interference received, including                                 |  |
| The product here 2006/95/EC and                                                 | ewith complies with the the R&TTE Directive                                                                                                    | e requirements of the EMC Directive 200<br>1999/5/EC and carries the CE-Marking                                            | )4/108/EC, the Low Voltage Directive accordingly.                                                          |  |
| Additional I                                                                    | nformation:                                                                                                    |                                                                                                    |                                                                                                    |  |
| <ol> <li>This pr<br/>design.<br/>test rep</li> </ol>                            | oduct is assigned a<br>The Regulatory Mode<br>orts, this number show                                                                                                    | Regulatory Model Number which stay<br>el Number is the main product identifier<br>uld not be confused with the marketing r | s with the regulatory aspects of the<br>in the regulatory documentation and<br>ame or the product numbers. |  |
| San Diego, CA, USA<br>17 January, 2007                                          |                                                                                                    |                                                                                                    |                                                                                                    |  |
| Local contact for                                                               | regulatory topics o                                                                                                    | only:                                                                                                    |                                                                                                    |  |

EMEA: Hewlett-Packard GmbH, HQ-TRE, Herrenberger Strasse 140, 71034 Böblingen, Germany U.S.:

Hewlett-Packard, 3000 Hanover St., Palo Alto 94304, U.S.A. 650-857-1501

Kapitola 17

# Rejstřík

#### Symboly/čísla

2 stránky na 1, tisk 99 4 stránky na 1, tisk 99

#### A

adresa MAC 57, 59 adresa MAC (Media Access Control) 57, 59 adresa zařízení (Bluetooth) 62 adresy, tisk 101 aplikace, tisk z 87 automatické zmenšení faxu 150 automatický podavač dokumentů čištění 179, 197 problémy s podáváním, odstraňování 179, 197 vložení předlohy 75

#### В

barevný grafický displej náhled kopírování 125 oříznutí předlohy 132 posunutí okraje 133 barevný tón, změna při tisku 91 barva nevýrazná 202 rozmazaná 200 barvy fax 140 bezdrátová síť 802.11, stránka s konfigurací 59 bezdrátové připojení rádiový režim, vypnutí 52 stav 60 bezdrátový průvodce nastavením, odstraňování problémů 190, 192 bezdrátový směrovač 40 blahopřání, vkládání 85 blokovat čísla 150 Bluetooth možnost přístupu 34

nastavení zabezpečení 34 ověření hlavního klíče 34 připojit k zařízení HP All-in-One 33 tisk z počítače 36 Bluetooth, konfigurační stránka 62 brána, výchozí nastavení 58, 59

## С

celkem přijato paketů (kabelová síť 802.3) 59 celkem vysláno paketů (kabelová síť 802.3) 58 celkový počet paketů odesláno 62 přijato 62 customer support HP Quick Exchange Service (Japan) 292 Korea 292

## Č

čas 26 červené oči, odstranění 114 čištění automatický podavač dokumentů 179, 197 kontakty inkoustové kazety 169 sklo 161 spodní strana víka 163 tisková hlava 169 vnější plochy 163

## D

datum 26 declaration of conformity European Economic Area 310 USA 311 displej režim spánku 15 změna jazyka 183 změna měr 183 Displej ikony 15 dokumenty skenování 119 úprava naskenovaných 122 došel papír 277

#### E

ECM. viz režim opravy chyb European Union recycling information 302 Evropská Unie Směrnice 2002/95/EC 301 EWS. viz Vestavěný webový server

#### F fax

automatická odpověď 14, 65 blokovat čísla 150 formát papíru 149 fotografie 140 hlasitost 26 hlasová pošta, nastavení 250 hromadné odeslání 140 Internet, prostřednictvím 153 Internet, přes 264 kontrast 142 kontrola nastavení 67 kontrola papíru 149 modem počítače, nastavení 250 monitorované vytáčení 138 nabídka 17 naplánování 139 nastavení 29, 64, 65, 141 neodpovídá 245 nesprávná šířka papíru 278 nízká kvalita výtisků 197, 198, 205, 206

odeslání 135 odpověď na volání 145 odpověď podle typu zvonění 66 odstranění z paměti 147 odstraňování problémů 226 opakovaná volba 30 opakovaný tisk 146 paralelní rozbočovač 250 pauza 19 počet zazvonění před příjmem 66 problémy s přijímáním 206.245 protokol 157 předání faxových volání 148 příjem 144 pulzní nebo tónová volba 30 režim odpovědi 65 režim opravy chyb 143 rozlišení 141 rozlišující vyzvánění 66 rychlá volba 68 rychlé vytáčení 136 rychlost 31 sdružovač 250 specifikace 298 telefon IP, použití 153, 264 tlačítko 14 tónová nebo pulzní volba 30 výchozí nastavení 143 zadávání textu a symbolů 19 záhlaví 67 záložní příjem faxů 145 záznamník, nastavení 250 zesvětlit nebo ztmavit 142 zmenšení 150 zrušení 153 ztmavit nebo zesvětlit 142 žádost o příjem 148 FCC statement 304 FoIP 153, 264 fólie 101 fólie pro projektory, tisk 101 formát papíru nastavení kopírování 126

fotografický papír kopírování 127 specifikace 297 vkládání 82 fotografický papír formátu 10 × 15 cm specifikace 297 vkládání 82 fotografický papír formátu 4 × 6 palců, vložení 82 fotografický papír o velikosti 10 × 15 cm kopírovat 126 fotografický papír o velikosti 4 × 6 palců kopírovat 126 fotografie elektronická pošta 111 fax 140 chybí 271 inkoust se rozstřikuje 214 lupa 114 nabídka aplikace Photosmart Express 16 odesílání pomocí služby HP Photosmart 111 odstranění červených očí 114 oříznutí 114 otočení 115 přidání barevných efektů 114 přidání rámečku 114 sdílení 111 tisk bez okrajů 94 tisk na fotografický papír 95 úprava jasu 114 úprava naskenovaných 122 vodorovné překlopení 114 fotografie bez okrajů kopie má okraje 225 oříznutí je chybné 226 tisk 94 fotografie o velikosti 4 × 6 palců (10 × 15 cm) bez okrajů tisk 94 funkce zoom (lupa) tlačítko 13

#### н

Hagaki, vložení 83

hardwarová adresa 59 hardwarová adresa (kabelová síť 802.3) 57 hardwarová adresa přístupového bodu 62 heslo, vestavěný webový server 57 heslo správce 57 hladiny inkoustu, kontrola 163 hlasitost, nastavení 26 hlasová pošta, nastavení s faxem 250 hlavní klíč (Bluetooth) 62 HP Instant Share odeslání naskenovaného 123 obrázku HP Photosmart odesílání obrázků 111 hromadné odeslání faxu 140

#### СН

chyba funkce přizpůsobení na stránku 224 chyba při odpojení 273 chybí informace z kopie 224 inkoustová kazeta 282 text ze skenovaného obrázku 222 chybová hlášení paměťové karty 273 chybové protokoly, fax 157 chybové zprávy čtení nebo zápis do souboru 270 došel papír 277

#### I

identifikační kód účastníka 67 inkoust doba schnutí 277 málo 214 prázdné 283 rozstřikuje se uvnitř zařízení 205 rozstřikuje se uvnitř zařízení HP All-in-One 214 včasná výměna 286 inkoust, odstranění z pokožky a oděvu 171 inkoustová kazeta závada 283

#### Rejstřík

inkoustové kazetv chyba přívodu 284 nesprávná 281 objednání 173 rady 176 inovace sítě 50 instalace kabelu USB 182 instalace softwaru odinstalace 187 opětovná instalace 187 řešení problémů 185 Internet, fax, použití 153, 264 IP adresa 57.58.59 nastavení 54 telefon 153, 264

#### J

jas, změna při tisku 91 jazyk, nastavení 25 jméno hostitele 57, 63

#### Κ

kabel CAT-5 Ethernet 39 kabelová síť 802.3, stránka s konfigurací 57 kabel USB ztráta komunikace 280 kanál, bezdrátová komunikace 60 karta síťového rozhraní 42 karta Zkratky pro tisk 92 kazety. viz kazety s inkoustem kazety s inkoustem čištění kontaktů 169 chybí 282 chybová zpráva 287 chybové zprávy 280 kontrola hladin inkoustu 163 Neoriginální inkoustové kazety 284 nesprávná 282, 287 nesprávné 286 odstraňování problémů 183 Originální inkoust HP byl spotřebován 285 poškozené 282 prázdné 283 včasná výměna 286

výměna 165 vypršela trvanlivost 283, 284 klávesnice 14, 19 klíč Smart Key 42 klíč WEP, nastavení 46 kódování nastavení 61 kontrast, fax 142 kontrola nastavení faxu 67 kontrola papíru, fax 149 kopie fotografie, vylepšení 133 fotografie bez okrajů 130 oříznutí 132 posunutí okraje 133 text, vylepšení 133 kopie bez okrajů 130 kopírování bez okrajů má okraje 225 formát, vlastní 132 chyběiící informace 224 nabídka 16 náhled 125 odstraňování problémů 223 oříznutí je chybné 226 prázdný 226 příliš světlé 223 příliš tmavé 223 rozmazané 200 specifikace 298 typy papíru, doporučené 127 vytvoření kopie 125 zrušení 134 zvětšení 132 kopírovat formát papíru 126 chyba funkce přizpůsobení na stránku 224 kvalita 129 počet kopií 126 rychlost 129 výchozí nastavení 130 zmenšení 132 kopírovat barevně 14 kopírovat černobíle 14 kreditní karta, odesílání faxu pomocí 137, 138 kvalita tisk 90

kvalita, kopírování 129 kvalita tisku 90

#### L

Ihůta telefonické podpory Ihůta podpory 291 Iupa fotografie 114 tlačítka 114

#### Μ

maska podsítě 58, 59 maximální rozlišení 129 média. *viz* papír menus scan to 17 modem. *viz* počítačový modem modem počítače, nastavení s faxem 250 monitorované vytáčení 138

#### Ν

nabídkv fax 17 kopírování 16 nápověda 18 nastavení 18 náhled kopírování 125 náhled obrázku, úprava 122 naplánování faxu 139 nápověda nabídka 18 nastavení datum a čas 26 fax 29, 64, 65, 141 hlasová pošta 250 jazyk 25 kontrola faxu 67 modem počítače 250 nabídka 18 obnova výchozích nastavení 52 rozlišující vyzvánění 66 síť 50 tlačítko 14 záznamník 250 země/oblast 25 nastavení tisku barevný tón 91 formát papíru 88 ias 91 kvalita 90

kvalita tisku 196 možnosti změny formátu 91 orientace 91 rovržení 91 rozlišení 90 rychlost 90 sytost 91 typ papíru 89 zmenšit/zvětšit 91 nastavit možnosti tisku 88. 92 název služby mDNS 57 název zařízení (Bluetooth) 62 nažehlovací obtisky 100 nejlepší kvalita kopírování 129 neplatný název souboru 272 nesouhlasí verze firmwaru 268 nesprávné vypnutí 280 nežádoucí faxové číslo 150 nízká kvalita tisku fax 235 nízká kvalita vytištěných faxů 197, 198, 206 normální kvalita kopírování 129

## 0

obálkv specifikace 297 vkládání 84 obecné informace, stránka s konfigurací 57 objednání inkoustové kazety 173 spotřební inkoustový materiál 173 obnovení nastavení od výrobce 28 obnovení výchozích síťových nastavení 52 oboustranné tisky 97 oboustranný tisk 97 obrázky lupa 114 odeslání naskenovaného obrázku 123 oříznutí 114 otočení 115 skenování 119 úprava naskenovaných 122

obrazovka Tiskárna byla nalezena, systém Windows 49 obtisky na textil. viz nažehlovací obtiskv Odesílání obrázků pomocí služby Sdílení HP Photosmart naskenovaný obrázek 123 odeslání faxu barevný fax 140 hromadné odeslání 140 kreditní karta, použití 137, 138 monitorované vytáčení 138 naplánování 139 obyčejný fax 135 paměť, z 138 ruční 137, 138 rychlé vytáčení 136 telefonní karta, použití 137.138 více příjemců 140 odeslání zařízení 293 odinstalace softwaru 187 odpověď podle typu zvonění 66 odstranění inkoustu z pokožky a oděvu 171 odstranit faxy uložené v paměti 147 položky rychlé volby 71 odstraňovámí problémů svstém souborů 215 odstraňování problémů Heslo, neplatné 195 chybové zprávy 267 instalace hardwaru 180 jazyk, displej 183 jiní uživatelé v síti mají přístup k mé paměťové kartě 219 kabel USB 182 klíč WEP 195 kopírování 223 nastavení sítě 189 název souboru se zobrazuje nesmyslně 219 nelze najít soubor nebo položku 219 nelze rozpoznat zařízení 190

nesprávné měrné jednotky 183 problémy s faxováním 197, 198, 205, 206, 226, 227, 232, 233, 235, 236, 237, 238, 243, 245, 247, 248, 249, 256, 264 problémy s komunikací 175 průvodce nastavením bezdrátového připojení 190. 192 připojení k síti 194 skenování 220 slabý signál 194 tisk 207 tiskárna nebyla nalezena 191 tiskárna není nalezena 195 uvíznutí, papír 86 uvíznutí papíru 184 vvrovnání tiskárnv 183 zablokovaná tisková hlava 184 okraie nesprávné 212 text nebo obrázky oříznuty 213 opakovaná instalace softwaru 187 opakovaná volba faxu 30 orientace na šířku 91 orientace na výšku 91 oříznutí chyba 273 nesprávná kopie bez okrajů 226 oříznutí fotografií 114 oříznutí předlohy 132 otočení fotografií 115 ovládací panel funkce 13 přehled 12 tlačítka 13 zadávání textu a symbolů 19

#### Ρ

paměť odstranit faxy 147 tisk faxů 146 uložení faxů 145

paměťové kartv digitální fotoaparát nemůže číst 215 chyba čtení nebo zápisu 218 chybějící fotografie 271 chybové hlášení 273 nečitelný soubor 271 nepřístupné 218 odeslání fotografií elektronickou poštou 111 sdílení fotografií 111 skenovat do 122 ukládání souborů do počítače 113 vložení 113 zařízení HP All-in-One nenačte data 216 zásuvky 105 papír doporučené formáty pro tisk 88 doporučené typy 77, 78 doporučené typy pro kopírování 127 došel 277 formát, nastavení pro fax 149 chyba podávání 205, 277 nekompatibilní typy 79 nesprávná šířka 278 nesprávný formát 278 nesprávný typ 278 rady 177 specifikace 297 tvp. kontrola před faxováním 149 uvíznutí 86, 178, 184, 268, 277 vkládání 80 výběr 77 papír A4, vložení 80 papír formátu Legal kopírovat 126 papír legal specifikace 297 vložení 80 papír letter kopírování 127 vložení 80 papír Letter specifikace 297

PC modem. viz počítačový modem Photosmart Express 13 plakáty 102 počet kopií 126 počet zazvonění před příjmem 66 podpora kontakt 290 podpora zákazníků záruka 289 podporované typy připojení adaptér Bluetooth 33 sdílení tiskárnv 38 Síť Ethernet 33 pohlednice vložení 83 položky individuální rychlé volby 68 položky rychlé volby skupiny 70 pořadí stránek 99 posunutí levého okraje 133 poškozená inkoustová kazeta 282 potvrzovací protokol, fax 156 po vypršení lhůty podpory 291 poznámky o předpisec kontrolní identifikační číslo modelu 303 poznámky o předpisech Čína 301 informace pro uživatele veřejné telefonní sítě v Německu: 307 prohlášení o bezdrátových sítích 308 Směrnice 2002/95/EC 301 telecom notice to users in the European Economic Area 307 prázdné stránky fax 237 prázdný kopírování 226 skenování 221 problémy chybové zprávy 267 kopírování 223 skenování 220 tisk 207 problémy s faxováním faxové tóny nahrány 243

chybějící stránky 235. 247 netiskne 248 nízká kvalita tisku 198. 205, 206, 235 odesílání 227, 232, 233, 237 odstraňování problémů 226 oříznutý text 236, 249 pomalý přenos 237 prázdné stránky 206, 237 přijímání 227, 237, 238, 243 rozpitý inkoust 197 statický šum na telefonní lince 256 problémy s komunikací test selhal 278 ztráta obousměrné komunikace 280 problémy s připojením fax 227, 232, 233, 238, 243 zařízení HP All-in-One se nezapne 181 zařízení nebylo nalezeno 279 Procházení fotografiemi 27 Procházet fotografie 27 propoiení bezdrátové, bez přístupového bodu 41 bezdrátové, s přístupovým bodem 41 kabelová síť (Ethernet) 39 prostředí Program výrobků zohledňujících životní prostředí 299 protokol, fax 157 protokol autotestu 155 protokoly autotest 155 chybové protokoly, fax 157 ID volajícího 158 nežádoucí faxová čísla 158 poslední faxová transakce 158 potvrzovací protokol, fax 156 protokol, fax 157

protokol faxu 157 seznam rychlé volby 158 Průběh podporv 290 průhledné fólie kopírování 127 specifikace 297 vkládání 85 předání faxová volání 148 přenosová rychlost 31 příjem faxu automaticky 144 blokovat čísla 150 počet zazvonění před příjmem 66 předání volání 148 režim automatické odpovědi 65 ruční 145 žádání 148 připojení bezdrátově 33 konfigurace 58 rychlost 53 připojení k přístupovému bodu 41 přizpůsobení na stránku 131 pulzní volba 30

#### R

rádiový režim, vypnutí 52 recycle 302 recyklace inkoustové kazety 300 regulatory notices declaration of conformity (European Economic Area) 310 declaration of conformity (U.S.) 311 FCC part 68 requirements 305 FCC statement 304 aeräuschemission 308 notice to users in Japan (power cord) 308 notice to users in Japan (VCCI) 308 notice to users in Korea 307

notice to users of the U.S. telephone network 305 Prohlášení pro Kanadu 306 rejstříkové karty, vložení 83 režim infrastrukturv 41 režim komunikace 60 režim opravy chyb 143 režim spánku 15 rozlišení tisk 90 rozlišení, fax 141 rozlišovací vyzvánění 66 rozpitý inkoust. fax 197 ruční odeslání, fax 137, 138 příjem faxu 145 rychlá kvalita kopírování 129 rvchlá volba nastavení 68 odeslání faxu 135 rychlé vytáčení individuální položky 68 odeslání faxu 136 odstranění položek 71 položky skupiny 70 tisk seznamu 71, 158 úprava položek 69 vytvoření položek 68 rvchlost kopírovat 129 tisk 90

#### Ř

řešení problémů instalace softwaru 185

## S

scan to menu 17 sdílení 49 sdílení tiskárny Mac 38 Windows 38 Server DNS 59 server DNS (kabelová síť 802.3) 58 síla signálu 60 síť inovace 50 karta síťového rozhraní 42 název 60

obnova nastavení 52 stav 57 typ připojení 57 upřesnění nastavení 53 síť mezi počítači 45 síťové zabezpečení 46 síť peer-to-peer 45 síť v režimu ad hoc 45 skenování dokumenty 119, 120 Formát textu je nesprávný 222 fotografie 119, 120 funkce 119 chyba 220, 269 náhled obrázku, úprava 122 na paměťovou kartu 122 nesprávné oříznutí 221 nesprávné rozvržení stránky 221 nesprávný text 222 odesílání pomocí služby Sdílení HP Photosmart 123 odstraňování problémů 220 prázdný 221 sdílení obrázků 123 specifikace skenování 298 text se zobrazuie iako tečkované čáry 221 tlačítko 14 uložení do paměťového zařízení 122 uložení do počítače 121 uložení na paměťovou kartu 122 úprava obrázku 122 zastavení 124 zastavuje se 220 z ovládacího panelu 121 zrušení 124 žádné volby pro skenování 274 skleněná podložka čištění 161 vložení předlohy 76 sklo čištění 161 vložení předlohy 76 směrovač 40

směrová tlačítka 13 soubor nečitelný 271 neplatný název 272 nepodporované formáty 271 podporované formáty 272 spodní strana víka, čištění 163 spotřební inkoustový materiál koupit 173 SSID nastavení bezdrátového připoiení 60 odstraňování problémů 193 stav, síť 57 stav inkoustu ikony 15 storno fax, odeslání později 140 tlačítko 14 stránka s konfigurací bezdrátová síť 802.11 59 Bluetooth 62 kabelová síť 802.3 57 obecné informace 57 stránka s konfigurací sítě 56 světlá kopírování 223 symboly, zadávání 19 systémové požadavky 297 sytost, změna při tisku 91

## Š

šifrování klíč WEP 46 šipka vlevo 13 šipka vpravo 13 špatná kvalita při tisku faxu 205 štítky specifikace 297 vkládání 85

#### T

technické informace specifikace faxu 298 specifikace kopírování 298 specifikace papíru 297 specifikace skenování 298

specifikace tisku 298 svstémové požadavky 297 telefon odeslání faxu 137 příjem faxu 145 telefonická podpora 291 telefonní čísla technické podporv 290 telefonní kabel kontrola 260 spojení, selhání 260 telefonní karta, odesílání faxu pomocí 137, 138 telefonní linka, odpověď podle typu zvonění 66 test hardware faxu 258 oznamovací tón 263 port faxu 260 stav faxové linky 262 telefonní kabel 260 telefonní zásuvka 259 test hardwaru. fax 258 test oznamovacího tónu, fax 263 test připojení k telefonní zásuvce, fax 259 test správného portu, fax 260 test stavu linky, fax 262 test telefonní zásuvky, fax 259 text hladká písma 199 není vyplněn 198 nesmyslné znaky 210 nesprávný formát naskenovaného obrázku 222 nesprávný nebo chybějící na skenovaném obrázku 222 oříznutý 213, 236, 249 tečkované čáry na skenovaném obrázku 221 vylepšení kopií 133 zubaté 199 text, zadávání 19 Tipy pro prezentaci 28 tisk 2 stránky nebo 4 stránky na 1 99 adresy 101 bez okrajů, chyby 208

brožura 97 deformovaný výtisk 199 faxv 146 fólie 101 fotografie bez okrajů 94 kvalita, odstraňování problémů 197, 198, 205, 206.235 kvalita, řešení problémů 201.203 možnosti tisku 88, 92 na fotografický papír 95 náhled 92 nažehlovací obtisky 100 nesmyslné znaky 210 nesprávné okraje 212, 213 nic se neděje 210 obálky 101 obálky se netisknou správně 207 obě strany listu 97 obrácené pořadí stránek 212 odstraňování problémů 207 plakáty 102 prázdný výtisk 214 protokol autotestu 155 protokolv faxu 158 převrácené obrázky 100 speciální tiskové úlohy 94 specifikace 298 správné pořadí 99 svislé pruhy 204 štítky 101 Štítky disků CD/DVD 96 více stránek na jeden list 99 vybledlý 202 webové stránky 103 z aplikace 87 z počítače 87 zrušení úlohy 103 tisk brožury 97 tisk faxů uložených v paměti 146 tisková hlava čištění 169 uvízla 285 závada 285 tiskové kazety málo inkoustu 214

tlačítka, ovládací panel 13 tlačítko OK 13 tlačítko zapnout 14 tmavá kopie 223 tónová volba 30 typ ověřování 61 typ papíru 89

#### U

údržba čištění skleněné podložky 161 čištění spodní strany víka 163 čištění tiskové hlavy 169 čištění vněiších ploch 163 kontrola hladin inkoustu 163 nastavení režimu FFMP 171 obnovení výchozích nastavení od výrobce 28 protokol autotestu 155 výměna inkoustových kazet 165 zarovnání tiskárny 167 ukládání faxy uložené v paměti 145 fotografií do počítače 113 naskenovaný obrázek 121 Uložení dema 28 úprava náhled naskenovaného obrázku 122 úprava naskenovaných obrázků 122 upřesnění nastavení sítě 53 URL 57 uvíznutí, papír 86 uvíznutí papíru 184

#### V

verze firmwaru 57 Vestavěný webový server nastavení hesla 57 průvodce nastavením 56 přístup pomocí webového prohlížeče 55 viditelnost (Bluetooth) 62 vkládání blahopřání 85

fotografický papír formátu 10 × 15 cm 82 fotografický papír formátu 4 × 6 palců 82 nažehlovací fólie 85 obálkv 84 průhledné fólie 85 předloha 75 štítky 85 vložení Hagaki 83 papír A4 80 papír Legal 80 papír Letter 80 papír plného formátu 80 pohlednice 83 rejstříkové karty 83 výběr papíru 77 vybledlé 206 výchozí brána 59 výchozí brána (kabelová síť 802.3) 58 výchozí nastavení fax 143 obnovení 28 výchozí nastavení, obnovení 52 výchozí nastavení od výrobce, obnovení 28 výchozí tiskárna, nastavení 88 výměna inkoustových kazet 165 vytvoření kopie 125

#### W

webové stránky, tisk 103 wireless regulatory notices exposure to wireless frequency radiation 308 notice to users in Brazil 308 notice to users in Canada 309 notice to users in Taiwan 310 notice to users in the European Economic Area 309

#### Ζ

zabezpečení adaptér Bluetooth 34

Bluetooth 62 odstraňování problémů 46 síť, klíč WEP 42, 46, 47, 49.60.61 zablokovaná tisková hlava 184 zadávání textu a symbolů 19 zaháiit faxování barvy 14 černobíle 14 záhlaví, fax 67 zákaznická podpora záruka 291 základní stanice. viz připojení k přístupovému bodu zákonná upozornění 302 záložní příjem faxů 145 zarovnání tiskárny 167 záruka 289, 291 zařízení nenalezeno 279 neodpovídá 208 zastavení fax 153 kopírování 134 skenování 124 tisk úlohy 103 zástrčka RJ-45 40 záznamník faxové tóny nahrány 243 nastavení s faxem 250 Zdířka RJ-45 63. 64 zdroj konfigurace 59 zdroj konfigurace (kabelová síť 802.3) 58 země/oblast, nastavení 25 zesvětlit faxy 142 kopie 129 zmenšení/zvětšení kopií vlastní formát 132 změna velikosti na Letter nebo A4 131 zmenšit fax 150 zobrazit náhled tiskové úlohy 92 zrušení fax 153 kopírování 134 předávání faxů 148 skenování 124 tisk úlohy 103

Rejstřík

ztmavit faxy 142 kopie 129 zvuk, nastavení hlasitosti 26

## Ž

žádné volby pro skenování 274 žádost o příjem faxu 148